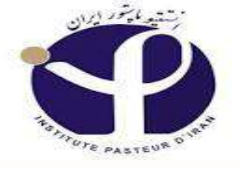

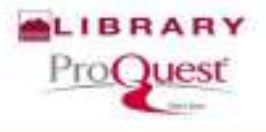

# In the Name of God

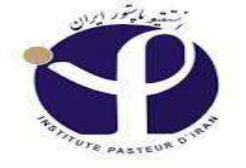

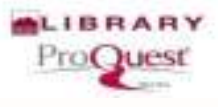

# Proquest

### By: Mina Ebrahimi-Rad (Ph.D.) and Parastoo Ehsani

**Pasteur Institute** 

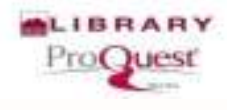

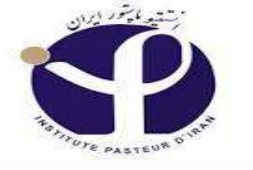

## Proquest

Proquest П سامانه، جهانی برای پایان نامه های دانشجوئی

بیش از 70 سال تجربه در زمینه انتشار پایان نامه ها دارد.

🗆 ببیش از 3.8 میلیون Abstract و 1.78 میلیون pdf در آن وجود دارد.

ا حاوی تزهای فوق لیسانس و .Ph.Dمی باشد. علاوه بر آن حاوی مطالب نویسندگان بیش از 1700 دانشکده و دانشگاه جهانی است.

Droquest دربرگیرنده، %97% تزهای آمریکا ، بیش از 270,000 تزهای کانادا و 50,000 تزهای کانادا و 50,000 تزهای انگلستان بوده و مقادیر قابل توجهی از پایان نامه های اروپائی ، آمریکای لاتین ، خاور دور و آسیا-اقیانوسیه را نیز پوشش می دهد.

Proquest با بیش از 70 انستیتو جهانی همکاری دارد و پایان نامه ها و مطالب علمی آنها را دردسترس قرار میدهد.

🔲 حاوی مطالب آموزشی و ژورنال های آموزشی نیز می باشد.

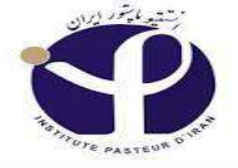

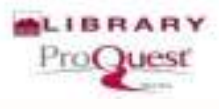

## Search.Proquest.com

#### **To Get Access to ProQuest from other IP:**

**1:** Through VPN of Pasteur Institute

2. Through : diglib.pasteur.ac.ir

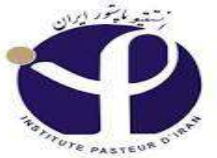

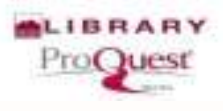

| roQuest                        |                  |             |                 |          |                                                                                              |              |            |                 |             | 0 🖬 🕹 የ                      |
|--------------------------------|------------------|-------------|-----------------|----------|----------------------------------------------------------------------------------------------|--------------|------------|-----------------|-------------|------------------------------|
| sic Search Advanced Search Pub | lications Browse | Databases ( | 5)              |          |                                                                                              |              |            |                 |             | PASTEUR INSTITUTI<br>OF IRAN |
|                                |                  |             |                 |          |                                                                                              |              |            |                 | Q           |                              |
| Eull text                      | Peer reviewed    | 0           |                 |          |                                                                                              |              |            | Advanced search | Search tips |                              |
|                                | Search su        | oject area  | AS List view    |          | Der Jogen anne                                                                               |              |            | 20.40           |             |                              |
|                                | The Arts         | Rusiness    | Dissertations & | Health & | A in many parts<br>(all the though)<br>( solar of the though)<br>( Contain of the<br>History | Literature & | Science &  | Social Sciences |             |                              |
|                                | 100.00.00        |             | Theses          | Medicine | (install                                                                                     | Language     | Technology |                 |             |                              |

- Search the online Help.
- Discover answers to common questions at ProQuest's Product Support Center.
- Contact Support if you need further assistance.

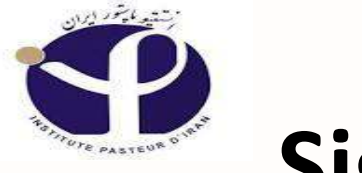

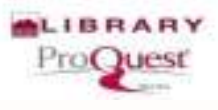

## Sign in:

| c Search Advanced S | earch - Publ | ications Browse | Databases     | 6)                        |                   |                                                                                  |                          |                         |                 |             | <ul> <li>Sign into My Researce</li> <li>Exit ProQuest</li> </ul> | љ<br>п |
|---------------------|--------------|-----------------|---------------|---------------------------|-------------------|----------------------------------------------------------------------------------|--------------------------|-------------------------|-----------------|-------------|------------------------------------------------------------------|--------|
|                     |              |                 |               |                           |                   |                                                                                  |                          |                         |                 | 0           | 🕲 English                                                        | J      |
|                     | 🗉 Full text  | E Peer reviewed | <b>0</b>      |                           |                   |                                                                                  |                          | ,                       | Advanced search | Search tips |                                                                  |        |
|                     |              |                 |               |                           |                   | at the frequences<br>of the many parts<br>and the film them at the<br>anti- Some |                          | 1                       |                 |             |                                                                  |        |
|                     |              | The Arts        | Business      | Dissertations &<br>Theses | Health & Medicine | History                                                                          | Literature &<br>Language | Science &<br>Technology | Social Sciences |             |                                                                  |        |
|                     |              | Learn abo       | out the Pr    | oQuest p                  | latform           |                                                                                  |                          |                         |                 |             |                                                                  |        |
|                     |              | · Find out more | about our new | design.                   |                   |                                                                                  |                          |                         |                 |             |                                                                  |        |

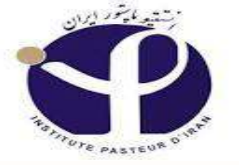

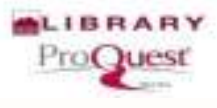

| ProQuest                                                                                                    | 🗎 🕹 🔮 |
|----------------------------------------------------------------------------------------------------|-------|
| Search Advanced Search - Publications Browse Databases (6)                                                                                                    |       |
| Sign in Widgets                                                                                                    |       |
| Welcome to My Research!                                                                                                    |       |
| Existing user - Sign in New to My Research?                                                                                                    |       |
| Usemame. Discover more with ProQuest by creating a personal My Research account.                                                                                                    |       |
| Password <sup>®</sup> Setting up a My Research account is simple and free to all ProQuest users. Learn more                                                                                                    |       |
| Forgot your password? Sign in                                                                                                    |       |
| Password <sup>2</sup> Forgot your password <sup>7</sup> Sign in Sign in Si |       |

With a My Research account you will have immediate access to the following ProQuest research tools.

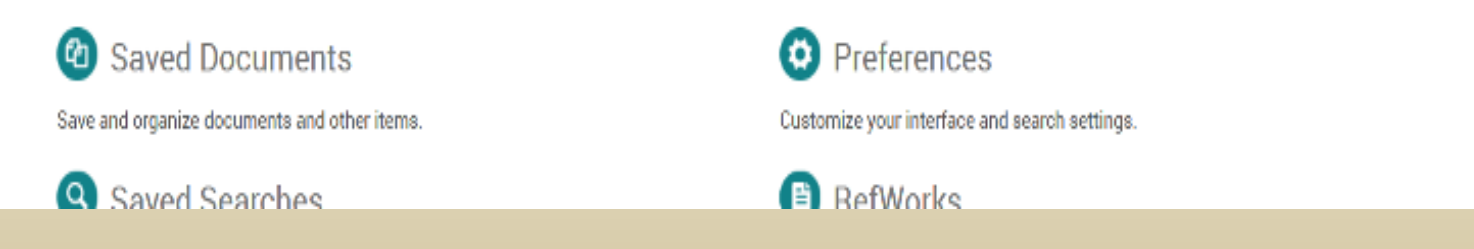

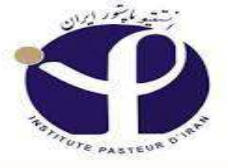

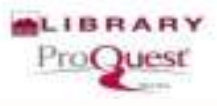

## **Create a "**My Research Account":

| ProQuest                                                                                                    | <b>≡ ⊥</b> 0                                                                                                    |
|----------------------------------------------------------------------------------------------------|----------------------------------------------------------------------------------------------------|
| Search Advanced Search - Publications Browse Databases (i)     Sign in   Widgets   Welcome to My Research!   Existing user - Sign in   Username.   Password!   Forget your password?   Sign in   With a My Research account you will have immediate access to the following ProQuest rese   Image: Image: Ima | New to My Research?   Discover more with ProQuest by creating a personal My Research account.   Setting up a My Research account is simple and free to all ProQuest users. Learn   Image: Image: Im |

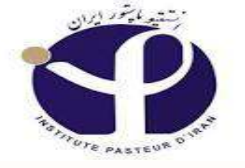

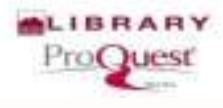

## **ProQuest: My Research Account:**

□ My Research is a place where you can save, manage, and organize the content and supporting materials you find.

□ You can include documents, searches, search alerts, RSS feeds, and more in My Research.

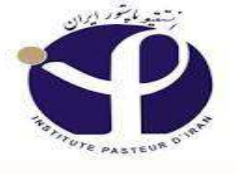

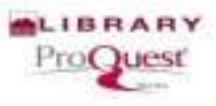

## **Create Account:**

| Quest                                                                                                |                                                                           | 🗎 🗎                                    |
|----------------------------------------------------------------------------------------------------|---------------------------------------------------------------------------|----------------------------------------|
| A A B The first the provented life out Mont physic "Addes Text" from a sense on http://www.h.progent | d Rafe Ramed                                                              | Cotton Stating States                  |
| ProQuest                                                                                             |                                                                           | <b>■ 1</b> 0                           |
| Search Advanced Search + Publications Nervers D                                                      | Create a My Research account                                              | ×                                      |
| Sign in: Widgets                                                                                     | All fields are required.<br>Username                                      |                                        |
| Welcome to My Rese                                                                                   | Used to sign into your account<br>Password                                |                                        |
| Existing user - Sign in                                                                              | Use 8 or more letters and numbers.<br>Flettype                            | ruonal My Presearch account.           |
| Parmannit                                                                                            | password<br>First name                                                    | and free to all ProQuent users. Limits |
| Forget your passoend?                                                                                | Displays no screen when you are signed in Last name                       |                                        |
| With a My Resnarch account you will have                                                             | Oksplays in enails sent from your account.<br>Email address               |                                        |
| Saved Documents     Save and organize documents and other it                                         | cheed for account confirmation, forgotten pasaword imminders, and alterts |                                        |

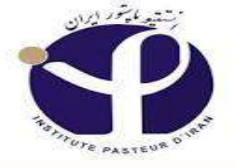

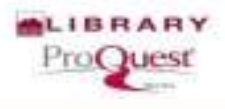

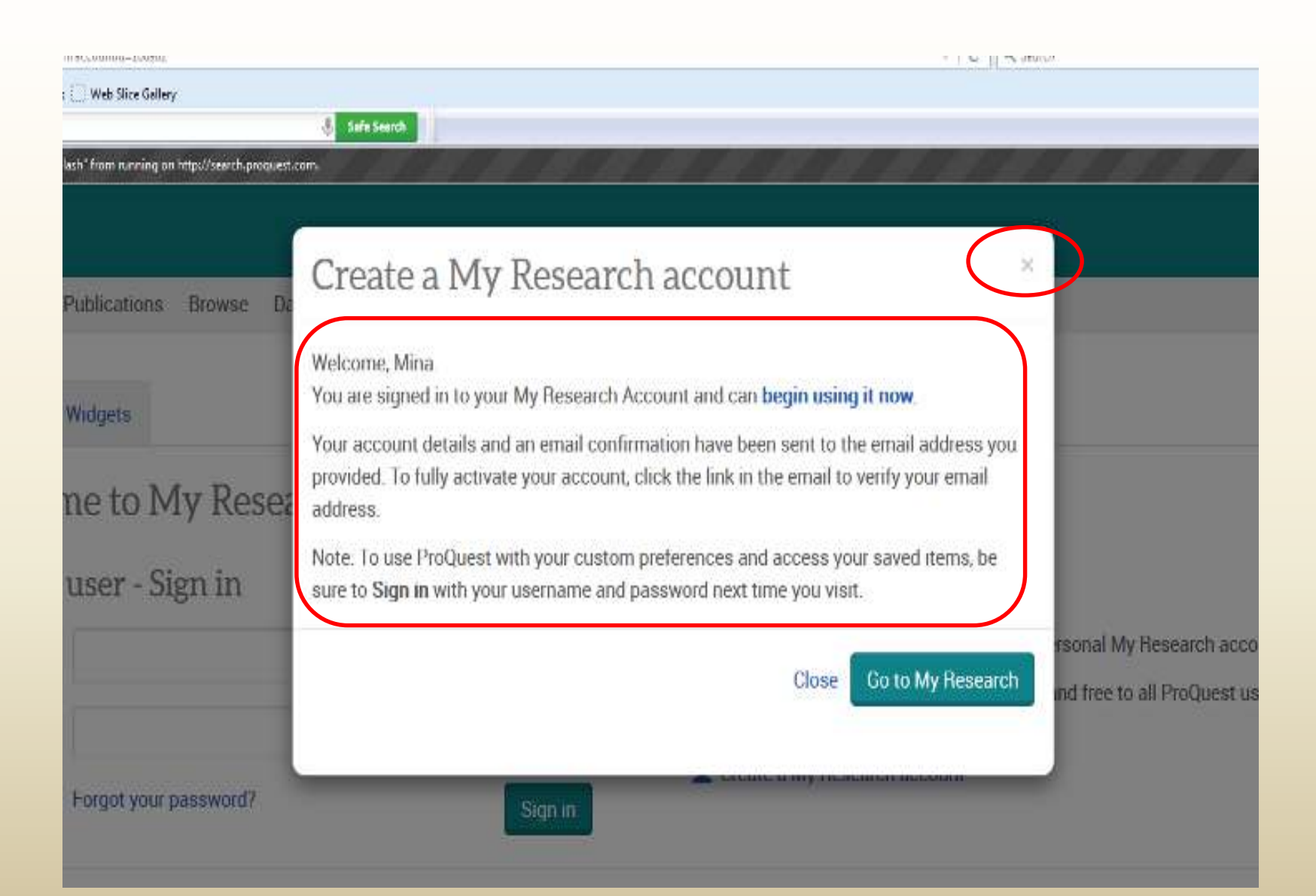

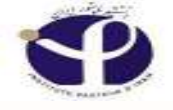

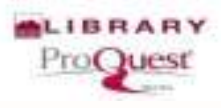

# **Confirmation E.mail Address:**

| 🚔 Mail                      | in the second second se |   | ×× |
|-----------------------------|----------------------------------------------------------------------------------------------------|---|----|
| 🔢 Calendar 🧲                | Email address confirmation                                                                                                    |   |    |
| Contacts                    | noreply@proquest.com [noreply@proquest.com]                                                                                                    |   |    |
| Deleted Items               | Sent: Monday, December 14, 2015 12:37 PM To: Mina Ebrahimi                                                                                                    |   |    |
| <b>Inbox</b> (146)          | All documents are reproduced with the permission of the copyright owner. Further reproduction or distribution is                                                                                                    |   |    |
| Junk E-mail                 | Please do not reply directly to this email.                                                                                                    |   |    |
| Click to view all folders 👳 | ProQuest                                                                                                    |   |    |
| 🎒 Manage Folders            |                                                                                                    |   |    |
|                             | Thank you for creating a My Research account!                                                                                                    |   |    |
|                             | Please verify your email address to fully activate your My Research account. Once verified, all email will be sent to this address.                                                                                                    | ] |    |
|                             | Email address: minebrad@pasteur.ac.ir                                                                                                    |   |    |
|                             | Note: To access your saved documents and preferences next time you visit ProQuest, enter your user name and password on the ProQuest log in page, If you are already in ProQuest, click My Research and sign in.                                                                                                    |   |    |

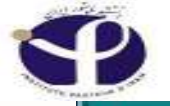

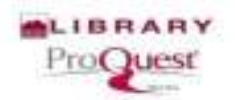

Lumn

#### ProQuest

Your email address has been verified.

а на веськае радат. Жазае тыл таланд от персументь разрамского

Thank you for letting us know that our email reached you successfully.

Go to ProQuest

ProQuest\*

PASTEUR INSTITUTE OF IRAN

Contact Us Terms and Conditions

Copyright © 2015 ProQuest LLC.

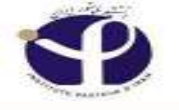

## **Account Expiration**

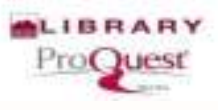

□ While **till affiliated** with or attending your institution, you can use your My Research username and password to log into ProQuest anywhere, anytime.

□ If not logged into ProQuest for a period of **76 days**, you will be notified by email that your My Research account will become inactive **after 90 days**. To avoid inactivation of your account, simply connect to ProQuest through your institution and then sign into your My Research account. Your account will remain active.

□ If allow 90 days to pass without accessing ProQuest through your institution, and you then access ProQuest from outside of your institution, and try to access your My Research account, an error message will display with the above instructions for **reactivating** your account. You'll also be able to view your saved research with the same restricted ProQuest access detailed above.

□ My Research accounts will be permanently closed after three years of inactivity.

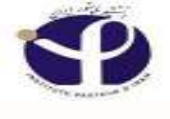

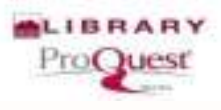

#### Sign in to My Research:

| ProQue       | st           |                   |                       |                          |                      |                                                                                                    |                          |                         |                 | 0 =                | 1 0                           |
|--------------|--------------|-------------------|-----------------------|--------------------------|----------------------|----------------------------------------------------------------------------------------------------|--------------------------|-------------------------|-----------------|--------------------|-------------------------------|
| Basic Search | Advanced Sea | arch Publications | Browse                | Databases (6)            |                      |                                                                                                    |                          |                         | $\rightarrow$   | Sign into My Resea | My Research<br>I CH<br>I TUTE |
|              |              |                   |                       |                          |                      |                                                                                                    |                          |                         |                 | C English          | J                             |
|              | E Full text  | E Peer reviewed   | <b>o</b><br>bject are | as Listview              | <b>e1</b>            | all of trappe with                                                                                 |                          |                         | Advanced searc  | ch Search tips     |                               |
|              |              | The Arts          | Business              | Dissenations &<br>Theses | Health &<br>Medicine | Se Golden ber<br>Se sonny parts<br>Gilt olle belonget<br>Carle College<br>Sector of the<br>History | Literature &<br>Language | Science 8<br>Technology | Social Sciences |                    |                               |

#### Learn about the ProQuest platform

- · Find out more about our new design.
- · Search the online Help.
- Discover answers to common questions at ProQuest's Product Support Center.
- · Contact Support if you need further assistance.

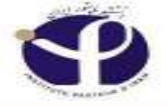

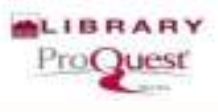

**- 1** ?

Ð

#### ProQuest

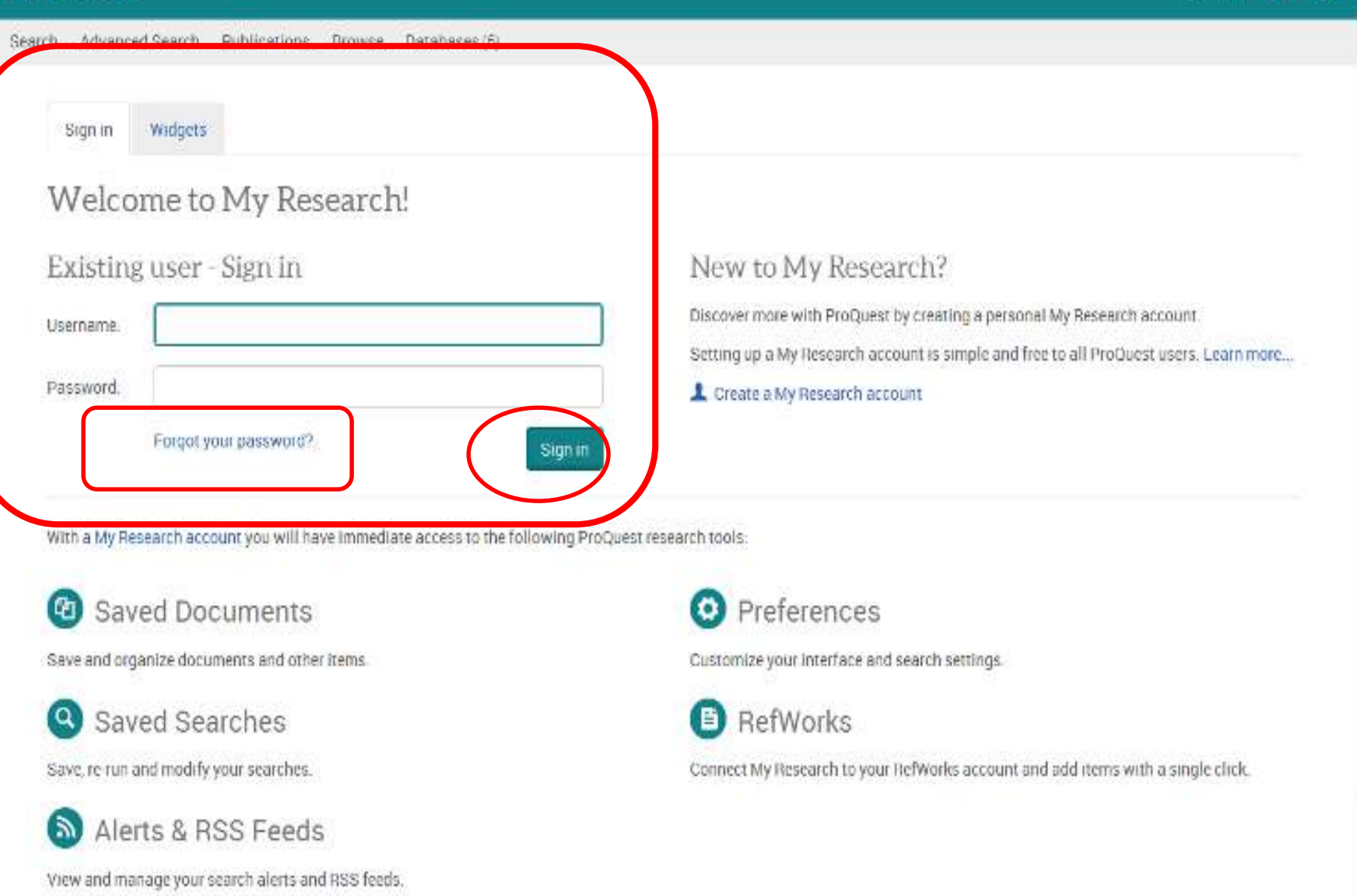

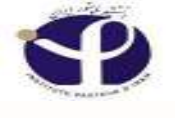

## **Forgetting Password**

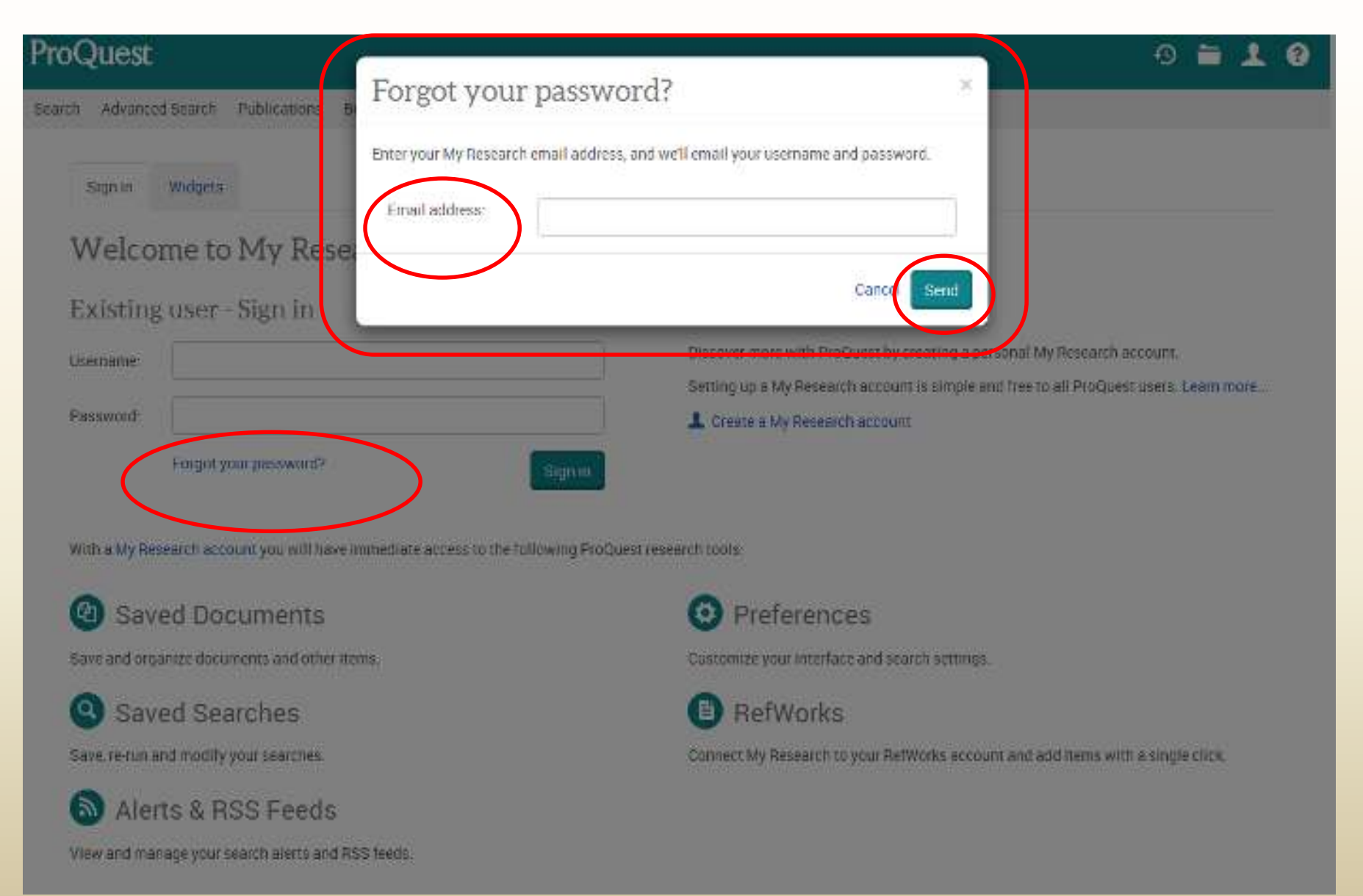

LIBRARY

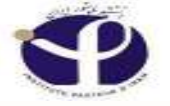

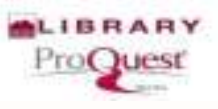

#### mina epianimi-rao Password Forgot your password? Х Your username and password have been sent to: minebrad@pasteur.ac.ir. Forgot yo ign in Close New Discover more with ProQuest by creating a personal My Research account. Setting up a My Research account is simple and free to all ProQuest users. Learn more ... L Create a My Research account

With a My Research account you will have immediate access to the following ProQuest research tools:

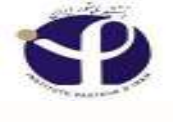

#### Select Language:

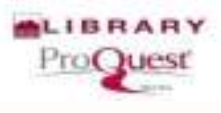

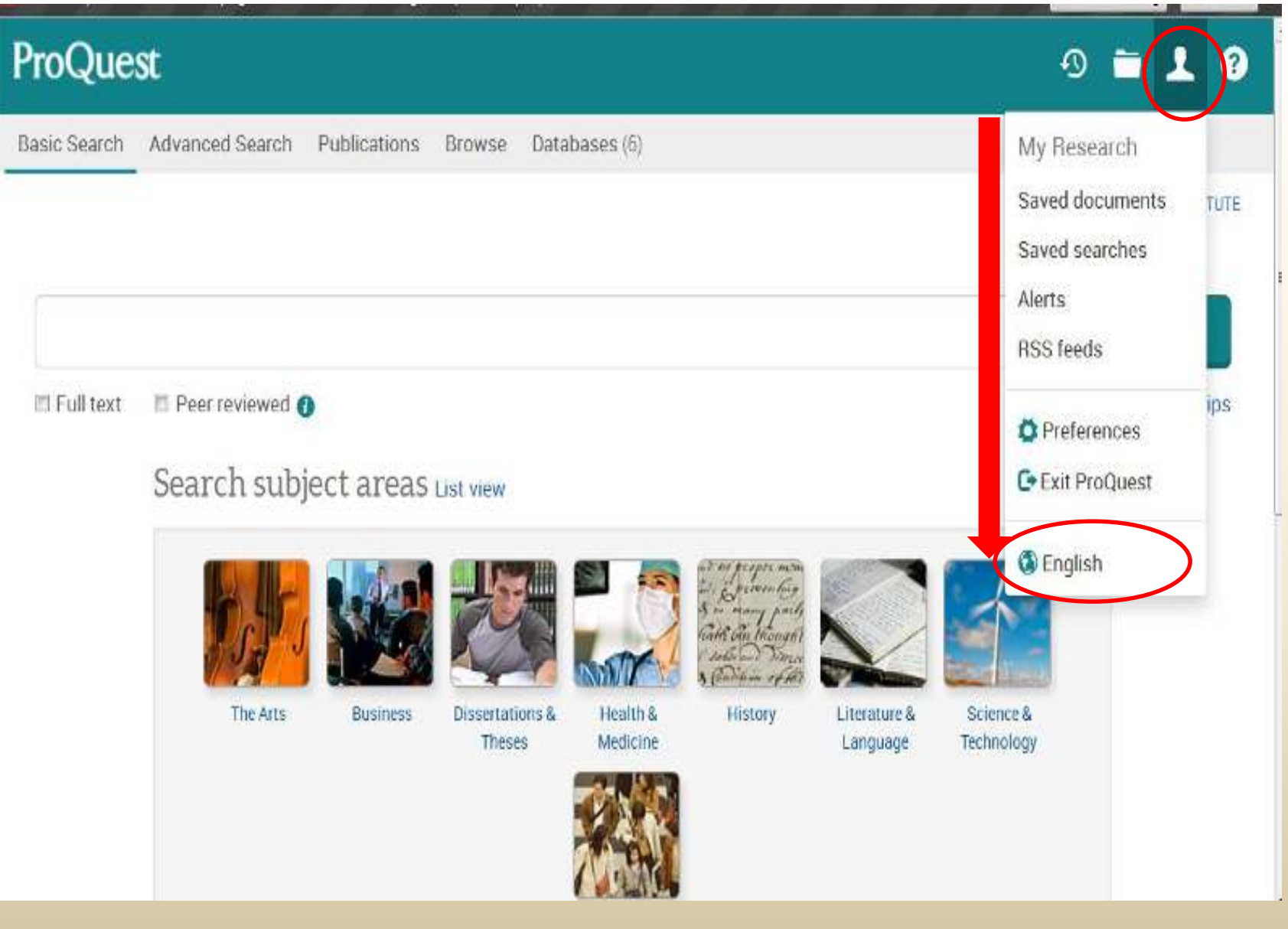

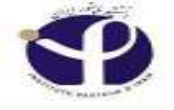

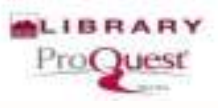

## Language of your browser will be choosen

- All are unchecked by default and if you leave them as such when you
- run your search, all languages will be included in your search.
- Limiting your search by marking any of the languages will then only
- run your search to include those languages you selected.
- □ The Language limit in advance search is used to restrict your search to
- documents published in one or more languages.

## **Select Language:**

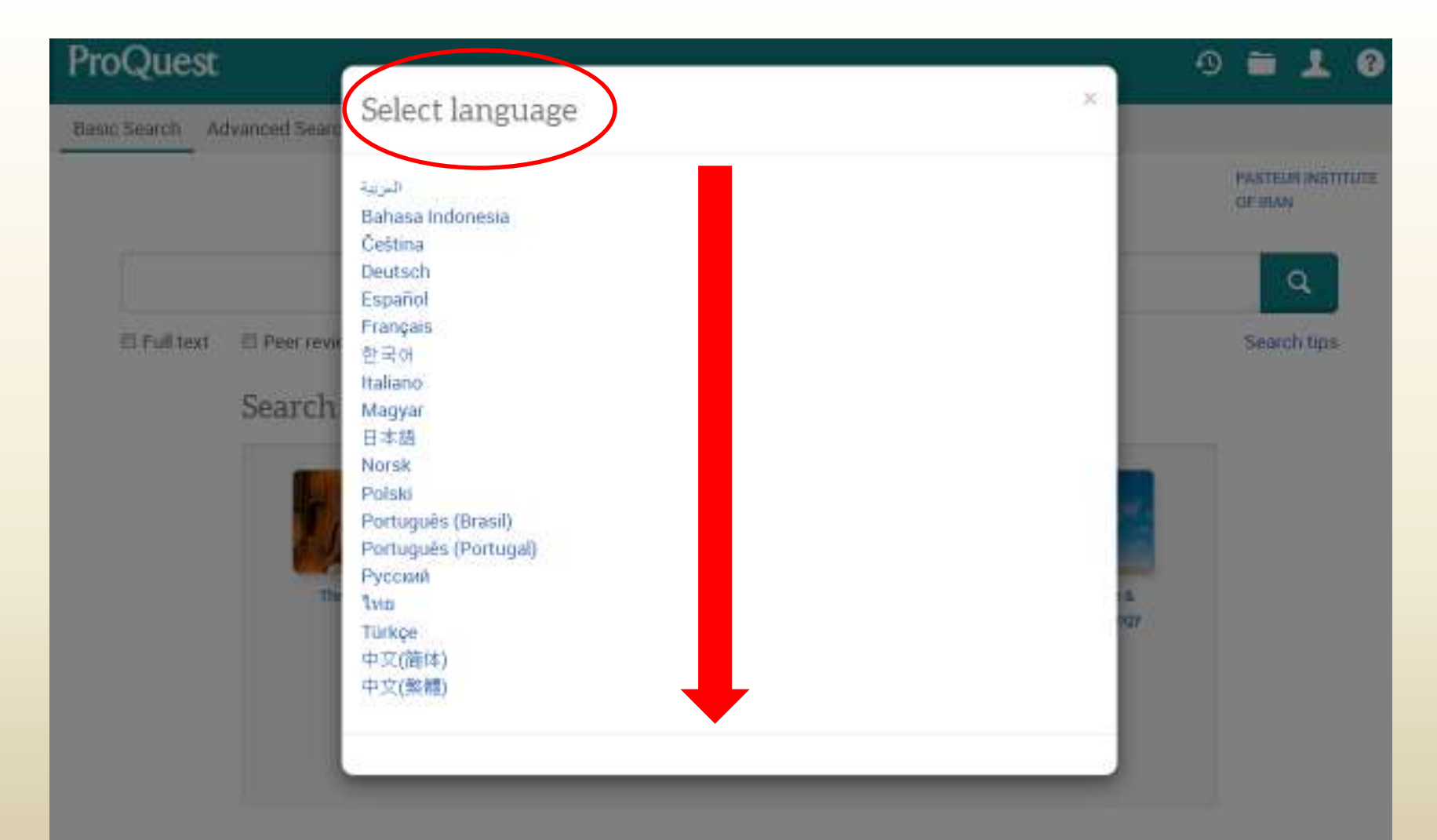

Learn about the ProQuest platform

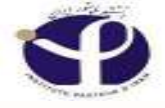

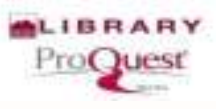

| Basic Search      | Advanced Search                   | Publication          | s Browse | Databases (6) |      |              |                           |
|-------------------|-----------------------------------|----------------------|----------|---------------|------|--------------|---------------------------|
|                   |                                   |                      |          |               |      |              | PASTEUR INSTIT<br>OF IRAN |
|                   |                                   |                      |          |               |      |              | Q                         |
| -                 |                                   |                      |          |               |      |              | 6                         |
| □ Full te         | xt 🗇 Peer review                  | ved 🔞                |          |               | Adva | anced search | Search tips               |
| □ Full te<br>Sear | xt 🛛 Peer review                  | ed 🕖                 | riew     |               | Adva | anced search | Search tips               |
| □ Full te<br>Sear | xt © Peer review<br>rch subject a | ed 💿                 | riew     |               | Adve | anced search | Search tips               |
| ■ Full te<br>Sea1 | xt Peer review<br>rch subject a   | ed O<br>Areas List ( | riew     |               | Adve | anced search | Search tips               |

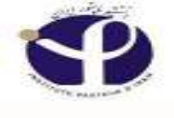

#### **Basic Search:**

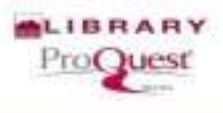

| Toquest                      |                    |                                                                                                    |                                                                                                    |                                                                                                    | -9                                                                                                    |                             |
|------------------------------|--------------------|----------------------------------------------------------------------------------------------------|----------------------------------------------------------------------------------------------------|----------------------------------------------------------------------------------------------------|----------------------------------------------------------------------------------------------------|-----------------------------|
| Basic Search Advanced Search | Publications       | Browse                                                                                                    | Databases (6)                                                                                                    |                                                                                                    |                                                                                                    |                             |
|                              |                    |                                                                                                    |                                                                                                    |                                                                                                    |                                                                                                    | PASTEUR INSTITUT<br>OF IRAN |
|                              |                    |                                                                                                    |                                                                                                    |                                                                                                    |                                                                                                    | Q                           |
| □ Full text                  | ed 🗿               |                                                                                                    |                                                                                                    | Adva                                                                                                    | nced search                                                                                                    | Search tips                 |
| Soarch aubicct               | 2000               |                                                                                                    |                                                                                                    |                                                                                                    |                                                                                                    |                             |
| Search subject a             | ITEdS List vie     | w                                                                                                    |                                                                                                    |                                                                                                    |                                                                                                    |                             |
|                              |                    |                                                                                                    |                                                                                                    | and the proper north                                                                                           | 12                                                                                                    | •                           |
|                              | CARLES AND AND AND | the second second second second second second second second second second second second second second second se | and the second second sec | the second second second second second second second second second second second second second second second s | A REAL PROPERTY AND A REAL PROPERTY AND A REAL | 123                         |
| B.H.                         |                    | many and                                                                                                    |                                                                                                    | Gait on thought                                                                                                | K                                                                                                    |                             |
|                              |                    |                                                                                                    |                                                                                                    | Carte on though                                                                                                | 2                                                                                                    |                             |
| The Arts                     | Business Dr        | ssertations &<br>Theses                                                                                         | Health &<br>Medicine                                                                                                    | Carl on thought                                                                                                | Literature &<br>Language                                                                                                    |                             |

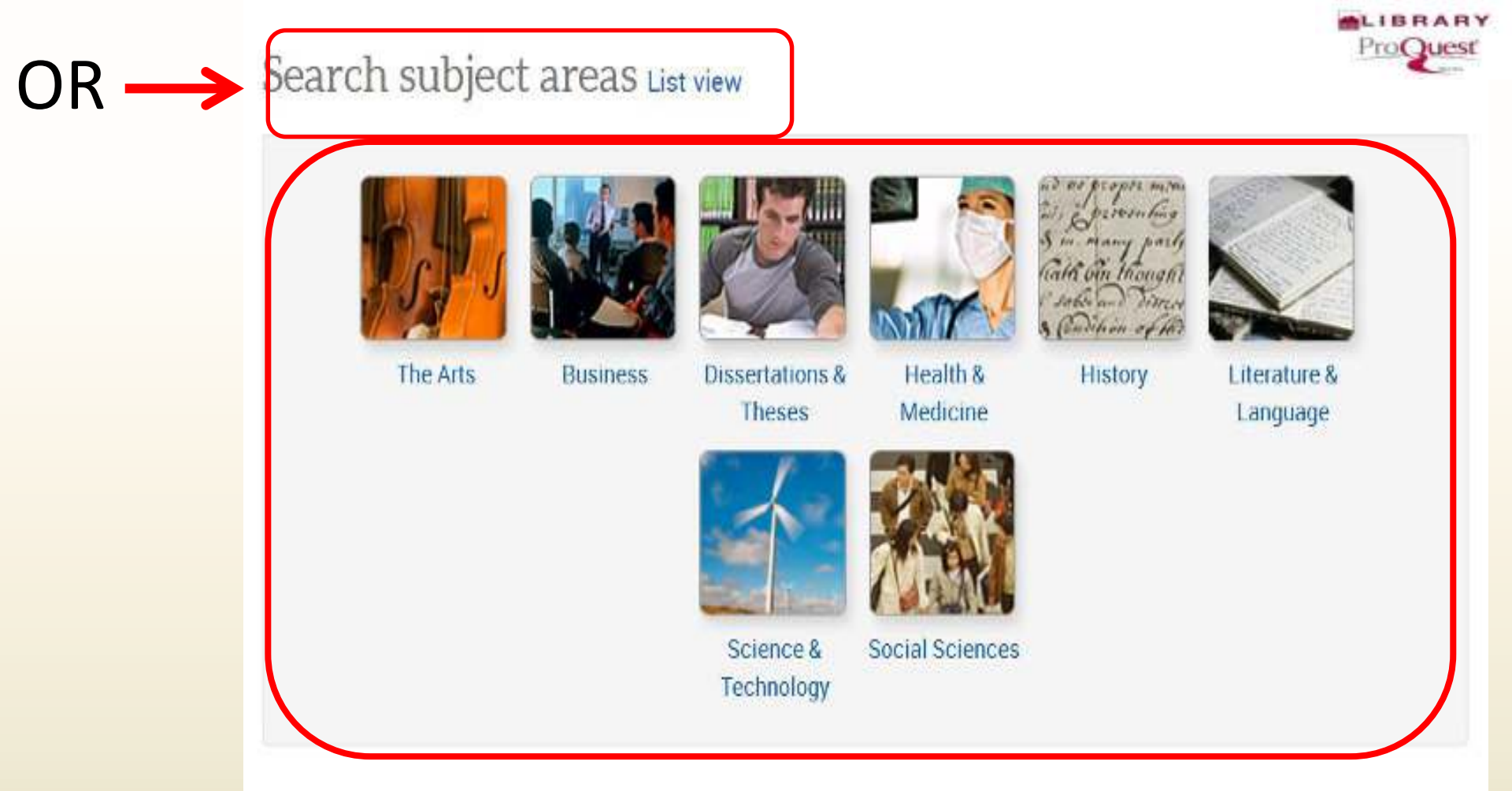

#### Learn about the ProQuest platform

- · Find out more about our new design.
- Search the online Help.
- Discover answers to common questions at ProQuest's Product Support Center.
- Contact Support if you need further assistance.

for all substitutions from the second

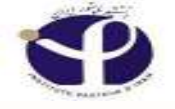

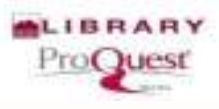

#### What ProQuest does with the words you enter?

□ Search across all ProQuest platform databases with the Basic Search.

**Boolean, proximity, and field** codes are supported.

□Enter one or more words in "Search Box" and click Search. Explore your results. Open and view documents that interest you.

A document can be anything from a newspaper article, to a photograph, PDF,

video, abstract or full text—in all <u>selected databases</u>

□ When you enter more than one word, "Rheumatoid Fever" for example, ProQuest will look for documents that contain both Rheumatoid and Fever in any field, including any available abstract or full text.

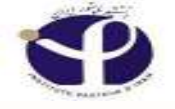

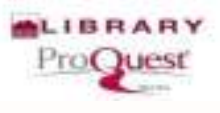

## **Basic Search**

□ Surround your words with quotation marks—"eternal love" or "life after death"—to force ProQuest to look for your words as a phrase only, rather than finding each word separately

□Search terms can include any letters or numbers. As ProQuest search supports the <u>UTF-8 character set</u>, managed by the Unicode Consortium.

□ Terms in English, or any other language, such as Farsi (Persian), French, Spanish, Greek, *etc* could be used. Whether your search retrieves any documents will depend on matching content or indexing being available in ProQuest.

□ProQuest ignores punctuation characters such as commas, and colons in your search terms.

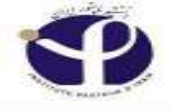

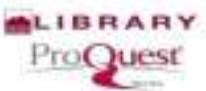

## Proquest Gives Suggestions for Search Item: Google Autocomplete Feature

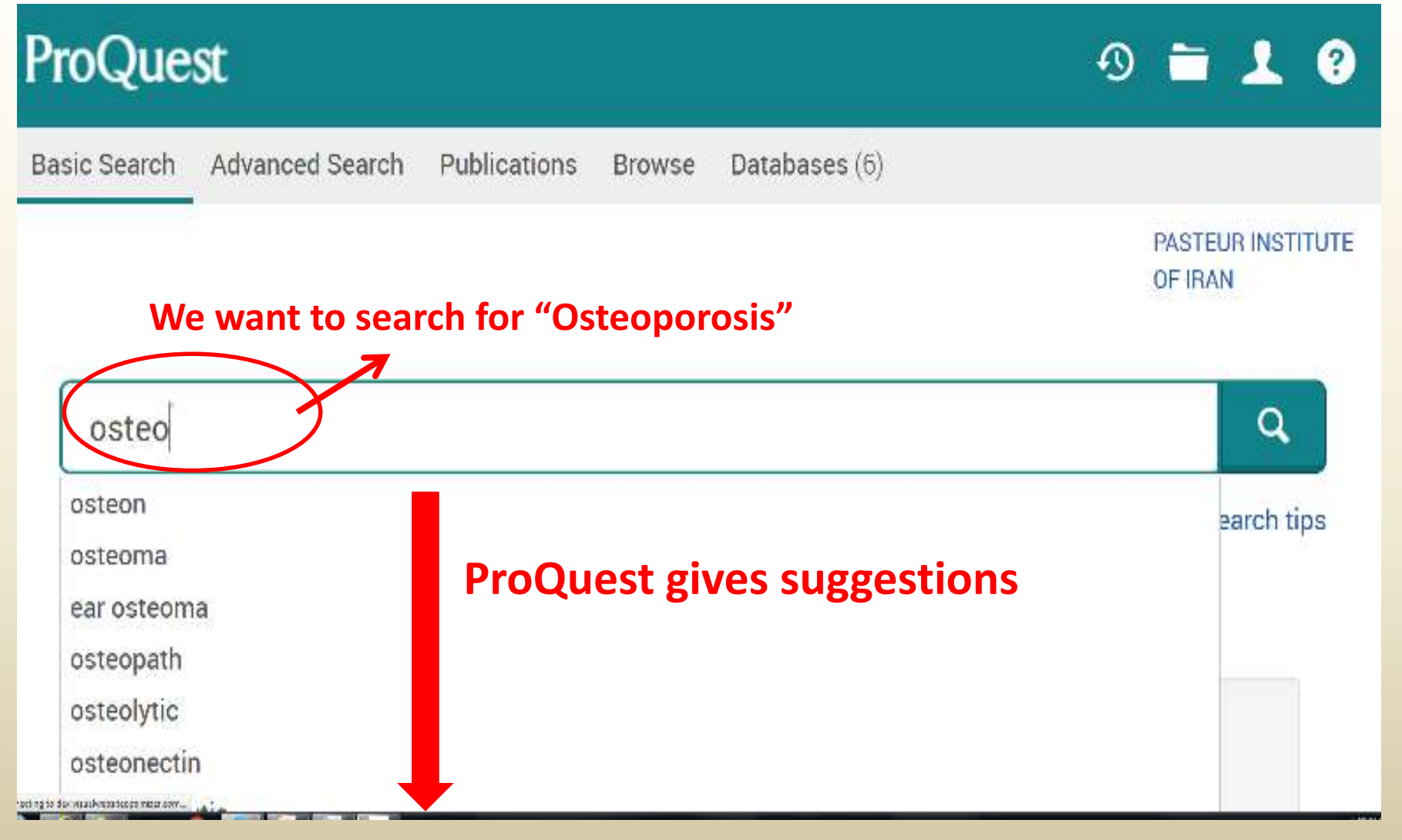

## **Turn off Auto-complete**

| ProQuest                                                       | - 🗎 🙎                        |
|----------------------------------------------------------------|------------------------------|
| Basic Search Advanced Search Publications Browse Databases (6) |                              |
|                                                                | PASTEUR INSTITUTE<br>OF IRAN |
| osteo                                                          | Q                            |
| osteon                                                         | Parch tips                   |
| osteoma                                                        |                              |
| ear osteoma                                                    |                              |
| osteopath                                                      |                              |
| osteolytic                                                     |                              |
| osteonectin                                                    |                              |
| osteoma cutis                                                  |                              |
| osteometry                                                     |                              |
| osteolysis                                                     |                              |
| osteocaicin                                                    |                              |
| Turn off auto-complete                                         |                              |
|                                                                |                              |
| Social Sciences                                                |                              |

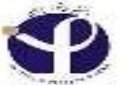

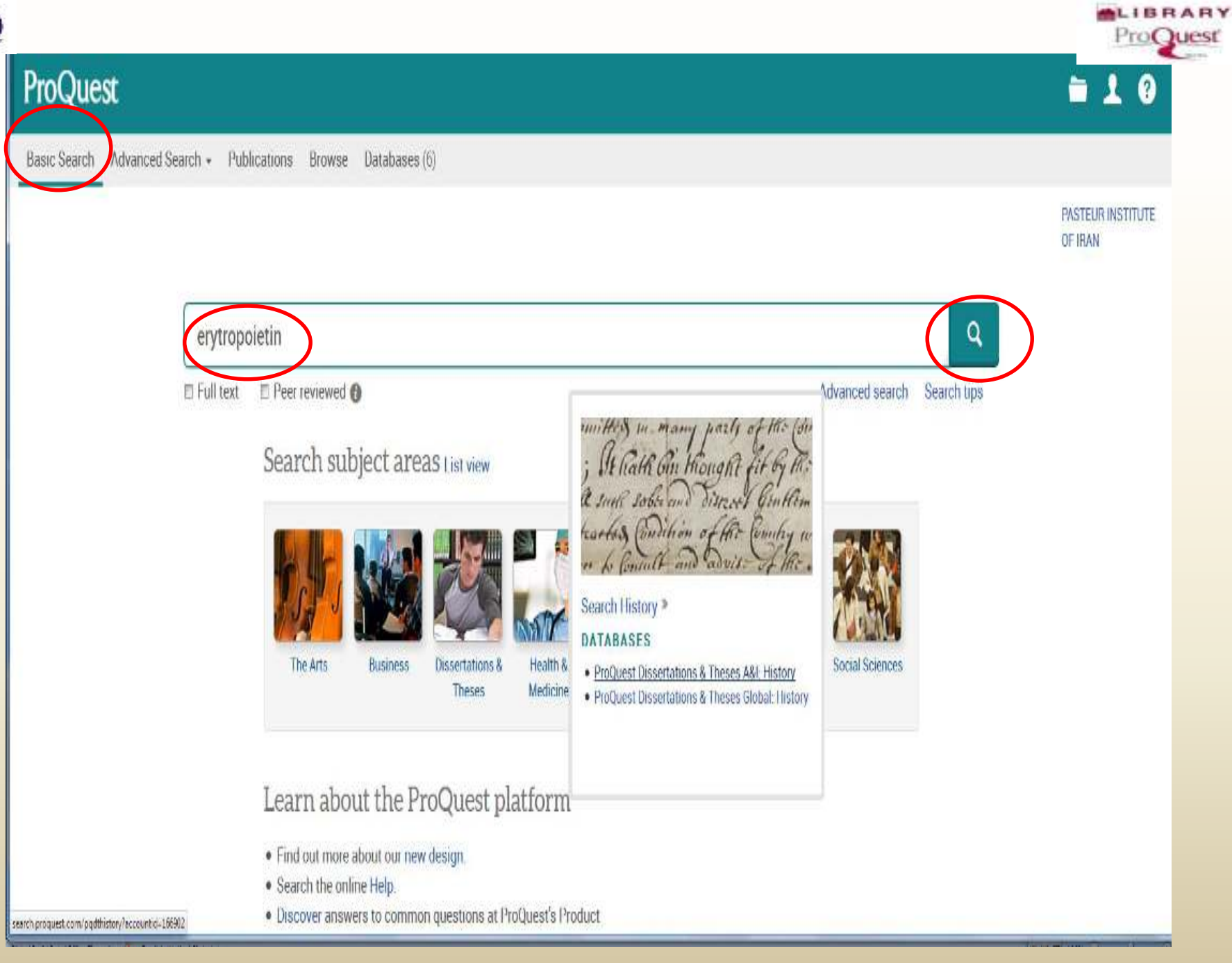

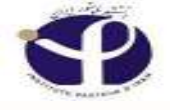

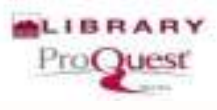

#### **Results of Search:**

|                                                                                                    | A SaleSearch  |                                                                                                    |
|----------------------------------------------------------------------------------------------------|---------------|----------------------------------------------------------------------------------------------------|
| esere pluger "Adde Flach" from hunning on Max/Awarch proposition<br>erytropoletin                     | bm.           | Q                                                                                                    |
| E Full text E Peer reviewed 🜒                                                                         |               | Modify search Save search/alert                                                                                                    |
| Did you mean: erythropoietin                                                                          |               |                                                                                                    |
| 57 Results Search within                                                                              | )             | 9 Cite 🖼 Email 🏠 Print 🚥 Mo                                                                                                    |
| Relevance v Sort                                                                                      | E Select 1-20 | 0 Selected items Detailed view Detailed view                                                                                                    |
| Narrow results by                                                                                     | 18            | Effects of erytropoietin treatment and hemodialysis on the serum endothelin level and intraocular pressure of hemodialysis patients<br>Karadag, Remzi, Yago, Ramazan, Aydin, Bahri, Kanbay, Mehmet, Erdumus, Mesut; et al. International Ophthalmology 29.5 (Oct 2009) |
|                                                                                                    |               | 385-8                                                                                                    |
| Peer reviewed                                                                                         |               | PAPER Effects of erytropoletin treatment and hemodialysison the serum<br>the study population Erytropoletin group Control group P Value<br>anythropoletic treatment Engineering aroun (N = 34) Control group (N = 35)                                                  |
| Source type     Scholarly Journals (46)                                                               |               | Abstract/Details D Full text - PDF (154 KB)                                                                                                    |
| <ul> <li>Dissertations &amp; Theses (11)</li> <li>Trade Journals (1)</li> <li>More options</li> </ul> | 2 🕾           | Erytropoietin concentrations in cerebrospinal fluid of nonhuman primates and fetal sheep following high-dose recombinant erythropoietin<br>Juul SE; McPherson, R J, Farrell, F X, Jolliffe, L; Ness, D J; et al. Biology of the Neonate 85.2 (2004): 138-44.           |
|                                                                                                    |               | Citedby (17)                                                                                                    |

## Save the search:

| erythropoietin                  |               |                                                                                                    | ٩                                                                                  |
|---------------------------------|---------------|----------------------------------------------------------------------------------------------------|------------------------------------------------------------------------------------|
| 🗏 Full text 🛛 🛛 Peer reviewed 👔 |               | Modify search Recent searc                                                                                                    | hes <u>Save search/alert </u>                                                      |
| 90,987 results Search within    |               | 🤧 Cite 🔤 Em                                                                                                    | al Save search                                                                     |
| Relevance V Sort                | 🛛 Select 1-20 | 2 Selected items Clear B Erythropoietin and erythropoietin receptor expression in human prostate cancer                                                                                                    | Create al Save search query to My Research<br>T Create RSS feed<br>Get search link |
| Narrow results                  |               | Arcasoy, Murat O; Amin, Khalid; Vollmer, Robin T; Jiang, Xiaohong; Demark-Wahnefried, Wendy; et al. Modern Pathology; Augusta Vol. 18, I<br>erythropoietin<br>of red blood cells. Erythropoietin<br>of red blood cells. Erythropoietin<br>o hyperic inducible meanor. The recembinent form of human anthropoietin | ss: 3, (Mar 2005): 421-30.                                                         |
| Full text                       |               | Cited by (7)                                                                                                    |                                                                                    |
| Peer reviewed                   |               | Abstract/Details Eull text - PDF (274 KB)                                                                                                    | Preview ~                                                                          |

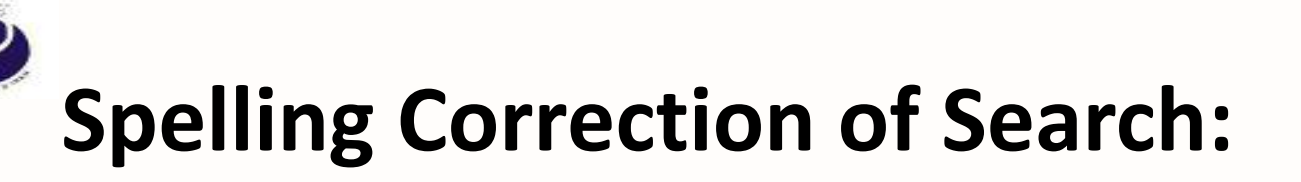

| E Full text E Peer reviewed 🛈                                       |               | Modify search Save                                                                                                    | search/alert *  |
|---------------------------------------------------------------------|---------------|----------------------------------------------------------------------------------------------------|-----------------|
| Did you mean: erythropoietin                                        |               |                                                                                                    |                 |
| 57 Results Search within                                            |               | 🤧 Cite 🔤 Email 😁 Pr                                                                                                    | int Mon         |
| Relevance v Sort                                                    | E Select 1-20 | 0 Selected items Brief view                                                                                                    | Detailed vie    |
| Narrow results by                                                   | =1 😂          | Effects of <mark>erytropoietin</mark> treatment and hemodialysis on the serum endothelin level and intraocular<br>pressure of hemodialysis patients                                                                                                    | Preview         |
| D Fulltant                                                          |               | Karadag, Remzi; Yagci, Ramazan, Aydin, Bahri; Kanbay, Mehmet, Erdurmus, Mesut, et al. International Ophthalmology 29<br>385-8.                                                                                                    | ).5 (Oct 2009): |
| Peer reviewed                                                       |               | . PAPER Effects of erytropoietin treatment and hemodialysison the serum the study population Erytropoietin group Control group P Value                                                                                                    |                 |
| Source type Scholarly, Journals (46)                                |               | Abstract/Details  Full text - PDF (154 KB)                                                                                                    |                 |
| Dissertations & Theses (11)     Trade Journals (1)     More options | <b>□</b> 2 😭  | Erytropoietin concentrations in cerebrospinal fluid of nonhuman primates and fetal sheep following high-dose recombinant erythropoietin.<br>Juul SE; McPherson, R J; Farrell, F X; Jolliffe, L; Ness, D J; et al. Biology of the Neonate 85.2 (2004): 138-44. | Preview         |
| Publication date 1995 - 2015 (years)                                |               | Cited by (17) Abstract/Details 🔯 Full text - PDF (142.KB)                                                                                                    |                 |

# Click on the Right Spelling and See the Results

| oQuest                         |                                |                                                                           | 9 🗖 🔽                                                                                                    |
|--------------------------------|--------------------------------|---------------------------------------------------------------------------|----------------------------------------------------------------------------------------------------|
| ic Search Advanced Sear        | rch Pub                        | lications Brow                                                            | se Databases (6)                                                                                                    |
| erythropoietin                 |                                |                                                                           | Q                                                                                                    |
| 🗇 Full text 🛛 🗐 Peer rev       | viewed 😗                       |                                                                           | Modify search Recent searches Save search/alert *                                                                                                    |
| Related searches er            | ythropoiet<br>SUseau<br>Its Se | in erythropoieti<br>n skythropoieting<br>(skythropoieting)<br>arch within | n AND anemia erythropoietin AND animals View all >           DR SU-esacti "ERYTHROPOETIN") OR           37 Cite           ST Cite                                                                                                    |
| Relevance 🔹                    | Sort                           | 🗆 Select 1-20                                                             | O Selected items Brief view Detailed view Studies of the biology and pharmacology of erythropoietin Maxwell, Alexander Peter, Queen's University Belfast (United Kingdom), PrinQuest Dissertations Publishing, 1989, C168372.             |
| Full text                      | ~                              |                                                                           | Erythropoletin<br>hypoxia. The erythropoletin gene has recently been cloned from three mammalian<br>and recombinant DNA derived human erythropoletin is now available for<br>Abstract/Details Preview ~                                   |
| Peer reviewed Publication date | ~                              | E2 😭                                                                      | Preconditioning-mediated neuroprotection through erythropoletin?<br>Dawson Ted M. The Lancet 359 9301. (Jan 12, 2002) 95-7                                                                                                    |
| 1959 - 2017 (decades)          |                                |                                                                           | that promote neuronal survival. Enythropoletin has been suggested as<br>hypoxic insults 3.4 Enythropoletin is potently neuro- protective both in vitro<br>induced by various stressors, such as hypoxia, the expression of enythropoletin |
|                                |                                |                                                                           | images (1)                                                                                                    |

## **Results of Search:**

| roQuest                      |                       |                                                                                                    | 🔊 🗖 🚣               |
|------------------------------|-----------------------|----------------------------------------------------------------------------------------------------|---------------------|
| sic Search Advanced Search P | ublications Brows     | e Databases (6)                                                                                                    |                     |
| erythropoietin               |                       |                                                                                                    | ٩                   |
| Full text     Peer reviewed  | 0                     | Modify search Recent searches                                                                                                    | Save search/alert • |
| Related searches erythropo   | oletin erythropoletin | AND anemia erythropoietin AND animals View all >                                                                                                    |                     |
| 49,825 Results               | Search within         | 🤧 Cite 💦 🖴 Email                                                                                                    | 🖨 Print 🔛 Save      |
| Relevance • Sort             | 回 Select 1-20         | O Selected items     Brief     Studies of the biology and pharmacology of erythropoletin     Maxwell, Alexander Peter, Queens University Belfast (United Kingdom), ProQuest Disc                                                                                                    | view Detailed view  |
| Full text 🗸                  |                       | Erythropoietin<br>hypoxia. The erythropoietin gene has recently been cloned from three man<br>and recombinant DNA derived human erythropoietin is now available for                                                                                                    | smalian             |
| Peer reviewed 🗸 🗸            |                       | Abstract/Details                                                                                                    | Preview *           |
| Publication date ^           | E2 8                  | Preconditioning-mediated neuroprotection through erythropoletin?<br>Dawson, Ted M. The Lancet 350 9301 (Jan 12, 2002) 96-7.<br>That promote neuronal survival. Erythropoletin has been suggested as<br>hypoxic insuits 3,4 Erythropoletin is potently neuro- protective both in vitro-<br>Induced by various stressors, such as hypoxia, the expression of erythropoletic | a<br>xietin         |
|                              |                       | Images (1)                                                                                                    |                     |

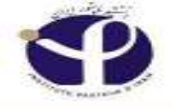

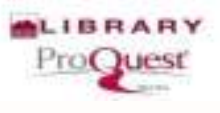

### **Sorting Results:**

□ The **Sort results by** menu controls the sort order of the records that appear in the results page.

□ Sort by relevance, date (oldest first), or date (most recent first).

□ Relevance is determined by an algorithm that factors in the number of times your search terms appear in the record as well where in the record your search terms appear.
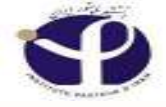

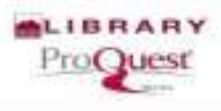

# Sorting:

| Search Advanced Sea                                             | rch Publ    | ications   | Brows    | e Databases (6)                                                                                                    |                                                             |                                                               |                           |               |
|-----------------------------------------------------------------|-------------|------------|----------|----------------------------------------------------------------------------------------------------|-------------------------------------------------------------|---------------------------------------------------------------|---------------------------|---------------|
| erythropoietin                                                  |             |            |          |                                                                                                    |                                                             |                                                               |                           | Q             |
| E Full text E Peer rev                                          | icwed 🕕     |            |          | Modify search                                                                                                    | Rece                                                        | ent searches                                                  | Save se                   | arch/alert •  |
| Related searches er                                             | ythropoieti | in erythr  | opoletin | AND anemia erythropoietin AND animals View                                                                                                    | all Y                                                       |                                                               |                           |               |
| 49,825 Resu                                                     | lts sm      | irch withi | ń?       | ,                                                                                                    | 9 Cité                                                      | 🗃 Fmail                                                       | 🔁 Print                   | Savé          |
| Relevance *<br>Relevance<br>O dest first<br>N Most recent first | sort        | E 1        | ct 1-20  | O Selected items Studies of the biology and pharmacology of eryth Maxwell, Alexander Peter, Queen's University Belfast (United) 1989, C168372. Erythropoictin Involvia. The erythropoietic pane has recently been of                                                                   | ropolet<br>Kingdom                                          | Brief<br>tin<br>) ProQuest Disc<br>on: three men              | view   E<br>senations Put | Netailed view |
| Full text Peer reviewed                                         | ~           |            |          | and recombinant DNA derived human crythropoletin<br>Abstract/Details                                                                                                    | ts now a                                                    | eailable for                                                  | Pn                        | eview *       |
| Publication date                                                | ^           | ≣ 2        | (2)      | Preconditioning mediated neuroprotection throug<br>Dawson, Ted M. The Lancet 359 9301. (Jan 12, 2002): 98-7<br>that promote neuronal survival. Erythropoletin has be<br>hypoxic insults 3.4 Erythropoletin is potently neuro-<br>Induced by vanous stressors, such as hypoxia, the ex- | <mark>ah erytl</mark><br>een sugg<br>protecti<br>protection | hropoletin?<br>gested as<br>ve both in vith<br>n of enythropo | o<br>letin                |               |
|                                                                 |             |            |          | Images (1)                                                                                                    |                                                             |                                                               |                           |               |

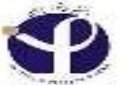

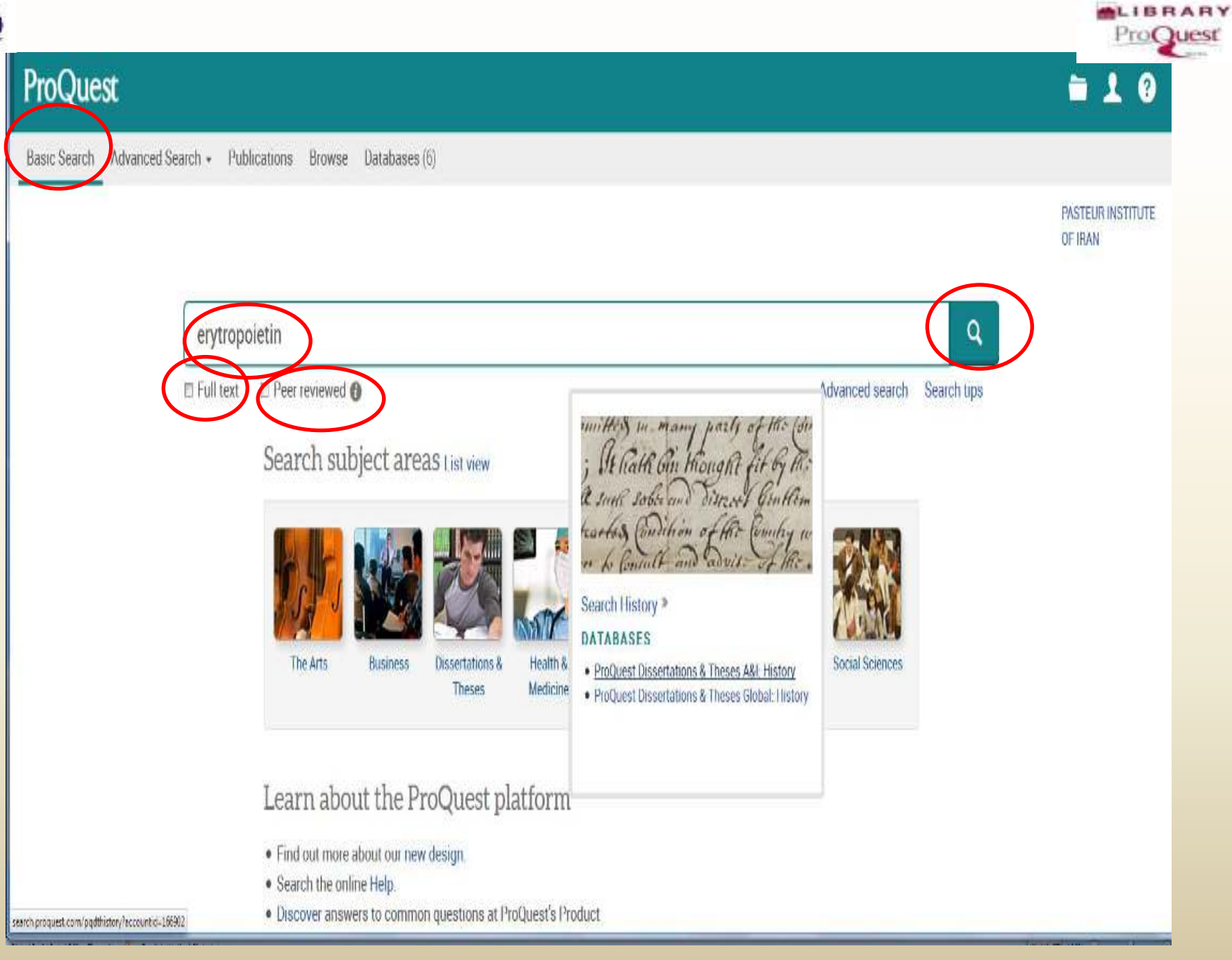

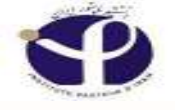

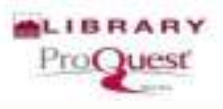

# **Restrictions:** Full Text & Peer Reviewed

□ Checking the **Full text** limit will restrict your search to only search and retrieve records containing full text from ProQuest.

□ Checking the **Peer reviewed** limit will restrict your search to only search and retrieve records that are indexed in peer reviewed journals.

□ Peer reviewed journals are a <u>subset of scholarly journals</u> and are defined as journals that undergo a review process where other experts (peers) in the field review the work before it is published in the journal. Peer reviewed journals are also commonly known as refereed journals.

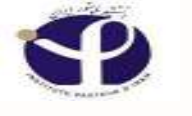

#### **Results:**

#### (Narr

| Narrow results         |        |          |         | Committee Of Scient<br>behalf of the Commi | tific Advisors International Osteoporosis Foundati<br>ttee of Scientific Advisors, International Osteoporo | on; Brazier, J E; Green, C; J. A. Kanis on<br><mark>sis</mark> , Foundation. <b>Osteoporosis</b> |
|------------------------|--------|----------|---------|--------------------------------------------|----------------------------------------------------------------------------------------------------|--------------------------------------------------------------------------------------------------|
| Full text              | $\sim$ |          |         | International 13.10                        | (Oct 2002): 768-76.                                                                                        |                                                                                                  |
|                        |        |          |         | 2002 Internation                           | al Osteoporosis Foundation and National Oste<br>Itility Values for Osteoporosis - Related Condition        | oporosis<br>onsJ. E                                                                              |
| Peer reviewed          | ~      |          |         | Abstract/Details                           | Full text - PDF (116 KB)                                                                                   | Preview ×                                                                                        |
| Publication date       | ~      | <b>2</b> | 0       | Assessment of o                            | steoporosis-website quality                                                                                |                                                                                                  |
|                        |        | <u> </u> | 122     | Lewiecki, E M; Rudol                       | lph, L A; Kiebzak, G M; Chavez, J R; Thorpe, B M. Os                                                       | teoporosis International 17.5 (May                                                               |
| Subject                | ~      |          |         | 2006): 741-52.                             |                                                                                                    |                                                                                                  |
| anguage                | ~      |          |         | ARTICLE Assess<br>International Ost        | ment of <mark>osteoporosis</mark> website quality E. M. Lew<br>eoporosis Foundation and National Osteoporo | viecki<br><mark>sis</mark> Foundation 2006                                                       |
| Language               |        |          |         | Cited by (8)                               |                                                                                                    |                                                                                                  |
| <u>Database</u>        | ~      |          |         | Abstract/Details                           | 📴 Full text - PDF (577 кв)                                                                                 | Preview ×                                                                                        |
| University/institution |        | ≣3       |         | 2002 clinical prac                         | tice guidelines for the diagnosis and mana                                                                 | gement of <mark>osteoporosis</mark> in                                                           |
| location               | ~      |          | 1 Engel | Canada                                     |                                                                                                    |                                                                                                  |
|                        |        |          |         | Scientific Advisory C                      | Council of the <mark>Osteoporosis</mark> Society of Canada; Bro                                            | wn, Jacques P; Josse, Robert G.                                                                  |
| Iniversity/institution | ~      |          |         | Canadian Medical A                         | ssociation. Journal 167.10 (Nov 12, 2002): S1-34                                                           |                                                                                                  |
| oniversity/institution | 12     |          |         | Objective: To rev<br>prevention and m      | ise and expand the 1996 Osteoporosis. Society<br>nanagement of osteoporosis, and to identify an            | of dassess the                                                                                   |

LIBRARY

ProQuest

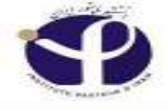

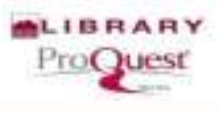

# Source Type:

| .53,532 Results               | earch within |                                                                                                    | 99 Cite                                 | 🛎 Email                 | Print          | Save          |
|-------------------------------|--------------|----------------------------------------------------------------------------------------------------|-----------------------------------------|-------------------------|----------------|---------------|
| Relevance v Sort              | Select 1-20  | 0 Selected items                                                                                          |                                         | Brief v                 | view D         | etailed viev  |
|                               |              | A Systematic Review of Health State Utility Value                                                         | es for <mark>Oste</mark>                | eoporosis-Re            | lated Cond     | ditions       |
| Narrow results                | 1 huged      | Committee Of Scientific Advisors International Osteoport                                                  | osis Founda                             | ition; Brazier, J I     | E; Green, C; . | J. A. Kanis o |
|                               |              | behalf of the Committee of Scientific Advisors, Internatio                                                | nal Osteopo                             | rosis Foundati          | on. Osteopo    | prosis        |
| Full text                     | )            | International 13.10 (Oct 2002): 768-76.                                                                   |                                         |                         |                |               |
| Full text included (138.661)  |              | 2002 International Osteoporosis Foundation and M<br>of Health State Utility Values for Osteoporosis - Rel | National <mark>Os</mark><br>ated Condit | teoporosis<br>tionsJ. E |                |               |
| Citation abstract or indexing |              | Abstract/Details 🛛 🔂 Full text - PDF (116 KB)                                                             |                                         |                         | Pr             | eview 🝸       |
| only (14,871)                 |              |                                                                                                    |                                         |                         |                |               |
|                               | ■2 <i>P</i>  | Assessment of osteoporosis website quality                                                                |                                         |                         |                |               |
| Peer reviewed                 | )            | Lewiecki, E M; Rudolph, L A; Kiebzak, G M; Chavez, J R; Th                                                | norpe, B.M. (                           | )steoporosis In         | ternational    | 17.5 (May     |
|                               |              | 2006): 741-52.                                                                                            |                                         |                         |                |               |
| Peer reviewed (65,897)        |              | ARTICLE Assessment of osteoporosis-website qua                                                            | lity E. M. Le                           | ewiecki                 |                |               |
| Other (87,635)                |              | International Osteoporosis Foundation and Nation                                                          | al Osteopo                              | rosis Foundati          | on 2006        |               |

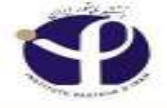

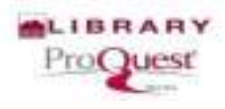

**Theses & Dissertations** 

are included in "others"

# (Others)

Other 🔀

#### Martin, Janet, Wazny, Lori D, Riley, Karen. CPJ. Canadian Pharmaceutical Journal 138.1 (Feb 2005): 37-43. Narrow results about osteoporosis had an effect on post-discharge initiation of osteoporosis ...less than 20% of patients with osteoporosis who were treated in hospital for Applied filters Images (3) Peer reviewed: Full text Abstract/Details Full text Full text - PDF (2 MB) Preview \* Peer reviewed ~ Other (87635) x 2 A Survey of Screening and Practice Patterns Used for Patients With Osteoporosis in a Sample of Physical Therapists From Illinois Peterson, Melissa L, PT, PhD, GCS; Bertram, Stacie, PT, PhD; McCarthy, Shyla, DPT; Saathoff, Emily, DPT. Octaine Publicationstate Publication date Journal of Geriatric Physical Therapy 34.1 (Jan-Mar 2011): 28-34. risk or have been diagnosed with osteoporosis. Currently, little information 1888 - 2017 (decades) ...physical therapists know about osteoporosis, how they screen for the condition ...how they manage patients with osteoporosis. Purpose: This study assessed References (37) Abstract/Details E Full text Full text - PDF (910 KB) Preview Y

EACO4140DO/12seesueld-100000W sample needs and care

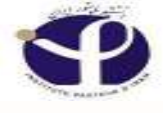

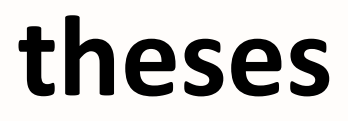

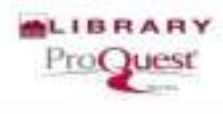

#### Abstract/Details Preview ~ V Language Database V An exploratory study to identify the correlates of osteoporosis fear in young adults Sharp, Katherine. Kent State University, ProQuest Dissertations Publishing, 2005. 3180706. ...approach to increase awareness of osteoporosis prevention and encourage University/institution ...college students fear developing osteoporosis; (2) to examine the relationships ... of the EPPM, knowing someone with osteoporosis); and (3) to assess the location Abstract/Details Preview - PDF (968 KB) Full text - PDF (7 MB) R Order a copy Preview ~ University/institution v Preliminary screening of osteoporosis and osteopenia in urban women 5 Index term (keyword) from Jammu using calcaneal QUS Sharma, Sudhaa; Tandon, Vishal; Mahajan, Annil; Kour, Avinash; Kumar, Dinesh. Indian Journal of Medical Sciences 60.5 (May 2006): 183-9. ... Introduction Osteoporosis is a disease characterized by reduction in the ... problems that are caused by osteoporosis. Osteoporosis does not have a dramatic Cited by (3) Abstract/Details Preview ~ Evaluation of a Community-Based Osteoporosis Educational Program Smith, Cynthia A., West Virginia University, ProQuest Dissertations Publishing, 2012. 3530343. Research has shown low levels of osteoporosis knowledge and utilization of bone

# **Source Types**

| Narrow results                                                                                                    |   | □1  | ľ | [Erythropoietin and recombinant erythropoietin: new effects, new indications].<br>Alternate title: Erythropoïétine et érythropoïétine recombinante: nouveaux effets, nouvelles indications.<br>Souweine, B; Deteix, P; National Library of Medicine. Nephrologie 14.2: 71-74. (1993)<br>Details                                             | Preview × |
|----------------------------------------------------------------------------------------------------|---|-----|---|----------------------------------------------------------------------------------------------------|-----------|
| Applied filters                                                                                                    |   |     |   |                                                                                                    |           |
| Peer reviewed:<br>Other 🔀                                                                                                    |   | 2   |   | [Antibodies against human recombinant erythropoietin: an unusual cause of erythropoietin resistance].<br>Alternate title: Anticorps anti- <mark>érythropoïétine</mark> humaine recombinante: une cause exceptionnelle de résistance à l' <mark>érythropoïétin</mark>                                                                        | e.        |
| Full text                                                                                                    | ~ |     |   | Cited by (1)                                                                                                    |           |
| Peer reviewed                                                                                                    | ^ |     |   | Abstract/Details                                                                                                    | Preview * |
| Other (137)                                                                                                    | × | 3   | 8 | [Biogenesis of erythropoietin. I. Effect of reticuloendothelial system blocking on erythropoietin formation].                                                                                                    |           |
| Source type                                                                                                    | ^ |     |   | Alternate title: Biogenèse de l'erythropoïétine. I. Effet du blocage du SRE sur l'élaboration de l'érythropoïétine.<br>Daniello, R; Baciu, I; Rosenfeld, E; Pavel, T; National Library of Medicine. Revue roumaine de physiologie 8.6 (1971): 597-604.                                                                                      |           |
| Scholarly Journals (72)                                                                                                    |   |     |   | Details                                                                                                    | Preview ~ |
| <ul> <li>Dissertations &amp; Theses (40)</li> <li>Trade Journals (11)</li> <li>Magazines (10)</li> <li>Other Sources (2)</li> <li>More options</li> </ul> |   | . 4 |   | Un record d'assistance<br>Susman, Ed. Actualité Médicale; Toronto 26.6 (Feb 9, 2005): 12-17.<br>des traitements du cancer du sein et sur l'utilisation de l'érythropoïétine dans<br>améliorée L'érythropoïétine n'a pas amélioré les fonctions cognitives<br>suivent une chimiothérapie. L'érythropoïétine améliore la qualité de vie, mais |           |
|                                                                                                    |   |     |   | Details 🖹 Full text                                                                                                    | Preview Y |

# Source Types (More)

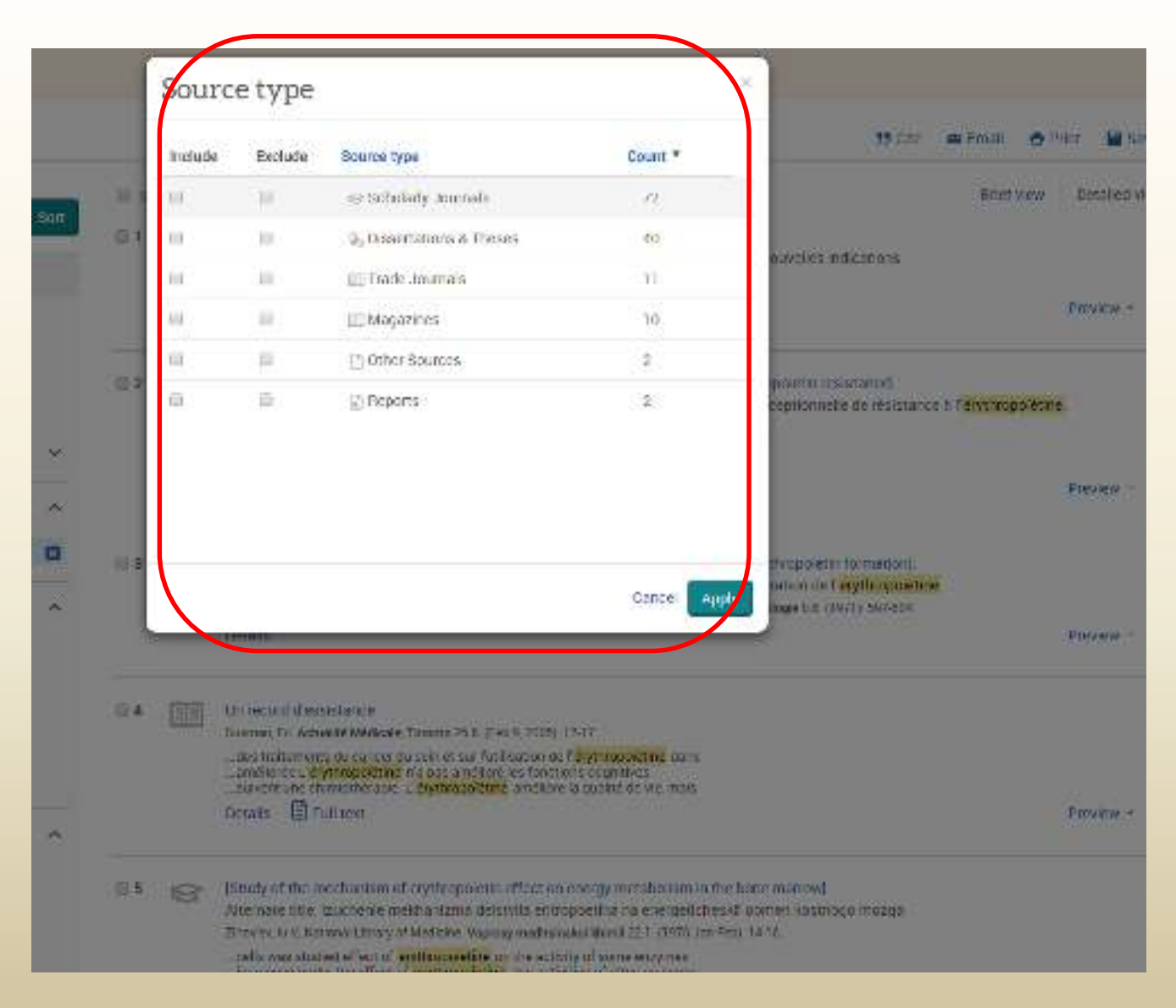

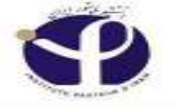

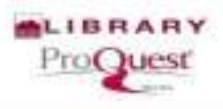

# **Publication Date:**

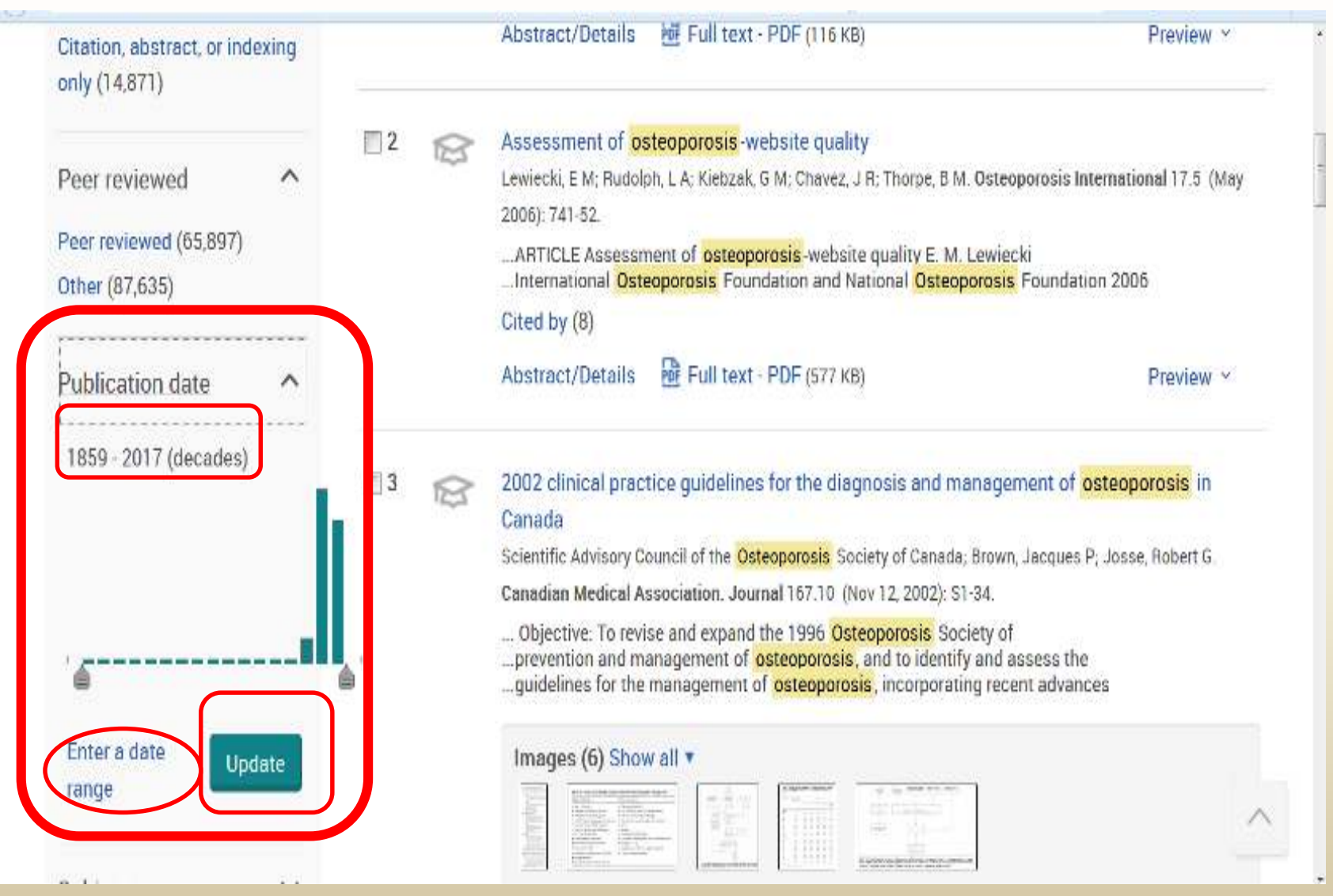

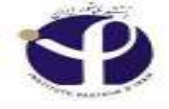

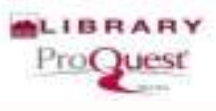

# **Time Range:**

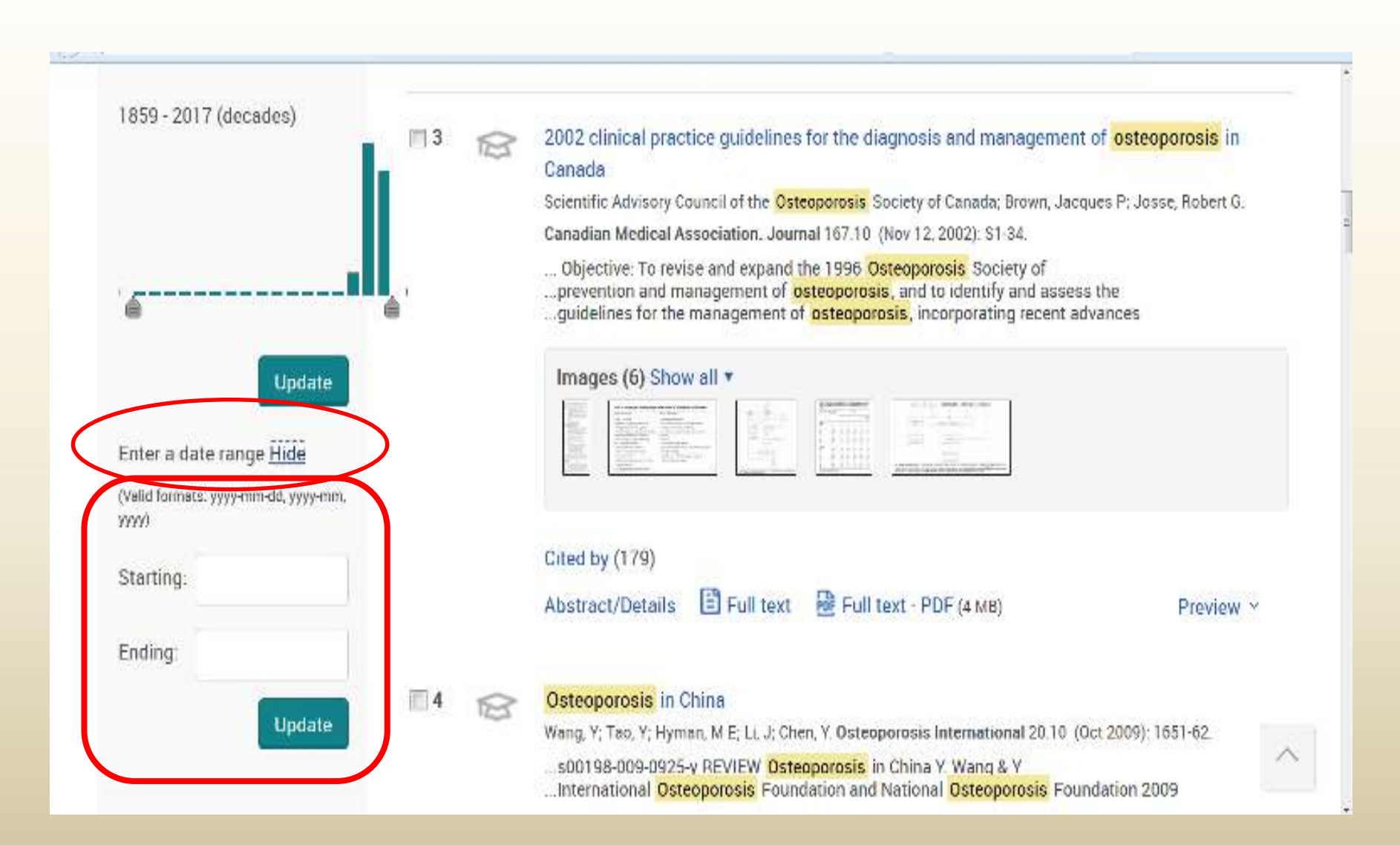

# **Publication Title:**

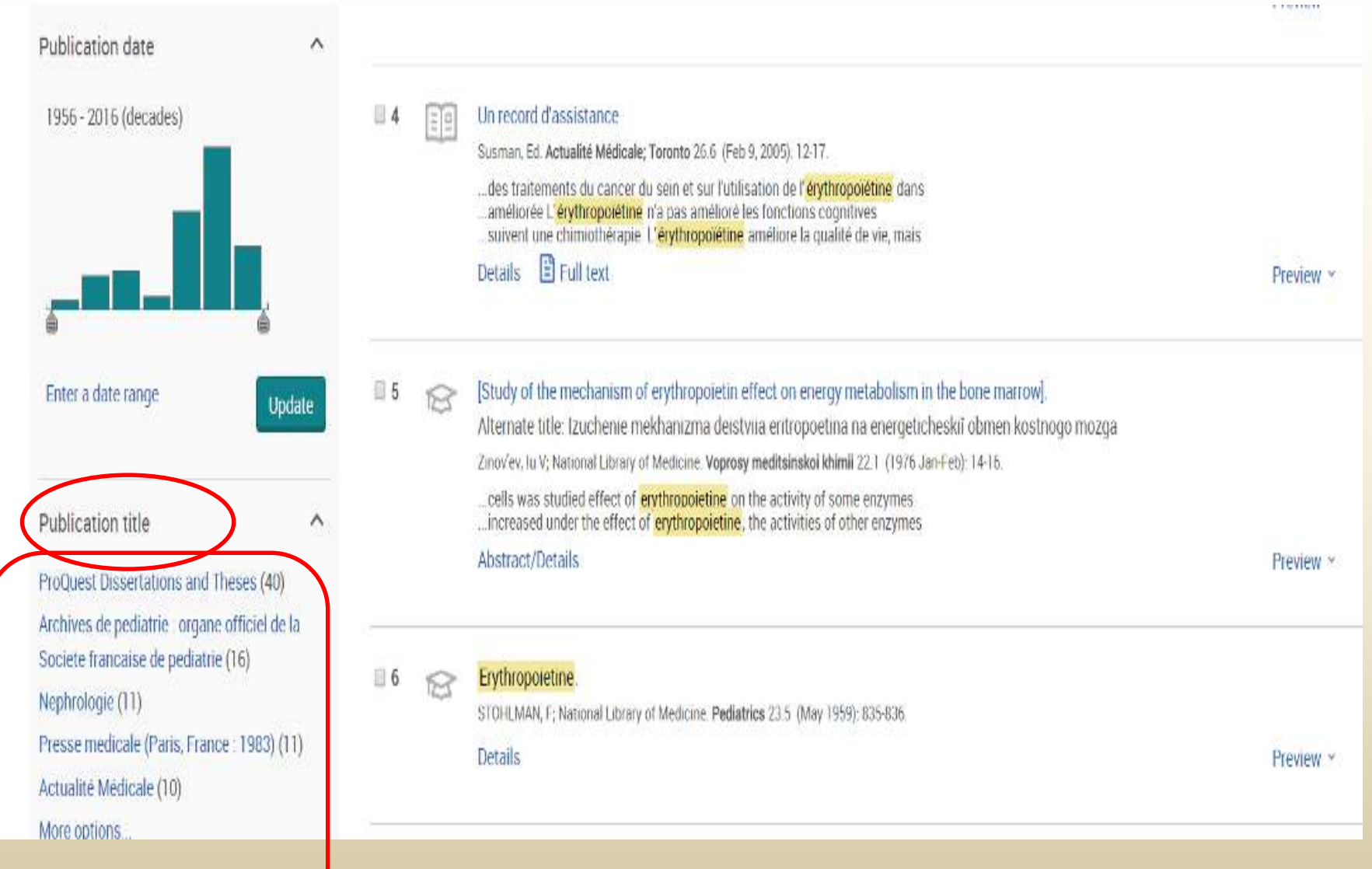

# **Document Type:**

07

8

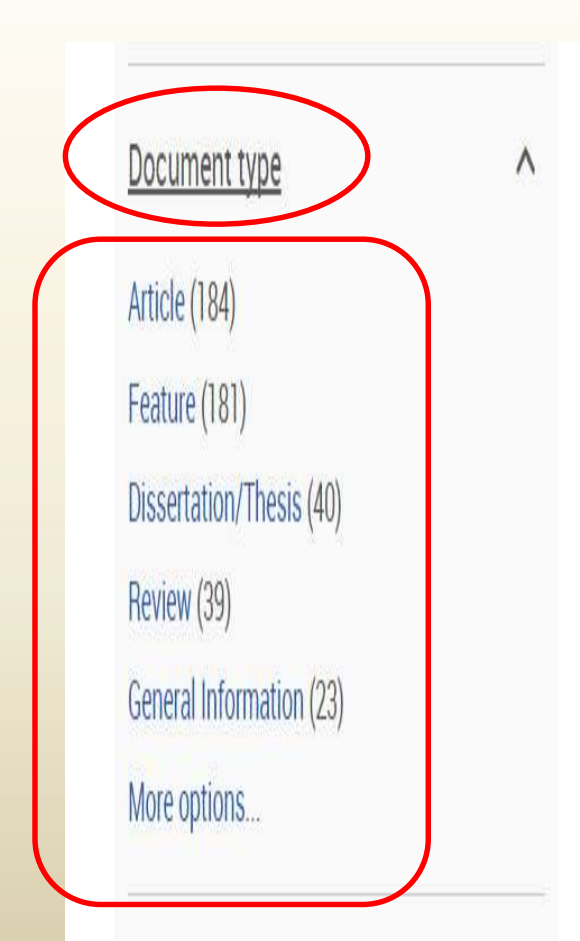

#### Indication creep: physician beware

Hébert, Paul C; Stanbrook, Matthew. Canadian Medical Association. Journal: CMAJ; Ottawa 177.7 (Sep 25, 2007): 697, 699.

...de l'<mark>érythropoiétine</mark>, médicament dont on fait la promotion générale sans qu'il y ...l'<mark>érythropoiétine</mark> est approuvée pour le traitement de l'anémie chez les patients ...afin d'avoir une idée de l'utilisation de l<mark>'érythropoïétine</mark> chez les patients

Cited by (5) References (5)

Abstract/Details 🔋 Full text 🛛 🖁 Full text - PDF

Erythropoietine production in the dog.

KINARD, FW; GRIFFIN, FF; National Library of Medicine. Nature 186 (May 14, 1960): 561.

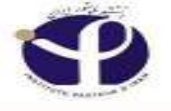

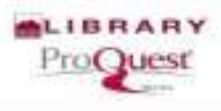

# Narrowing by "Subject"

| 0.1.1.1.1                                    |   |              | To detect comorbidity with osteoporosis at a subclinical level, we studied                         |                             |
|----------------------------------------------|---|--------------|----------------------------------------------------------------------------------------------------|-----------------------------|
| Subject                                      | ^ |              | Cited by (8) References (44)                                                                       |                             |
| public health (3,339)<br>nutrition (3,244)   |   |              | Abstract/Details                                                                                   | Preview *                   |
| epidemiology (3,048)<br>osteoporosis (2,893) |   | <b>[</b> ] 4 | \$<br>An exploratory study to identify the correlates of osteoporosis fear in yo                   | oung adults                 |
| trends (2,363)<br>More options               |   |              |                                                                                                    | ips                         |
| Language                                     | ~ |              | Abstract/Details 📴 Preview - PDF (968 KB) 📴 Full text - PDF (7 MB)                                 | 🐂 Order a copy<br>Preview 👻 |
| Database                                     | ~ | <b>5</b>     | Preliminary screening of osteoporosis and osteopenia in urban women from Jammu using calcaneal OUS |                             |
| University/institution                       |   |              | Sharma, Sudhaa; Tandon, Vishal; Mahajan, Annil; Kour, Avinash; Kumar, Dinesh. India                | n Journal of Medical        |
| location                                     | ~ |              |                                                                                                    | amatic                      |
| University/institution                       | ~ |              | Cited by (3)                                                                                       |                             |
| Index term (keyword)                         | ~ |              | Abstract/Details                                                                                   | Preview *                   |

# More Options for "Subjects"

| 0                                                                   |        |           | and by preventing apoptotic deat                | h of ergithropolictin responsive e | outroid                         |
|---------------------------------------------------------------------|--------|-----------|-------------------------------------------------|------------------------------------|---------------------------------|
| Enter a date range Erde<br>(valationats, yyyemmea)<br>yyyy mm, yyyy | Subj   | ect       |                                                 |                                    | ×<br>Preview *                  |
| Starting.                                                           | Includ | e Exclude | e Subject                                       | Count *                            |                                 |
| Ending                                                              | Π      | (FI       | humans                                          | 11,362                             | foto, e al. The New England     |
| From                                                                | ы      | 121       | malé                                            | 6,277                              | iyihrop <mark>bienn</mark>      |
| 000                                                                 | н      | 回         | animals                                         | 5,165                              | 28.1/ 3                         |
| ubiect                                                              | 13     | 0         | female                                          | 4,937                              | Preview -                       |
| imaris (11.562)                                                     | 13     | 100       | middle aged                                     | 3,107                              |                                 |
| ale (b,277)                                                         | 77     | m         | molecular biology                               | 2,910                              | t<br>Dissert stions Publishing, |
| iimals (5.165)<br>male (4,937)                                      | ы      | 121       | adult                                           | 2,681                              |                                 |
| iddle aged (3,107)                                                  | п      | 121       | aged                                            | 2,476                              | eneen e                         |
| ore options                                                         | E      | E         | cellular biology                                | 2,386                              | Preview =                       |
| inguage                                                             |        |           |                                                 |                                    | Mand Increase                   |
| atabase                                                             |        |           |                                                 | Cance Apply                        | Wently, et al. Modern           |
| niversity/institution<br>cation                                     | ~      |           | a hypoxia inducible manner. The<br>Cited by (6) | ecombinant form of human ergt      | порыети                         |
| Iniversity/institution                                              | ~      |           | Abstract/Details 📴 Full text                    | PDF (274 KB)                       | Preview ~                       |

### Narrowing by Classification:

0 10

٨

Classification Pharmacology (12) Immunology (5) Molecular biology (5) Anatomy & physiology (4) Animals (4) More options...

Montloin, A; National Library of Medicine. Revue de l'infirmiere 40.19 (December 1990): 33-34. Details Preview ~ [Erythropoietin]. Alternate title: L'érythropoiétine. Varet, B; National Library of Medicine. Nouvelle revue francaise d'hematologie 35.3 (June 1993): 241-243. Details Preview ~

# **Company/Organization:**

0 11

0 12

120

2

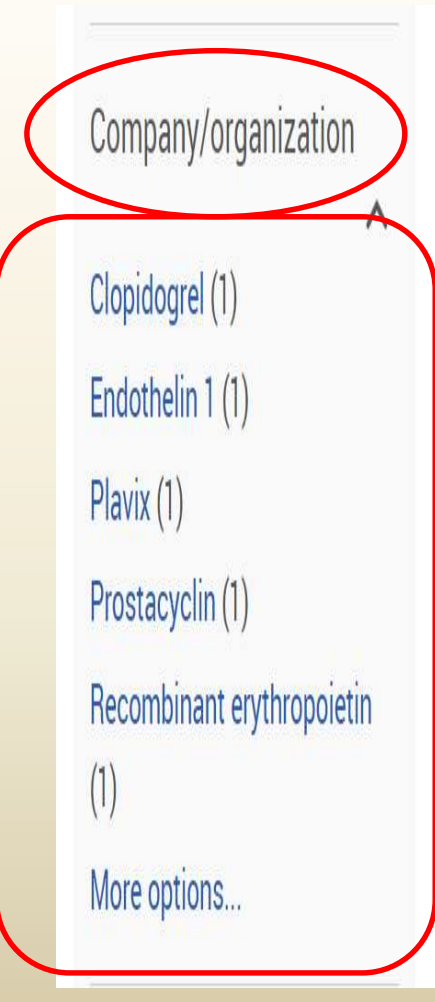

### [Erythropoietin]. Alternate title: Erythropoietine. Bonard, E C; National Library of Medicine. Revue medicale de la Suisse romande 109.2 (February 1989): 83-84. Details Preview Y Effects of postradiation induced erythropoietine on bone marrow of rats exposed to different doses of X-rays. Hajdukovic, S; Szirmai, E; National Library of Medicine. Haematologica 52.1 (1967): 41-56.

# Location: Depending on subject, Iran could be included

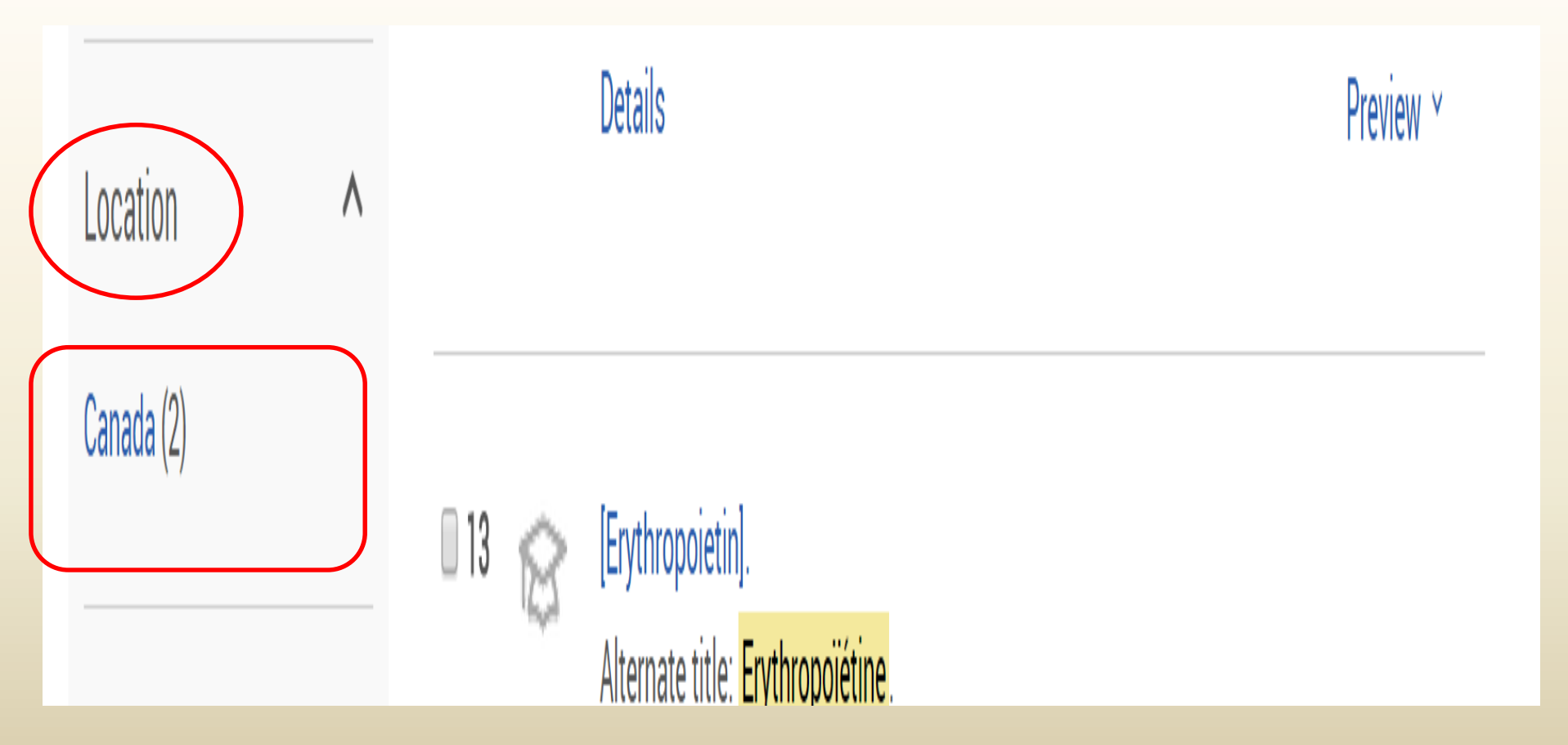

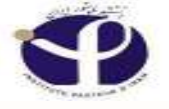

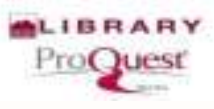

### Narrowing by Language: Persian is included

| A 1.1.                |   |            |        | To detect comorbidity with osteoporosis at a subclinical level, we studied                                                                                                    |                                                                                                    |
|-----------------------|---|------------|--------|----------------------------------------------------------------------------------------------------|----------------------------------------------------------------------------------------------------|
| Subject               | ^ |            |        | Cited by (8) References (44)                                                                                                    |                                                                                                    |
| public health (3,339) |   |            |        | Abstract/Details                                                                                                    | Preview ×                                                                                                    |
| nutrition (3,244)     |   |            |        |                                                                                                    | 1965 (1965 (1966 (1966 (1966 (1966 (1966 (1966 (1966 (1966 (1966 (1966 (1966 (1966 (1966 (1966 (1966 (1966 (196 |
| epidemiology (3,048)  |   | 93979V     | -      |                                                                                                    | - 900                                                                                                    |
| osteoporosis (2,893)  |   | 4          | S      | An exploratory study to identify the correlates of osteoporosis fear in young                                                                                                    | g adults                                                                                                    |
| trends (2.363)        |   |            |        | Sharp, Katherine. Kent State University, ProQuest Dissertations Publishing, 2005. 318070                                                                                                    | 16.                                                                                                    |
| More options          |   |            |        | approach to increase awareness of osteoporosis prevention and encourage<br>college students fear developing osteoporosis; (2) to examine the relationships<br>of the EPPM, knowing someone with osteoporosis); and (3) to assess the |                                                                                                    |
|                       |   |            |        | Abstract/Details 🔀 Preview - PDF (968 KB) 🔂 Full text - PDF (7 MB) 🕽                                                                                                    | Corder a copy                                                                                                   |
| Language              | ^ |            |        |                                                                                                    | Preview ~                                                                                                    |
| English (86,733)      |   | <b>m</b> 5 | $\sim$ | Preliminary screening of osteoporosis and osteoporia in urban women                                                                                                    |                                                                                                    |
| Spanish (547)         |   | 10         | 155    | from Jammu using calcaneal OUS                                                                                                    |                                                                                                    |
| French (278)          |   |            |        | Sharma, Sudhaa; Tandon, Vishal; Mahajan, Annil; Kour, Avinash; Kumar, Dinesh. Indian Jo                                                                                                    | ournal of Medical                                                                                               |
| Turkish (113)         |   |            |        | Sciences 60.5 (May 2006): 183-9.                                                                                                    |                                                                                                    |
| Chinese (74)          |   |            |        | Introduction Osteoporosis is a disease characterized by reduction in the<br>problems that are caused by osteoporosis . Osteoporosis does not have a drama                                                                            | atic                                                                                                    |
| More options          |   |            |        | Cited by (3)                                                                                                    |                                                                                                    |
| Datibus               | v |            |        | Abstract/Details                                                                                                    | Preview ~                                                                                                    |

# More Options for "Language"

|                                                                         |         |           | and by preventing apop  | tatic death of erythropoletin-responsive ery | throad                        |
|-------------------------------------------------------------------------|---------|-----------|-------------------------|----------------------------------------------|-------------------------------|
| Foter a date range Bid<br>(Valid formass: yyyy mm od,<br>yyyymmi, yyyy) | Langu   | lage      |                         | ×                                            | Preview -                     |
| Starting                                                                | Include | Exclude   | Language                | Count *                                      |                               |
| Ending                                                                  |         | E.        | English                 | 49,610                                       | unto, et al. The New England  |
|                                                                         | E3      | HE .      | French                  | 174                                          | ythroppietin                  |
| and a second                                                            | 121     | 100       | Polish                  | 42                                           | 20.+/-3                       |
| Subject                                                                 | tin .   | 12        | German                  | 26                                           | Preview ~                     |
| humans (11.362)                                                         | 123     | E         | Turkish                 | 21                                           |                               |
| male (5.277)                                                            | 61      | E         | Spanish                 | 19                                           | P<br>Desservations Publishing |
| animals (5,165)<br>temale (4,937)                                       |         | 163.<br>1 | Chinese                 | 18                                           |                               |
| middle aged (3,107)                                                     | 00      | E         | Slavic language         | 9                                            | macmia                        |
| More options                                                            |         | E         | Hungarian               | 7                                            | Preview *                     |
| Language                                                                |         |           |                         | $\sim$                                       | prostate cancer               |
| English (49,610)                                                        |         |           |                         | Cancel Apply                                 | nefnæd, Wenriy, er al. Modern |
| Polish (42)                                                             |         |           |                         |                                              |                               |
| German (26)                                                             |         |           | a hypoxia inducible mar | neer. The recombinant form of human erythr   | opoletin                      |
| More options                                                            |         |           | Abstract/Details        | Full text PDF (274 KB)                       | Preview ~                     |

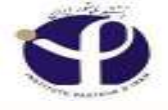

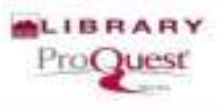

### Narrowing by "Database"

| Database ^                                                                                                    |      |   | Details                                                                                                    | Preview ~ |
|----------------------------------------------------------------------------------------------------|------|---|----------------------------------------------------------------------------------------------------|-----------|
| Biological Science Database<br>(191)<br>MEDLINE® (164)<br>Health & Medical Collection<br>(54)<br>ProQuest Dissertations &<br>Theses A&I (40) | □ 15 |   | [Erythropoietin].<br>Alternate title: Erythropoïétine.<br>Boivin, P; National Library of Medicine. Pathologie et biologie 14.7 (April 1966): 489-512.<br>Cited by (1)<br>Details               | Preview ~ |
| ProQuest Dissertations &<br>Theses Global (40)<br>More options                                                                               | □ 16 | 6 | [Erythropoietin resistance].<br>Alternate title: La résistance à l <mark>'érythropoïétine</mark> .<br>Branger, Bernard; National Library of Medicine. Nephrologie 23.1: 3-5. (2002)<br>Details | Preview ~ |

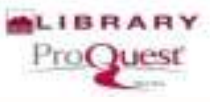

### Select an "Abstract" From Results Page

| Database (Tupizer)                                |        |         | and immunonistochemical expressions of erythropoleum, erythropoleum                                                                                                    |                  |
|---------------------------------------------------|--------|---------|----------------------------------------------------------------------------------------------------|------------------|
| ProQuest Dissertations &<br>Theses A&I (8,973)    |        |         | Abstract/Details 🖹 Full text                                                                                                    | Preview ~        |
| ProQuest Dissertations &<br>Theses Global (8,973) | ≣ 8    | 111     | Colon Cancer: Studies from Medical University of Bialystok provide new data                                                                                                    | i on colon       |
| ProQuest Dissertations &                          |        |         | cancer                                                                                                    |                  |
| Theses A&I: Science &                             |        |         | Harbologu * Englisensette up on three areas of the structure in a second structure in a second structure in a |                  |
| Technology (7,045)                                |        |         | Cancer) However, crythropoictin seems to promote survival of the neoplastic                                                                                                    |                  |
| More options                                      |        | (       | Abstract/Details 🗄 Full text                                                                                                    | Preview *        |
| University/institution                            |        |         |                                                                                                    |                  |
| location ^                                        | 9 🖽    | 18      | Decreased Erythropoletin Response in Patients with the Anemia of Cancer                                                                                                    |                  |
|                                                   |        |         | Miller, Carole B, MD; Jones, Richard J, MD; Plantadosi, Steven, MD; PhD; Abeloff, Martin D, MD;                                                                                                    | Spivak, Jerry L. |
| Canada (1,830)                                    |        |         | MD. The New England Journal of Medicine 322.24 (Jun 14, 1990): 1589-1592                                                                                                    |                  |
| United States – New York<br>(769)                 |        |         | progenitor cells or an unresponsiveness to envibropoletin. Early and late<br>cancer maintain normal sensitivity to erythropoletin when cultured in vitro. The<br>erythropoletin that is observed in other anemic states (iron deficiency, acute                                                                                                    |                  |
| United States – California                        |        |         | Cited by (12)                                                                                                    |                  |
| (738)                                             |        |         | Abstract/Datable Professor DDC concerns                                                                                                    |                  |
| United States – Pennsylvania<br>(418)             |        |         | Abstract/Details from Health & Medical Collection and other databases                                                                                                    | Preview ~        |
| United States Illinois (369)                      | III 10 | ~       | Sic transduces erythmonietin induced differentiation signals through                                                                                                    |                  |
| More options                                      |        | 100     | phosphatidylinositol 3-kinase                                                                                                    |                  |
|                                                   |        |         | Kubota, Yoshitsugu; Tanaka, Terukazu; Kitamaka, Akira; Ofmishi; Hiroaki; Okutani, Yuichi; et a                                                                                                    | EMBO Journal     |
| Hoiversity/institution 🗸                          |        |         | 20.20 (Oct 15, 2001). 5666-77.                                                                                                    |                  |
|                                                   |        |         | ac. ip in this study, we examined the molecular mechanism of erythropoletin<br>crythropoletin dependent colonies de rived from human bone marrow cells and<br>in K562 cells. Str. associated with PI2-kinase in response to worthopoletin                                                                                                    |                  |
| Index term (keyword) \land                        |        |         | Cited by (4)                                                                                                    |                  |
| Hypoxia (265)                                     |        |         | Silce Si ( )                                                                                                    |                  |
| Hematopoiesis (182)                               |        |         | Abstract/Details 📅 Full text PDF (1 MB)                                                                                                    | Preview ~        |
| Stem cells (171)                                  |        |         |                                                                                                    |                  |
| Americania (171)                                  | 用11    | D       | STUDIES ON THE RENAL AND EXTRARENAL PRODUCTION OF ERYTHROPOL                                                                                                    | ETIN             |
| Apoptosis (100)                                   | 20     | 10      | FOLLOWING EXCHANGE TRANSFUSION WITH PLASMA OR A PERFLUOROC                                                                                                    | ARBON            |
| breast cancer (134)                               |        | 5 58.15 | WTT LYOL                                                                                                    |                  |

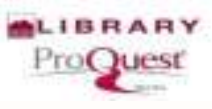

### **Translate:**

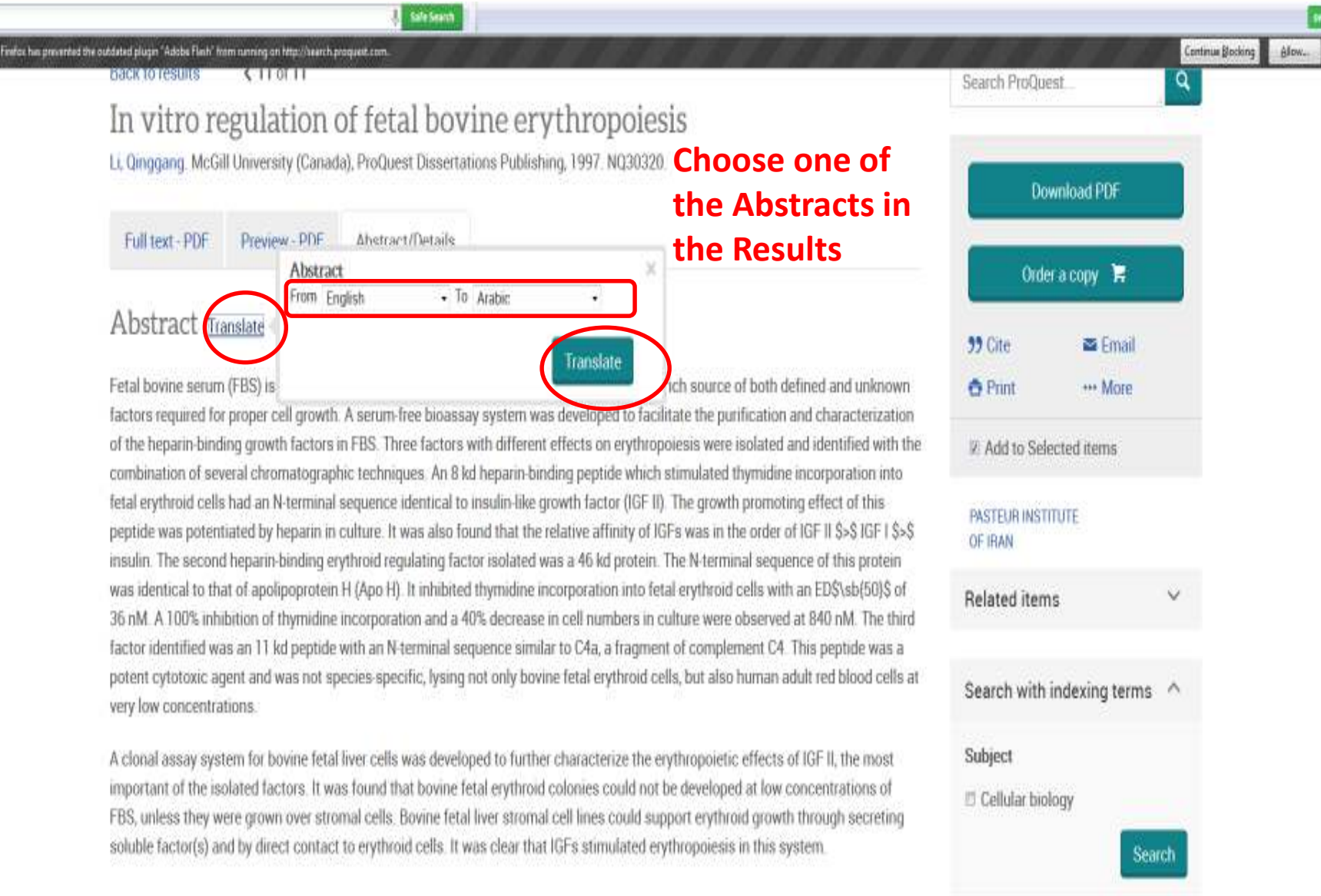

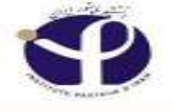

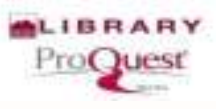

### **Translate To:**

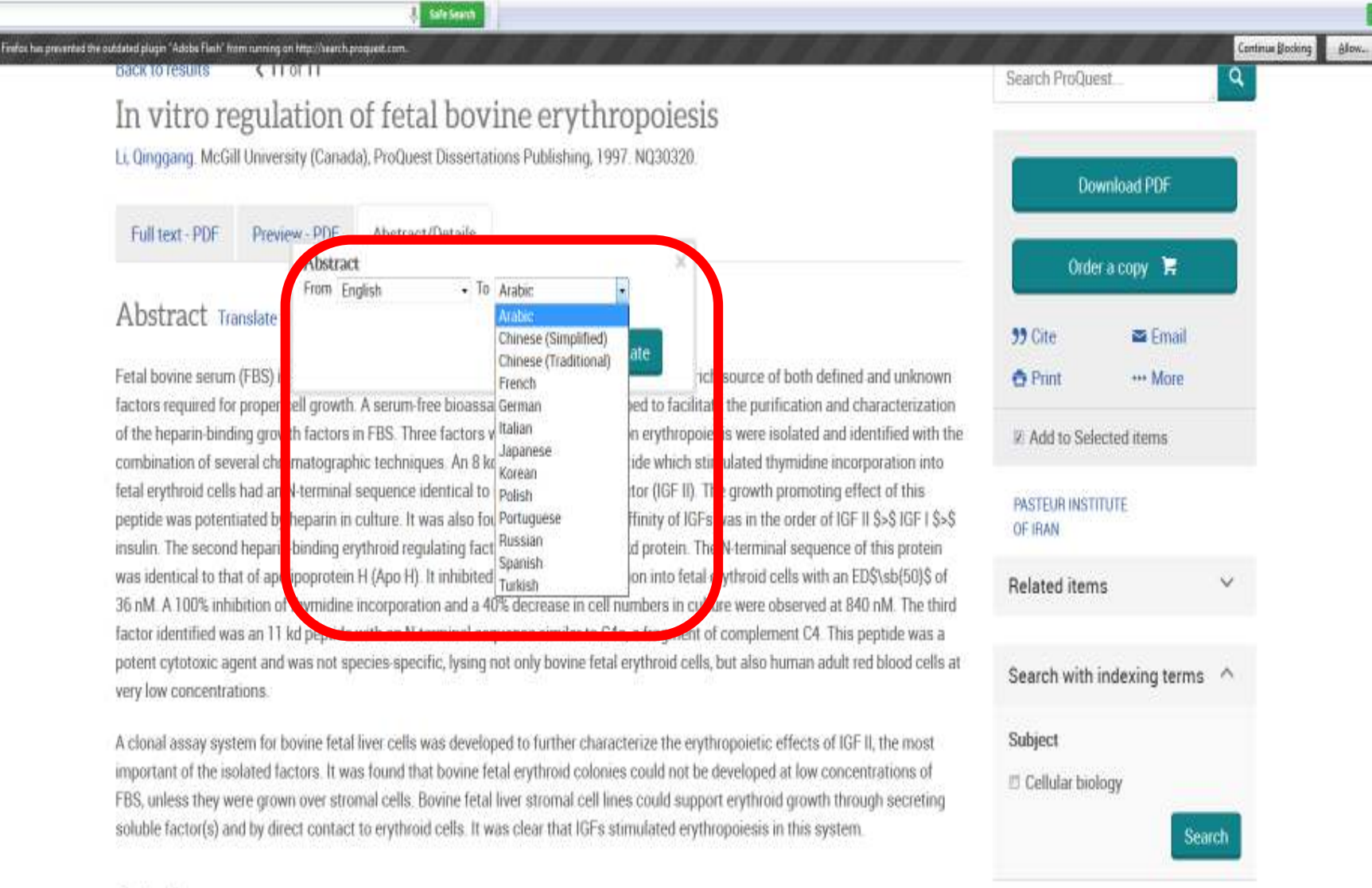

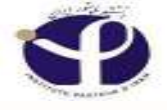

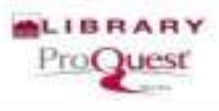

# Translated

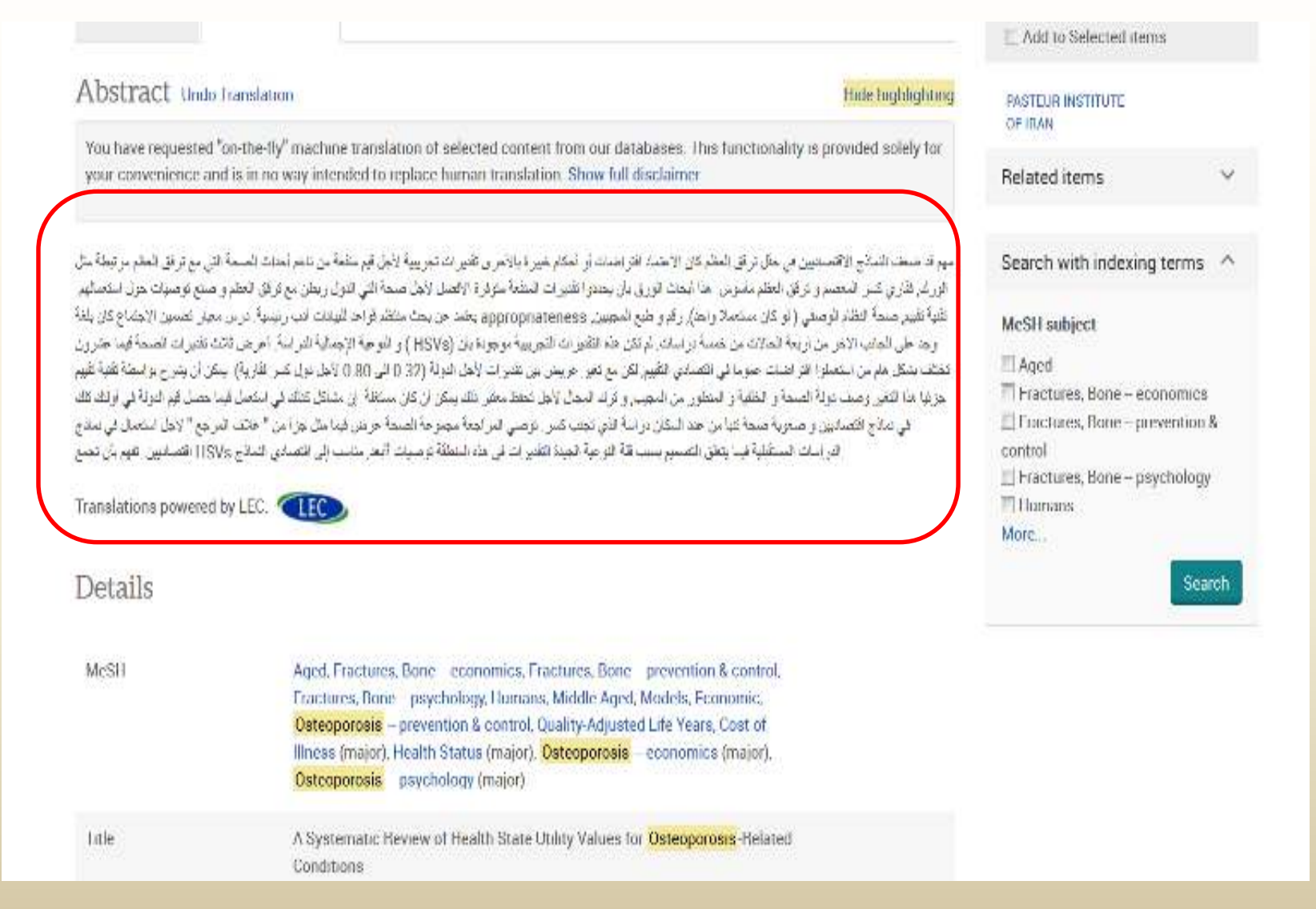

# Key word Is Highlighted in the Results

| Select 1-20 | 0 Selected items                                                                                                    | Brief view   | Detailed view  |
|-------------|----------------------------------------------------------------------------------------------------|--------------|----------------|
| <b>1</b>    | [Erythropoietin and recombinant erythropoietin: new effects, new<br>Alternate title: Erythropoïétine et érythropoïétine recombinante:<br>indications.<br>Souweine, B; Deteix, P; National Library of Medicine. Nephrologie 14.2: 71-74 | nouveaux eff | ets, nouvelles |
|             | Details                                                                                                    |              | Preview ~      |

[Antibodies against human recombinant erythropoietin: an unusual cause of erythropoietin resistance].
 Alternate title: Anticorps anti-érythropoïétine humaine recombinante: une cause

exceptionnelle de résistance à l'érythropoïétine.

Virón, Béatrice; Kolta, A; Kiladjian, J J; Mignon, F; Mayeux, P; et al. Nephrologie 23.1 (2002): 19-22.

Cited by (1)

2

#### Abstract/Details

Preview ~

# **Full Text**

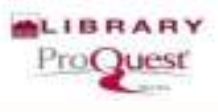

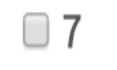

#### Indication creep: physician beware

Hébert, Paul C; Stanbrook, Matthew. Canadian Medical Association. Journal: CMAJ; Ottawa 177.7 (Sep 25, 2007): 697, 699.

...de l'érythropoïétine, médicament dont on fait la promotion générale sans qu'il y ...l'érythropoïétine est approuvée pour le traitement de l'anémie chez les patients ...afin d'avoir une idée de l'utilisation de l'érythropoïétine chez les patients

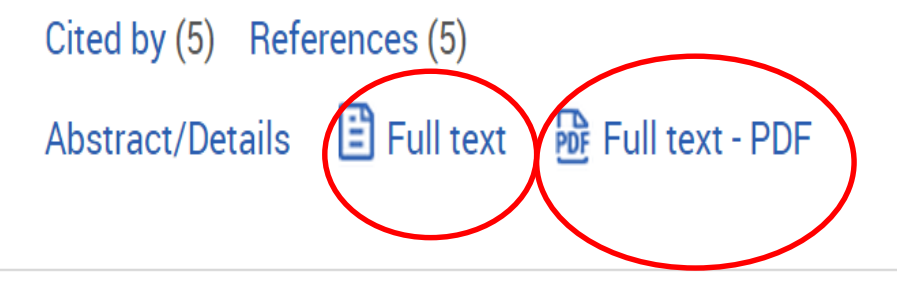

Preview ~

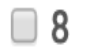

Erythropoietine production in the dog.

KINARD, FW; GRIFFIN, FF; National Library of Medicine. Nature 186 (May 14, 1960): 561.

Details

Preview ~

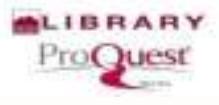

### **Full Text PDF**

#### EDITORIAL

FRANCAIS À LA PAGE SUIVANTE

#### Indication creep: physician beware

Published in www.cmail.ca.on Sept. 5, 2007.

This issue of CMM features 2 associate review (page reg) of the use in critically ill patients of explopolicits, a drug that is widely promoted without an apperved indication in this patient population." Explores this a complex recombinent glocogeneric hormone, is approved for the recommerco flowers in patients and exploring cancer one. The systematic review lightly labeling that when the recomment, which easies about Sizes per doos, is used offlabeling the blood, will not improve clinical numerous and will petertially result in one thermologic complexitions.

Infusion fellolusion and its subsidiary hansom Ortho identifi be commended for enviring in several image clinical main as secrem at indication for the use of ergebic points in emissible if patients. Thinks to this investment, physicians and patients or their local carse can now make informed choices. But this is where the prime stops. In the United Status, explorepositin manufactures have non-aggressively promoting this drug through direct in consumer advertising and incentive payments to physicians. Concerns that these activities have encorranged withoppend off-failed use with adverse patient consequences have possible failed use with adverse patient consequences have possible at meetingsing by the US Compose.<sup>4</sup>

This is not a unique example, Gabapetti, a medication developed for pelatures, was illegally mathemed for use in choosing pain, unlikering its manufacturent Warme-Lambert to emininal conviction and evil damages.<sup>4</sup> Actioned factor VII, a cloning agent indicated for patients with hemothila, thus a very engli mathem, has made a fortane for Kowo Montlik as arberegy for massive hemothoge depiles some evifence r hat, it may increase risk of death.<sup>4</sup> Risperidoure, indicated for achieving from the benchege depiles once evifence of hat, it may increase risk of death.<sup>4</sup> Risperidoure, indicated for achieving the table of black an estimated 60% of the time.<sup>5</sup> primarily for behavioural disorders in demonstrationly recently was sufficient evidence as a label, the motiver insperidour's increased meetality risk in this context.

Of hold indications typically arise from hypetheses tested in the loborary or from only clinical or an exclused observations. Clearly, transacticus in care rooting from the should not be cutatiled, as this is one secure to medical advances. Moreover, eff-failed use is often a logical extension of approved use, such as when biological evidence supports drug efficacy (e.g., anthonic use guided by in-turn succeptibility), when use is extended to a physiological pointer discuss (e.g., a sufficient for chronic obstructive culturents discusse (e.g., sufficient) for chronic obstructive culturents discusse (e.g., e.g., childrent. to not have regularity approval. In practice, aggressive drag, promotion splits over into interessed off-label use, a consequence that may not be unintended.

OF label use therein memory a loophole for drug manufactures to bypass the regularity over give of meritations that asins to prover the public. Such use to exceptionally gradientic for plantmential excipances. One study found that Left of perscriptions for commonly used resolutions were for off-label in ductions, for which ggl-lacked stang scientific enderso.<sup>2</sup>

How can off-label use be createrisled? Four, clinically reasonable user must be disruptioned from questionable user. Second, whenever a during is presentiated, whether our or offlabel, physicians must jalent their patients about pertinent rides and invariently agons. Third, the dissemination of information about off-label use, whether online, on paym at it person, must be transparent and ethical. Medical journals, such as *CMM*, have a key role in highlighting when authors with industry confluent discuss off-label use. Fourth, planmaconical comparises must be presented as with the appropritoeness of off-label use with rightons discuss to identify emerging off-label use patterns must be created as an integral part of post-minimum succulance.

OF-block presentibles can be appropriate when considerations physicians with a compositementer anticescending of the predtent available evidences compositement by their clocking cognience, dimension with their patient that it is the best medical option. Of-block use cannot is the approximation when physicians automorphy to presentible is monipolated by drug manufacturismedic antient to reade operation and expensive regulatory requirements and required their market alars. Aryonima innex sharp to hyperlant requiring this phenomenon and to avoid being enablers of the solventhic by manufactured compositions for the solventhers.

Paul C. Hobert MD. MHS: Editor-In-Clifef, CMAI Matthew Sambook MD. PhD Deputy Editor. Scientific, CMAI With dat Librorial-Winting Team (Eachara Sibbald EI), Sharon Strata MD. MSc, Neni MacDonald MD. MSc and Audr Attach U.S. PhD

#### REPERENCES

 Deschards II, Depart M. Mchapie I. and Real special streps and paint in millionly of priorities a non-constraint of control and strend of intercent of the strength primiting strength pri-

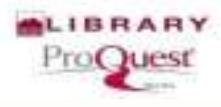

# **Details section in search result:**

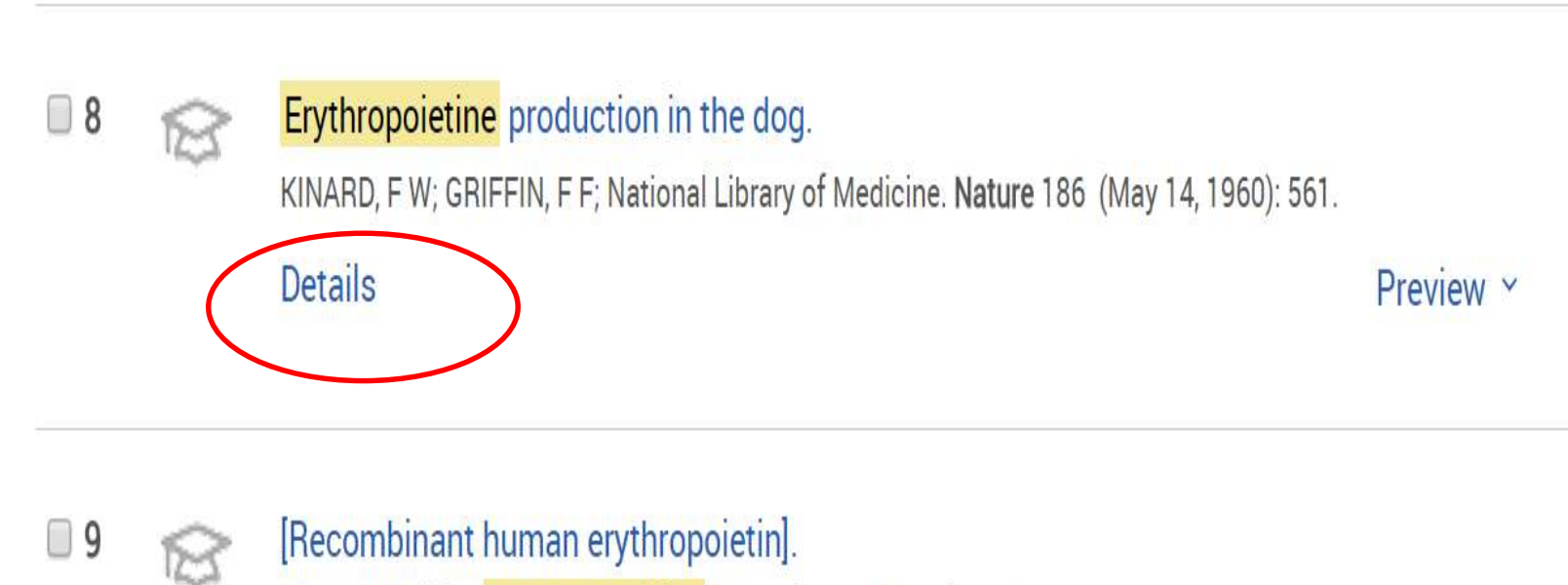

Alternate title: Erythropoïétine humaine recombinante.

Montloin, A; National Library of Medicine. Revue de l'infirmiere 40.19 (December 1990): 33-34.

#### Details

Preview ~

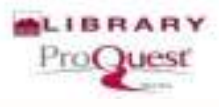

# **Details: it goes to new page**

|                        |                                                    | Trunk Sav                               | e    |
|------------------------|----------------------------------------------------|-----------------------------------------|------|
| Details                |                                                    | Add to Selected iten                    | ns   |
| Journal classification | Old Medline                                        | PASTEUR INSTITUTE<br>OF IRAN            |      |
| MeSH subject           | Animals;<br>Dogs – blood;<br>Hematopoiesis (major) | Related items                           | ~    |
| Identifier (keyword)   | DOGS/blood, HEMATOPOIESIS                          | Search with indexing terms              | ^    |
| Title                  | Erythropoietine production in the dog.             |                                         |      |
| Author                 | KINARD, F W; GRIFFIN, F F                          | MeSH subject<br>Animals<br>Dogs – blood |      |
| Correspondence author  | KINARD, F W                                        | Hematopoiesis                           |      |
| Publication title      | Nature                                             | Sea                                     | arch |
| Journal abbreviation   | Nature                                             |                                         |      |
| Volume                 | 186                                                |                                         |      |
| Pages                  | 561                                                |                                         |      |

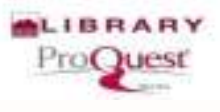

# Preview: brings the information in the result page

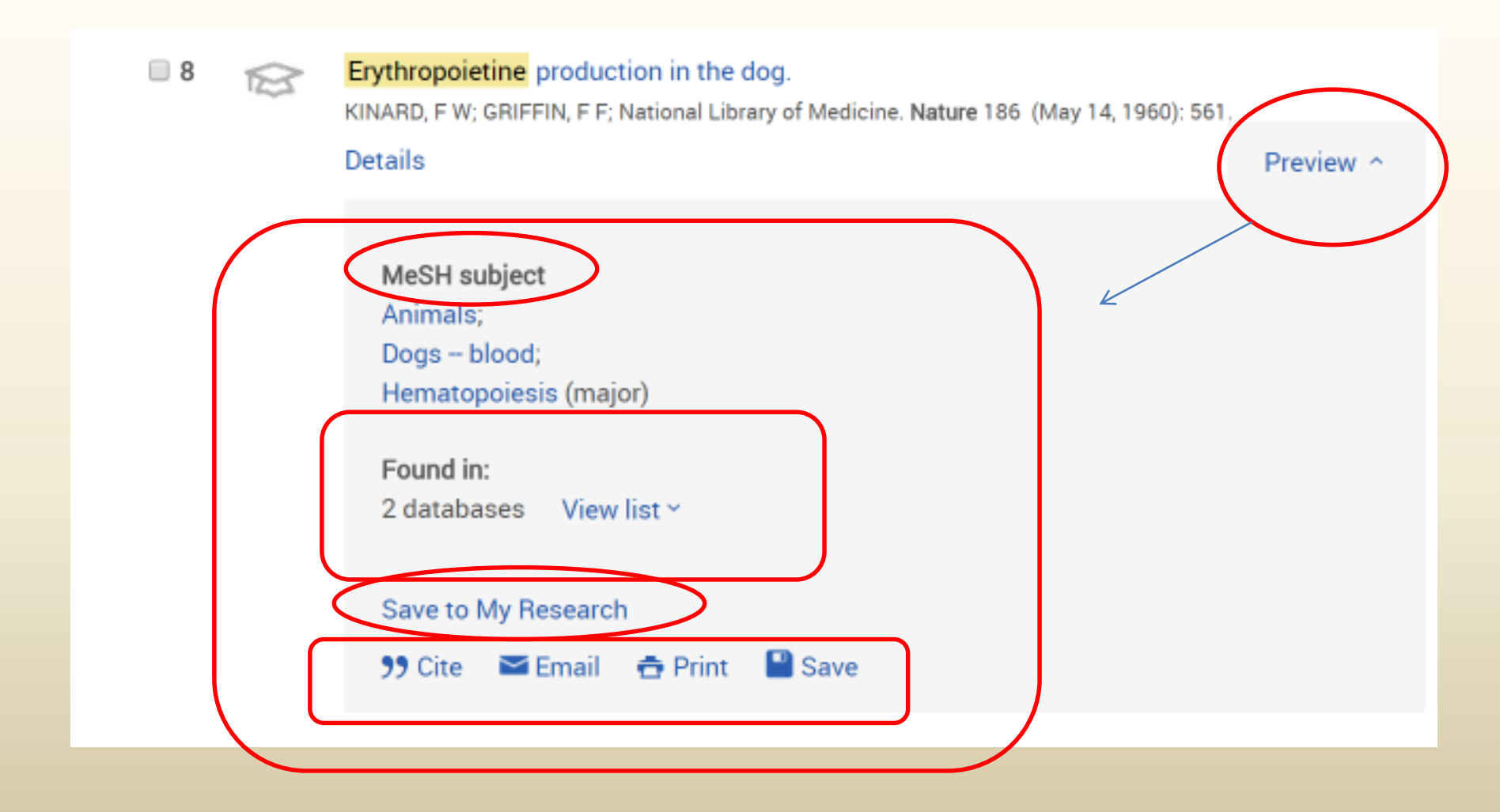

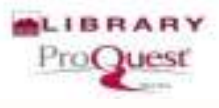

### Found in...Databases:

8 🗌

Erythropoietine production in the dog. KINARD, FW; GRIFFIN, FF; National Library of Medicine. Nature 186 (May 14, 1960): 561. Details Preview ^ MeSH subject Animals; Dogs -- blood; Hematopoiesis (major) Found in: 2 databases Hide list ^

Biological Science Database MEDLINE®

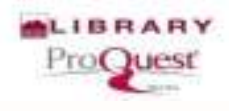

### **Brief View: In the result page**

Select 1-20 0 Selected items

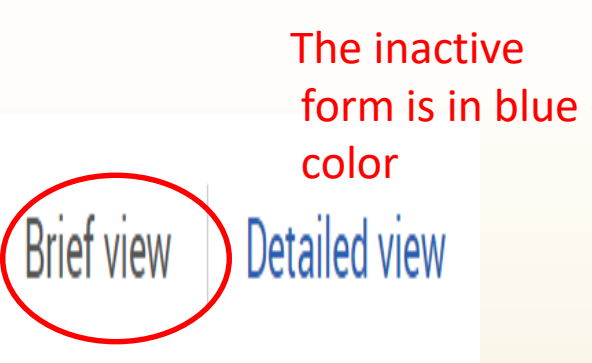

- I [Erythropoietin and recombinant erythropoietin: new effects, new indications].
   Alternate title: Erythropoietine et érythropoietine recombinante: nouveaux effets, nouvelles indications.
  - Souweine, B; Deteix, P; National Library of Medicine. Nephrologie 14.2: 71-74. (1993)

Preview ×

# What is preview in brief view :

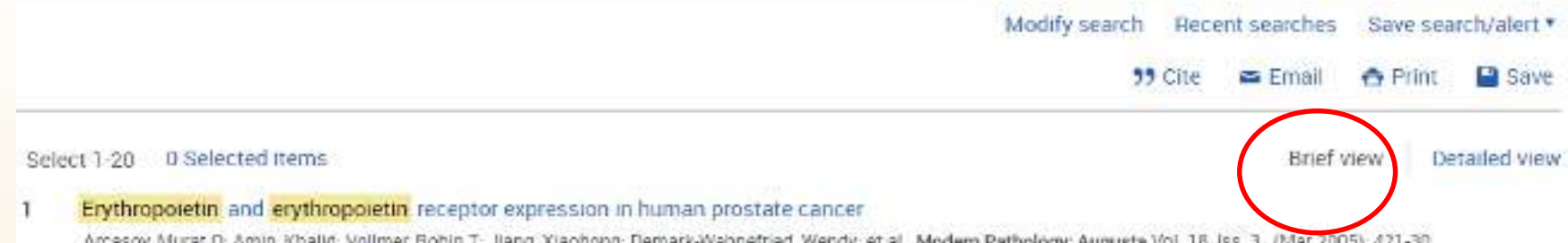

Arcasoy, Murat O; Amin, Khalid; Vollmer, Robin T; Jiang, Xiaohong; Demark-Wahnefried, Wendy; et al. Modern Pathology; Augusta Vol. 18, Iss. 3, (Mar 2005): 421-30. Preview

#### Abstract (summary)

#### MeSH

Animals, Blotting, Western, CHO Cells, Cell Line, Tumor, Cricetinae, Cricetulus, Erythropoletin – genetics, Erythropoletin – metabolism, Gene Expression Regulation, Neoplastic, Humans, Immunohistochemistry, Male, Prostatic Neoplasms – genetics, Prostatic Neoplasms – metabolism, RNA, Messenger – genetics, RNA, Messenger – metabolism, Receptors, Erythropoletin – genetics, Receptors, Erythropoletin – metabolism, Reverse

#### **Detailed View versus Brief view?**

|                                          |        |          |                                                                                                    | Q                                                                              |
|------------------------------------------|--------|----------|----------------------------------------------------------------------------------------------------|--------------------------------------------------------------------------------|
| er reviewed 👩                            |        |          |                                                                                                    | Modify search Recent searches Save search/alert *                              |
| ults Search within                       |        |          |                                                                                                    | 🂔 Cite : 📼 Email 😁 Print 🔛 Save                                                |
|                                          | 🗐 Sele | ect 1-20 | 0 Selected items                                                                                                    | Brief view Detailed view                                                       |
| Sor                                      | .⊡1    | 01 B     | Erythropoletin and erythropoletin receptor expression in human prostate cancer<br>Arcasoy, Murat O. Amin, Khalid: Volmer, Robin T. Jiang, Xiachong; Demark-Wahnefried, Wendy; et al. Modern Pathology; Augusta Vol. 16, Iss. 3, (Mar 2005); 421-30. |                                                                                |
|                                          |        |          | erythropoletin receator expression in human prostate cancerMurat 0<br>of red blood cells. Erythropoletin is normally produced in the adult kidney<br>a hypoxia-inducible manner. The recombinant form of human erythropoletin.                      |                                                                                |
|                                          |        |          | Cited by (7)<br>Abstract/Details 🛛 🔂 Full text - PDF (274 KB)                                                                                                    | Preview ~                                                                      |
| ^                                        |        | 0        | Effects of amino acids and albumin on erythropoletin carbamoviation                                                                                                    |                                                                                |
| nals (63,516)<br>343)<br>Theore (30,022) |        | 1623     | Jin, Kyubok. Clinical and Experimental Nephrology; Tokyo Vol. 17, Iss. 4, (Aug 2013):                                                                                                    | 575-81                                                                         |
|                                          |        |          | acids and albumin on erythroporetin carbamovlation Kyubok Jin<br>results from inadequate production of erythroporetin and decrease in its<br>the reduced activity of erythropoietin is caused by the presence of plasma                             |                                                                                |
| 671)                                     |        |          | References (24)                                                                                                    |                                                                                |
| ,255)                                    |        |          | Abstract/Details 🛛 🔂 Full text - PDF (299 KB)                                                                                                    | Preview *                                                                      |
|                                          | 3      |          | Src transduces erythropoletin-induced differentiation signals through pl                                                                                                    | hosphatidylinositol 3-kinase                                                   |
|                                          |        | 100      | Kubota, Yeshitsugu, Tanaka, Terukazu, Kitanaka, Akira, Ohnishi, Hireaki, Okutani, Yue                                                                                                    | chi, et al. EMBD Journal; Heidelberg Vol. 20, Iss. 20, (Oct 15, 2001), 5566-77 |

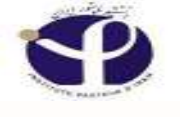

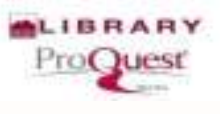

# Go to search Results and choose abstract :

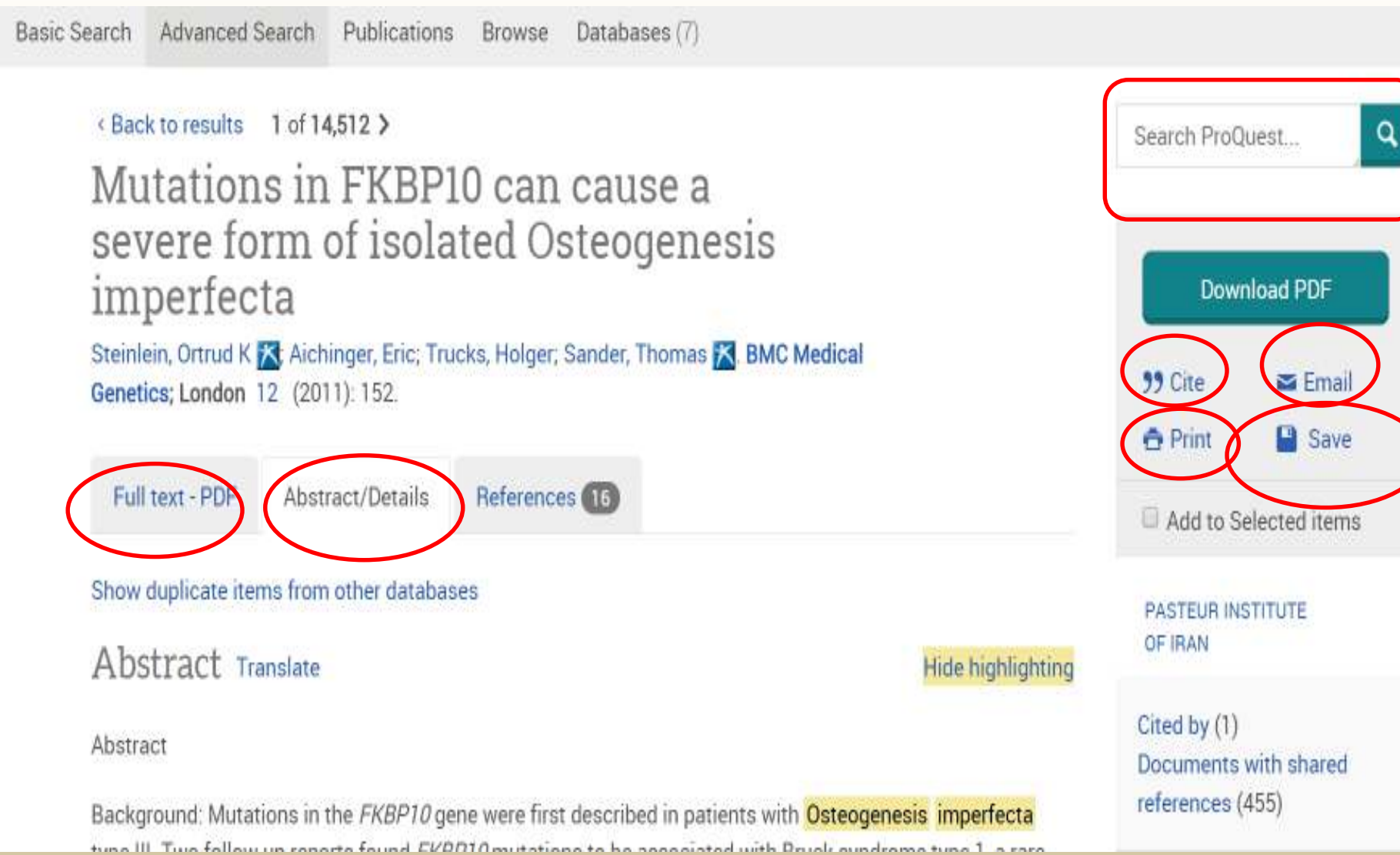
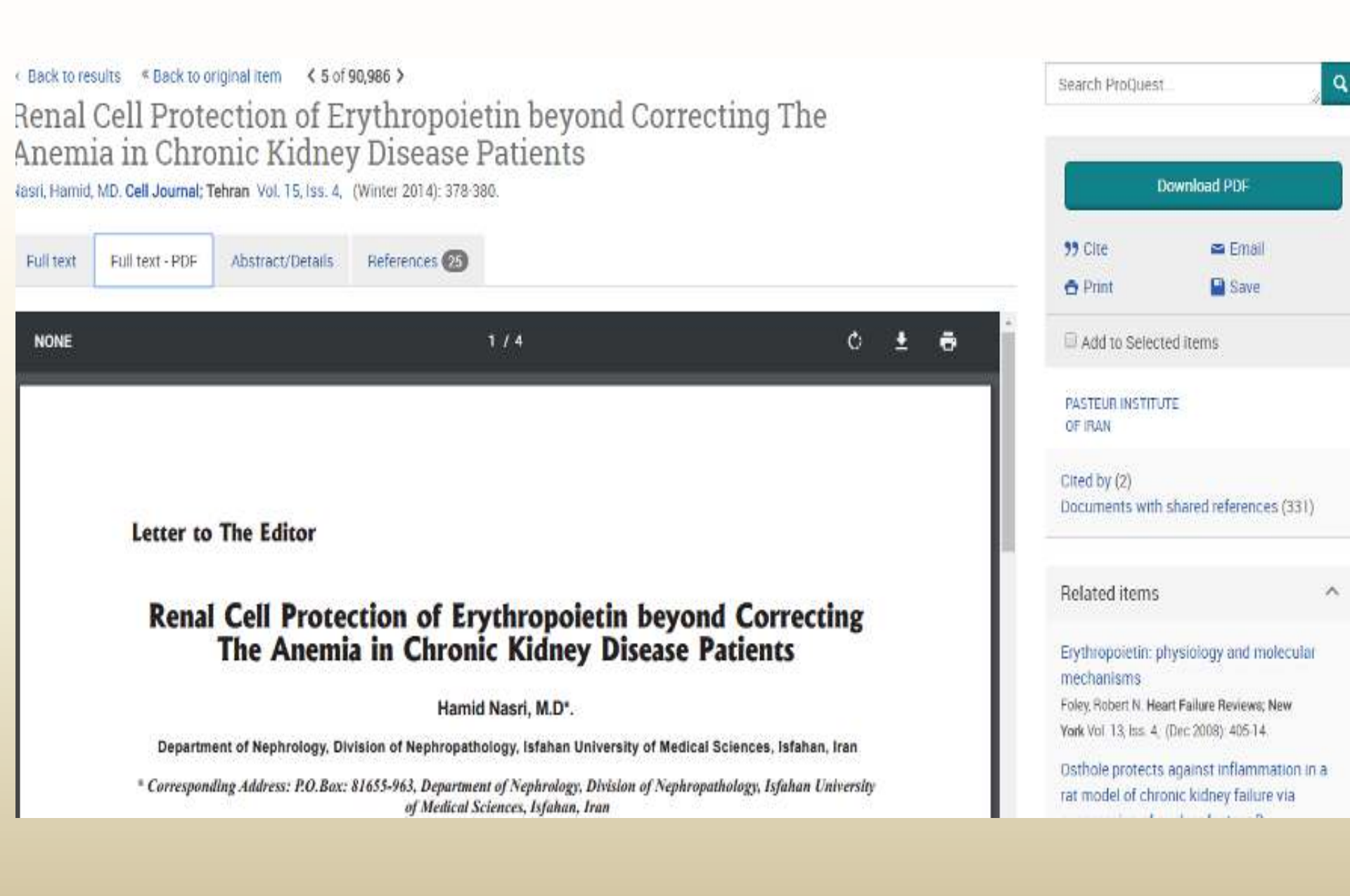

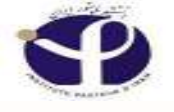

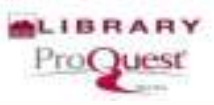

#### Full Text PDF:( either by title or full text PDF)

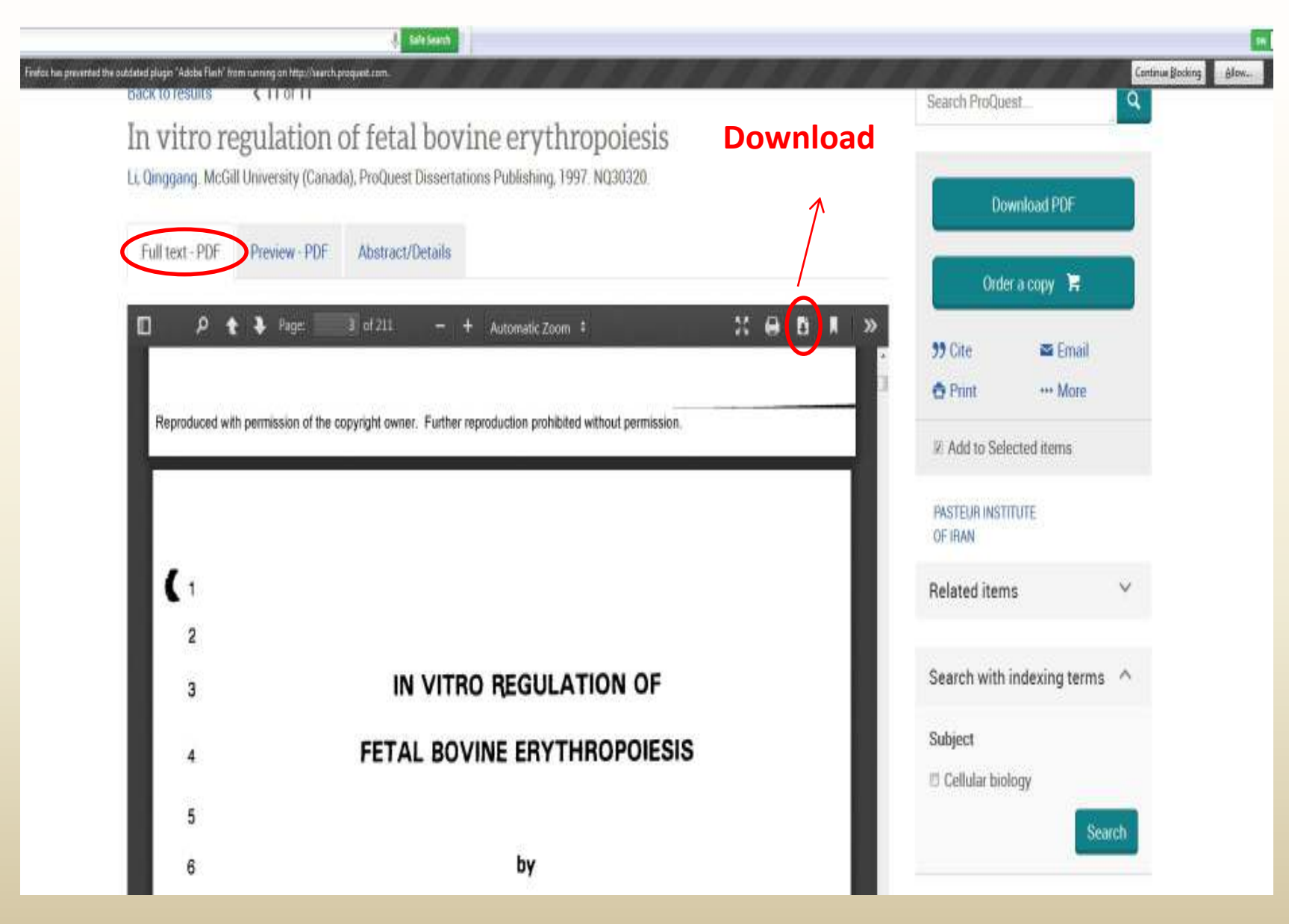

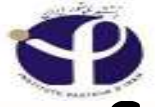

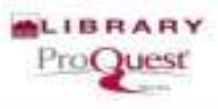

# Save the Document: save to my research if only one document

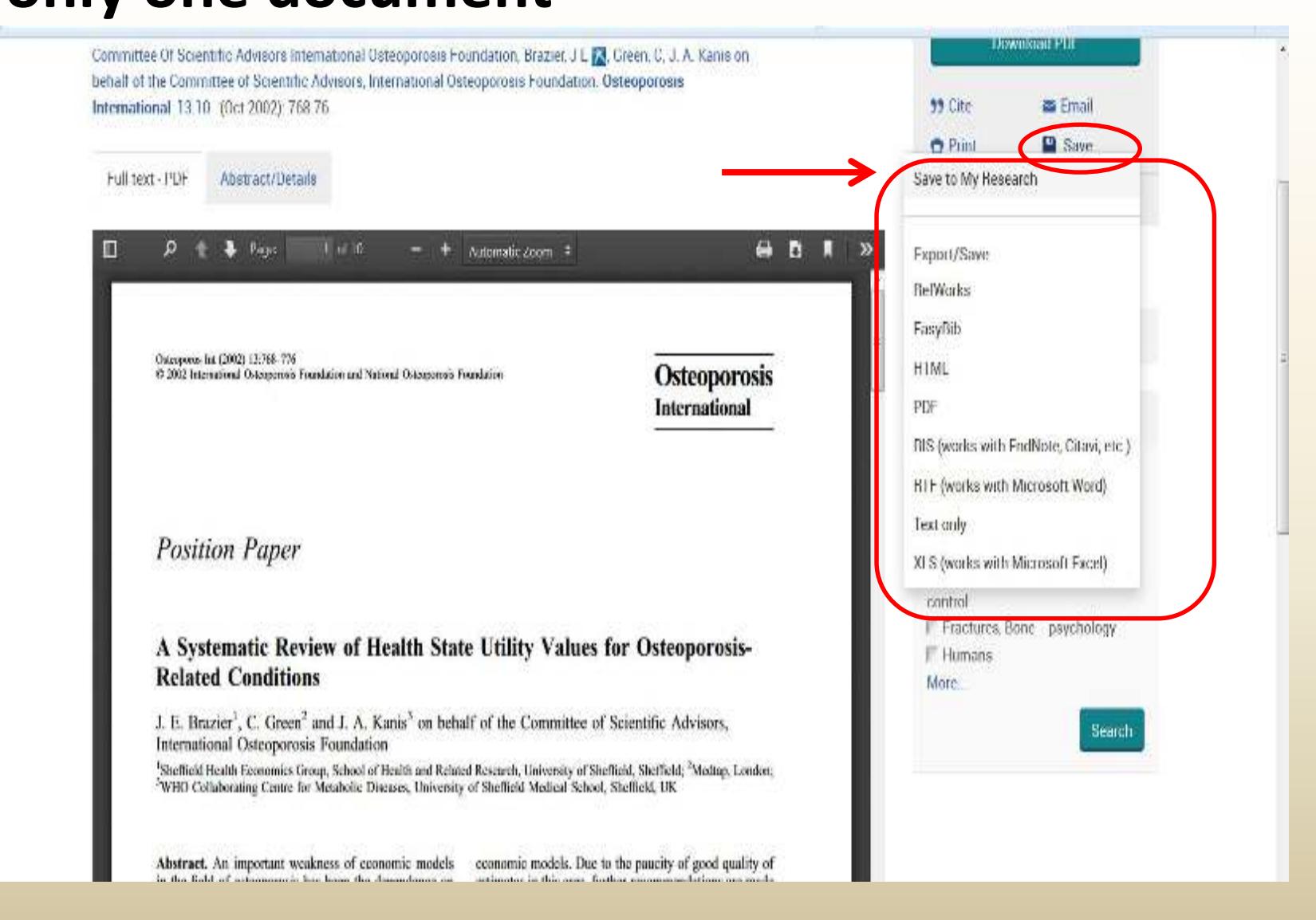

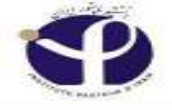

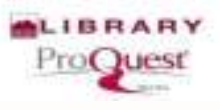

## Save to My Research

| Steinlein, Ortrud K 🔣 Aichin                                                  | ger, Eric; Trucks, Holge                         | er, Sander, Thomas 🔀 BMC Medical                                                                                           |           | -                    | - Frend       |
|-------------------------------------------------------------------------------|--------------------------------------------------|----------------------------------------------------------------------------------------------------|-----------|----------------------|---------------|
| Genetics; London 12 (201                                                      | Save to My                                       | Research                                                                                                    | ×         | Print                | Save          |
| Full text - PDF Absu                                                          | Items selected:                                  | 1                                                                                                    |           | dd to Se             | elected items |
| Show duplicate items from                                                     | Save in:                                         | All Documents                                                                                                    |           | TEUR INS             | STITUTE       |
| Abstract Translate                                                            |                                                  | Don't ask me again                                                                                                    |           | HAN                  |               |
| Abstract                                                                      |                                                  |                                                                                                    |           | d by (1)<br>uments ( | with shared   |
| Background: Mutations in t                                                    |                                                  | Cancel                                                                                                    | Save      | ences (/             | 455)          |
| disorder characterized by co<br>the first report indeed had iso<br>diagnosis. | ngenital contractures a<br>olated Osteogenesis i | and bone fragility. This raised the question if the patients in mperfectal or if Bruck syndrome would have been the better | Re        | lated ite            | ms            |
| Methods: The patients descr<br>without contractures                           | ibed here are affected                           | by severe autosomal recessive Osteogenesis imperfecta                                                                      | Se<br>ter | arch witi<br>ms      | h indexing    |
| Results: Homozygosity mapp<br>exchange that causes a C-ter                    | oing identified FKBP10<br>minal premature stop   | as a candidate gene, and sequencing revealed a base pair codon in this gene.                                               | Me        | SH subje             | ct            |

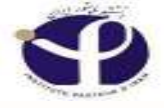

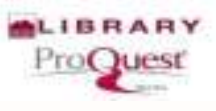

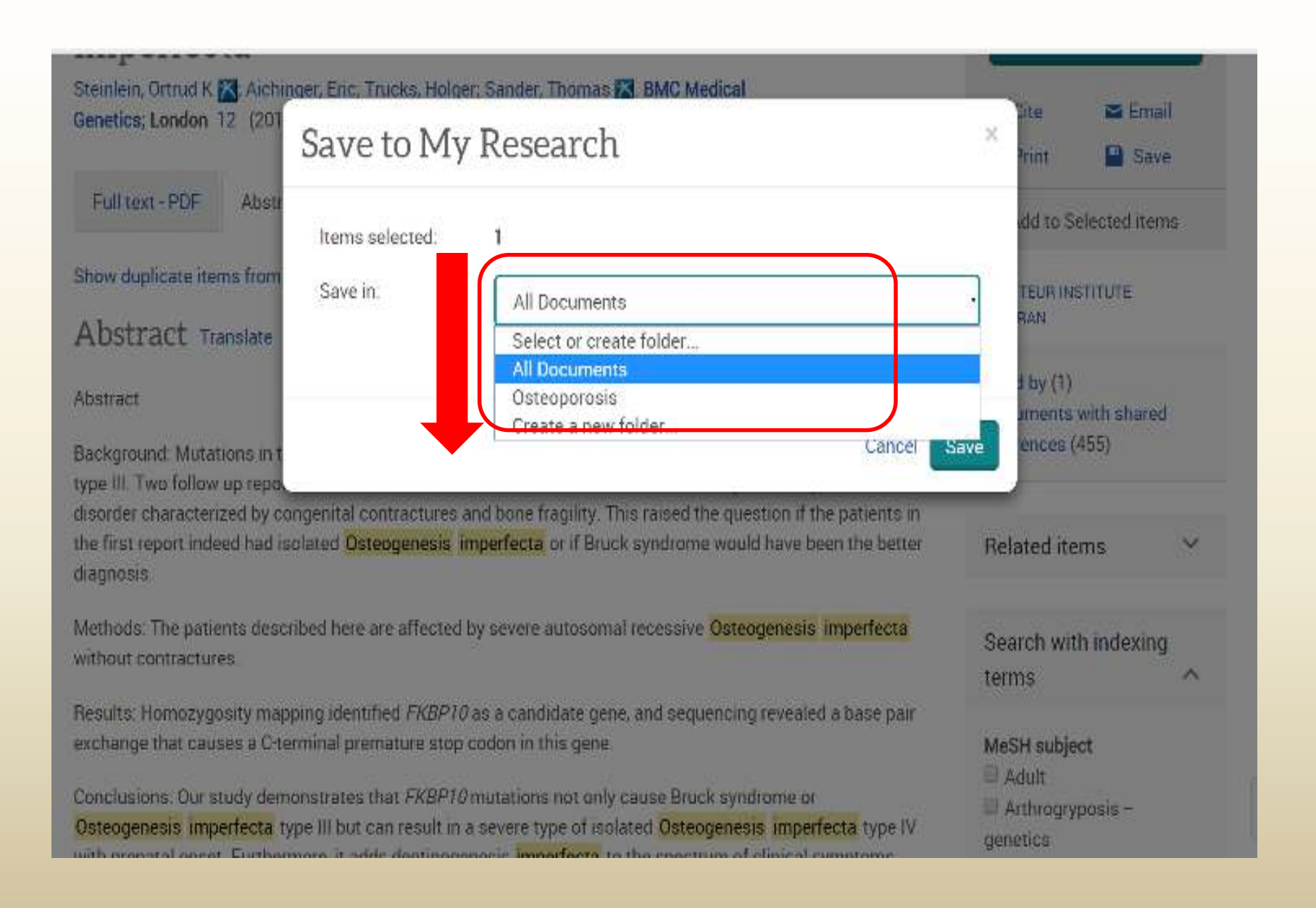

#### Save the Document (s): more than one

| erythropo    | ietin                                                                         | Q                                      |
|--------------|-------------------------------------------------------------------------------|----------------------------------------|
| Full text    | Peer reviewed 🚯 Modify search                                                 | Recent searches Save search/alert •    |
| Related sear | ches erythropoietin erythropoietin AND anemia erythrop                        | ooietin AND animals View all >         |
| 19,825 ]     | Results Search within 99 c                                                    | ite 🖀 Email 🖨 Print 🗳 Save             |
|              | (A                                                                            | Save to My Research                    |
| Relevan      | ce                                                                            | Export/Save                            |
|              |                                                                               | RefWorks                               |
| Select 1-20  | 0 Selected items                                                              | EasyBib                                |
| 1 %          | Studies of the biology and pharmacology of erythropoieti                      | PDF                                    |
|              | C168372.                                                                      | RIS (works with EndNote, Citavi, etc.) |
|              | Erythropoietin<br>hypoxia. The erythropoietin gene has recently been cloned f | RTF (works with Microsoft Word)        |
|              | Abstract/Details                                                              | Text only                              |
|              | Chustiact, Details                                                            | XLS (works with Microsoft Excel)       |
|              | Preconditioning-mediated neuroprotection through erythmetery                  | oporetin ?                             |

#### Select the articles for Save to My Research

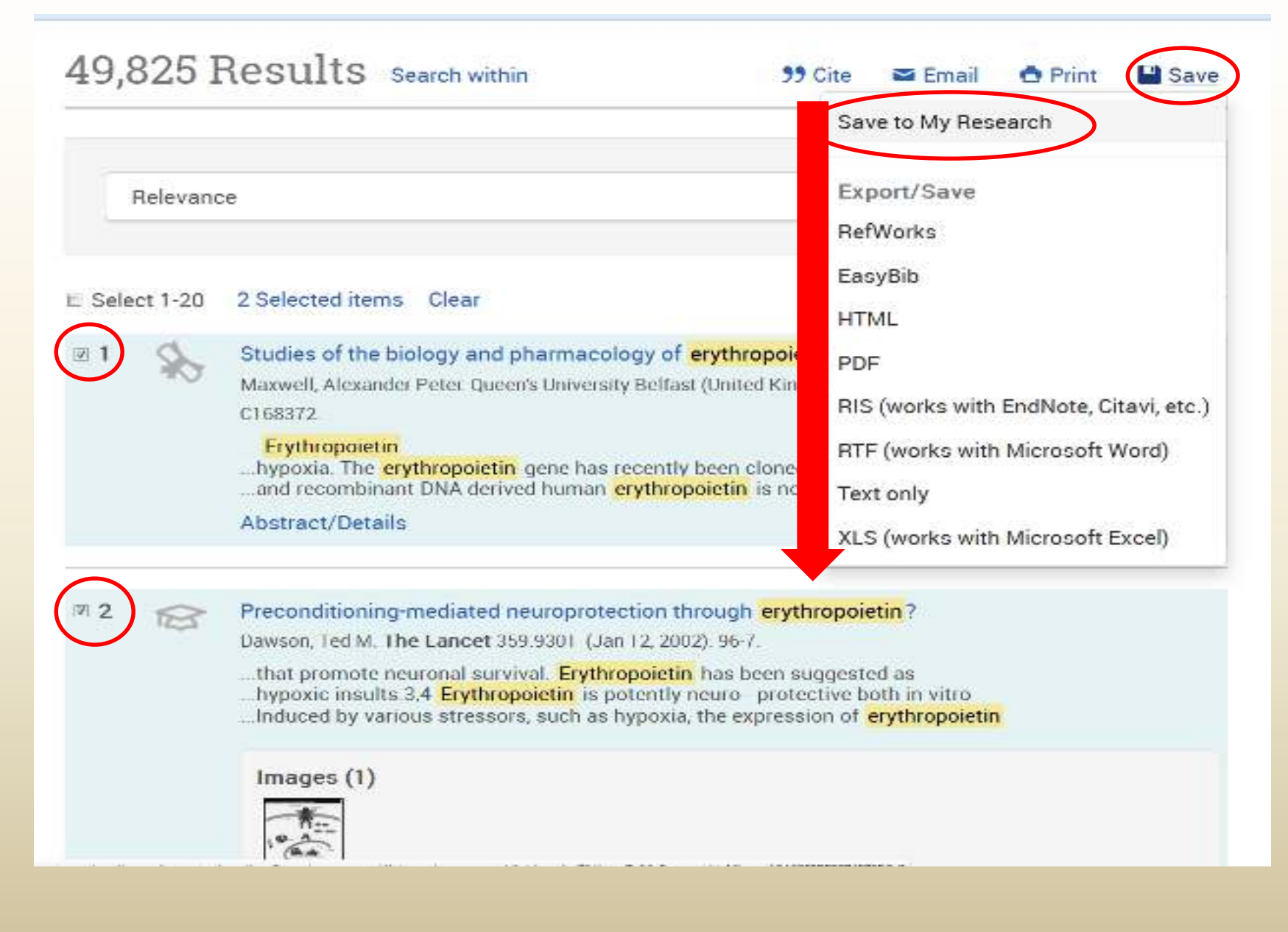

### Save to My Research

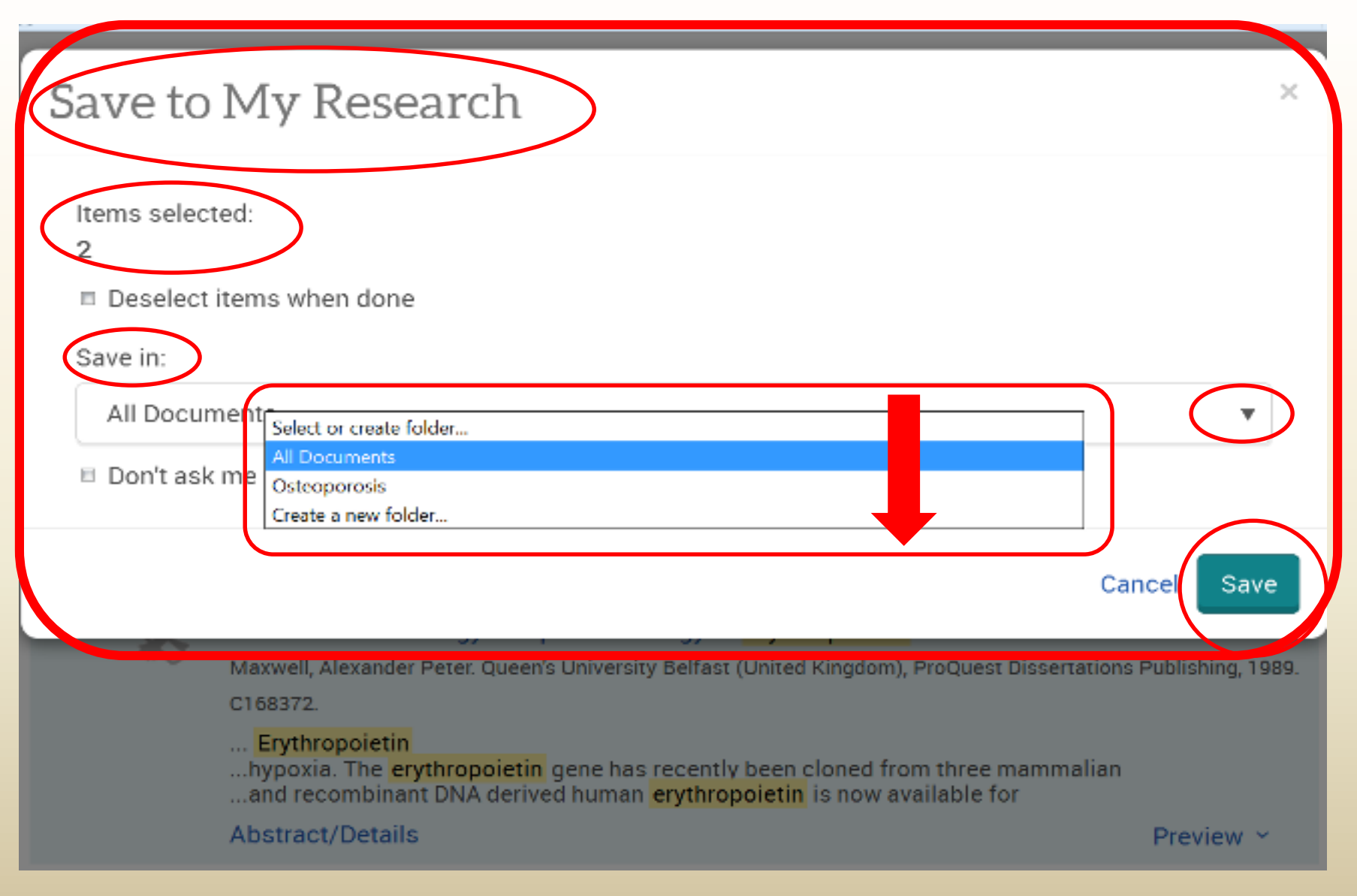

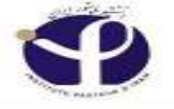

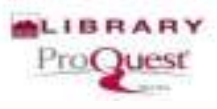

## **Print the Document:**

| ProQues      | st                                                                  |                                                                                                    |   |
|--------------|---------------------------------------------------------------------|----------------------------------------------------------------------------------------------------|---|
| Basic Search | Advanced Search + Publications Browse                               | Databases (6)                                                                                                    |   |
|              | erythropoietin                                                      | Q                                                                                                    |   |
|              | E Full text Peer reviewed                                           | Modify search Save search/alert ▼                                                                                                    |   |
|              | Related searches Erythropoietin Erythr                              | opoietin AND Anemia Erythropoietin AND Middle Aged View all >                                                                                                    |   |
|              | 8,502 Results Search within                                         | 🤧 Cite 🔤 Email 🖨 Print 🚥 More                                                                                                    |   |
|              | Relevance v Sort                                                    | Narrowed by                                                                                                    |   |
|              | Narrow results by                                                   | Select 1-20 0 Selected items     Brief view     Detailed view                                                                                                    | ı |
|              | Full text     Peer reviewed                                         | Transmembrane Domain Structure and Function in the Erythropoietin Receptor Preview<br>Brett, Ian Christopher. State University of New York at Stony Brook, ProQuest Dissertations Publishing, 2012. 3540617. |   |
|              | □ Source type                                                       | Cited by (1) References (183)<br>Abstract/Details 🗟 Preview - PDF (790 KB) 🗟 Full text - PDF (9 MB) 🌹 Order a copy                                                                                           |   |
|              | <ul> <li>Publication date</li> <li>1959 - 2016 (decades)</li> </ul> | 2 Spp100: A common cytosolic target of erythropoietin -, IL-3-, and GM-CSF-induced phosphorylation Preview                                                                                                   |   |

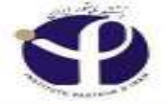

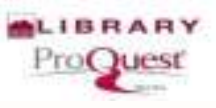

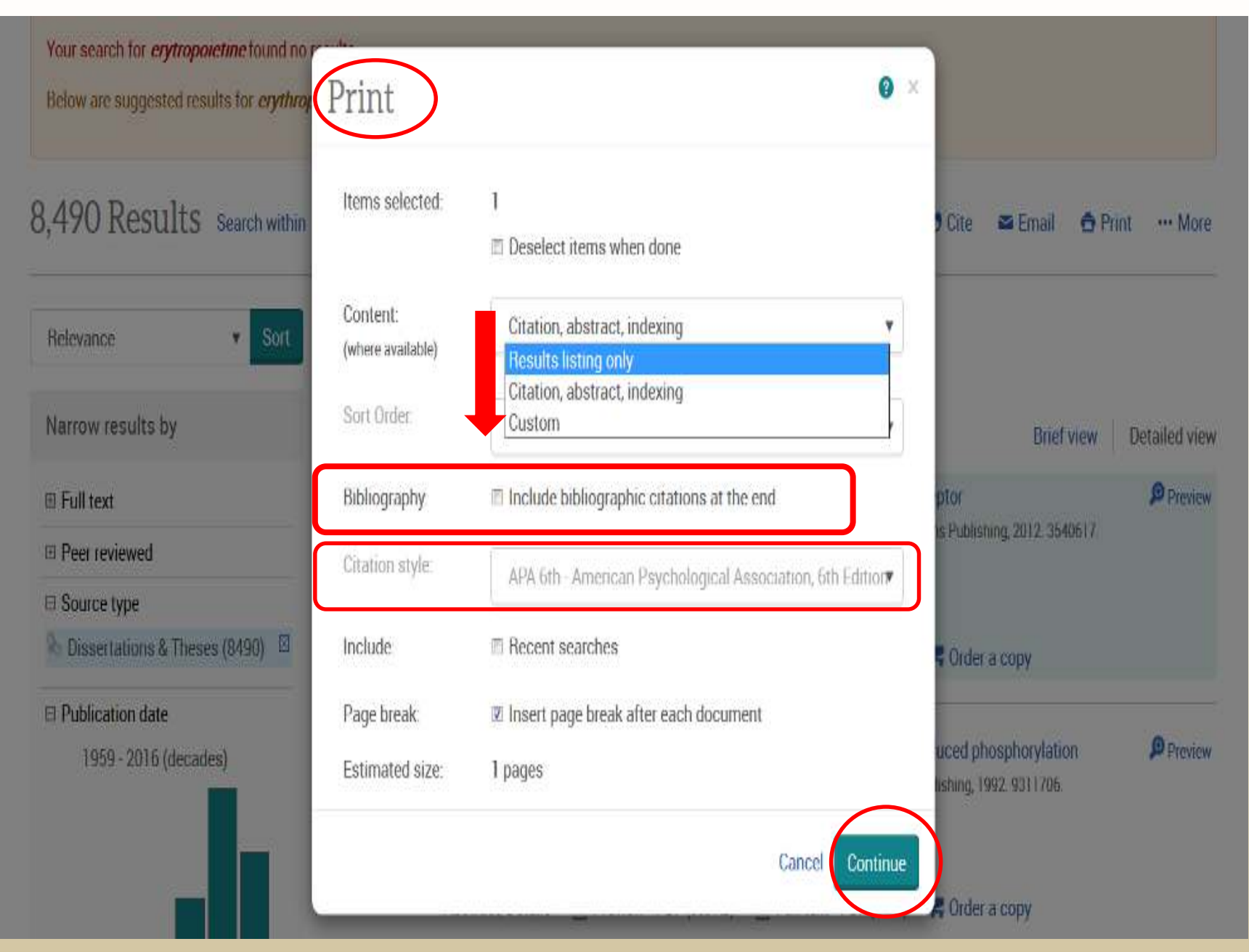

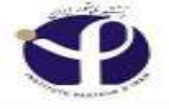

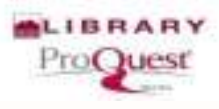

## **Cite the Document:**

|                                                                                           | 👃 Gale Seann                                                                                                    |                      |                         |
|-------------------------------------------------------------------------------------------|----------------------------------------------------------------------------------------------------|----------------------|-------------------------|
| Findex his prevented the outdated plugin "Adobe Flinh" from running an http://www.h.praqu |                                                                                                    | 1. 1. 1. 1.          | Continue Blocking Blow. |
| ProQuest                                                                                  |                                                                                                    |                      | 🗎 🕹 🤨                   |
| Basic Search Advanced Search + Publications Brow                                          | rse Databases (6)                                                                                                  |                      |                         |
| erytropoietin                                                                             |                                                                                                    |                      | ٩                       |
| 🗉 Full text 🛛 🖻 Peer reviewed 🕥                                                           |                                                                                                    | Modify search Save   | search/alert *          |
| Did you mean: erythropoietin                                                              |                                                                                                    |                      |                         |
| 11 Results Search within                                                                  | ,                                                                                                    | 🤊 Cite 🛎 Email 📥 Pr  | int ···· More           |
| Relevance 🔻 Sort                                                                          | Narrowed by                                                                                                    |                      |                         |
| Narrow results by                                                                         | Source type: Dissertations & Theses  Select 1-11 0 Selected items                                                  | Brief view           | Detailed view           |
| I Full text                                                                               | Outpatient's perceptions of prescription medication learning                                                       | 782 MALLEY           | Preview                 |
| Peer reviewed                                                                             | Mercer, Ann. University of Alaska Anchorage, ProQuest Dissertations Publishing, 2003. 14 Abetract/Dataile December | 413753.              |                         |
| Source type                                                                               |                                                                                                    | A order a copy       |                         |
| So Dissertations & Theses (11)                                                            | 2 Solation and characterization of novel cDNAs from the liver of growth horm                                       | none transgenic mice | Preview                 |
| 🗆 Bublication date                                                                        | Tiong, Jean Delos Reyes. Ohio University, ProQuest Dissertations Publishing, 2001. 30074                           | 474                  |                         |

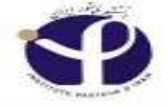

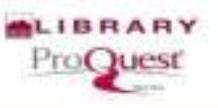

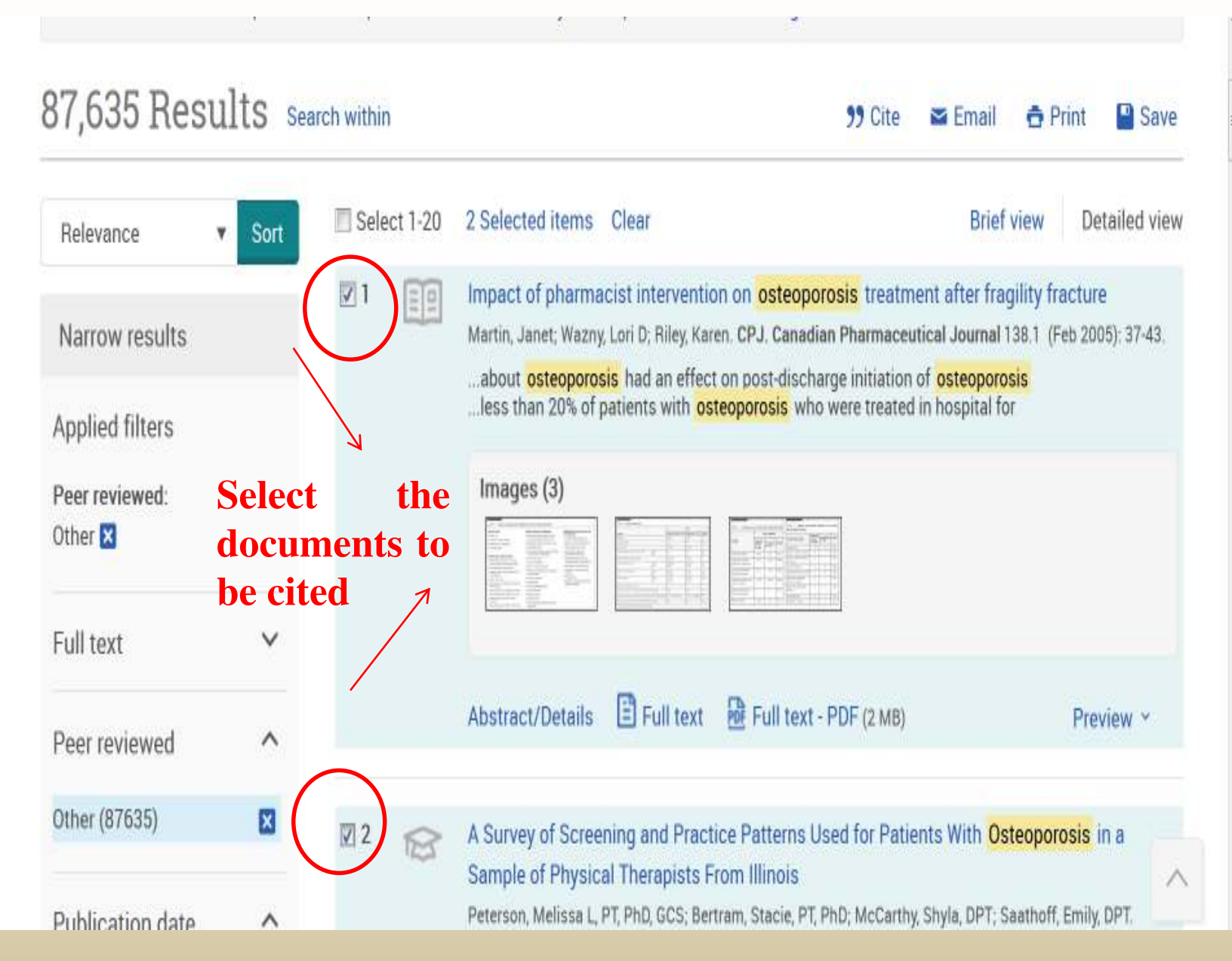

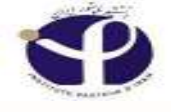

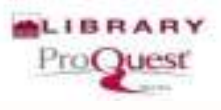

## **Select Citation Style:**

| 87,635 Resul              | Cite                                                                                                    | × iail 🖨 Print 🔛 Save                                          |
|---------------------------|----------------------------------------------------------------------------------------------------|----------------------------------------------------------------|
| Relevance v               | Items selected. 2                                                                                                    | -<br>Irief view Detailed view                                  |
| Narrow results            | Deselect items when done     Circlin style:                                                                                                    | r fragility fracture<br>mel 138.1 (Peb 2005): 37-43<br>porosis |
| Applied filters           | APA 6th - American Psychological Association, 6th Edition 🔹 Change                                                                                                    | tal for                                                        |
| Peer reviewed:<br>Other 😫 | APA 6th - American Psychological Association, 6th Edition<br>Se APA 5th - American Psychological Association, 5th Edition<br>APA 6th - Annotated with Abstracts - American Psychological Association, 6th Edition<br>APA 5th - Annotated with Abstracts - American Psychological Association, 5th Edition | an <sup>e</sup>                                                |
| Full text                 | AMA - American Medical Association, 10th Edition<br>ASA - American Sociological Association, 4th Edition                                                                                                    |                                                                |
| Peer reviewed             | Associação Brasileira de Normas Técnicas<br>BibTeX<br>Chicago 16th Edition (Author Data System)                                                                                                    | Preview -                                                      |
| Other (87635)             | Chicago 16th Edition (Author-Date System)<br>Chicago 16th Edition (Notes & Bibliography)<br>Chicago 15th Edition (Author-Date System)                                                                                                    | i Osteoporosis in a                                            |
| Publication date          | Chicago 15th Edition (Notes & Bibliography)<br>Council of Biology Editors - CBE 6th, Citation-Sequence                                                                                                    | PT; Sesthoff, Emily, DPT.                                      |
| ê 🔡 赵 🖬 (                 | Council of Biology Editors - CBE 6th, Name-Year Sequence                                                                                                    |                                                                |

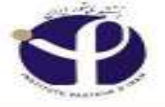

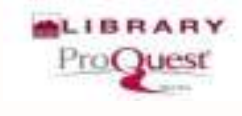

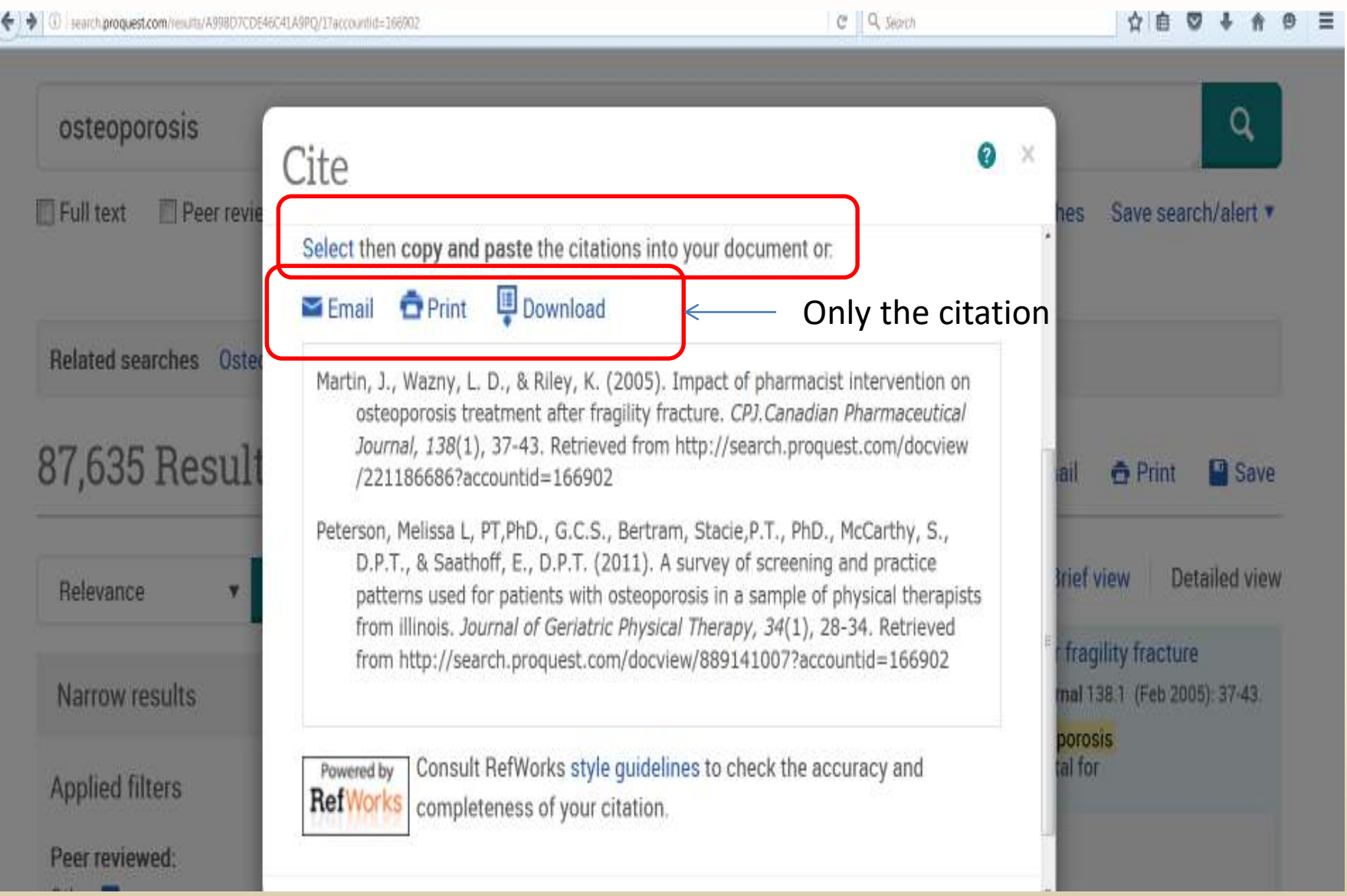

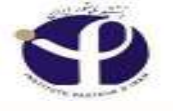

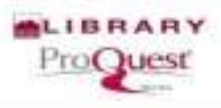

Alow.

2

Continue blocking

## **E.mail the Document:**

Safe Search

Fellos has prevented the outdated plug n. "Addoe Hash" from running on http://weich.probuet.com.

#### ProQuest

Basic Search Advanced Search - Publications Browse Databases (b)

< 11 of 11

Back to results

#### In vitro regulation of fetal bovine erythropoiesis

Li, Qinggang McGill University (Canada), ProQuest Dissertations Publishing, 1997. NQ30320.

Full text + PDF Preview - PDF Abstract/Details

#### Abstract Translate

Fetal bovine serum (FRS) is one of the most important supplements for cell culture, and is a rich source of both defined and unknown lactors required for proper cell growth. A serum free bioassay system was developed to facilitate the punification and characterization of the heparin-binding growth factors in FBS. Three factors with different effects on erythropoiesis were isolated and identified with the combination of several chromatographic techniques. An 8 kd heparin-binding peptide which stimulated thymidine incorporation into fetal erythroid cells had an N-terminal sequence identical to insulin-like growth factor (IGE II). The growth promoting effect of this peptide was potentiated by heparin in culture. It was also found that the relative affinity of IGEs was in the order of IGE II \$>\$ IGE I \$>\$ insulin. The second heparin-binding erythroid regulating factor isolated was a 46 kd protein. The N-terminal sequence of this protein was identical to that of apolipoprotein H (Apo H). It inhibited thymidine incorporation into fetal erythroid cells with an ED\$\sb(50)\$ of 36 nM. A 100% inhibition of thymidine incorporation and a 40% decrease in cell numbers in culture were observed at 840 nM. The third factor identified was an 11 kd peptide with an N-terminal sequence similar to C4a, a fragment of complement C4. This peptide was a potent cytotoxic agent and was not species-specific, lysing not only bovine fetal erythroid cells, but also human adult red blood cells at very low concentrations.

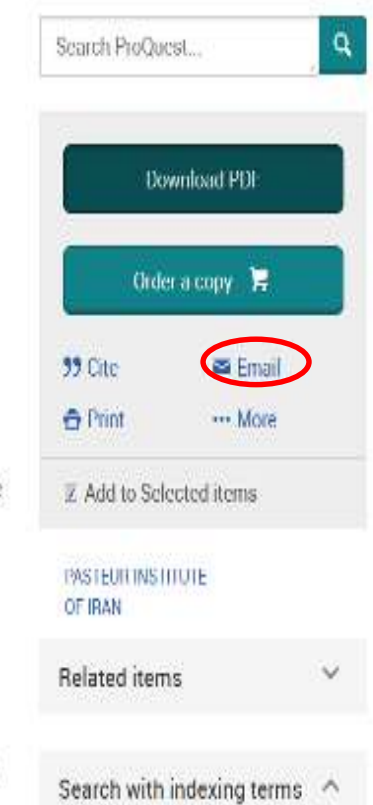

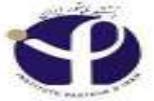

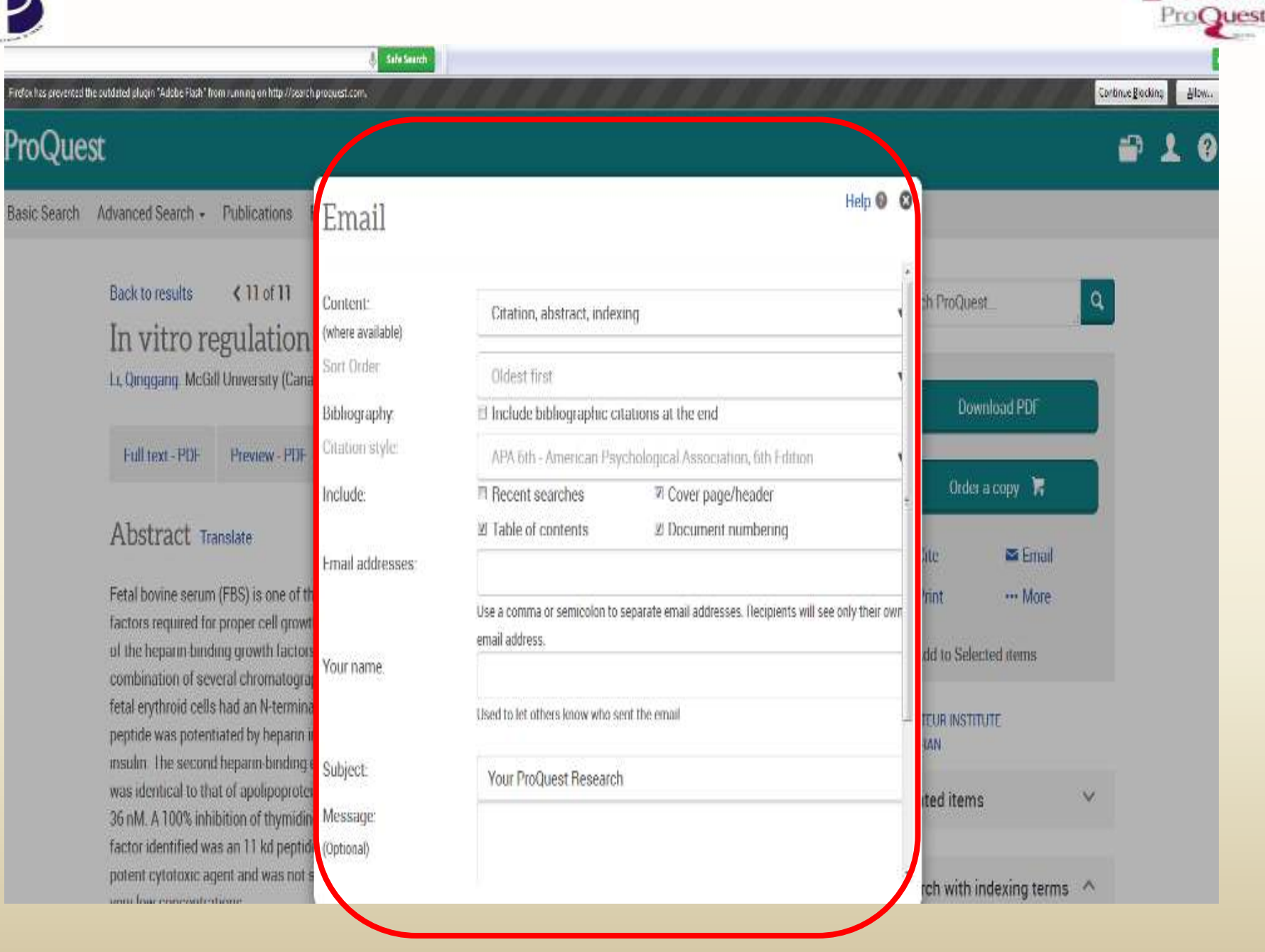

LIBRARY

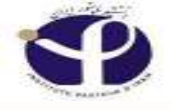

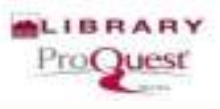

## Lets go back to save

Related searches Osteoporosis Osteoporosis AND Bone density Osteoporosis AND Middle Aged View all > 87,635 Results Search within 99 Cite 🞽 Email 🔁 Print Save Save to My Research Select 1-20 2 Selected items Clear Relevance Sort ٧ Export/Save 71 Impact of pharmacist intervention on osteoporosis ti 11 RefWorks Narrow results Martin, Janet; Wazny, Lori D, Riley, Karen, CPJ. Canadian Pharr ...about osteoporosis had an effect on post-discharge initi EasyBib ...less than 20% of patients with osteoporosis who were tr Applied filters HTML Exporty Save Images (3) Peer reviewed: PDF Other X RIS (works with EndNote, Citavi, etc.) RTF (works with Microsoft Word) Full text V Text only Full text Full text - PDF Abstract/Details XLS (works with Microsoft Excel) Peer reviewed ^

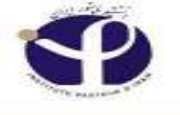

## Save to My Research:

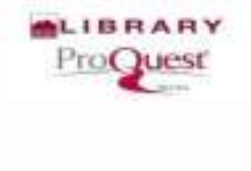

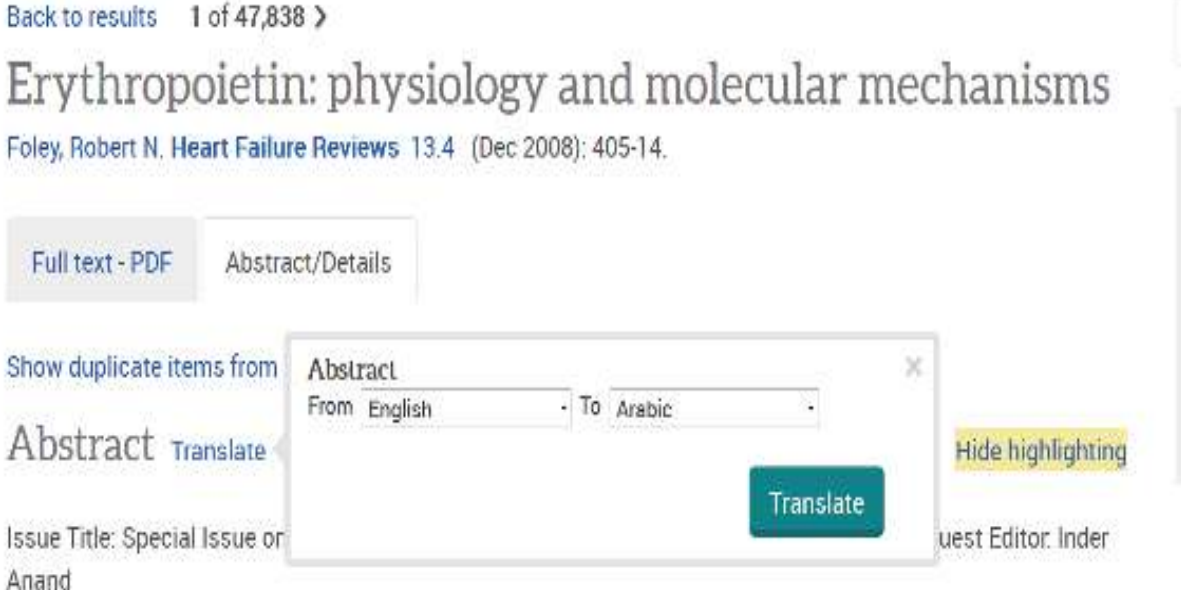

Erythropoietin, the primary regulator of erythropoiesis, is produced by the kidney and levels vary inversely with oxygen availability. Hypoxia-inducible factor-1 (HIF-1), a major transcriptional regulator of several hypoxiasensitive genes, including erythropoietin, is functionally deactivated by oxygen in a reaction catalyzed by prolyl hydroxylase. Erythropoietin acts by binding to a specific trans-membrane dimeric receptor which has been found in erythroid and non-erythroid cell types. The interaction between erythropoietin and its receptor ultimately leads to conformational change and phosphorylation of the receptor and expression of genes coding for proteins that are anti-apoptotic. Development of erythropoietin stimulating agents is an area of active research. To date, research has focused on activating the erythropoietin receptor, prevention of HIF-1 inactivation, and gene therapy. Even with biologically effective therapies, defining appropriate hemoglobin tarnets remains challenging. For example, despite decades of clinical trials, target hemoglobin levels in chronic.

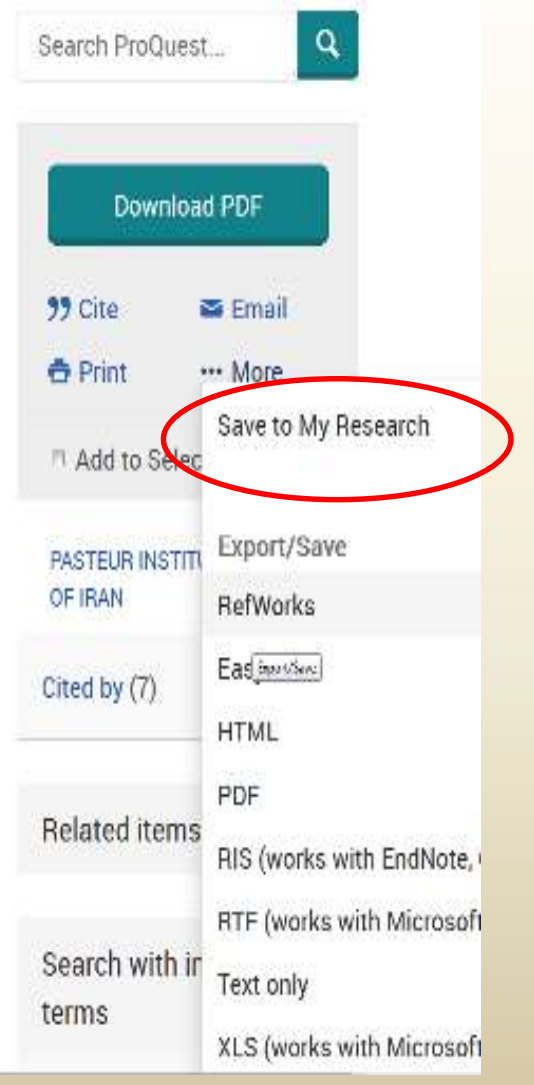

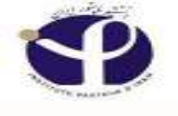

### Save to My Search:

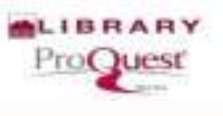

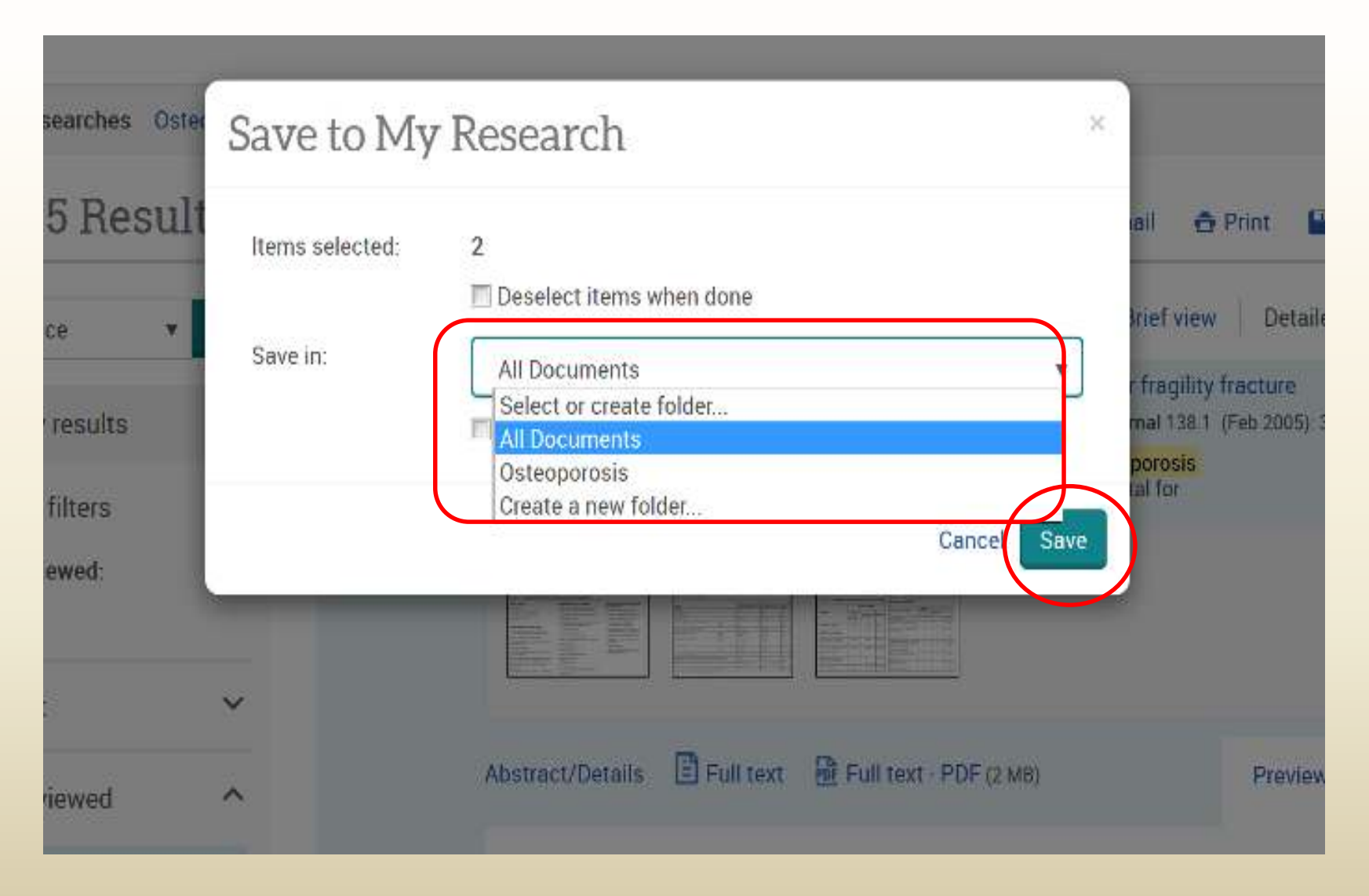

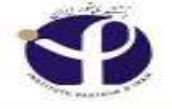

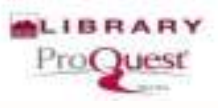

## Save to My Reearch:

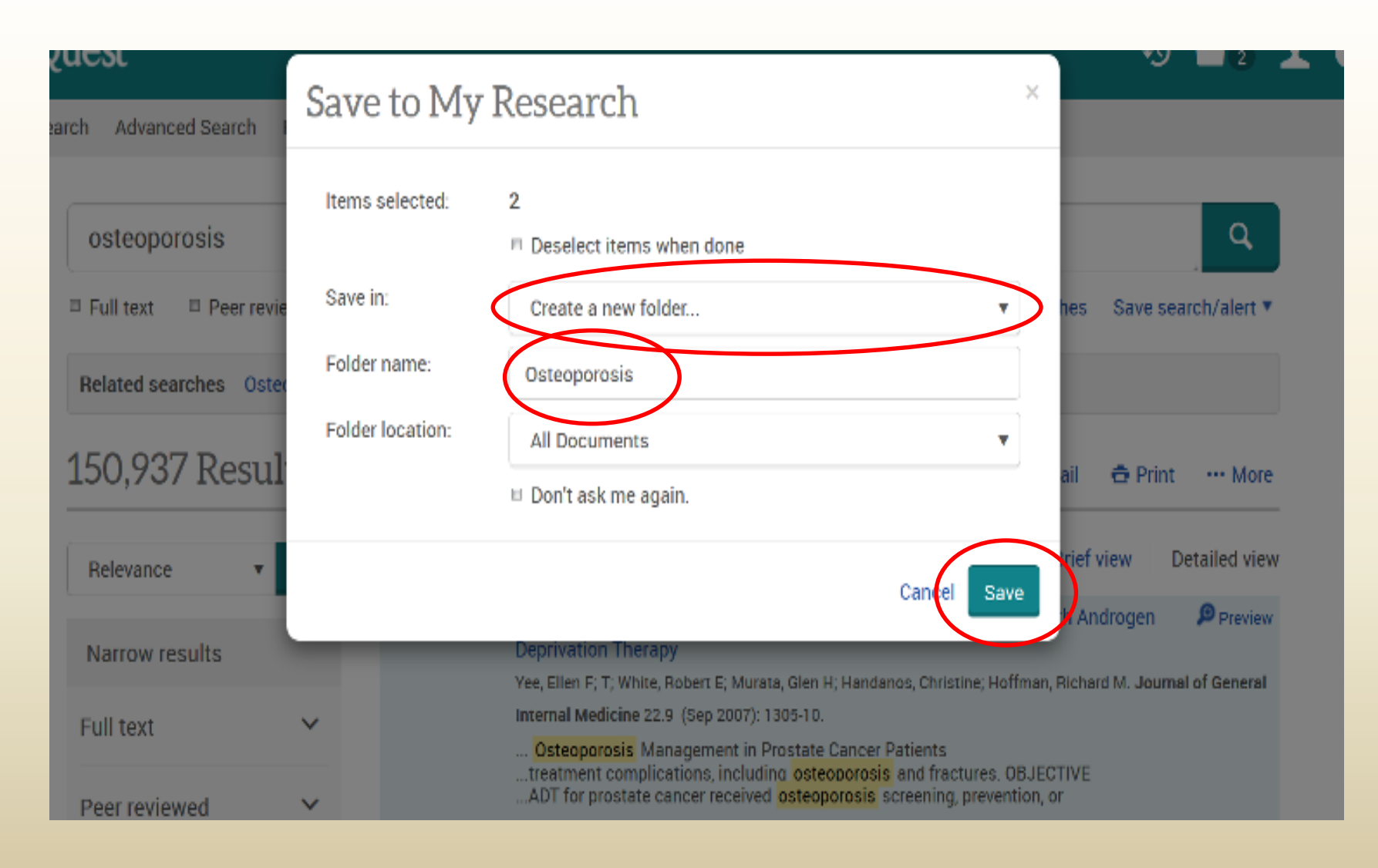

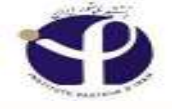

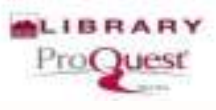

#### **Saved Documents:**

| asic Search | dvanced Search        | Publication                     | s Browse  | Databases (6    | l'       |                                                                                                    |                 |            | My Research                                              |
|-------------|-----------------------|---------------------------------|-----------|-----------------|----------|----------------------------------------------------------------------------------------------------|-----------------|------------|----------------------------------------------------------|
|             |                       |                                 |           |                 |          |                                                                                                    |                 |            | Saved documents<br>Saved searches<br>Alerts<br>RSS feeds |
| ⊏ Full      | text Peer re<br>Searc | <sup>viewed</sup> 0<br>h subjec | t areas i | .ist view       |          |                                                                                                    | Advanced search | Recent sea | <ul> <li>Preferences</li> <li>Exit ProQuest</li> </ul>   |
|             |                       | The Arts                        | Business  | Dissertations & | Health & | a's no proper mon<br>20 por son fro<br>8 in many parts<br>Patter for blong the<br>Catherin Vinew<br>8 Division of the<br>History | Literature &    | Science &  | English                                                  |

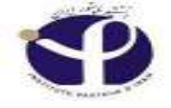

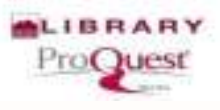

#### **Saved Documents:**

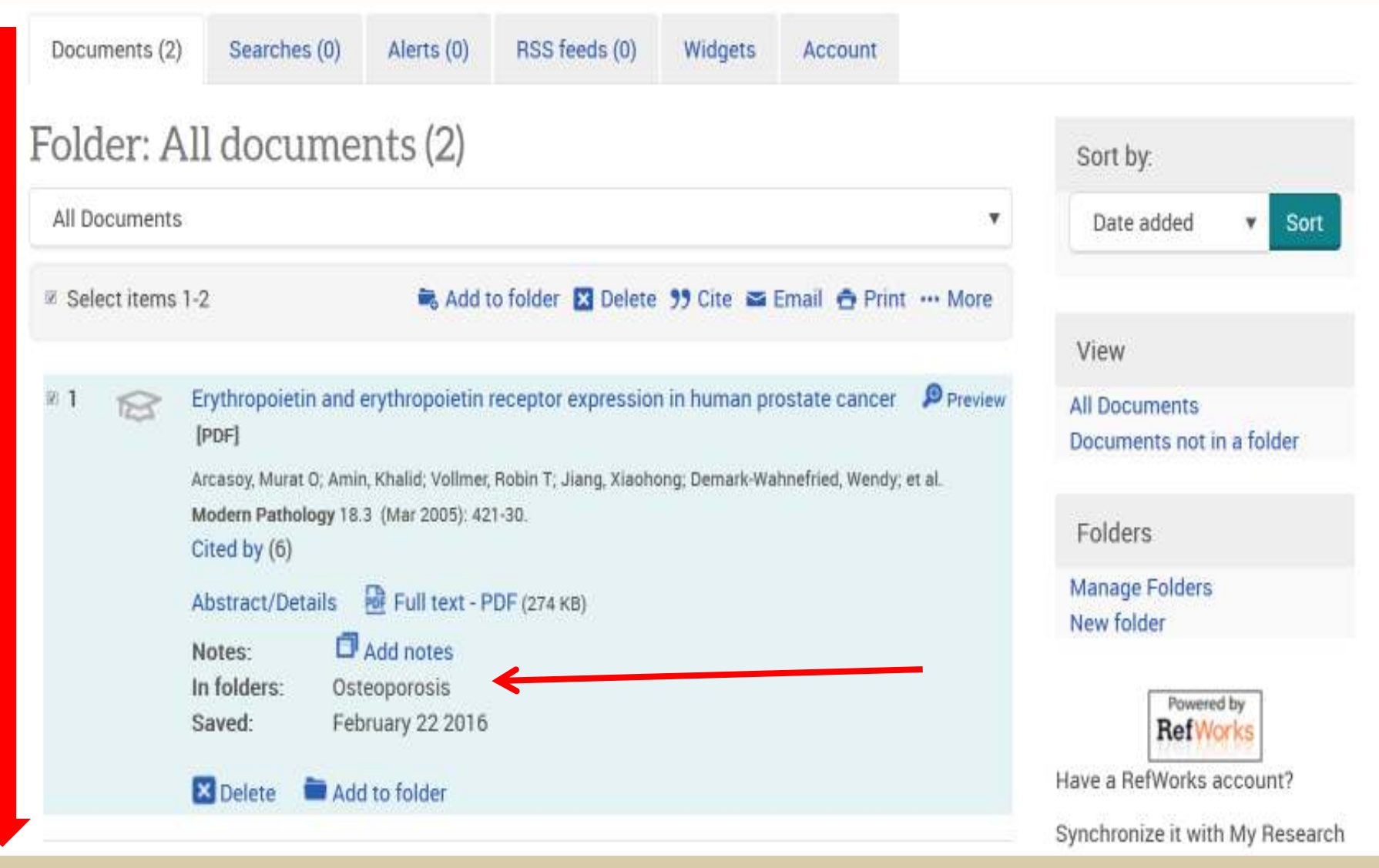

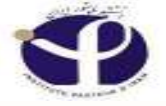

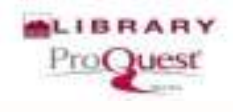

2

43

10

#### ProQuest

Search Advanced Search Publications Browse Databases (6)

Selected items Select items 1-2 🔀 Delete 💔 Cite 🖴 Email 🙃 Print 🔒 Save Impact of pharmacist intervention on osteoporosis treatment after fragility fracture 11 Tip 10 Martin, Janet, Wazny, Lon D. Rifey, Karen, CPU, Canadian Pharmaceutical Journal 138.1 (Feb 2005), 37-43. When you have a My Research ... about osteoporosis had an effect on post-discharge initiation of osteoporosis account, you can save documents in ...less than 20% of patients with osteoporosis who were treated in hospital for ProQuest for future use by clicking "Save to My Research." Images (3) Learn more Bidan . Abstract/Details 🗄 Full text 🛛 🖗 Full text - PDF (2 MR) Preview \* × Delete Saved to My Research. 72 A Survey of Screening and Practice Patterns Used for Patients With Osteoporosis in a Sample of Physical R Therapists From Illinois Peterson, Melissa L. PT, PhD, GCS; Bernam, Stacie, PT, PhD: McCarthy, Shyla, DPT, Saathoff, Emily, DPT, Journal of Geriatric Physical Therany 34 1 (Jan-Mar 2011) 28-34

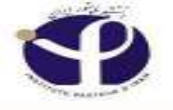

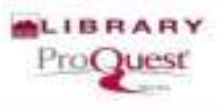

## **Saved Searches**

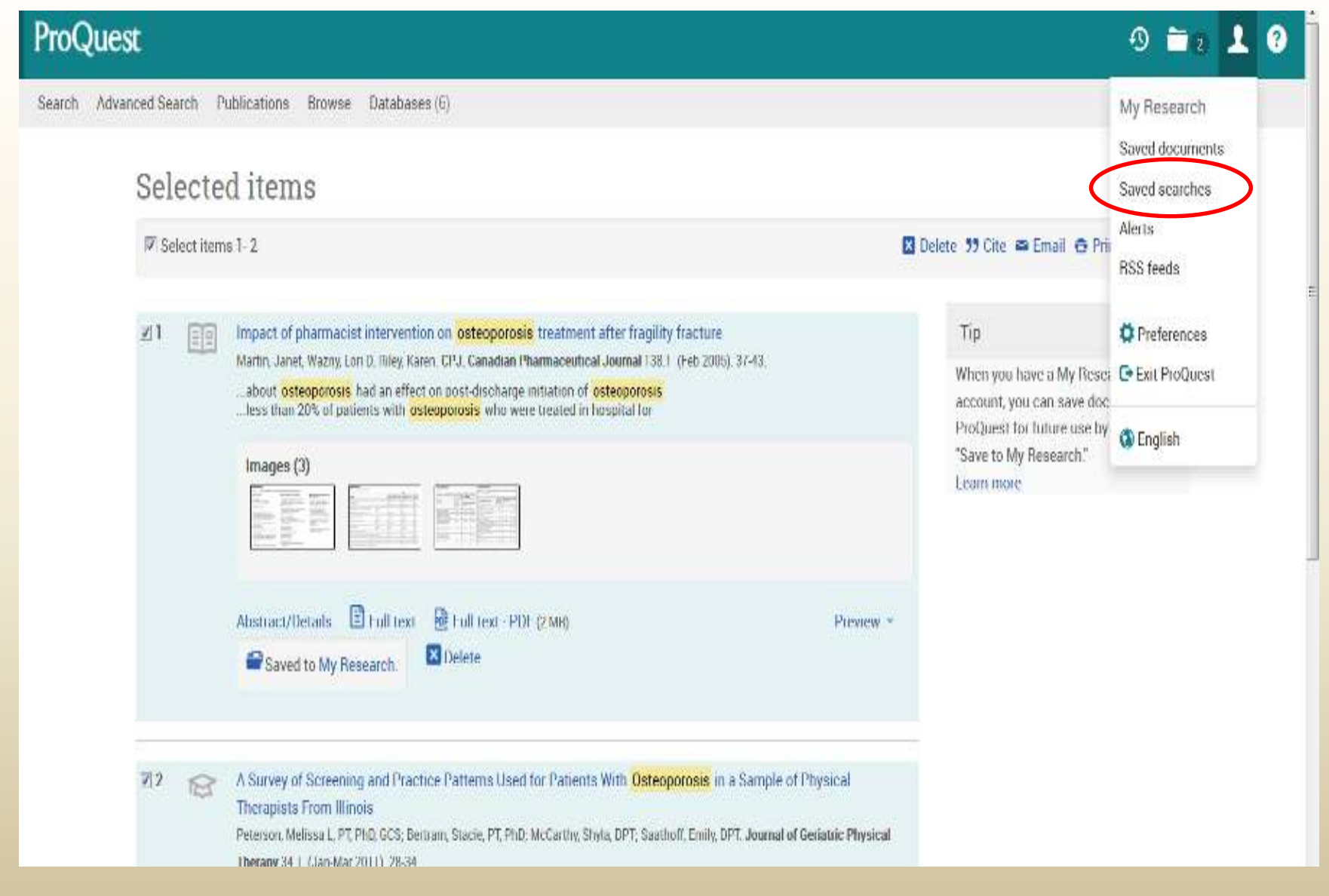

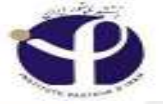

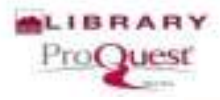

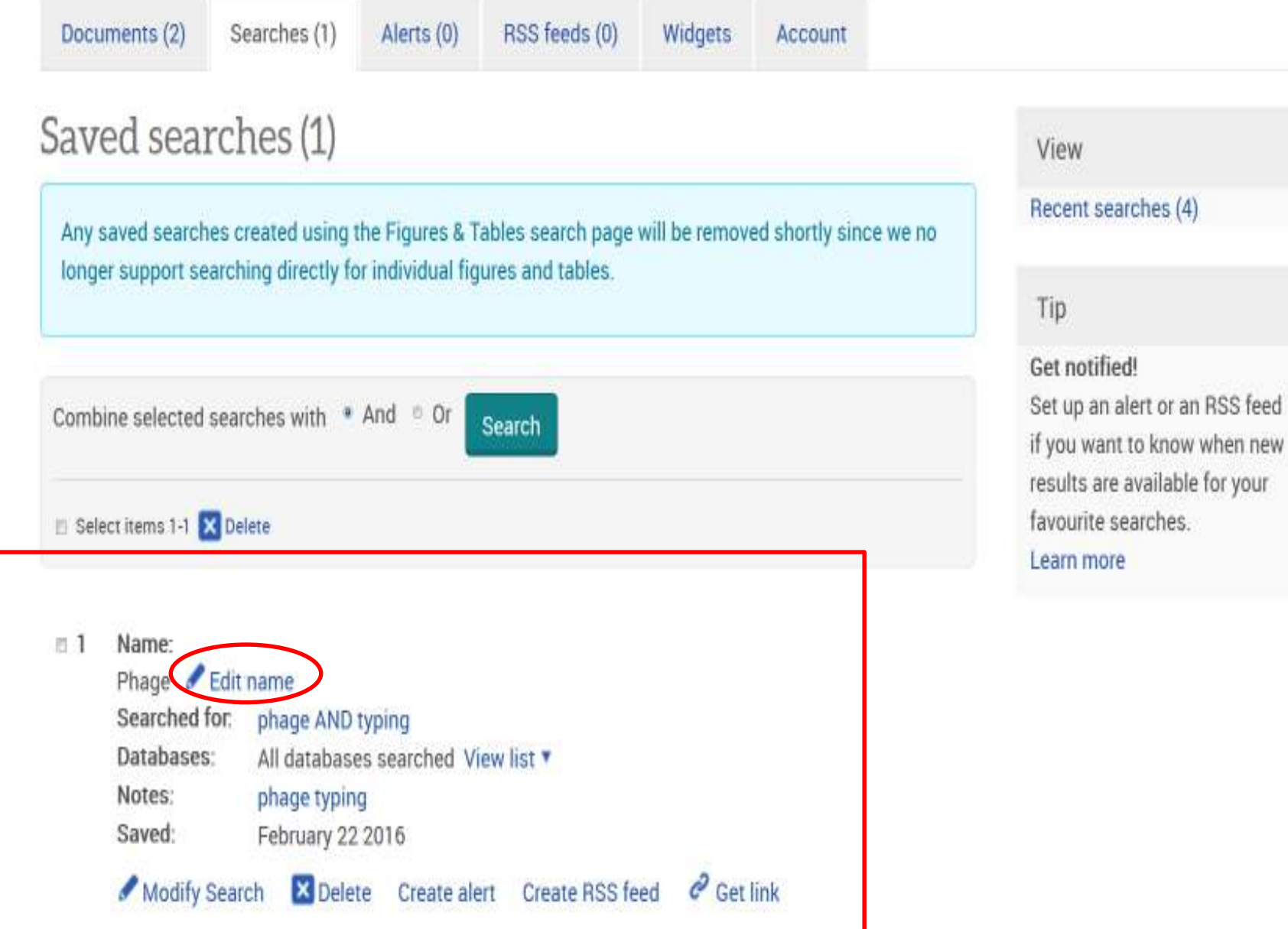

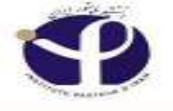

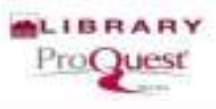

## **Database Selection**

| ProQuest                  |           |                                                           |                          |                  |                |                                                                                                    |          |            |                 |             | 0 🗖               | 1 0       |
|---------------------------|-----------|-----------------------------------------------------------|--------------------------|------------------|----------------|----------------------------------------------------------------------------------------------------|----------|------------|-----------------|-------------|-------------------|-----------|
| Basic Search Advanced Sea | rch Publi | cations Browse                                            | Databases                | i)               |                |                                                                                                    |          |            |                 |             |                   |           |
|                           |           |                                                           | $\smile$                 |                  |                |                                                                                                    |          |            |                 |             | PASTEO<br>OF ITAN | UNSTITUTE |
| ſ                         | e)        |                                                           |                          |                  |                |                                                                                                    |          |            |                 | Q           |                   |           |
|                           | Full text | Peer reviewed                                             | 0                        |                  |                |                                                                                                    |          |            | Advanced search | Seauch tips |                   |           |
|                           |           | Search sul                                                | oject area               | 1S List view     |                |                                                                                                    |          |            |                 |             |                   |           |
|                           |           |                                                           |                          |                  |                | Par Joseph and<br>L. Lorner has<br>Northern for Source<br>State of Sources<br>Michael Sources<br>Michael Sources |          |            |                 |             |                   |           |
|                           |           | ine /ats                                                  | Dosiliess                | Theses           | Medicine       | nistory                                                                                                    | Language | Technology | outai ottelices |             |                   |           |
|                           |           | Learn abo                                                 | ut the Pr                | oQuest p         | latform        |                                                                                                    |          |            |                 |             |                   |           |
|                           |           | <ul> <li>Search the onl</li> <li>Discover answ</li> </ul> | ine Help<br>ers to commo | n questions at P | roQuest's Prod | uct                                                                                                    |          |            |                 |             |                   |           |

- Support Center
- · Contact Support if you need further assistance.

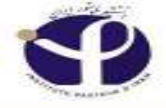

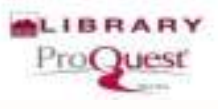

| TO Add database shortcuts, making it edister to select one or more favorite databases,<br>elect databases to esarch, then click Use selected databases to go to the search form. | Us           | e selected databases |
|----------------------------------------------------------------------------------------------------|--------------|----------------------|
| Brief view   Detailed view                                                                                                    | View by name | View by subject      |
| ☑ Select all                                                                                                    |              | E Full Text Include  |
| Biology Database (1998 - current)     Science and biology journal articles and magazines     Subject Area(s): Science & Technology     View title list C                         |              |                      |
| Health & Medical Collection     Clinical and biomedical, consumer health, health administration, etc journal articles     Subject Area(s): Health & Medicine     View title list |              |                      |
| Nursing & Allied Health Database      Nursing and allied health journal articles, books, videos, dissertations, etc.     Subject Area(s): Health & Medicine     View title list  |              |                      |
| ProQuest Dissertations & Theses A&I  Multidisciplinary dissertations Subject Area(s): Dissertations & Theses                                                                     |              | Ē                    |
| ProQuest Dissertations & Theses Global     Multidisciplinary - dissertations     Subject Area(s): Dissertations & Theses                                                         |              |                      |
| Psychology Database      Psychology theory and practice - journal articles                                                                                                    |              |                      |

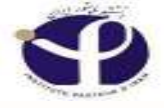

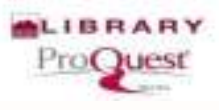

| Add database shortcuts, making it easier to select one or more favorite databases.<br>Lect databases to search, then click Use selected databases to go to the search form.      | Use selected databases         |
|----------------------------------------------------------------------------------------------------|--------------------------------|
| Brief view   Detailed view Change the Selection                                                                                                    | View by name   View by subject |
| Select all                                                                                                    | E Full Text Included           |
| Biology Database (1998 - current)  Science and biology - journal articles and magazines Subject Area(s): Science & Technology View title list                                    |                                |
| Invite & Medical Collection     Clinical and biomedical, consumer bealth, bealth administration, etc journal articles     Subject Area(s): Health & Medicine     View title list | Ē                              |
| Nursing & Allied Health Database<br>Nursing and allied health - journal articles, books, videos, dissertations, etc.<br>Subject Area(s): Health & Medicine<br>View title list    |                                |
| ProQuest Dissertations & Theses A&I  Multidisciplinary dissertations Subject Area(s): Dissertations & Theses                                                                     |                                |
| ProQuest Dissertations & Theses Global  willhdisciplinary - dissertations Subject Area(s): Dissertations & Theses                                                                | 1                              |
| Psychology Database  Psychology theory and practice - journal articles Subject Area(s): Social Sciences , Health & Medicine                                                      | E                              |

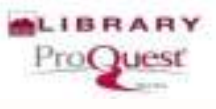

### ProqQuest Database Theses & Dissertations (I)

| Brief view   Detailed view                                                                                                    | Vie                                                                                                    | w by name [ View by subject |
|----------------------------------------------------------------------------------------------------|----------------------------------------------------------------------------------------------------|-----------------------------|
| Select all                                                                                                    |                                                                                                    | E Full Text Includes        |
| Science and biology - journal articles and magaz<br>Subject Area(s) Science & Technology<br>View title list [2]                                                                                                    | ines                                                                                                    |                             |
| Clinical and biomedical Collection  Clinical and biomedical, consumer health, health Subject Area(s): Health & Medicine View title list                                                                                                    | administration, etc journal articles                                                                                                    |                             |
| Nursing & Allied Health Database<br>Norsing and allied health - journal articles, books<br>Subject Area(s): Health & Medicine<br>View little list                                                                                                    | s videos, dissertations, etc.                                                                                                    |                             |
| <ul> <li>InoQuest Dissertations &amp; Theses A&amp;I Multidisciplinary - dissertations<br/>Subject Area(s): Dissertations &amp; Theses</li> <li>ProQuest Dissertations &amp; Theses Global<br/>Multidisciplinary - dissertations<br/>Subject Area(s): Dissertations &amp; Theses</li> </ul> | ProQuest Dissertations & Theses A&I<br>Multidisciplinary dissertations<br>This database is the world's most comprehensive collection of<br>from around the world, spanning from 1743 to the present day<br>Full Text Included | of dissertations and theses |
| Psychology Database<br>Psychology theory and practice - journal article<br>Subject Area(s): Social Sciences , Health & Mer<br>View title list                                                                                                    | Subject area(s): Dissertations & Theses<br>ID: 10000115<br>Search this database                                                                                                    |                             |

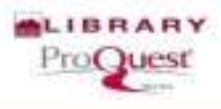

### **ProqQuest Database: global** Theses & Dessertations (II)

| Brief view Detailed view                                                                                                    |                                                                                                    | View by name   Vi                                                                                                    | ew by subject                         |
|----------------------------------------------------------------------------------------------------|----------------------------------------------------------------------------------------------------|----------------------------------------------------------------------------------------------------|---------------------------------------|
| Select all                                                                                                    |                                                                                                    | 🖹 Fu                                                                                                    | III Text Included                     |
| Biology Database (1998 - current)<br>Science and biology - journal articles and magazine<br>Subject Area(s): Science & Technology<br>View title list   | 5                                                                                                    | l                                                                                                    | Ē                                     |
| Health & Medical Collection<br>Clinical and biomedical, consumer health, health ac<br>Subject Area(s): Health & Medicine<br>View title list            | ministration, etc journal articles                                                                                                    | l                                                                                                    | Ē                                     |
| Nursing & Allied Health Database<br>Nursing and allied health - journal articles, books, v<br>Subject Area(s). Health & Medicine<br>View title list    | deos, dissertations, etc.                                                                                                    | l                                                                                                    | B                                     |
| ProQuest Dissertations & Theses A&I<br>Multidisciplinary - dissertations<br>Subject Area(s): <u>Dissertations &amp; Theses</u>                         |                                                                                                    | l                                                                                                    | <u>-</u>                              |
| ProQuest Dissertations & Theses Global<br>Multidisciplinary - dissertations<br>Subject Associations & Theses                                           | ProQuest Dissertations & Theses Global<br>Multidisciplinary dissertations                                                                                                    |                                                                                                    |                                       |
| Psychology Database<br>Psychology theory and practice - journal articles<br>Subject Area(s): Social Sciences , Health & Medicu<br>View title list<br>2 | ProQuest Dissertations & Theses Global is the world<br>dissertations and theses from around the world, spa<br>and offering full text for graduate works added since<br>for works written prior to 1997. It contains a significa<br>dissertations and theses both in citations and in full | 's most comprehensive collect<br>nning from 1743 to the prese<br>(1997, along with selected fur<br>ant amount of new internation<br>text. More information | ction of<br>int day<br>II text<br>nal |
|                                                                                                    | Full Text Included<br>Subject area(s) Dissertations & Theses<br>2 10000205                                                                                                    |                                                                                                    |                                       |

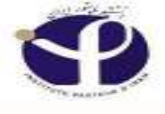

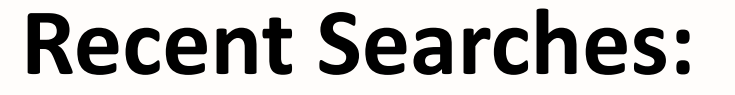

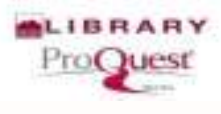

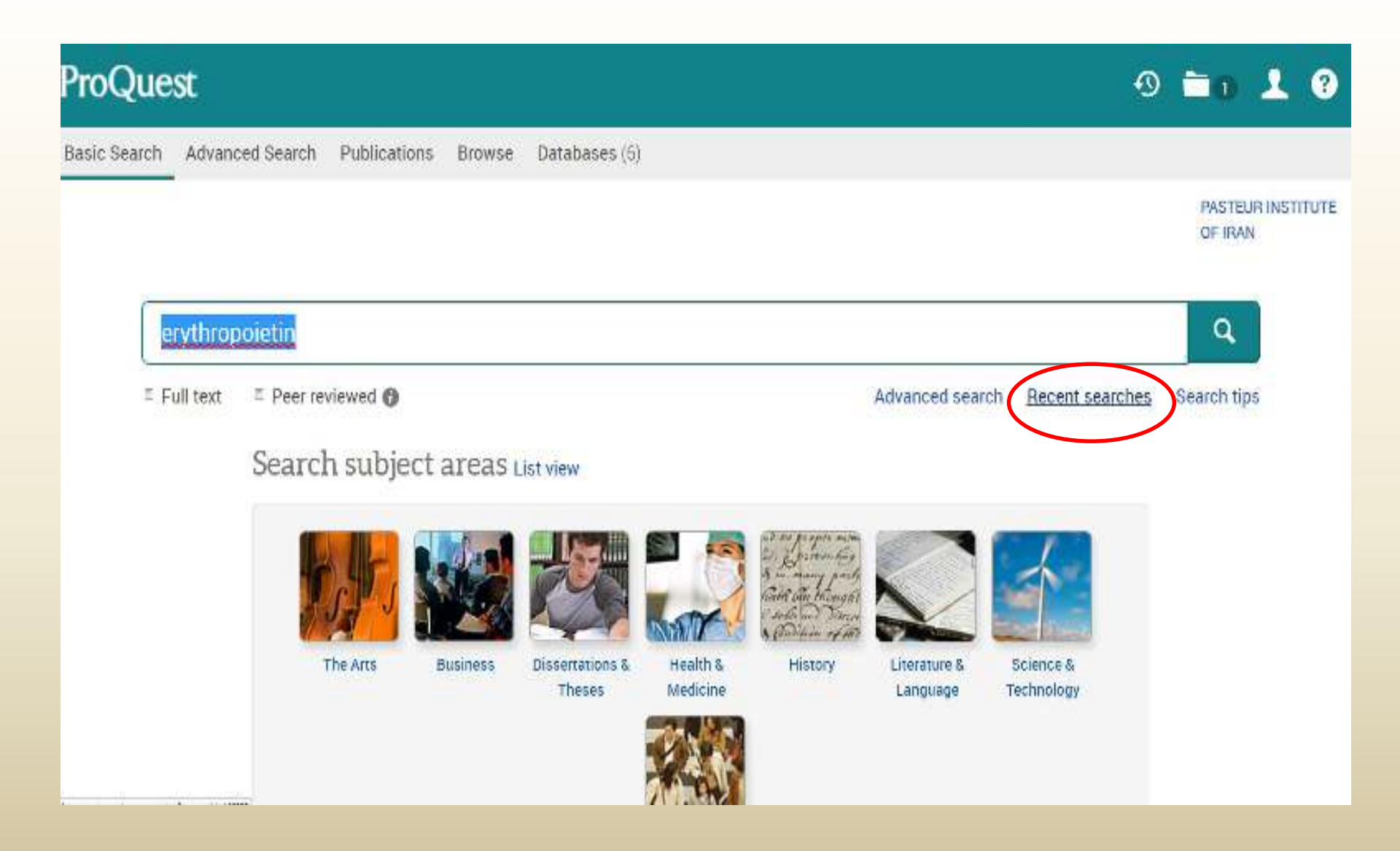

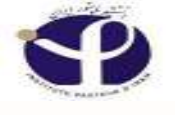

#### **Recent Searches:**

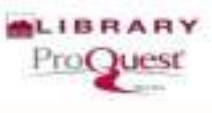

| ProQuest Search Advanced Search Publications Browse Databases (6)                               | <b>-0 1 0</b> |
|-------------------------------------------------------------------------------------------------|---------------|
| Search Advanced Search Publications Browse Databases (6)                                        |               |
|                                                                                                 |               |
| Recent Searches                                                                                 |               |
| To save a search, select Save search from the Actions menu. Learn more                          |               |
| Combine searches: Search ups                                                                    |               |
| Fxamples: 1 AND 3 or "0"<br>(1 AND 3) OR (1 AND 2)<br>3 NOT treatment                           |               |
| tterns selected: 0 🛛 🖾 ttelete Save   Show all details   📮 Export all searches 🔻 Saved searches | <b>1)</b>     |
| Set*     Search     Databases     Results     Action                                            | iß            |
| 🗉 83 ® osteoporosis 6 databases 153,532° Action                                                 | s <b>T</b>    |
| S2     B osteoporosis      1 mits applied     6 databases     87,635*     Action                | s <b>*</b>    |
| E SI Bosteoporosis 6 databases 153,532" Action                                                  | s •           |

" Duplicates are removed from your search and from your result count

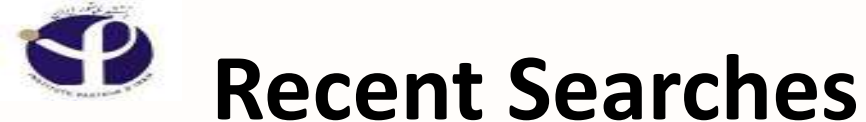

### ProQuest

#### Actions

| ltems selecte | ed: 0 🔀 Delete Save   Show all details   🍳 Export all searches 🔻 |             |          |                          |
|---------------|------------------------------------------------------------------|-------------|----------|--------------------------|
| Set ¥         | Search                                                           | Databases   | Results  | Actions                  |
| S5            | erythropoietin                                                   | 6 databases | 47,838°  | Actions 🔻                |
| S4            | erythropoietine                                                  | 6 databases | 95°      | Save searce              |
| S3            | erythropoietine                                                  | 6 databases | 95*      | Modify<br>Create aler    |
| S2            | ⊕ asthma                                                         | 6 databases | 301,601° | Create RSS<br>& Get link |
| S1            | patient education and asthma                                     | 6 databases | 75,979°  | Actions <b>*</b>         |

° Duplicates are removed from your search and from your result count.

 $\wedge$ 

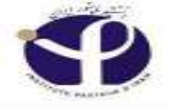

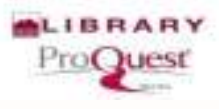

#### **Export Searches:**

| Combine searches: Sea |                                             | Search                          | Search tips                                                                                                    |                    |          |                  |  |
|-----------------------|---------------------------------------------|---------------------------------|----------------------------------------------------------------------------------------------------|--------------------|----------|------------------|--|
| Exan                  | nples: 1 AND 3 o<br>(1 AND 3)<br>3 NOT trea | r "6"<br>OR (1 AND 2)<br>atment |                                                                                                    |                    |          |                  |  |
| Item                  | is selected: 0                              | Delete Save   Show all details  | Export all searches                                                                                                    |                    |          |                  |  |
| Е                     | Set *                                       | Search                          | RTF<br>HTML                                                                                                    | ses                | Results  | Actions          |  |
| N.                    | S5                                          | erythropoietin                  | Text only (no images or text formatt<br>If you want to copy & paste your<br>search into ProQuest in the future,<br>choose BTE format | atting)<br>Jases   | 47,838°  | Actions 🔻        |  |
| E.                    | S4                                          |                                 |                                                                                                    | <sup>e,</sup> ases | 95°      | Actions <b>*</b> |  |
| 5                     | S3                                          |                                 |                                                                                                    | 6 databases        | 95°      | Actions <b>•</b> |  |
| E.                    | S2                                          | œ asthma                        |                                                                                                    | 6 databases        | 301,601° | Actions <b>*</b> |  |
| e.                    | S1                                          | patient education and asthma    |                                                                                                    | 6 databases        | 75,979°  | Actions <b>*</b> |  |

° Duplicates are removed from your search and from your result count.

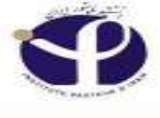

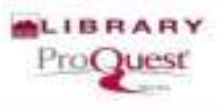

#### **Export Searches**

PDF

| Combine searches: |                                            | ies:                                | Search                                                                                                    | Search tips |          |                  |
|-------------------|--------------------------------------------|-------------------------------------|----------------------------------------------------------------------------------------------------|-------------|----------|------------------|
| Exar              | nples: 1 AND 3 (<br>(1 AND 3)<br>3 NOT tre | or "6"<br>) OR (1 AND 2)<br>Patment |                                                                                                    |             |          |                  |
| lten              | ns sel <mark>ected: 0</mark>               | Delete Save Show                    | Opening ProQuestSearchStanleypost                                                                                                    |             |          |                  |
| e.                | Set *                                      | Search                              | Torion hitpol/search program.com                                                                                                    | Databases   | Results  | Actions          |
| ø                 | S5                                         | 🖩 erythropoietin                    | Specific      Section      Section | 6 databases | 47,838"  | Actions •        |
| ЕC                | S4                                         | @ erythropoietine                   | UK Lonce                                                                                                    | 6 databases | 95°      | Actions <b>*</b> |
| E.S.              | \$3                                        | erythropoietine                     |                                                                                                    | 6 databases | 95"      | Actions V        |
| E.                | S2                                         | @ asthma                            |                                                                                                    | 6 databases | 301,601° | Actions <b>*</b> |
| E                 | S1                                         | E patient education and asthma      |                                                                                                    | 6 databases | 75,979*  | Actions <b>*</b> |

\* Duplicates are removed from your search and from your result count.

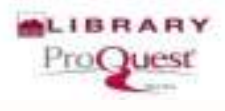

## **Export Searches**

#### RTF

| Combine searches:     |                                                          | Search | Search tips |
|-----------------------|----------------------------------------------------------|--------|-------------|
| Examples: 1<br>(<br>3 | AND 3 or "6"<br>7 AND 3) OR (1 AND 2)<br>8 NOT treatment |        |             |

| Iten | ns selected: 0 | Delete Save Show all details          | Export all searches  PDF                                  | ٦       |          |                  |
|------|----------------|---------------------------------------|-----------------------------------------------------------|---------|----------|------------------|
| r    | Set *          | Search                                | RTF<br>HTML<br>Text only (no images or text formatting)   | ases    | Results  | Actions          |
| ø    | S5             | 🖲 erythropoietin                      |                                                           | Jases   | 47,838"  | Actions •        |
| E    | S4             | @ erythropoietine                     | search into ProQuest in the future,<br>choose RTF format. | bases   | 95°      | Actions <b>*</b> |
| Π.   | \$3            | erythropoietine                       | 6 data                                                    |         | 95"      | Actions ¥        |
| E.   | S2             | 🗑 asthma 🤅 6 data                     |                                                           | tabases | 301,601° | Actions <b>*</b> |
| E.   | S1             | @ patient education and asthma 6 data |                                                           | tabases | 75,979*  | Actions <b>*</b> |

° Duplicates are removed from your search and from your result count.
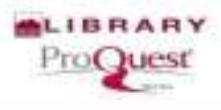

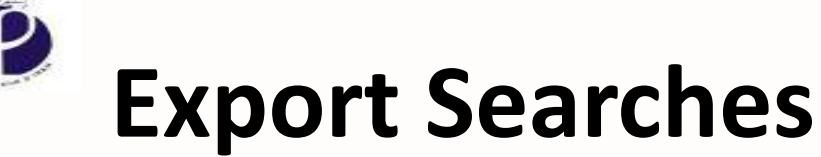

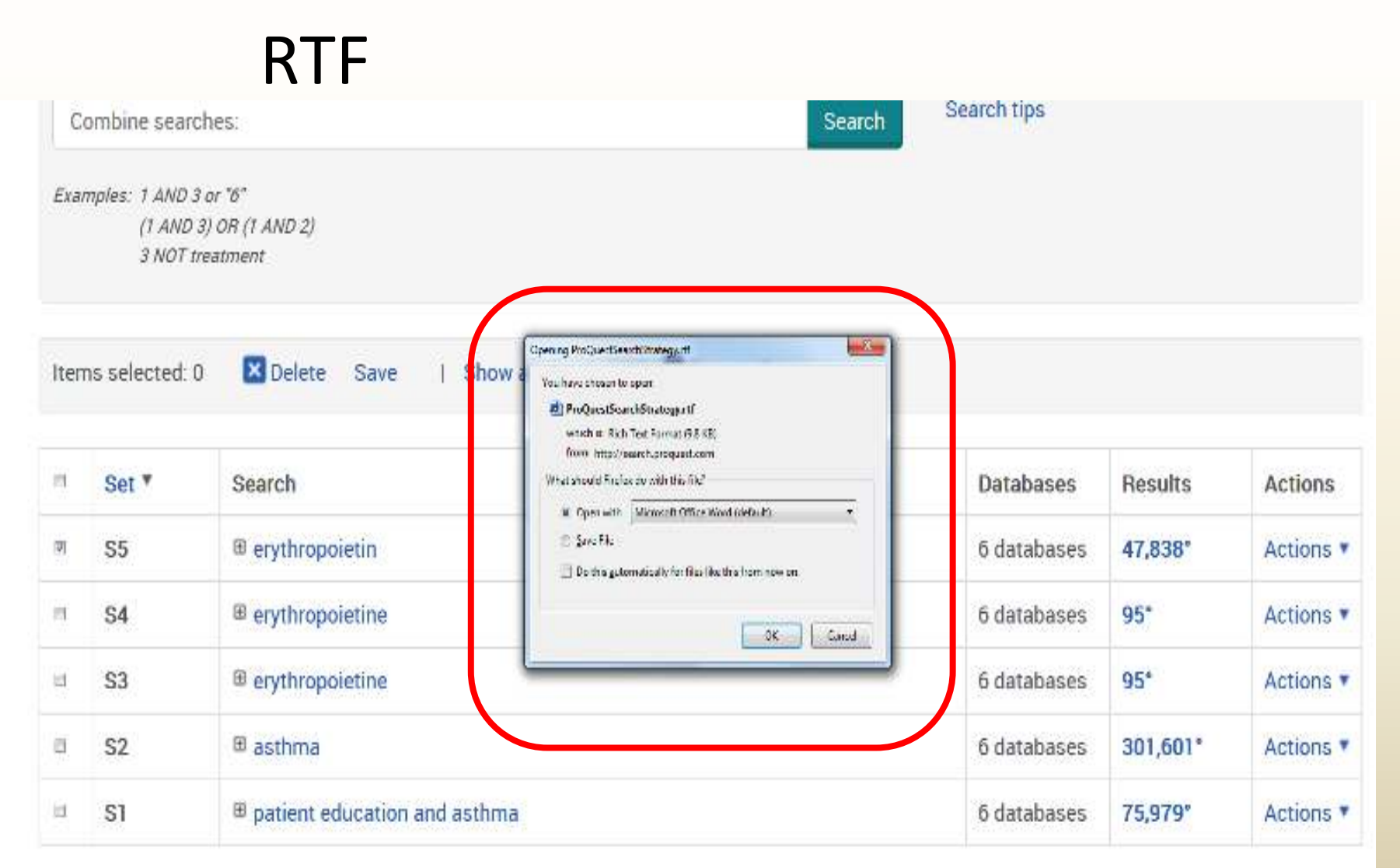

° Duplicates are removed from your search and from your result count.

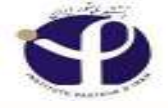

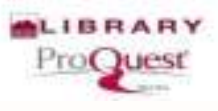

#### **Create Alert:**

Items selected: 0 🛛 🗶 Delete 🛛 Save 👘 Show all details 👘

Export all searches 🔻

| 8 | Set * | Search                       | Databases   | Results  | Actions           |
|---|-------|------------------------------|-------------|----------|-------------------|
| V | S5    |                              | 6 databases | 47,838°  | Actions V         |
| в | S4    |                              | 6 databases | 95°      | Save search       |
|   | S3    | erythropoietine              | 6 databases | 95*      | Modify searc      |
|   | S2    | ⊞ asthma                     | 6 databases | 301,601° | Creat Created eed |
| B | S1    | patient education and asthma | 6 databases | 75,979°  | Actions <b>T</b>  |

° Duplicates are removed from your search and from your result count.

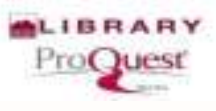

## Create Alert Steps 1, 2

| Combine s                  | earches:                                           | lreate alert                                                                                                    | Help 🔍 🥴                                     |          |                   |
|----------------------------|----------------------------------------------------|----------------------------------------------------------------------------------------------------|----------------------------------------------|----------|-------------------|
| Examples 1 A<br>(1)<br>3 M | ND X ar '6"<br>NND X) OH (1 AND 2)<br>IOT beatment | ill out the form below to receive email alerts when new documents that match you<br>i ProQuest                                                                                                    | r search become available<br>*Required field |          |                   |
| Items select               | ed. J 🖸 🖌                                          | STEP 1-REVIEW SEARCH DETAILS Name this alert*                                                                                                    |                                              | Save     | d searches (1)    |
| 2 Set *                    | Sear                                               | Databases. All databases searched View list *                                                                                                    |                                              | Results  | Actions           |
| 12 S3                      | 5 os                                               |                                                                                                    |                                              | 153,532* | Actions *         |
| 12 SZ                      | <b>II</b> 08                                       | STEP 2-DEFINE YOUR ALERT EMAIL                                                                                                    |                                              | 87,635*  | Actions *         |
| 🗵 SI                       | II 08                                              | Send to. minebrad@pasteur.ac.ir                                                                                                    |                                              | (53,532* | Actions *         |
| * Duplicates a             | re removed from w                                  | To change your email address, go to Account information in My Research.  Also send to: (optional) Use a comma or semicolon to separate multiple email addresses.  Subject: osteoporosis Message: Add message   (optional) |                                              |          | PASTEUR INSTITUTE |

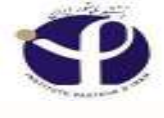

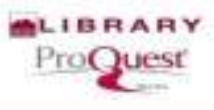

### Create Alert Step 2

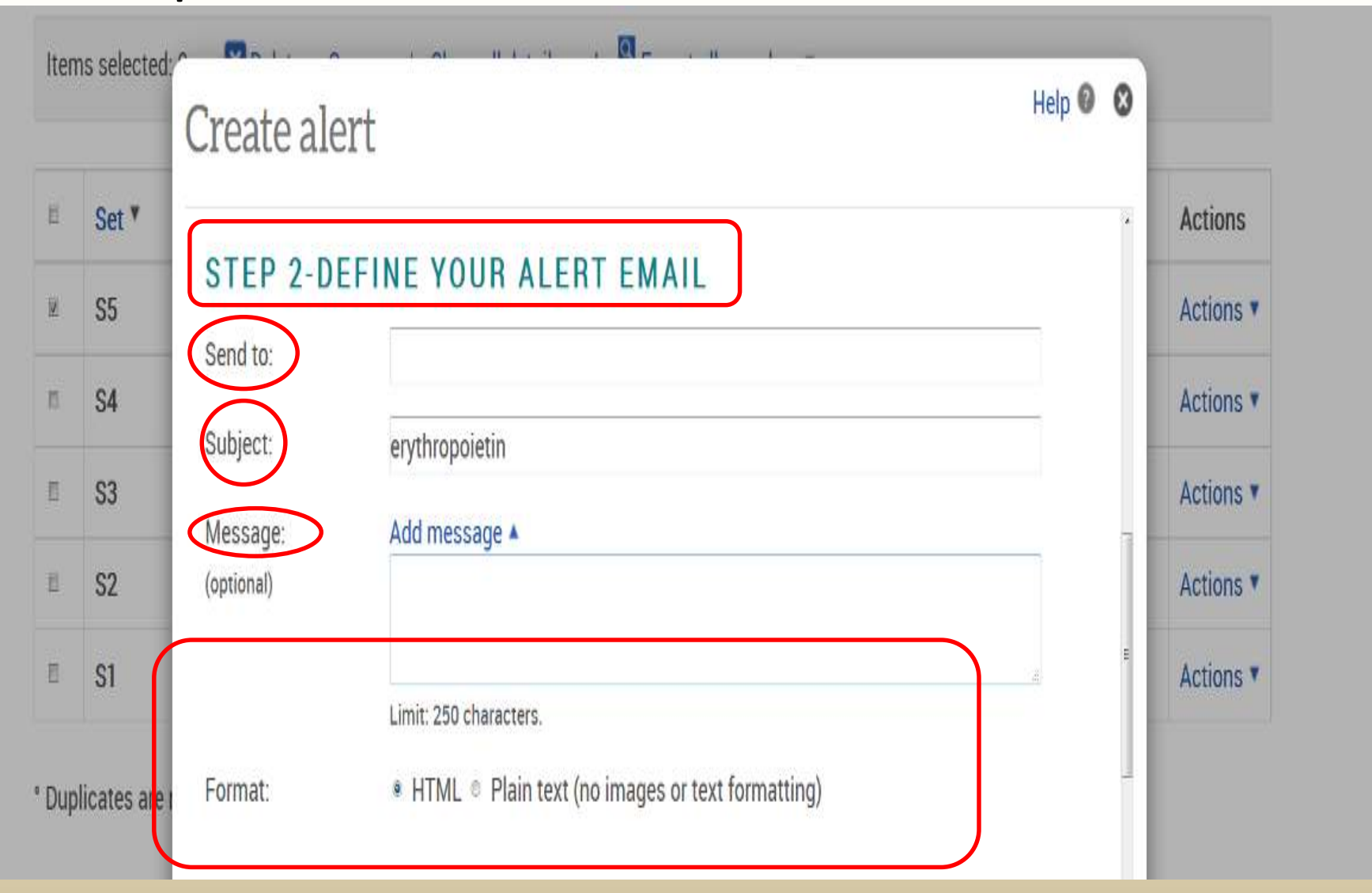

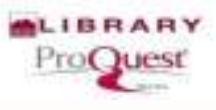

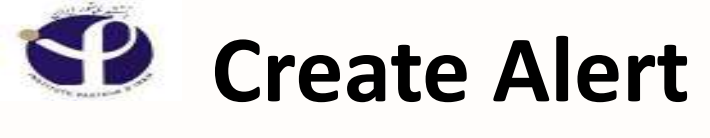

#### Step 3

| C    | ombine sear            | ches:                   |                                | Search | Search tips |   |                  |
|------|------------------------|-------------------------|--------------------------------|--------|-------------|---|------------------|
| Exai | mples: 1 AND<br>(1 ANL | Create alert            |                                |        | Help        | 0 |                  |
|      | 3 NOT                  | STED 2 DEEL             |                                |        |             | * |                  |
| lten | ns selected:           | Include search details: | © Yes ® No                     |        |             |   |                  |
|      | Set *                  | Include highlighting:   |                                |        |             |   | Actions          |
|      | S5                     | Include:                | Newly published documents only |        |             |   | Actions •        |
|      | S4                     |                         |                                |        |             |   | Actions <b>v</b> |

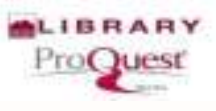

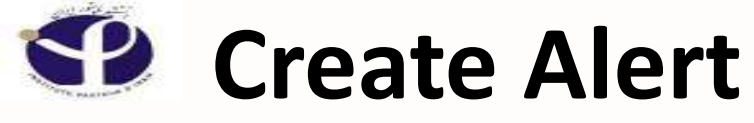

#### Step 4

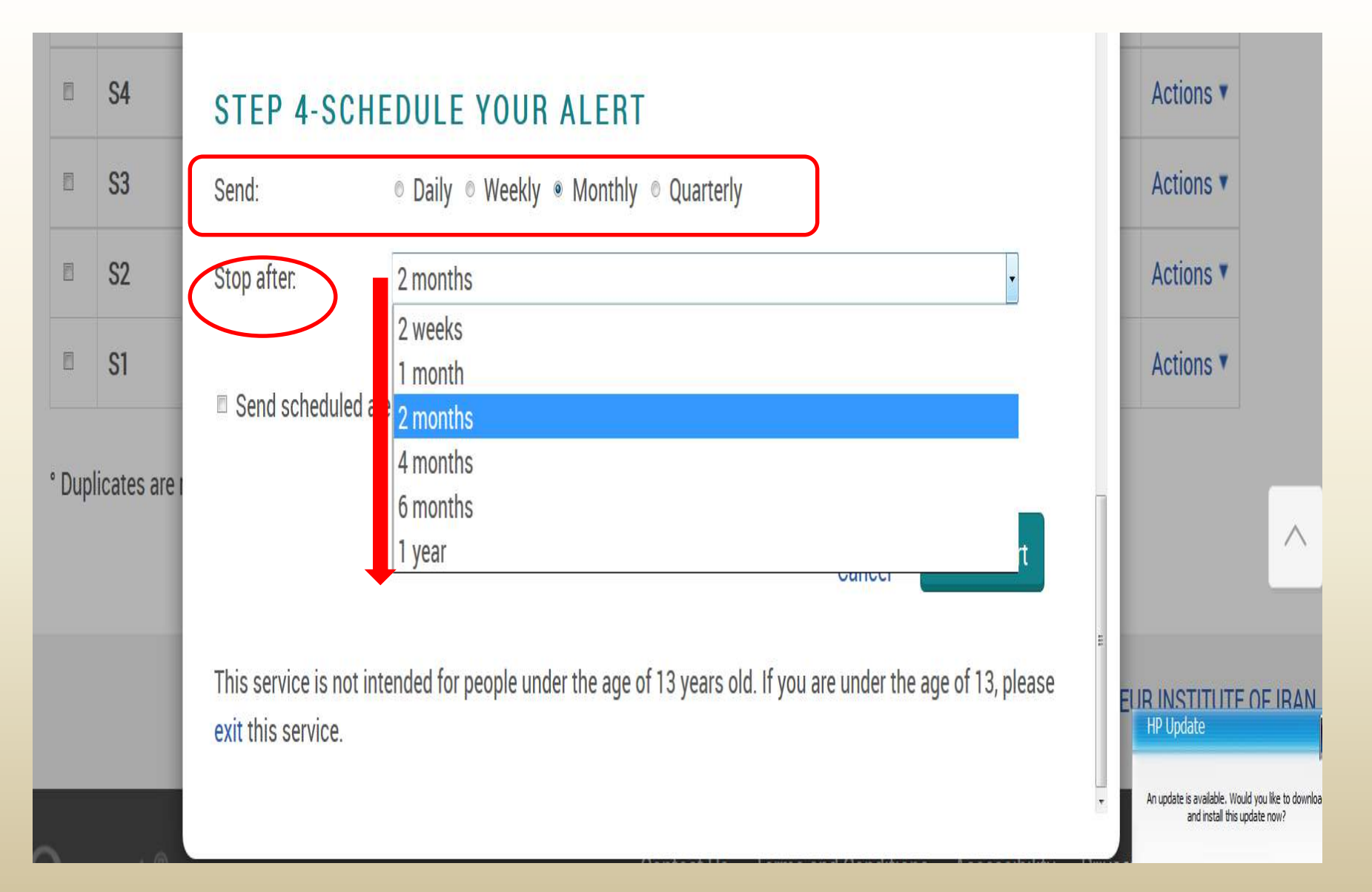

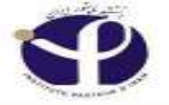

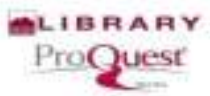

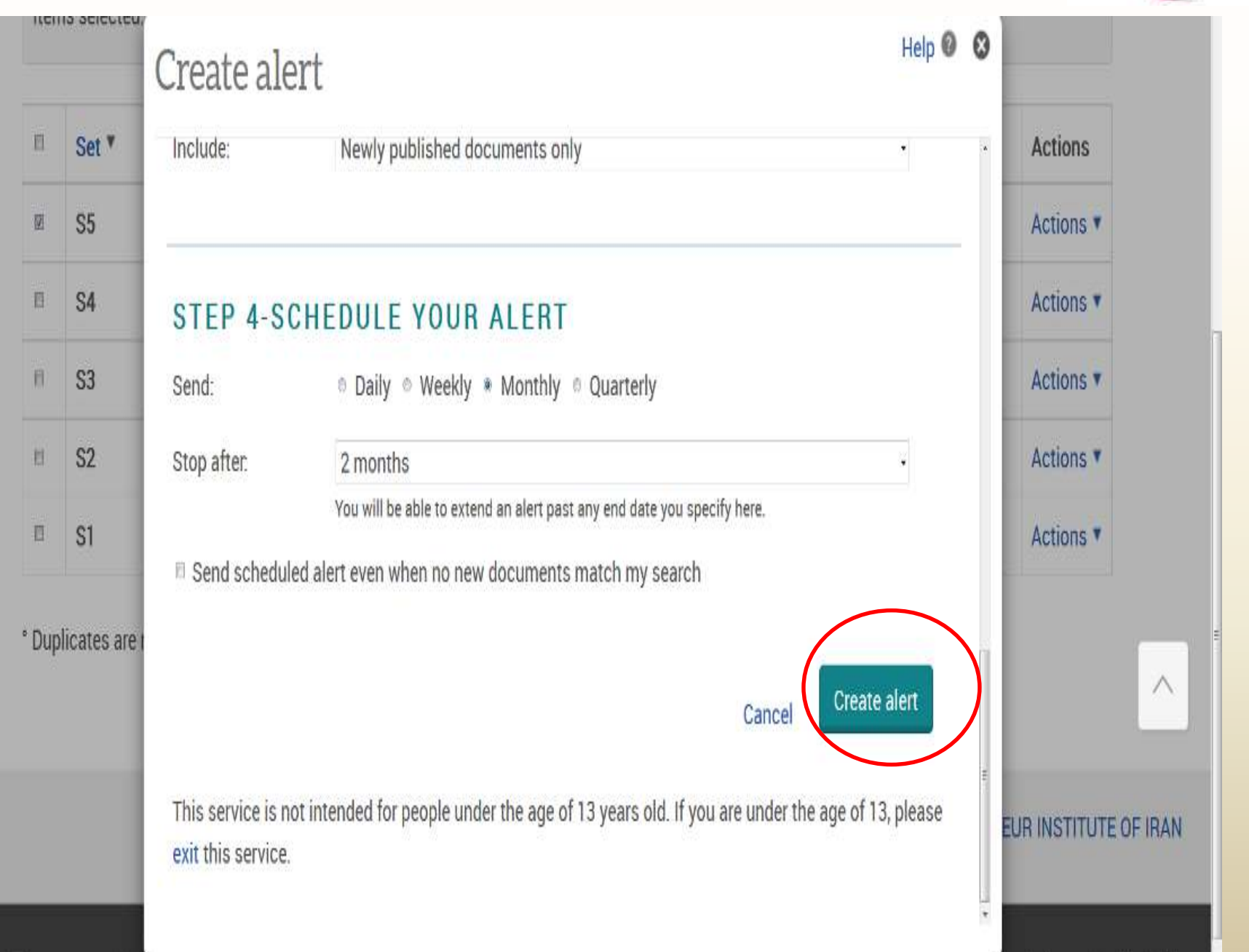

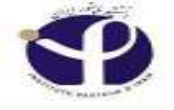

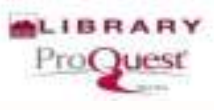

### **Check your Alerts:**

| Quest                        |                                                    |                                      |                                       |               |                        |                                                        | Ð 🖬 2 上                                                       |
|------------------------------|----------------------------------------------------|--------------------------------------|---------------------------------------|---------------|------------------------|--------------------------------------------------------|---------------------------------------------------------------|
| ch Advanced Sear             | ch Publications B                                  | rowse Datał                          | bases (6)                             |               |                        |                                                        | My Research<br>Saved documents                                |
| Documents (                  | 2) Searches (1)                                    | Alerts (0)                           | RSS feeds (0)                         | Widgets       | Account                |                                                        | Saved searches                                                |
| Saved s                      | earches (1)                                        |                                      |                                       |               |                        | View                                                   | RSS feeds                                                     |
| Any saved se<br>longer suppo | arches created using t<br>rt searching directly fo | the Figures & T<br>or individual fig | ables search page<br>ures and tables. | will be remov | ed shortly since we no | Recent se                                              | Preferences                                                   |
| Combine sele                 | cted searches with *                               | And $\diamond$ Or                    | Search                                |               |                        | Get notifie<br>Set up an<br>if you want<br>results are | d 🚯 English<br>Ir<br>t to kopw when new<br>available for your |
| Select items                 | 1-1 🔀 Delete                                       |                                      |                                       |               |                        | favourite s<br>Learn more                              | earches.<br>e                                                 |
| H 1 Name<br>Phage<br>Searc   | Edit name                                          | typing                               |                                       |               |                        |                                                        |                                                               |

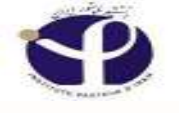

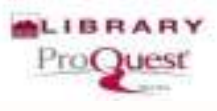

#### **Alerts:**

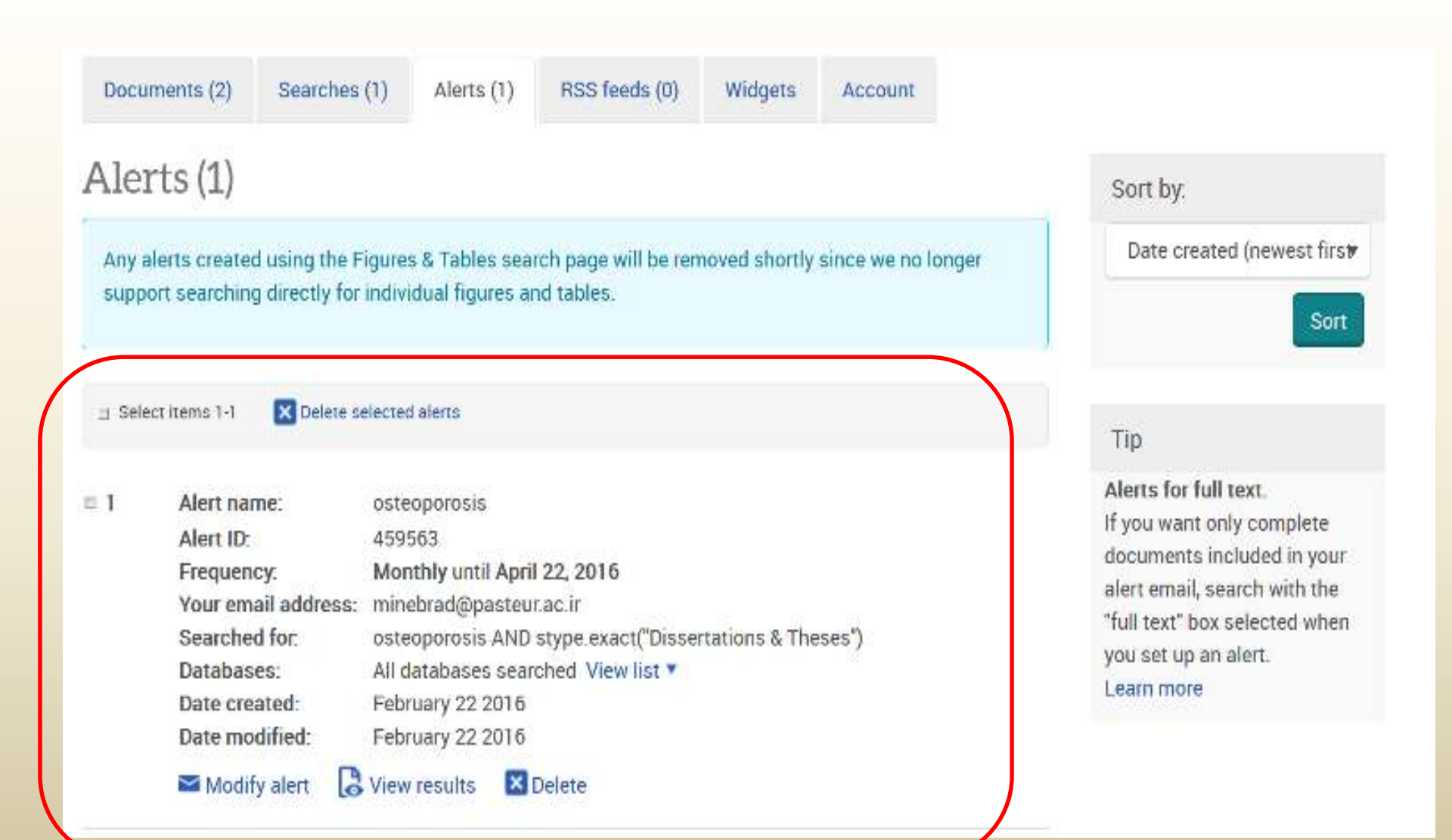

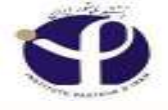

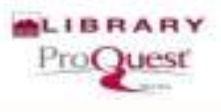

# What is RSS?

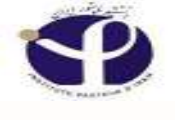

RSS

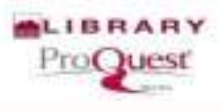

#### RSS: Really Simple Syndication Or Rich Site Summary

#### It means to make very simple relations

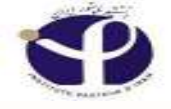

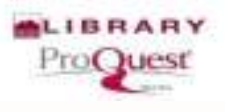

RSS

An RSS feed is a Web-based method for letting you know when new documents you're interested in are available in ProQuest. An icon labeled Create RSS feed is available as a link.

□ An RSS feed for your current search, or for a publication title, serves the same purpose as an <u>alert</u>, letting you know when new matching documents, or a new issue are available in ProQuest.

□ However, an RSS feed gives you more flexibility of access. Instead of only being delivered by email, you can integrate your <u>RSS feed into an RSS reader</u> or into a Web page.

□ When you create an RSS feed, ProQuest provides you with a link that you can add to an RSS reader or integrate into your own Web page or a Web page at your institution. Clicking the link at any time will display the most current matching search results, or the most current issue's contents.

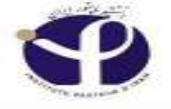

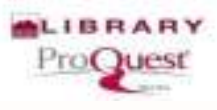

#### **Create RSS Feed:**

| ProQuest                                 |                    | 0 🖬 🕹 💄 🤇                                                                                                    |
|------------------------------------------|--------------------|----------------------------------------------------------------------------------------------------|
| Basic Search Advanced Search Public      | ations Browse [    | Databases (6)                                                                                                    |
| osteoporosis                             |                    | Q                                                                                                    |
| ≡ Full text                              | •                  | Modify search Recent searches <u>Save search/alert</u> ▼                                                                                                    |
| Related searches Osteoporos              | is Osteoporosis AN | ND Bone density Osteoporosis AND Middle Aged View all > Create alert                                                                                                    |
| 22,978 Results se                        | arch within        | 55 Cite Emai                                                                                                    |
| Relevance v Sort                         | E Select 1-20      | 2 Selected items Clear Brief view Detailed view                                                                                                    |
| Narrow results                           | m1 🚯               | Evaluation of a Community-Based Osteoporosis Educational Program Preview Smith, Cynthia A., West Virginia University, ProQuest Dissertations Publishing, 2012. 3530343.                                                |
| Applied filters                          |                    | Research has shown low levels of <mark>osteoporosis</mark> knowledge and utilization of bone<br><mark>Osteoporosis</mark> educational programs have been shown to improve <mark>osteoporosis</mark><br>References (90) |
| Source type:<br>Dissertations & Theses 🗙 |                    | Abstract/Details 🛛 📴 Preview - PDF (2 мв) 🛛 📴 Full text - PDF (18 мв) 🛛 🏹 Order a copy                                                                                                    |

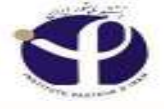

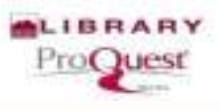

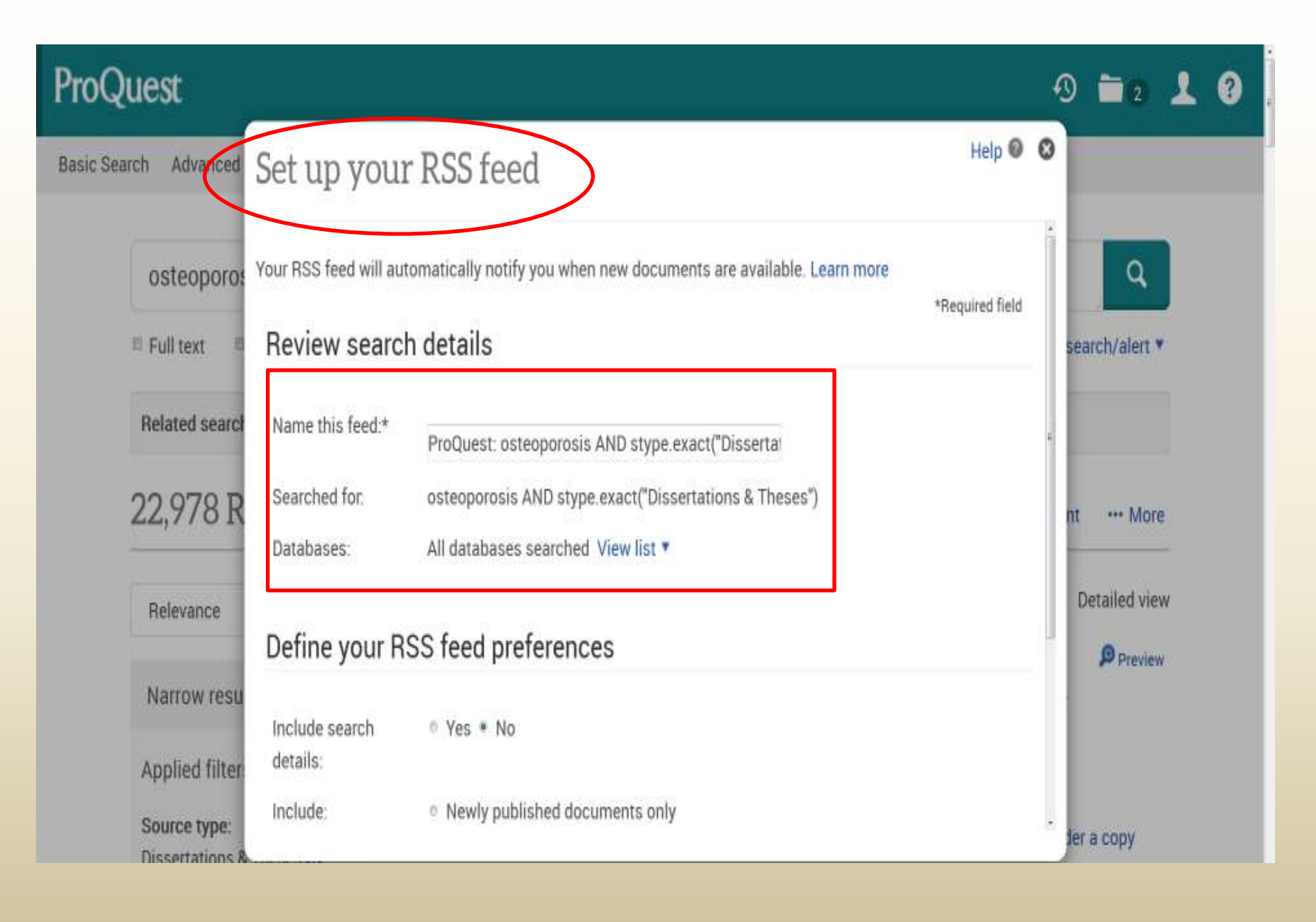

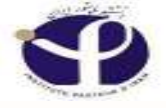

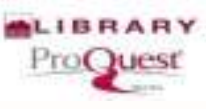

#### ProQuest 🔊 🖬 2 上 🕄 Help 🛛 🕲 Your RSS feed has been created Basic Search Advanced Search details Q osteoporos Feed Name: ProQuest: osteoporosis AND stype.exact("Dissertations & Theses") search/alert \* E Full text Searched for: osteoporosis AND stype.exact("Dissertations & Theses") All databases searched View list \* Databases; Related search Your RSS feed preferences 22,978 R ···· More nt Include search No details: Detailed view Relevance Newly added documents, including historical items. Includes: Preview Expiration: Feed expires if not accessed for 3 months Narrow resu Note: This RSS feed can also be accessed from under the RSS feeds tab in My Research. Applied filter Close Changed your mind? Delete this RSS feed Source type: ler a copy **Dissertations**

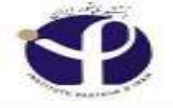

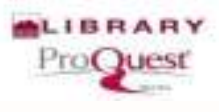

1 1 2 L

# RSS Feeds:

ProQuest

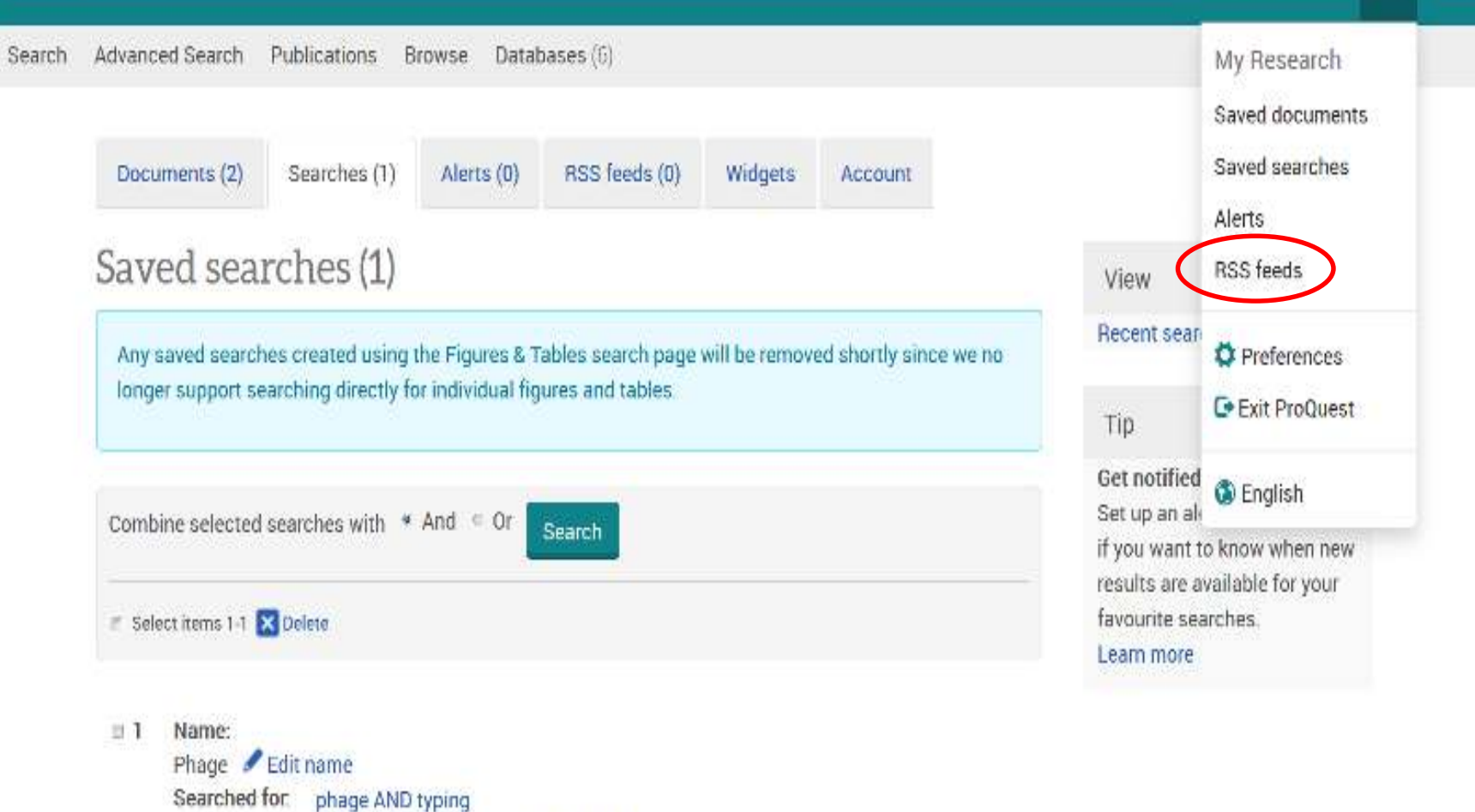

Databasas III dearborn second of them for a

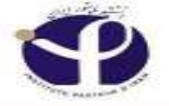

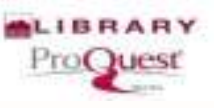

#### ProQuest

O 🖬 2 上 ?

Search Advanced Search Publications Browse Databases (6)

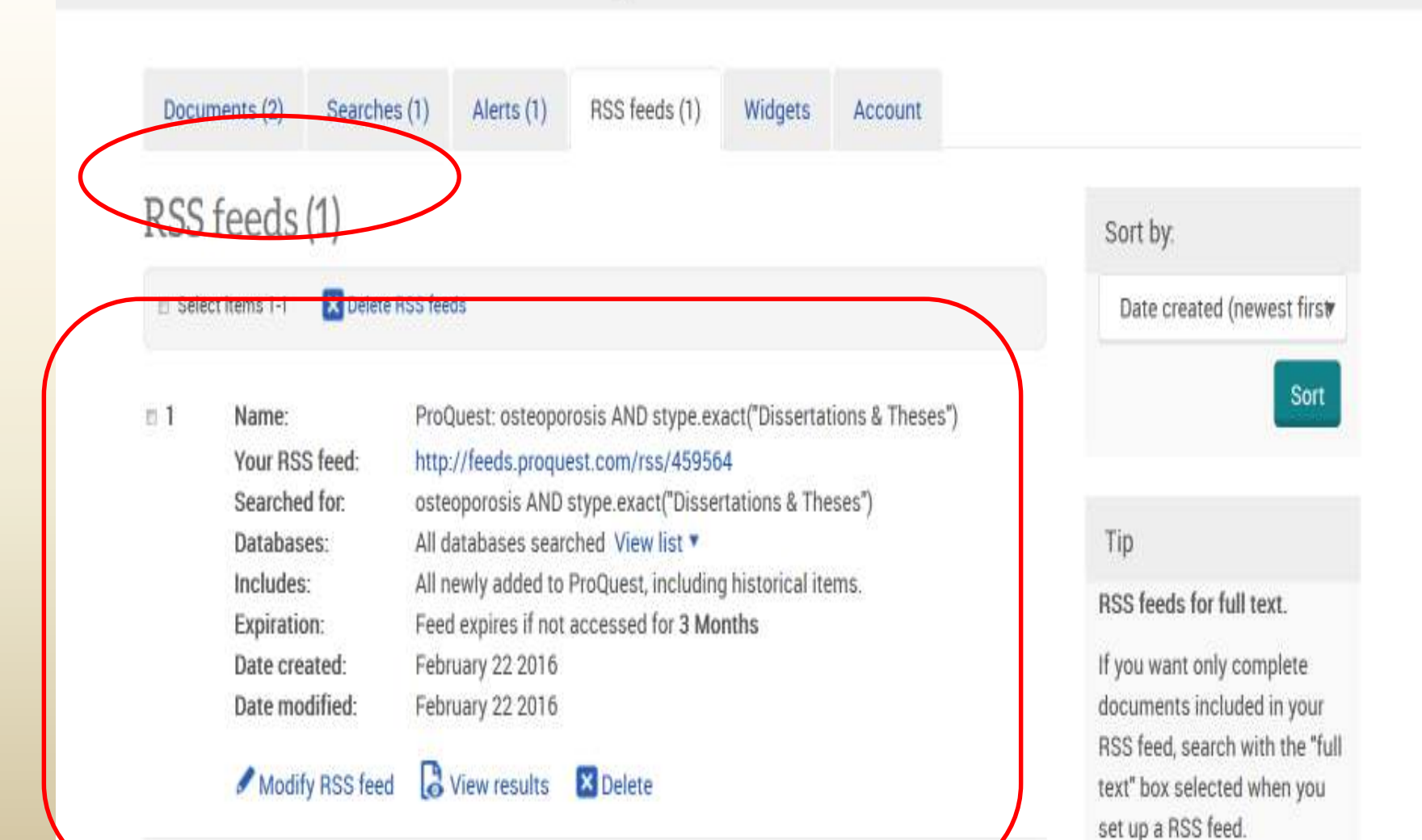

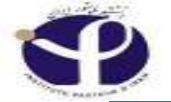

ProQuest

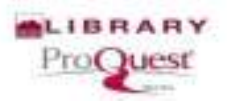

#### -9 🖬 2 👗 ?

Search Advanced Search Publications Browse Databases (6)

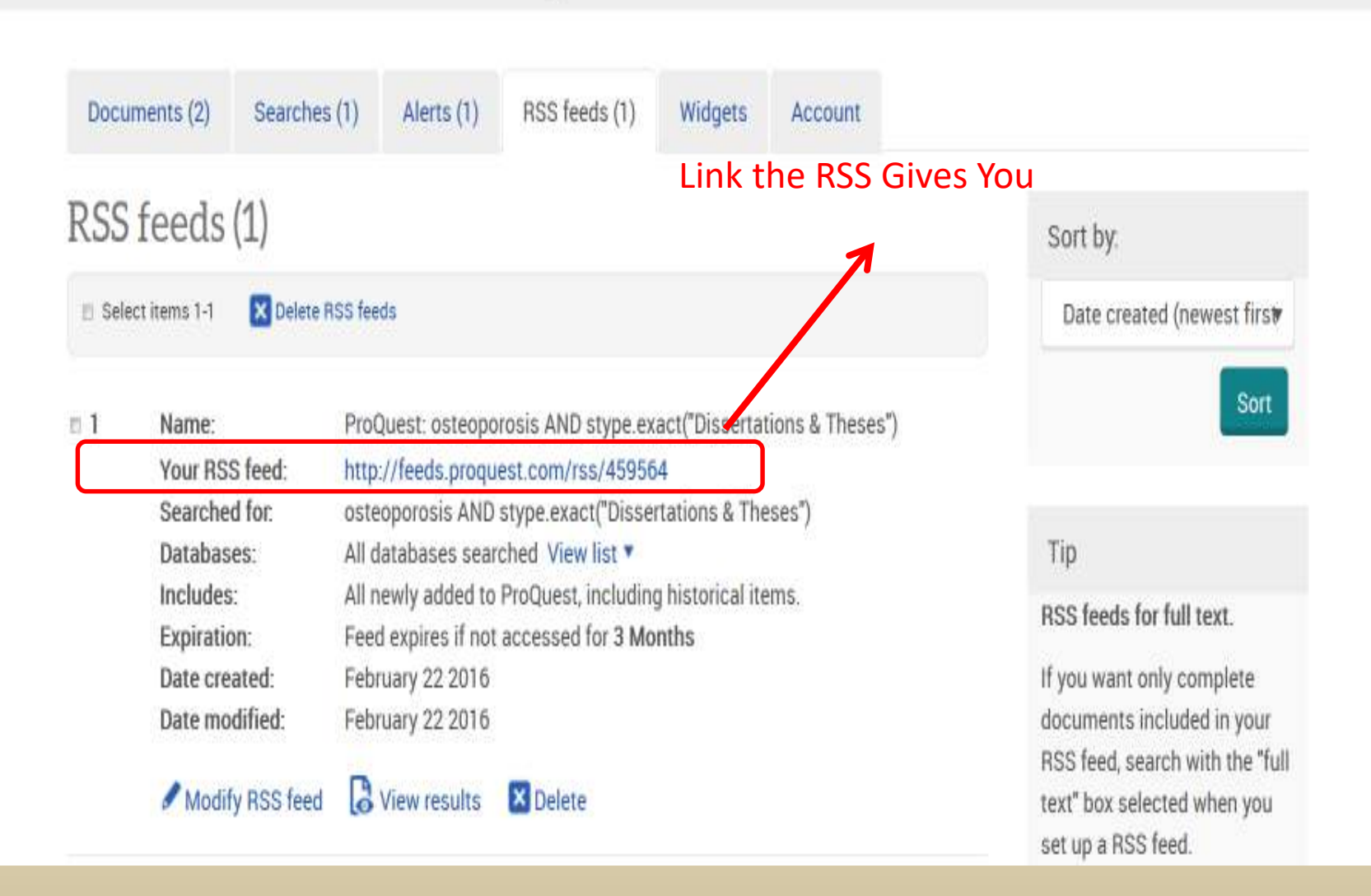

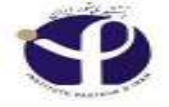

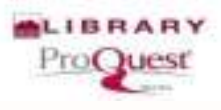

### Choose "My Yahoo":

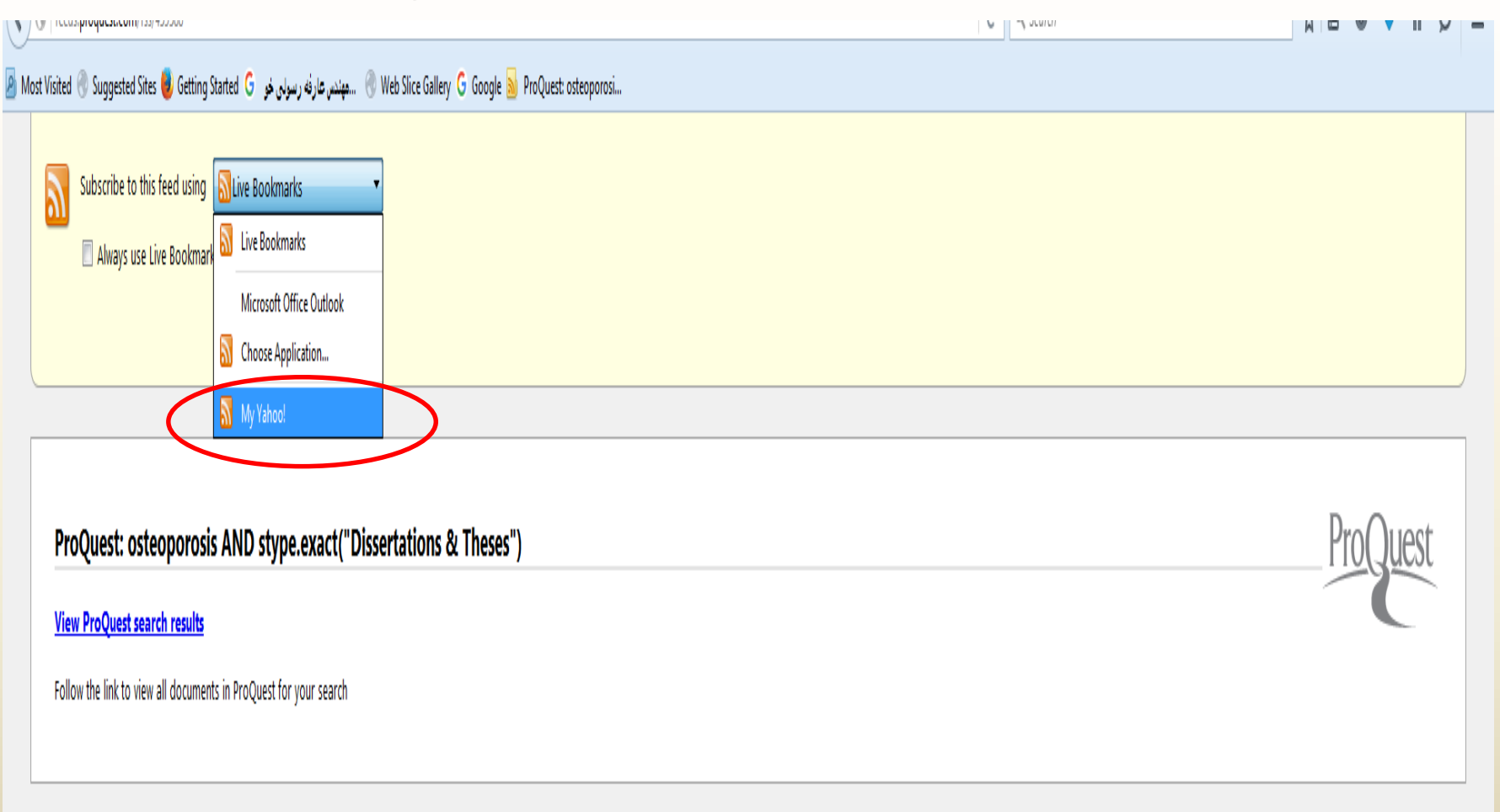

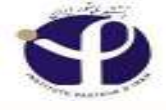

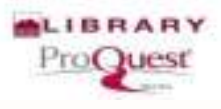

## Subscribe:

|                                                                                                    |         | 2 |
|----------------------------------------------------------------------------------------------------|---------|---|
| ے۔ Most Visited 🛞 Suggested Sites 🍓 Getting Started G مهندر، عارفه رسولۍ فو 🛛 Most Visited 🛞 Suggested Sites 🕹 ProQuest: osteoporosi |         |   |
| Subscribe to this feed using My Yahoo!                                                                                               |         |   |
| Always use My Yahoo! to subscribe to teeds.                                                                                          |         |   |
|                                                                                                    |         |   |
| ProQuest: osteoporosis AND stype.exact("Dissertations & Theses")                                                                     | ProQues | t |
| View ProQuest search results                                                                                                    |         |   |
| Follow the link to view all documents in DroQuest for your search                                                                    |         |   |
|                                                                                                    |         |   |
|                                                                                                    |         |   |
|                                                                                                    |         |   |

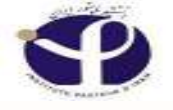

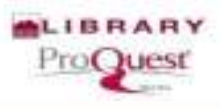

### Add Content to "My Yahoo":

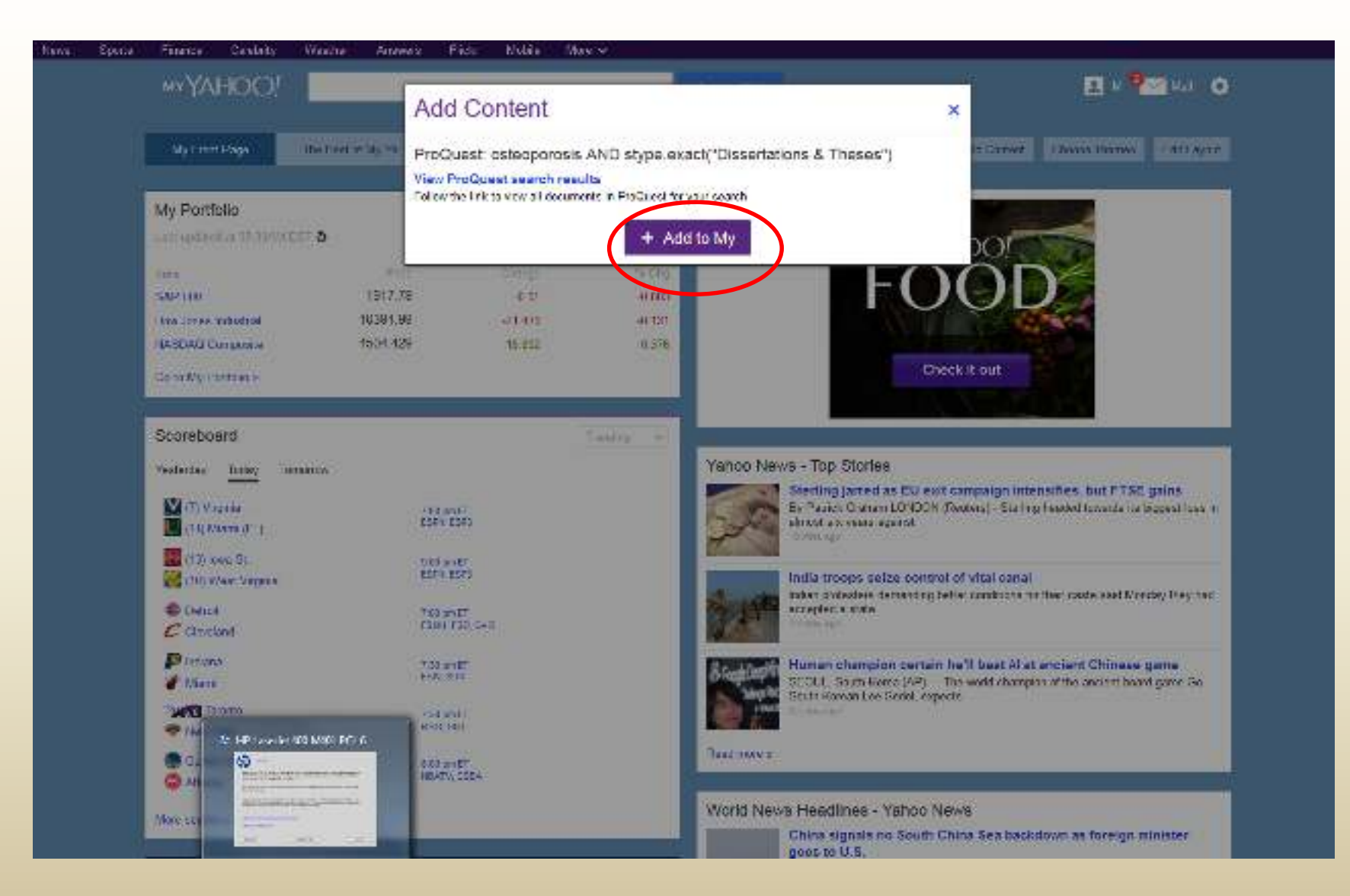

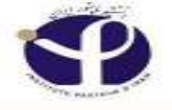

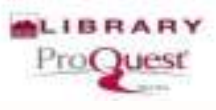

#### **View the Results:**

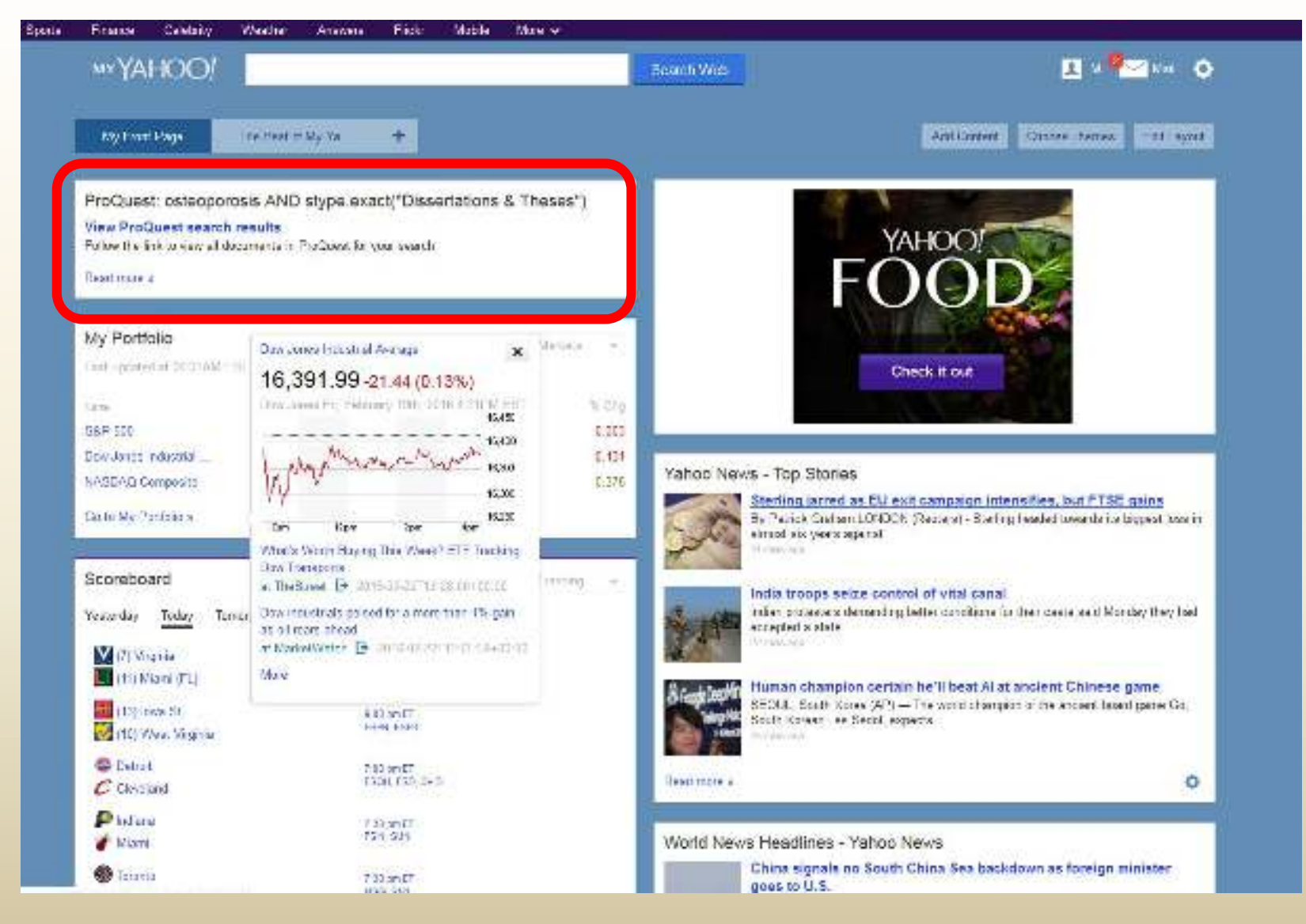

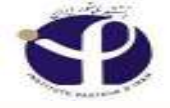

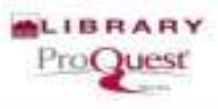

#### **Advanced Search:**

| ProQuest                                                                                                    | 0 🖿 1 0                      |
|----------------------------------------------------------------------------------------------------|------------------------------|
| Dasic Search Advanced Search Publications Drowse Databases (5)                                                                                                    |                              |
|                                                                                                    | PASTEUR INSTITUTE<br>OF IRAN |
| ٩                                                                                                    |                              |
| Full text                                                                                                    |                              |
| bear cit subject areas by wew                                                                                                    |                              |
|                                                                                                    |                              |
| The Artis Business Dissertations & Health & History Literature & Science & Social Sciences<br>Theses Medicine Language Technology                                                |                              |
| Learn about the ProQuest platform                                                                                                    |                              |
| <ul> <li>Find out more about our new design.</li> <li>Search the online Help.</li> <li>Discover answers to common questions at ProQuest's Product<br/>Support Center.</li> </ul> |                              |

· Contact Support if you need further assistance.

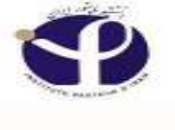

# **Advanced Search Tips:**

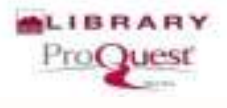

□ Perform a **more detailed search** using the pull-down

menu with supported field codes as well as the More

Search Options(look up) section to apply additional limits.

Listed fields in the pull-down menu depend on the selected databases

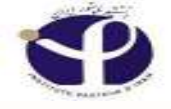

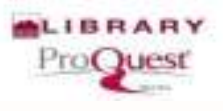

# **Advanced Search:**

□ Boolean, proximity, and field codes are supported.

□ The default is to search for ALL terms entered.

□ Separate terms with **OR** to find any of the terms.

□ To search for an exact phrase, use "quotation marks" around your search

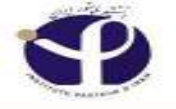

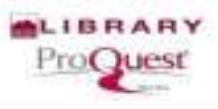

### Advanced Search (AND, OR, NOT):

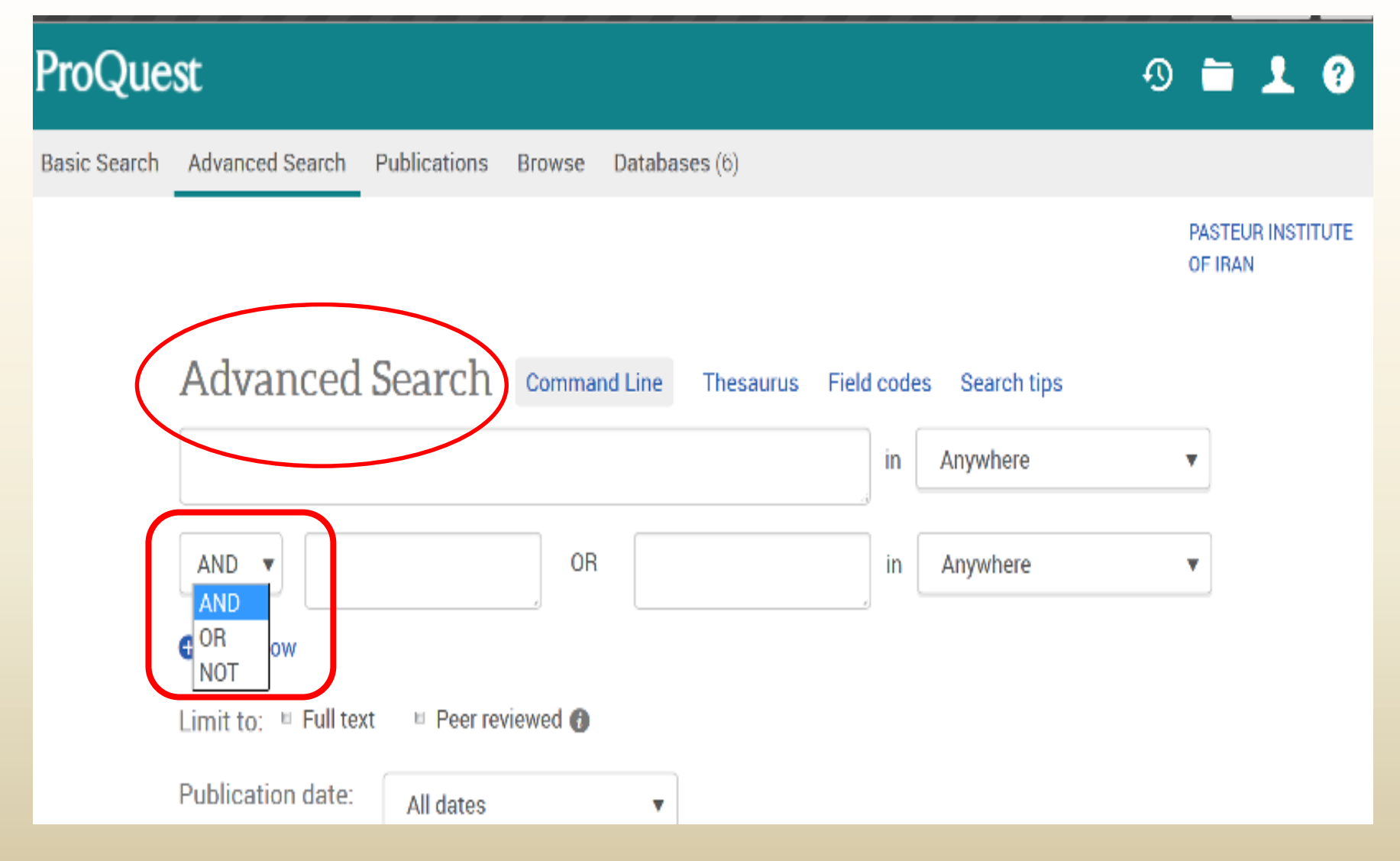

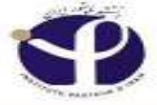

About

Sample Searches

**Boolean Operators** 

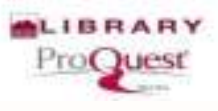

## **Boolean Operator (AND):**

# ProQuest Platform: ProQuest Platform Search Tips

ProQuest Platform Search Tips -

My Research

AND

ProQuest

| Platform           | Enter Search     | Enter Search Words |  |  |
|--------------------|------------------|--------------------|--|--|
| earchable Fields   | ProQuest Results | Document View      |  |  |
| Administrator Modu | le               |                    |  |  |
|                    |                  |                    |  |  |
|                    |                  |                    |  |  |
|                    |                  |                    |  |  |

Use AND to narrow a search and retrieve records containing all of the words it separates, e.g. adolescents AND children will only find records containing both these words.

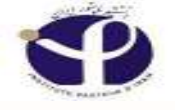

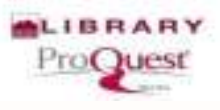

### **Boolean Operator (OR):**

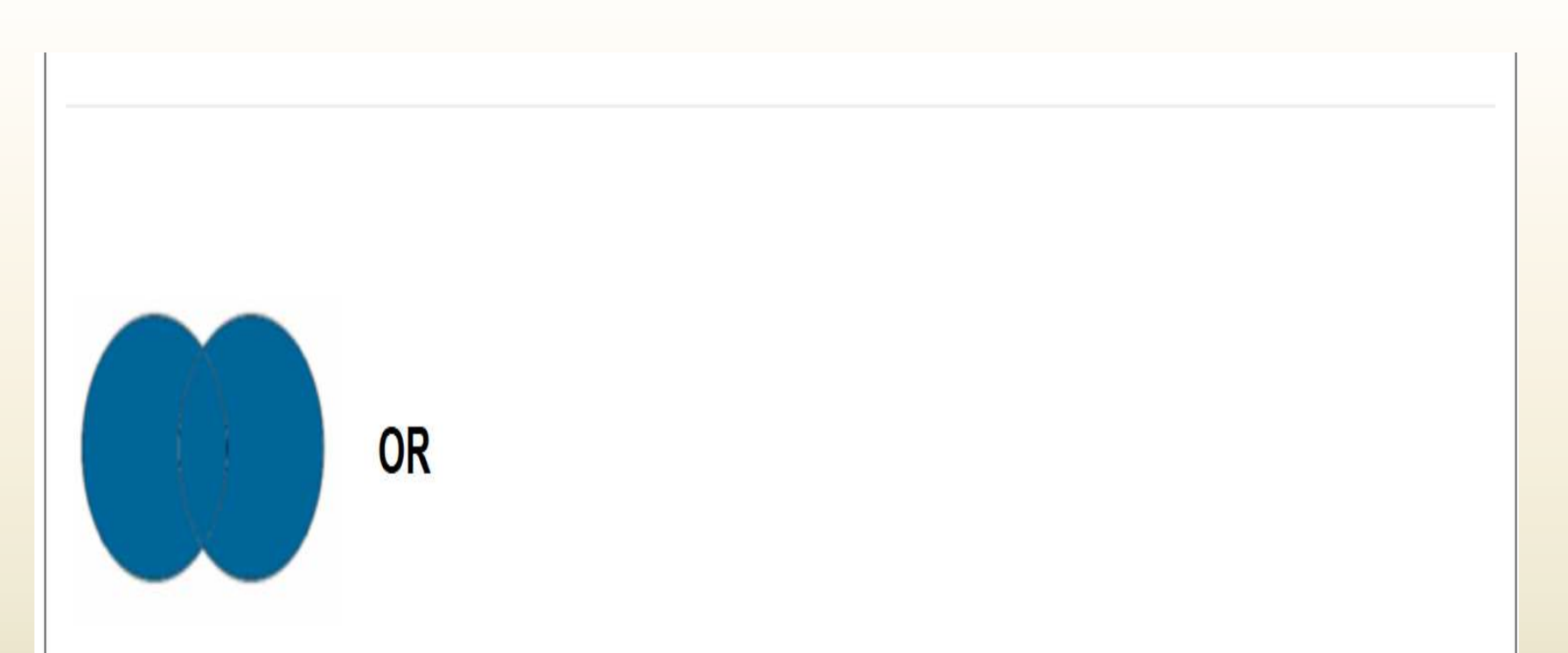

Use **OR** to broaden a search and retrieve records containing any of the words it separates, e.g. **adolescents OR children** will find records containing adolescents only, children only, or both words.

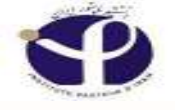

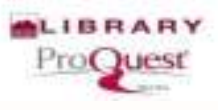

#### **Boolean Operator (Not):**

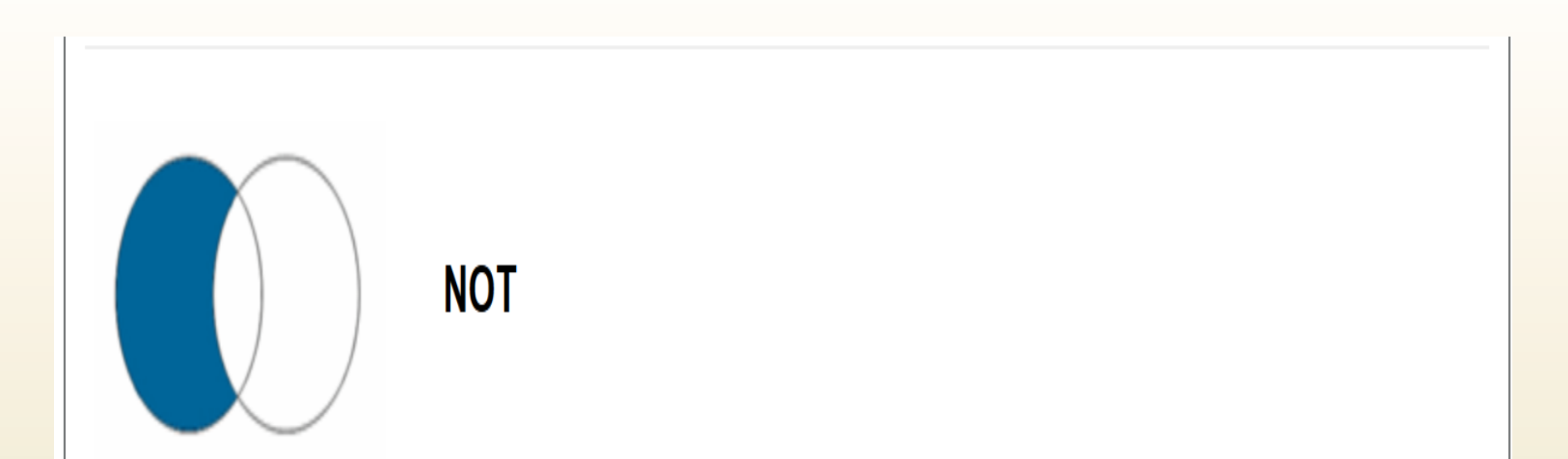

Use NOT to narrow a search and retrieve records that do not contain the term following it, e.g. adolescents NOT

children will find records that contain adolescents, but will not contain the word children.

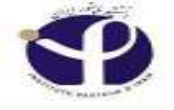

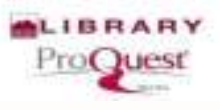

### **Parentheses and Boolean Operators**

ProQuest assumes your search terms should be combined in a certain order. If you include operators such as AND and OR, ProQuest will combine them in this order: **NEAR**, **PRE**, **AND**, **OR**, **NOT**.

□ For instance, a search on *education AND elementary NOT secondary* would be interpreted as *(education AND elementary)* <u>NOT secondary</u>. So in this case, *(education AND elementary)* is considered first.

□ This search will return results regarding education with information on elementary but not secondary education.

□ You can also use <u>parentheses</u> to control the order in which your search terms get combined, instead of using the standard operator precedence.

□ The use of parentheses and Boolean operators in combination is perfectly acceptable.

# NEAR/n or N/n

#### NEAR/n or N/n

Look for documents that contain two search terms, in any order, within a specified number of words apart. Replace '**n**' with a number. In the example, 3 means within 3 words.

Used alone, NEAR defaults to NEAR/4. Important to know: When you shorten NEAR to N, you must provide a number. For example, internet N/3 media. If you search on internet N media, ProQuest interprets N as a search term, rather than as a proximity operator.

# PRE/n or P/n or

#### PRE/n or P/n or -

Look for documents that contain one search term that appears within a specified **number of** words before a second term. Replace 'n' with a number. In the example, 4 means the first term precedes the second term by 4 or fewer words. A hyphen (-) joining two terms within a search is equivalent to PRE/0 or P/0.

EXACT or X Look for your **exact search term** in its entirety. Used primarily for searching specific fields, like Subject. subject term of "higher education funding".

Important to know: When you apply the EXACT operator to a search term, you cannot also apply the **truncation (\*) or wild card** (?) characters to the same search term.

# **Wildcard Character**

?

Wildcard character - used to nurse?replace any single character, Finds: nurses,either inside or at the right end nursed, but notof a word. Multiple wildcardscan be used to representmultiple characters.sm?th

ad??? Finds: added, adult, adopt

smyth

Finds: smith and

#### Truncation character (\*) -

| Truncation character (*) - retrieves variations of the     | farm*                                                                                                    |
|------------------------------------------------------------|----------------------------------------------------------------------------------------------------|
| search term. Use the truncation character at the end       | Finds: farm, farms,                                                                                                    |
| (right-hand truncation) or in the middle of search         | farmer, farming                                                                                                    |
| terms. Each truncated word can return up to 500 word       |                                                                                                    |
| variations.                                                | colo*r                                                                                                    |
| Standard truncation (*) retrieves variations on the search | Finds: colour, color                                                                                                    |
| term, replacing up to <b>5</b> characters.                 |                                                                                                    |
| Defined truncation ([*n]) replaces up to the number of     |                                                                                                    |
| characters specified, for example [*9]. The maximum        |                                                                                                    |
| number of characters that can be entered is 20.            |                                                                                                    |
|                                                            |                                                                                                    |
|                                                            | <ul> <li>Truncation character (*) - retrieves variations of the search term. Use the truncation character at the end (right-hand truncation) or in the middle of search terms. Each truncated word can return up to 500 word variations.</li> <li>Standard truncation (*) retrieves variations on the search term, replacing up to 5 characters.</li> <li>Defined truncation ([*n]) replaces up to the number of characters specified, for example [*9]. The maximum number of characters that can be entered is 20.</li> </ul> |

nutr[\*5] Finds: nutrition, nutrient, nutrients

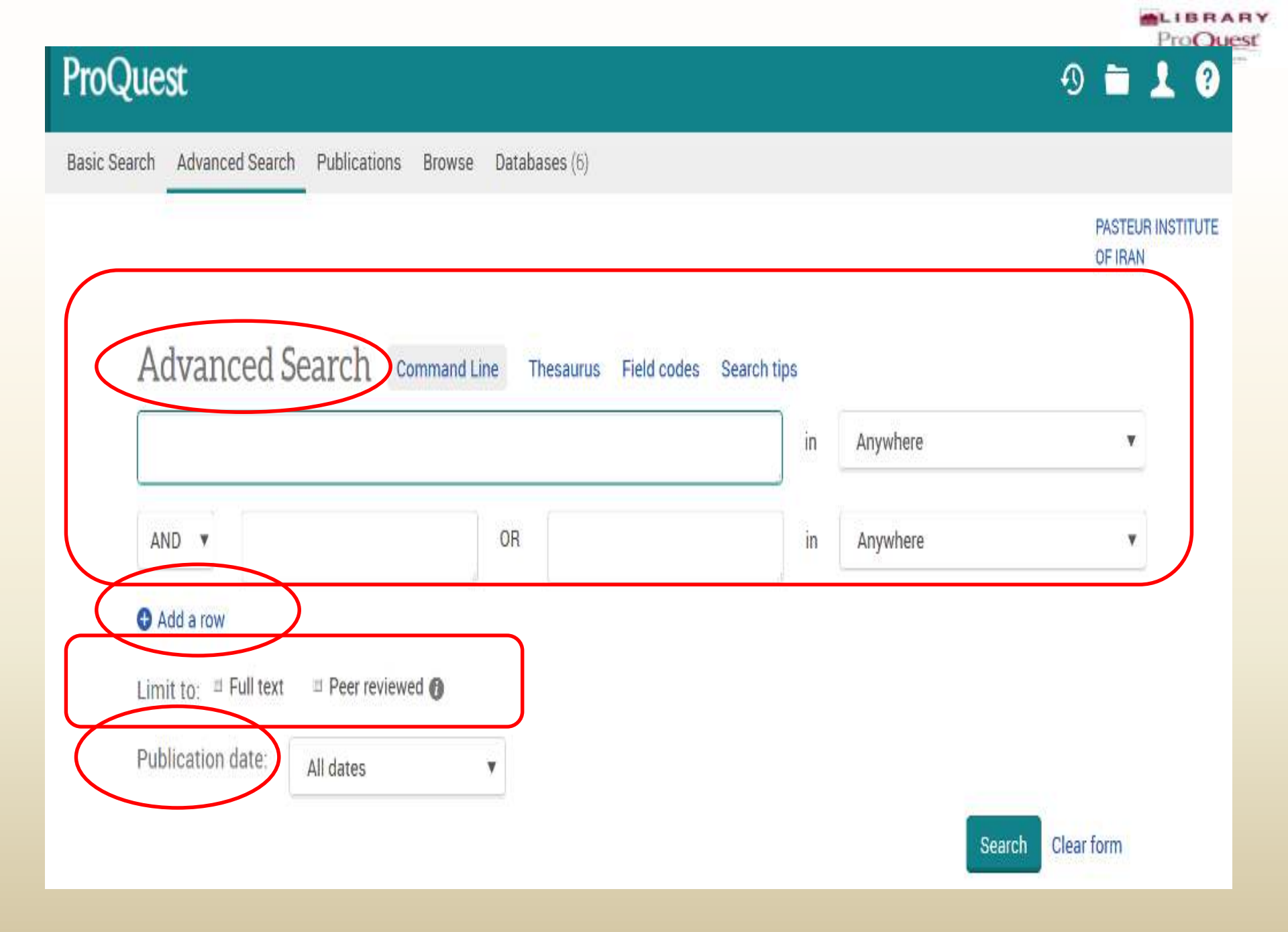
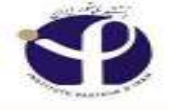

#### Row Added:

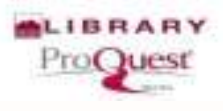

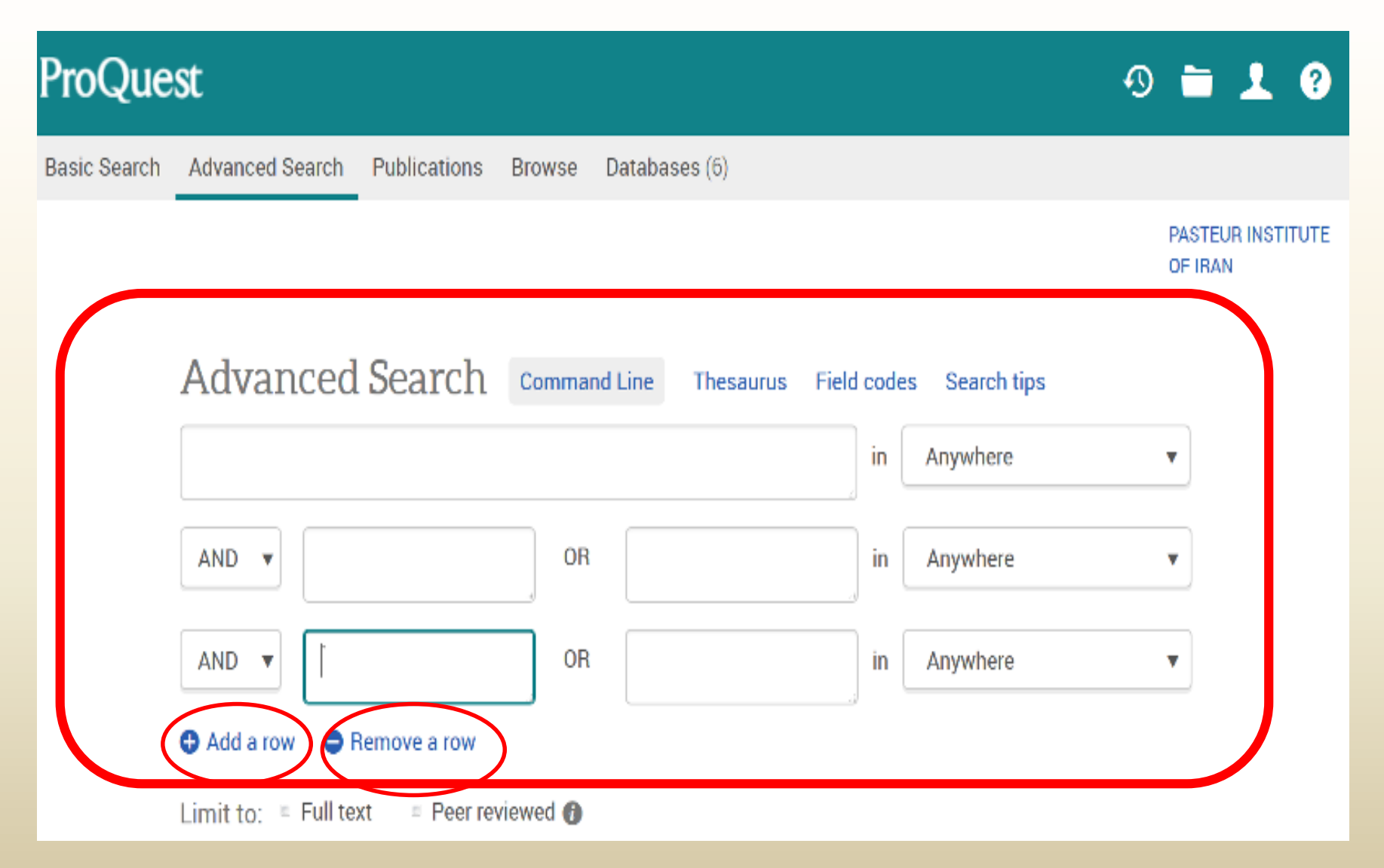

## Advanced Search Search in.....

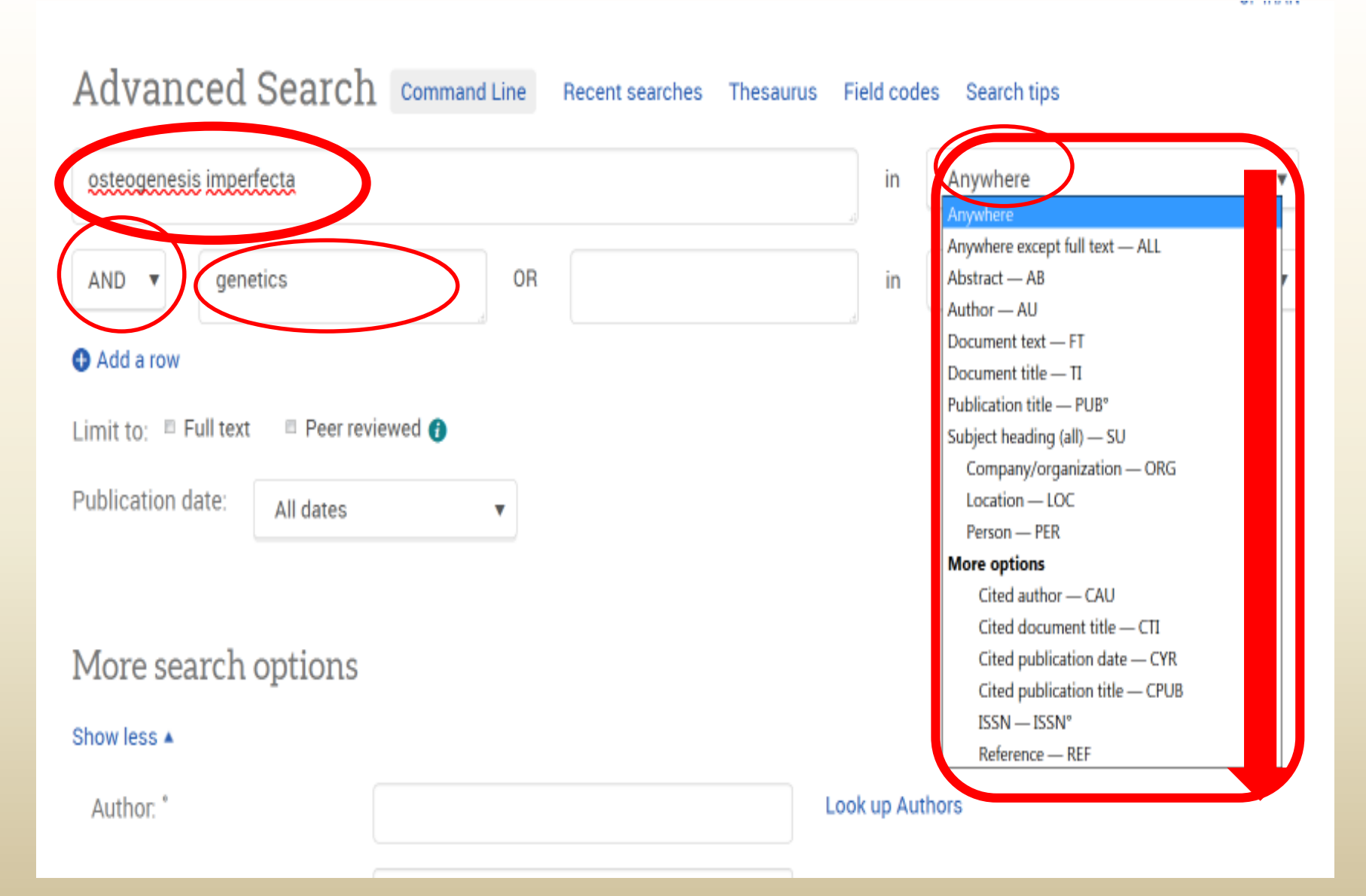

# Advanced Search Search in.....

|                                    |    | in subvice                      |
|------------------------------------|----|---------------------------------|
| ND v genetics                      | OR | in Anywhere                     |
| Add a row                          |    | Anywhere except full text — ALL |
|                                    |    | Abstract AB                     |
| ait to: If Full text Peer reviewed | 0  | Author — AU                     |
|                                    |    | Document text — IT              |
| bligation data.                    |    | Document title — TI             |
| All dates                          | *  | Publication title — PO8"        |
|                                    |    | Subject heading (all) SU        |
|                                    |    | Company/organization — ORG      |
|                                    |    | Totation—TOC                    |
|                                    |    | Person — PEK                    |
| ore search options                 |    | Cited author CALL               |
| 0.0 4 W 400 7 1                    |    | Cited document title — CII      |
| ow less 🔺                          |    | Cited outligation date — CVP    |
|                                    |    | Cited publication title — CPUR  |
| Nuthor. *                          |    | Look up Arthd                   |

VI DER DE

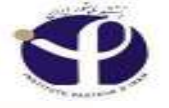

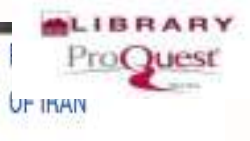

| Advanced Sea            | arch Command L  | ine The | saurus Field codes | Search tips |          |        |            |
|-------------------------|-----------------|---------|--------------------|-------------|----------|--------|------------|
|                         |                 |         |                    | Ĭn          | Anywhere |        | ۲          |
| AND V                   |                 | OR      |                    | in          | Anywhere |        | ٣          |
| • Add a row             |                 |         |                    | U.          |          |        |            |
| Limit to; 🗏 Full text 👘 | Peer reviewed 0 |         |                    |             |          |        |            |
| Publication date:       | All dates       | •       |                    |             |          |        |            |
|                         |                 |         |                    |             |          | Search | Clear form |
| More search op          | tions           |         |                    |             |          |        |            |
| Show less A             |                 |         |                    |             |          |        |            |

Author: \*

Look up Authors

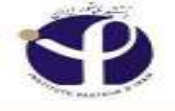

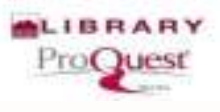

## **Publication Date**

The **Publication Date** defaults to search all dates.

Other options include Last 7 days, Last 30 days, Last 3 months, Last 12 months, Last 3 years, On this date, After this date, Before this date, and Specific date range.

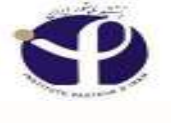

### **Publication Date:**

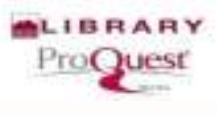

| d dhe soldatud progra "Adobe Pixa" Trom rumming on Hiles/Sear                                                                                                    | er prospecial contr                                     |                            |                                | Continue Blocking |
|----------------------------------------------------------------------------------------------------|---------------------------------------------------------|----------------------------|--------------------------------|-------------------|
|                                                                                                    |                                                         | in                         | Anywhere                       | ¥.                |
| AND V                                                                                                    | OR                                                      | in                         | Anywhere                       | ×                 |
| Add a row                                                                                                    |                                                         |                            |                                |                   |
| Limit to: 🗉 Full text 🗉 Pe                                                                                                    | er reviewed 🕦                                           |                            |                                |                   |
| Publication date:                                                                                                    | ites                                                    |                            |                                |                   |
| All de                                                                                                    | ates                                                    |                            |                                |                   |
| Last<br>Last                                                                                                    | 7 days<br>30 days                                       |                            | Search                         | h Clear form      |
| More search of Last                                                                                                    | 3 months<br>12 months                                   |                            |                                |                   |
|                                                                                                    | 3 vears                                                 |                            |                                |                   |
| Show less A On th                                                                                                    | is date                                                 |                            |                                |                   |
| Show less A On the After Author: * Spec                                                                                                    | is date<br>this date<br>re this date<br>ific date range | Look up Aut                | hors                           |                   |
| Show less A On the After Before Spector University/institution: *                                                                                                    | is date<br>this date<br>re this date<br>ific date range | Look up Aut<br>Look up Uni | hors<br>versities/institutions |                   |
| Show less A Con the After Before Spector Spector Spect | is date<br>this date<br>re this date<br>ific date range | Look up Aut                | hors<br>versities/institutions |                   |

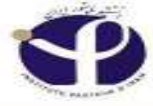

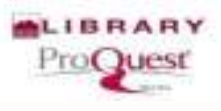

#### **Advanced Search**

#### **More Search Options**

| More search options      |                                   |
|--------------------------|-----------------------------------|
| Show less 🔺              |                                   |
| Author: *                | Look up Authors                   |
| University/institution * | Look up Universities/institutions |
| Subject heading (all): * | Look up Subjects                  |
| Advisor: *               | Look up Advisors                  |
| Index term (keyword): °  | Look up Index terms (keywords)    |
| Source type:             | Manuscript type:                  |
| Select all               | 🗊 Select all                      |
| Newspapers               | Master's theses                   |
| Other Sources            | Dectoral dissertations            |

## Look Ups

| Advisor. °                | Look up Advisors                  |
|---------------------------|-----------------------------------|
| Author. °                 | Look up Authors                   |
| University/institution: ° | Look up Universities/institutions |
| Index term (keyword): °   | Look up Index terms (keywords)    |
| Subject heading (all): °  | Look up Subjects                  |

Health & Medical Collection offers seven Look ups or browsable indexes, so you can easily find spelling or format variations of, for example, an author's name or a journal title. You can find the Look up links in the advanced search page and they are available for the following searchable fields: author, publication, subject, company/organization, person, location, and MeSH subject.

### Look Up "Advisor"

| AND +                                                              | Look up Advisors                                                      | 0 ×                                                         |                                    |                   |
|--------------------------------------------------------------------|-----------------------------------------------------------------------|-------------------------------------------------------------|------------------------------------|-------------------|
| nit to: 🗏 Full text 🖉 Peer reviewed 🌚                              | Enter a name                                                          | Find                                                        |                                    |                   |
| ublication date: All dates •                                       | Contains      Begins with                                             |                                                             | 1                                  |                   |
| dvisor.*                                                           | All 0-9 A-C D-F G-I J-L M-O P-R S-U V-Z<br>Combine terms with: OR     | Add to search                                               |                                    | Search Clear form |
| uthor.*                                                            | Advisors                                                              | <ul> <li>Previous 100 Next 100 F</li> <li>Count*</li> </ul> |                                    |                   |
| niversity/institution: *                                           | IBishop, Phillip A.                                                   | 1                                                           |                                    |                   |
| dex term (keyword): *                                              | <ul> <li>A, Monica, Macaulay</li> <li>A., Amir M.</li> </ul>          | 1                                                           |                                    |                   |
| ubject heading (all). *                                            | 🗉 A'Heam, Michael                                                     | 1                                                           |                                    |                   |
|                                                                    | 🗊 A'Heam, Michael F.                                                  | 4 Previous 100 Next 100 *                                   | -                                  |                   |
| Source type                                                        | * The counts displayed could differ from the actual results: duplicat | ed results and punctuation variances                        | пттуре                             | ^                 |
| Select all     Audio & Video Works     Blogs, Podcasts, & Websites | The groved when the beards is turn.                                   | Close Add to search                                         | rail<br>vertisement<br>nual Report | i                 |

| Look u | p Advisors |
|--------|------------|
|        | 1          |

8 ×

Find

#### Enter a name

van Dijk DIJK

#### All 0-9 A-C D-F G-I J-L M-O P-R S-U V-Z

 Add to search

 Advisors
 Count\*

 Dijk, A. A. van
 3

 Dijk, C. Fiedeldey-Van
 3

 Dijk, C. Fiedeldey-van
 1

\* The counts displayed could differ from the actual results: duplicated results and punctuation variances are ignored when the search is run.

Close Add to search

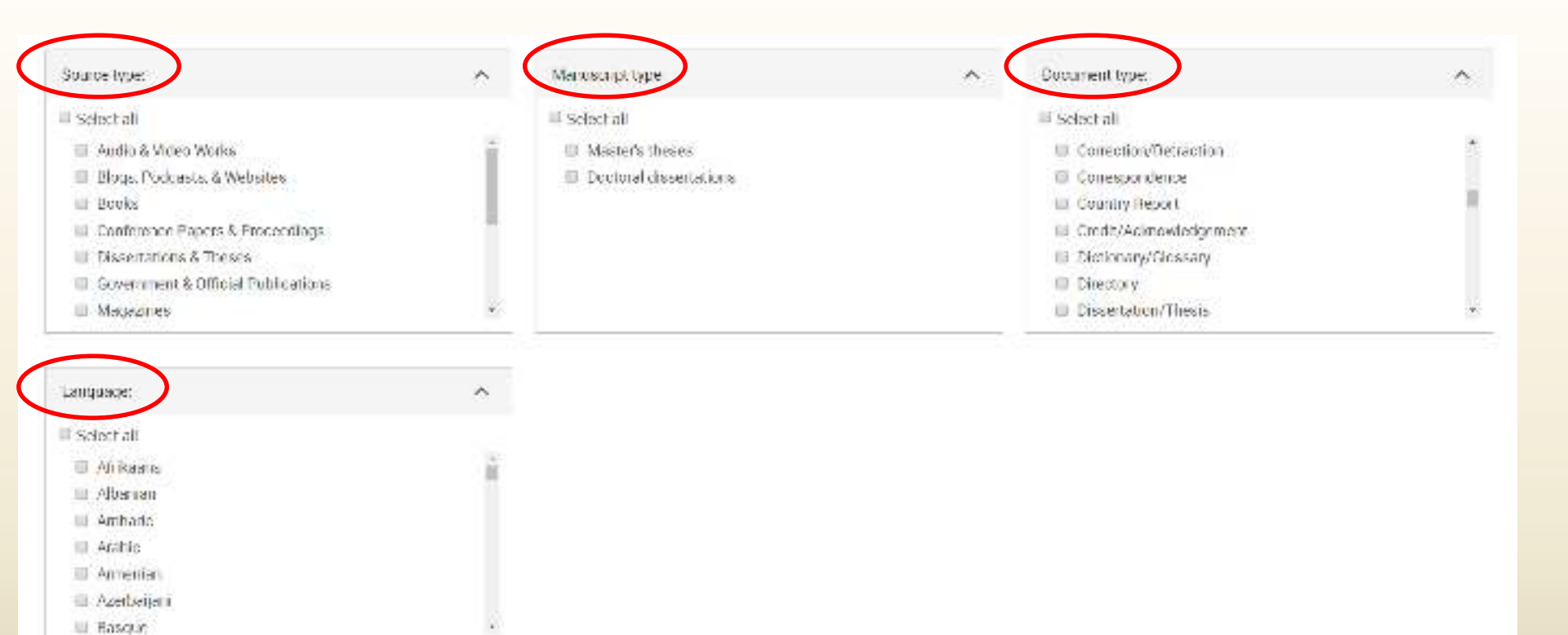

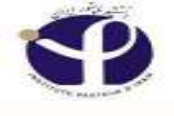

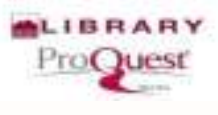

## Source Type:

The **source type** includes articles, blogs, books, company profiles, industry reports, market research, and many others.

□ All are **unchecked by default** and if you leave them as such when you run your search, all document types will be included in your search.

Limiting your search by marking any of the document types will then only run your search to include those document types you selected.
 The Document type limit is used to refer to the format of the full-text.

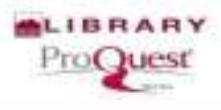

## Advanced Search : (More Options)

| Author                                                                    |                                           | Look up Authors                               |      |
|---------------------------------------------------------------------------|-------------------------------------------|-----------------------------------------------|------|
| University/institution: *                                                 |                                           | I ook up Universities/institutions            |      |
| Subject heading (all): *                                                  |                                           | Look up Subjects                              |      |
| Advisor."                                                                 |                                           | Look up Advisors                              |      |
| Index term (keyword).                                                     |                                           | t and applications (wywards)                  |      |
| Source type:                                                              | Manuscript type:                          | Language:                                     |      |
| Select all Autio & Video Works D Booles D Conference Papers & Proceedings | Select all Master's these Doctoral disses | s E Afrikaans<br>tafsons E Arabic<br>E Basspe | * (W |
| Dissertations & Ineses     Magazines     Newspapers                       | 2                                         | E Bosnan<br>E Bulgarian<br>E Catalan          |      |

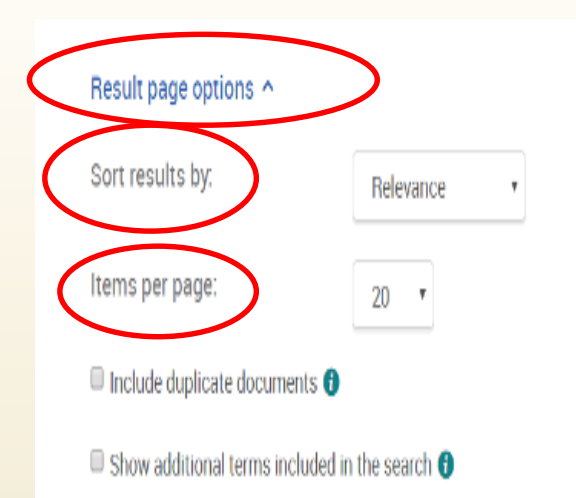

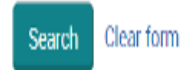

PASTEUR INSTITUTE OF IRAN

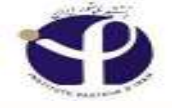

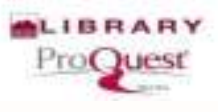

#### **Items Per Page:**

# □ Items per page is used to select how many results will display on the results page. Choose from 10, 20, 50, or 100 items.

| 9        |                   |  | ProQuest |
|----------|-------------------|--|----------|
| Items pe | r page:           |  |          |
| 20       |                   |  | ▼        |
| 10       |                   |  |          |
| 20       |                   |  |          |
| 50       |                   |  |          |
| 100      |                   |  |          |
|          |                   |  |          |
|          |                   |  |          |
|          |                   |  |          |
|          |                   |  |          |
| PASTEUR  | INSTITUTE OF IRAN |  |          |

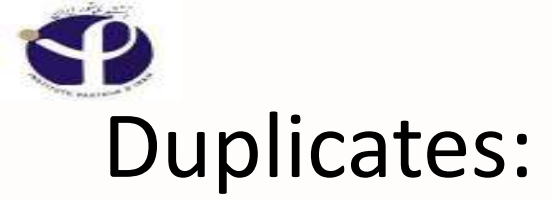

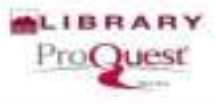

#### Items per page:

|    | 20         |                             |   |      |    |         | , |  |
|----|------------|-----------------------------|---|------|----|---------|---|--|
| Dı | uplicates: | Include duplicate documents | 0 |      |    |         |   |  |
|    |            |                             |   | Sear | ch | Clear f | ^ |  |
|    |            |                             |   |      |    |         |   |  |

#### PASTEUR INSTITUTE OF IRAN

## P

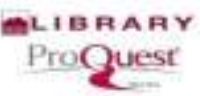

#### Publications: search in the publications have

### been used

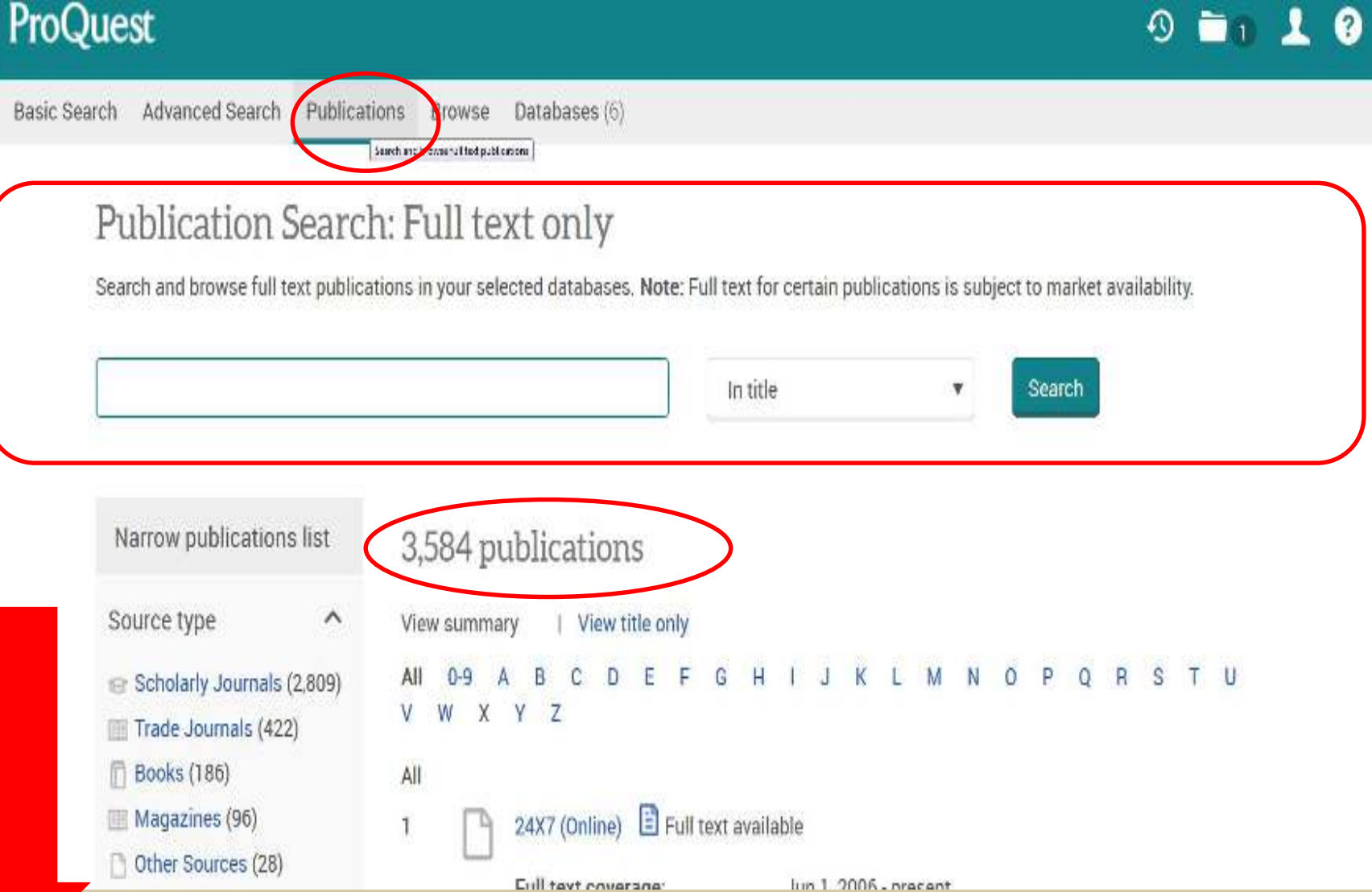

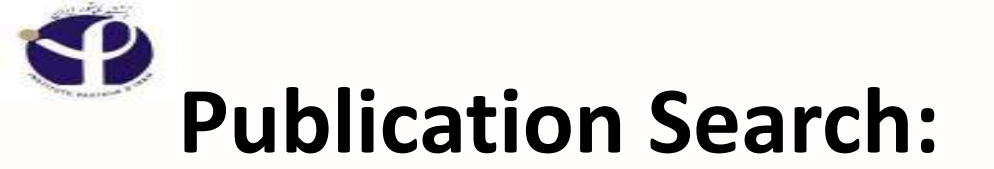

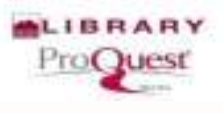

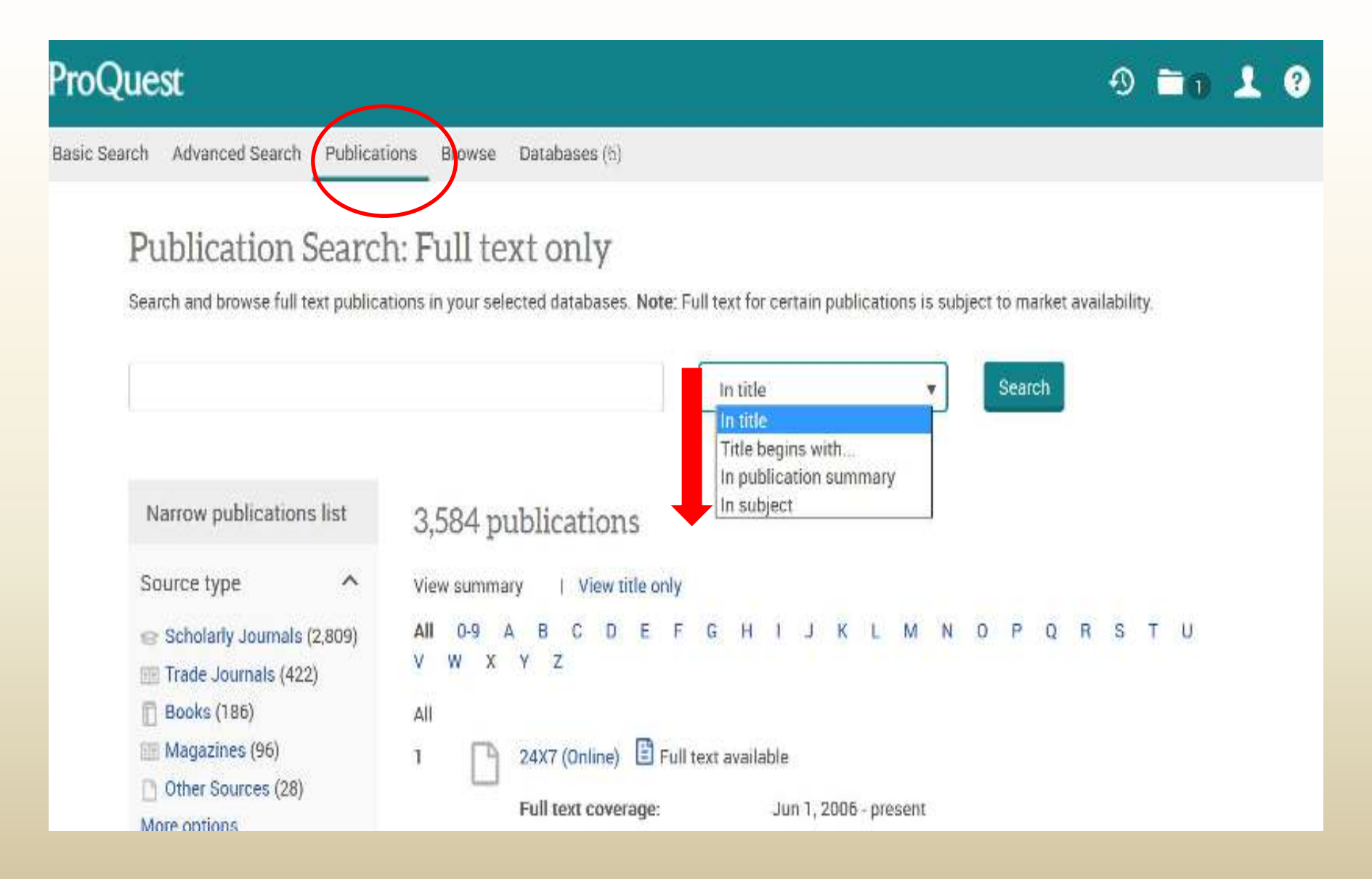

#### Publication Search: Full text only

| hinchemistry             |   | in title • S                                                             |
|--------------------------|---|--------------------------------------------------------------------------|
| Narrow publications list |   | 23 publications                                                          |
| Source type              | ~ | * Eack to full list. View summary   View title only                      |
| Scholarly Judinel's (23) |   | 1 Annals of Clinical Biochemistry, London 🖹 Full test available          |
|                          |   | Full text coverage: Jan 2001 (Vol. 36) - Jul 2006 (Vol. 43)              |
| Publication subject      | ~ | Citation/Abstract coverage: Jan 2001 (Vol. 38) - Jul 2006 (Vol. 43)      |
|                          |   | Publisher: Sage Publications Ltd.                                        |
| Language                 | ~ | ISSN: 0004-5632                                                          |
|                          |   | Place of publication: London                                             |
| Publisher                | ~ | 2 Armuel Review of Biochemistry: Palo Alto 🖹 Full text available         |
| S. S.                    |   | Full text coverage: 1996 (Vol. 67) - 2005 (Vol. 74)                      |
| Denabase                 | 1 | Citation/Abstract coverage: 1990 (Vol. 67) - present, some exceptions    |
|                          |   | Publisher: Annual Reviews, Inc.                                          |
|                          |   | ISSN: 0066-4164                                                          |
|                          |   | Place of publication: Pato Alto                                          |
|                          |   | 3 Applied Biochemistry and Biotechnology; Totowa 🖹 Full test available   |
|                          |   | Full text coverage: Jan 1997 (Vol. 62, no. 1) - present (delayed 1 year) |
|                          |   | Citation/Abstract coverage: Uan 1997 (Vol. 62, po. 1) present            |
|                          |   | Publisher: Springer Science & Business Media                             |
|                          |   | ISSN: 0273-2289                                                          |

# Select "M"

ProQuest

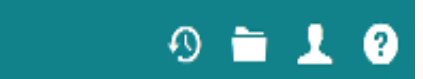

Basic Search Advanced Search Publications Browse Databases (6)

#### Publication Search: Full text only

Search and browse full text publications in your selected databases. Note: Full text for certain publications is subject to market availability.

In title Search T Narrow publications list 3,765 publications View summary View title only Source type  $\wedge$ В CDEF G H I J K L M N O P All 0-9 Α U 0 s Scholarly Journals (2,984) W X Y Z V. Click a letter to jump to publications beginning with that letter III Trade Journals (425) All Books (186) 24X7 (Online) 🗄 Full text available 1 Magazines (95) Other Sources (28) Full text coverage: Jun 1, 2006 - present More options... Citation/Abstract coverage: Jun 1, 2006 - present

## **Results for Publications with "M"**

In title Search Ŧ Narrow publications list 183 publications View summary View title only Source type  $\sim$ M N All 0-9 G 0 P 0 B Scholarly Journals (131) v w х Z III Trade Journals (40) М Books (5) Full text available 1 Magma Magazines (4) Reports (2) Full text coverage: Feb 2003 (Vol. 16, no. 1) - Sep 2010 (Vol. 23, no. 4) More options... Citation/Abstract coverage: Feb 2003 (Vol. 16, no. 1) - Sep 2010 (Vol. 23, no. 4) Springer Science & Business Media Publisher: Publication subject ISSN: 0968-5243 Place of publication: Heidelberg  $\sim$ Language Maine Nurse 📋 Full text available 2 3 9 Publisher Full text coverage: Aug-Oct 2003 (Vol. 5, no. 3) - Aug-Oct 2004 (Vol. 6, no. 3) Citation/Abstract coverage: Aug-Oct 2003 (Vol. 5, no. 3) - Aug-Oct 2004 (Vol. 6, no. 3) Database  $\sim$ Publisher: Main State Nurses' Association

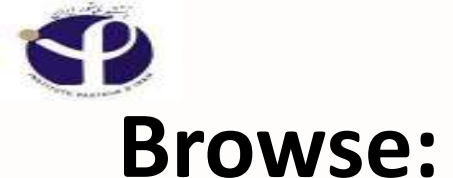

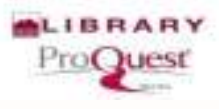

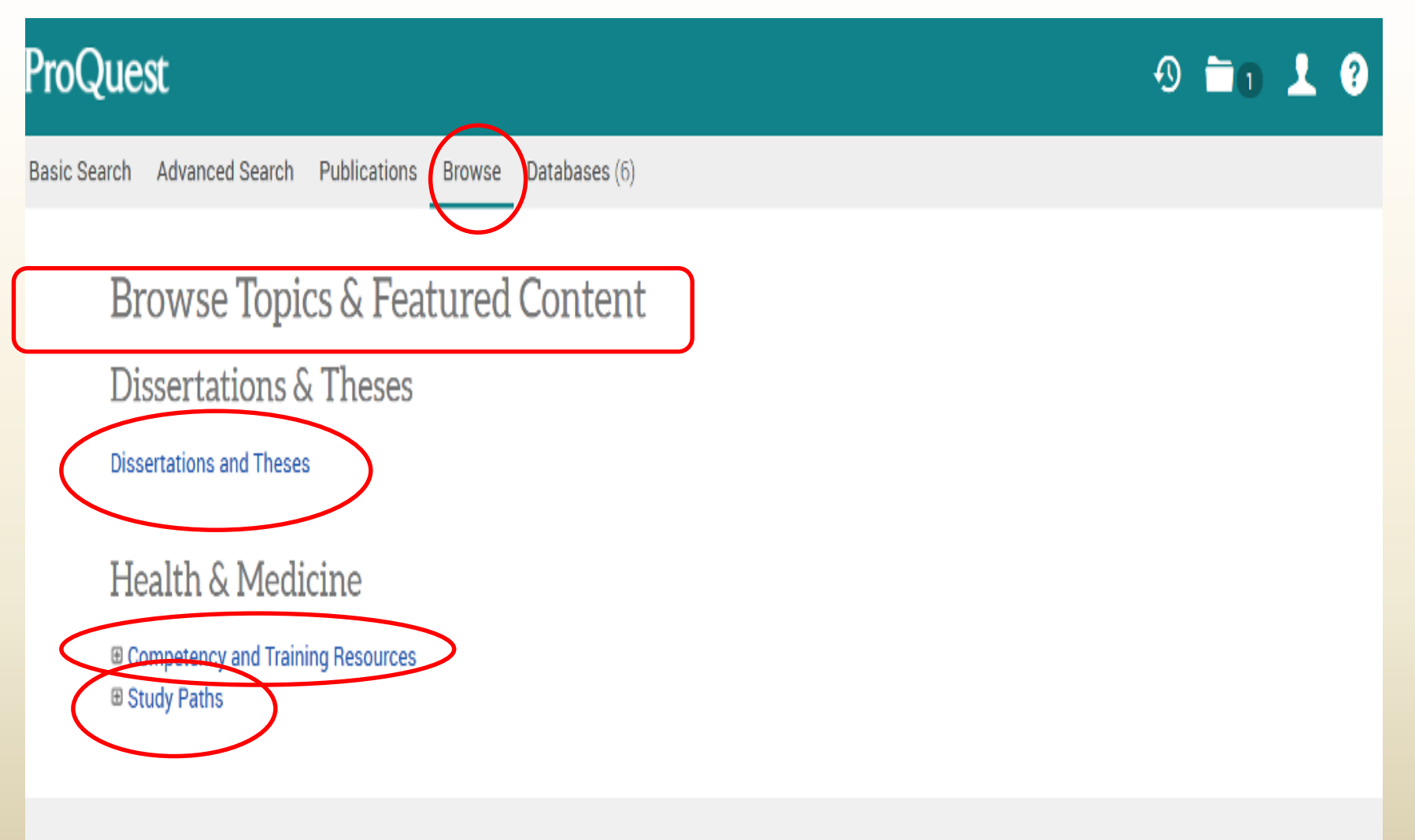

PASTEUR INSTITUTE OF IRAN

# Browse Dissertations & Theses

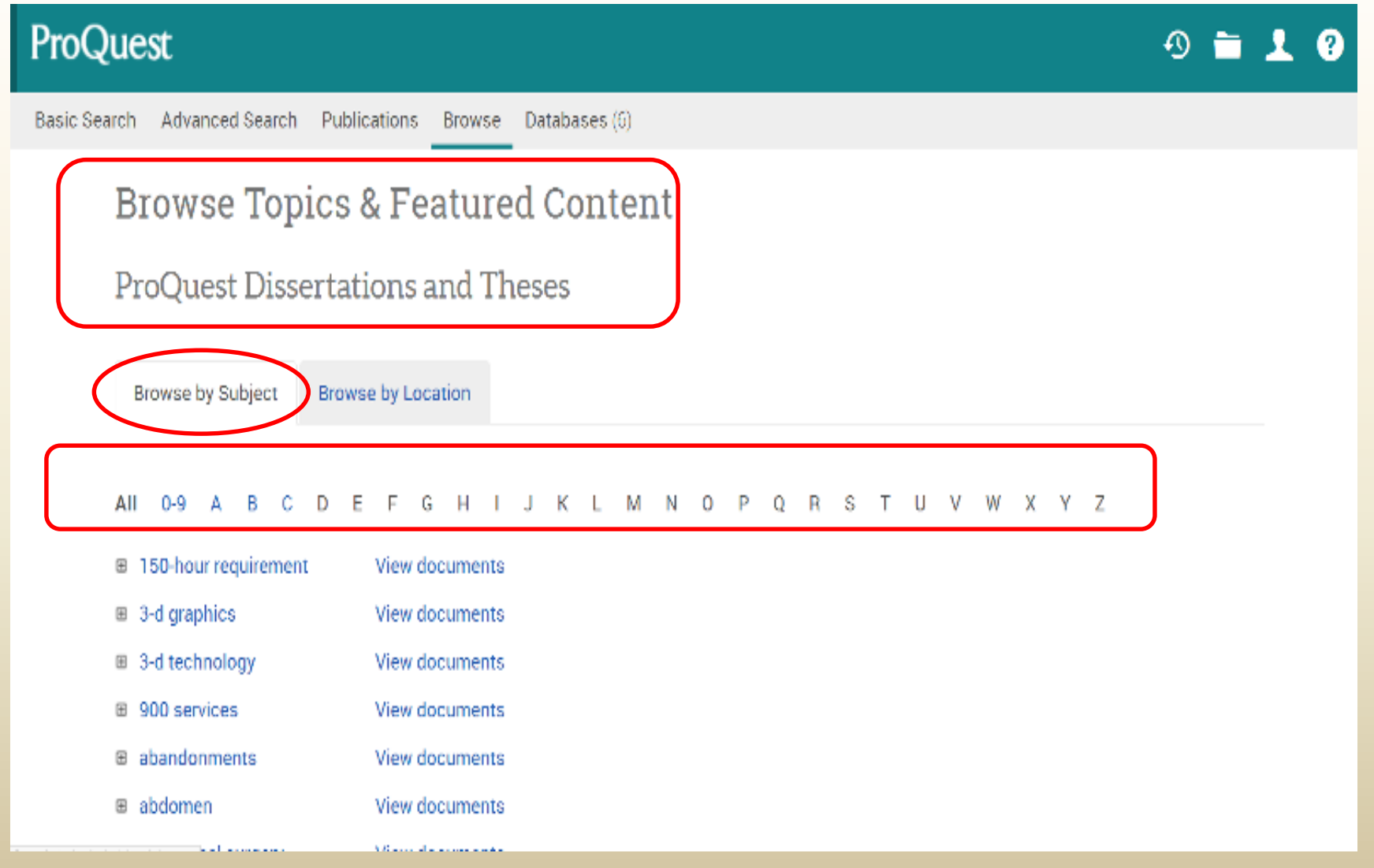

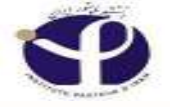

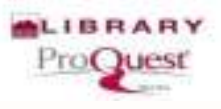

| ProQuest                                  |                                          |             | 0 🖬 上 🕐                      |
|-------------------------------------------|------------------------------------------|-------------|------------------------------|
| Basic Search Advanced Search Publications | Browse Databases (6)                     |             | Ē                            |
|                                           |                                          |             | PASTEUR INSTITUTE<br>OF IRAN |
| Advanced Search Command                   | Line Thesaurus Field codes <u>Search</u> | tips        |                              |
|                                           |                                          | in Anywhere | ×                            |
| AND V                                     | OR                                       | in Anywhere | ¥                            |
| Add a row                                 |                                          |             |                              |
| Limit to: 🔲 Full text 📄 Peer reviewed 😗   |                                          |             |                              |
| Publication date: All dates               | Y                                        |             |                              |

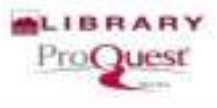

# **Command Line**

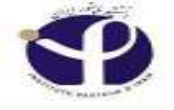

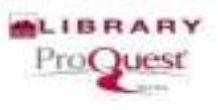

## **Command Line Search:**

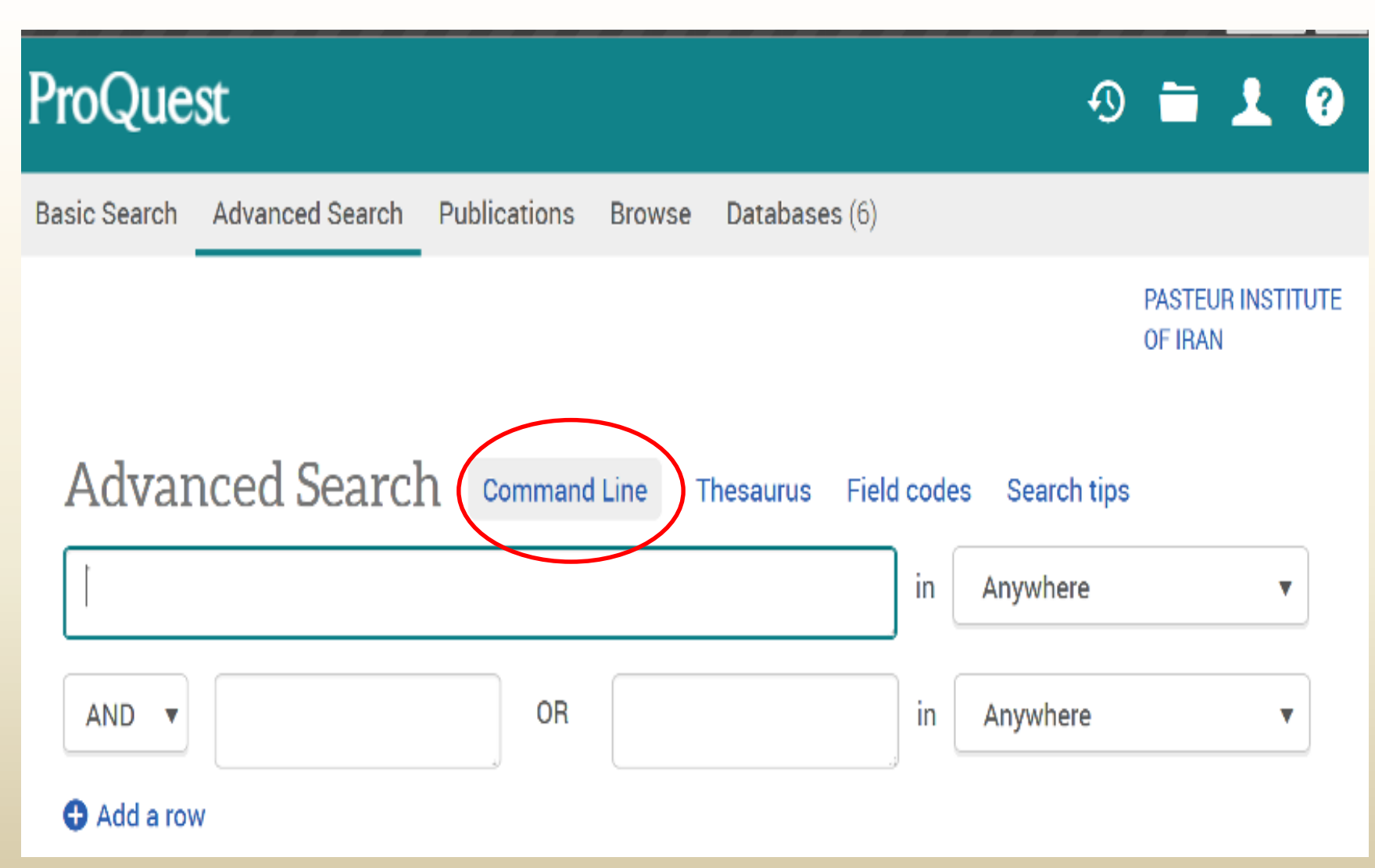

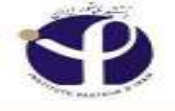

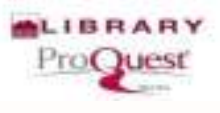

### **Command Line Search**

Command Line Search is designed to help you build a **precise search** using **operators** to combine different **search fields** that target your search terms. ProQuest will only search the fields you specify

Command line searching is useful if you want to quickly combine fields within a search without filling in each of the fields individually, or when you need to find information in one field, but NOT in another

□ To perform a command line search, you can prefix your term(s) with field name abbreviations and enter them directly into the search box. For example: AU(Miller) and PUB(physiol\*)

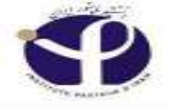

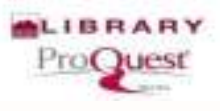

| ProQuest                    |                     |                    |                        |             | 0 🖿 上                   | 0     |
|-----------------------------|---------------------|--------------------|------------------------|-------------|-------------------------|-------|
| Basic Search Advanced Searc | ch Publications Bro | wse Databases (6)  |                        |             |                         |       |
|                             |                     |                    | Select                 | it          | PASTEUR INST<br>OF IRAN | ITUTE |
| Advanced                    | Search comm         | and Line Thesaurus | Field codes Search tip | S           |                         |       |
|                             |                     |                    |                        | in Anywhere | ×                       |       |
| AND V                       |                     | OR                 |                        | in Anywhere | T                       |       |
| G Add a row                 |                     |                    |                        |             |                         |       |
| Limit to: Full text         | Peer reviewed ()    |                    |                        |             |                         |       |
| Publication date:           | All dates           | v                  |                        |             |                         |       |
|                             |                     |                    |                        |             | Search Clear form       |       |
| More search                 | options             |                    |                        |             |                         |       |

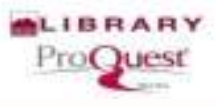

# **Command line**

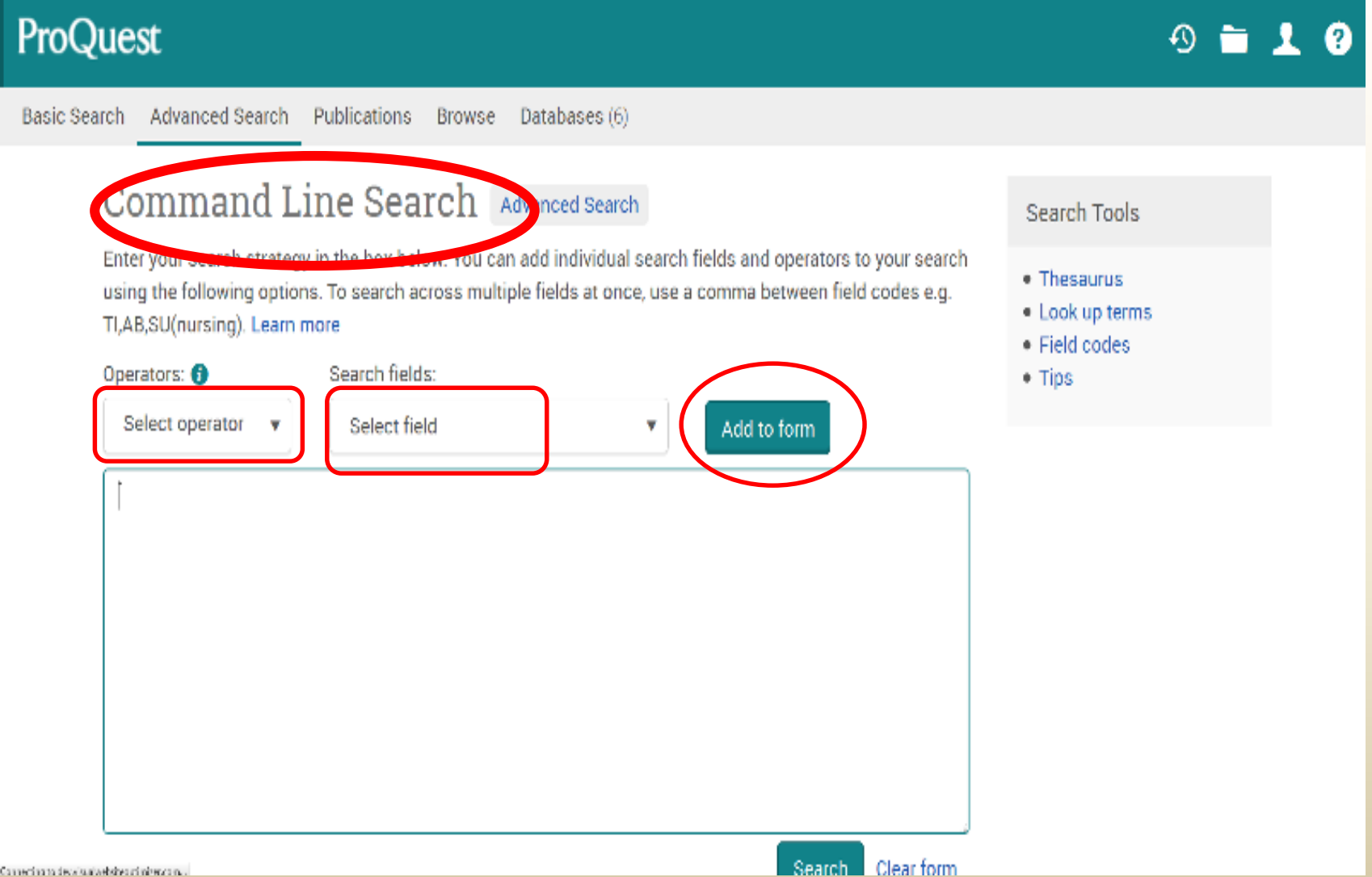

## Year of Publication:

| <  | Less than. Used for numeric fields like publication year.                                   | YR(<2005)     |
|----|---------------------------------------------------------------------------------------------|---------------|
| >  | Greater than. Used for numeric fields like publication year.                                | YR(>2005)     |
| <= | Less than or equal to. Used for numeric fields like publication year.                       | YR(<=2005)    |
| >= | Greater than or equal to. Used for numeric fields like publication year.                    | YR(>=2005)    |
| •  | Use a hyphen to indicate a range when searching numerical fields, such as Publication date. | YR(2005-2008) |

## Select "Operator" & "Search Field"

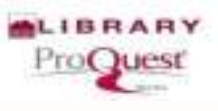

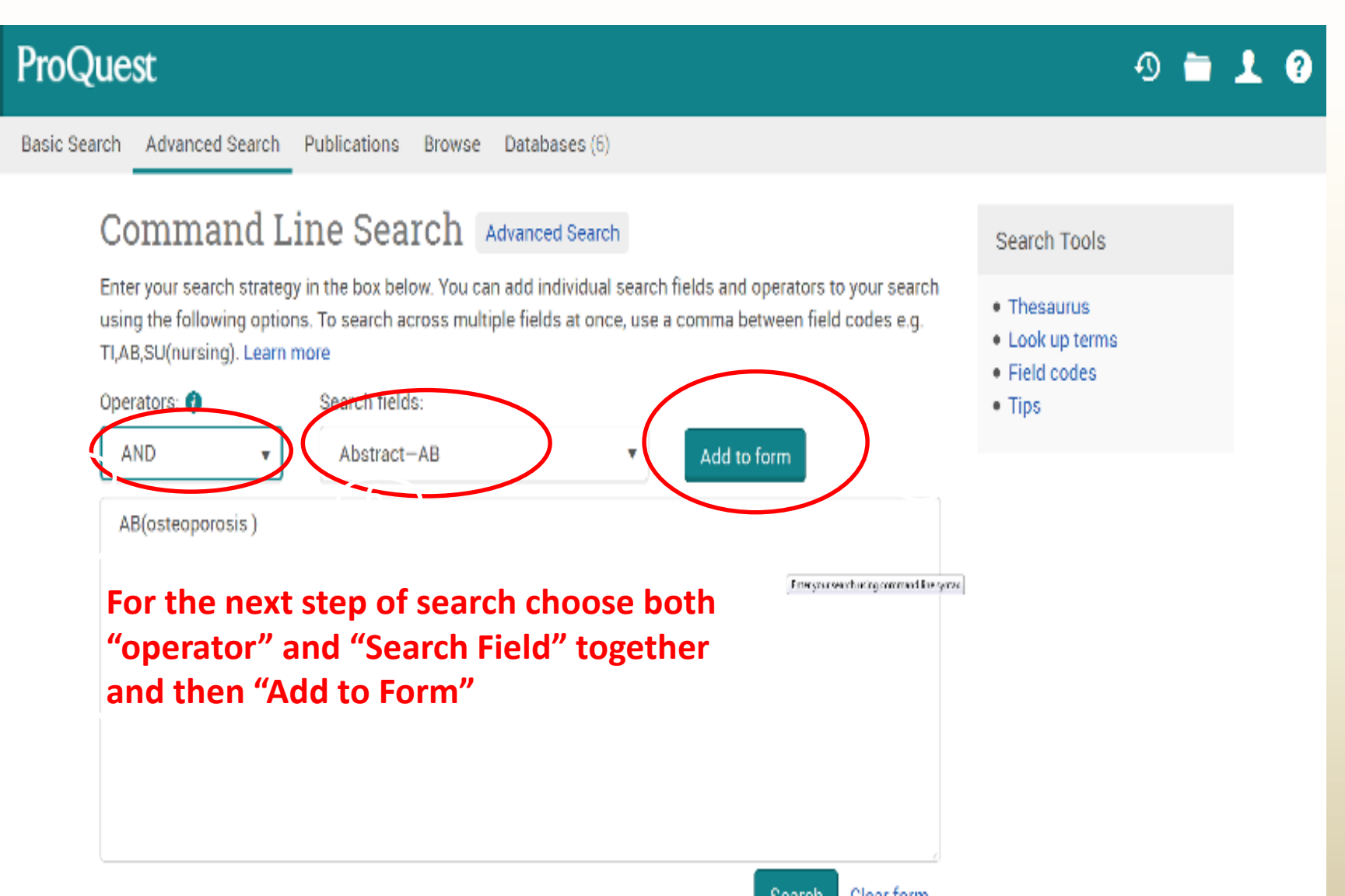

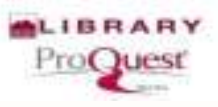

?

3

Search Tools

Thesaurus

Look up terms

#### ProQuest

Basic Search Advanced Search Publications Browse Databases (6)

#### Command Line Search Advanced Search

Enter your search strategy in the box below. You can add individual search fields and operators to your search using the following options. To search across multiple fields at once, use a comma between field codes e.g. TI,AB,SU(nursing). Learn more

| Operators: ႐ |               | Search fields: |                               |                | <ul> <li>Field code</li> <li>Tips</li> </ul> |
|--------------|---------------|----------------|-------------------------------|----------------|----------------------------------------------|
| AND          | ۳             | Abstract-AB    | ۲                             | Add to form    |                                              |
| AB(osteopo   | rosis ) AND A | AB()           |                               |                |                                              |
|              |               |                |                               |                |                                              |
|              |               |                |                               |                |                                              |
|              |               |                | Enter your search using comma | nd line syntax |                                              |
|              |               |                |                               |                |                                              |
|              |               |                |                               |                |                                              |
|              |               |                |                               | Search Cl      | ear form                                     |

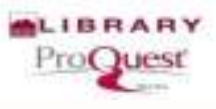

## Add the Second Search For Abstract

| ProQuest                                                                                                    | 의 🖿 上 😗                                                                   |
|----------------------------------------------------------------------------------------------------|---------------------------------------------------------------------------|
| Basic Search Advanced Search Publications Browse Databases (6)                                                                                                    |                                                                           |
| Command Line Search Advanced Search                                                                                                    | Search Tools                                                              |
| Enter your search strategy in the box below. You can add individual search fields and operators to your search<br>using the following options. To search across multiple fields at once, use a comma between field codes e.g.<br>TI,AB,SU(nursing). Learn more | <ul> <li>Thesaurus</li> <li>Look up terms</li> <li>Field codes</li> </ul> |
| Operators:      Search fields:     Abstract—AB     Add to form                                                                                                    | • Tips                                                                    |
| AB(osteoporosis ) AND AB(BMD )                                                                                                    |                                                                           |
| Search Clear form                                                                                                    |                                                                           |

## Add the Third Search Item

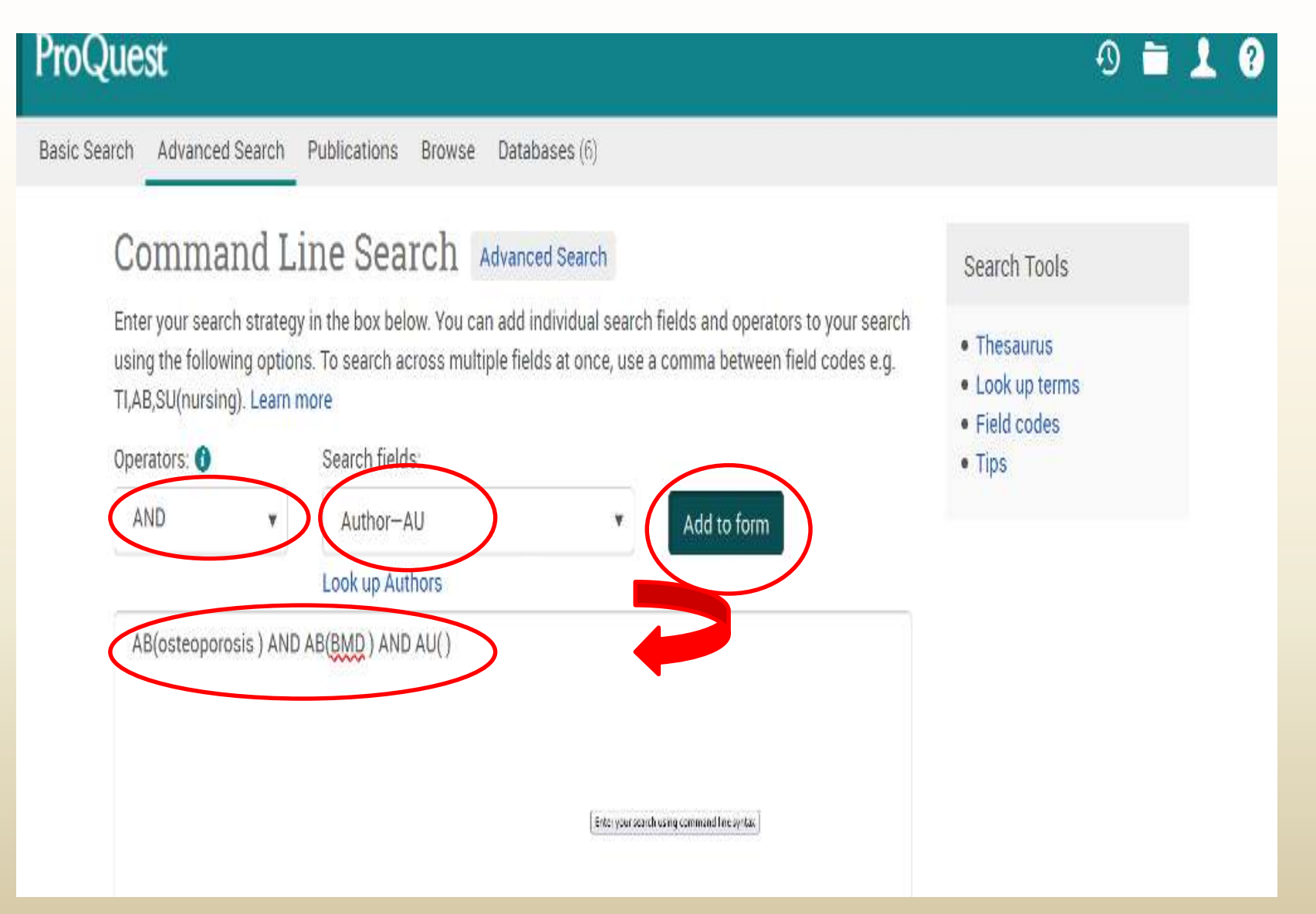

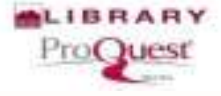
## Add the Author's Name

#### ProQuest 1 ? Ð Basic Search Advanced Search Publications Browse Databases (6) Command Line Search Advanced Search Search Tools Enter your search strategy in the box below. You can add individual search fields and operators to your search Thesaurus using the following options. To search across multiple fields at once, use a comma between field codes e.g. Look up terms TI,AB,SU(nursing). Learn more · Field codes Search fields: Operators: 👔 Tips AND Author-AU Add to form Υ. Look up Authors AB(osteoporosis ) AND AB(BMD ) AND AU(Larijani ) Ede you serve using connerof respira-

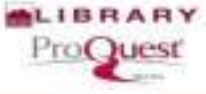

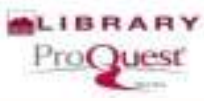

### Add "Author Affiliation" for the Next Search

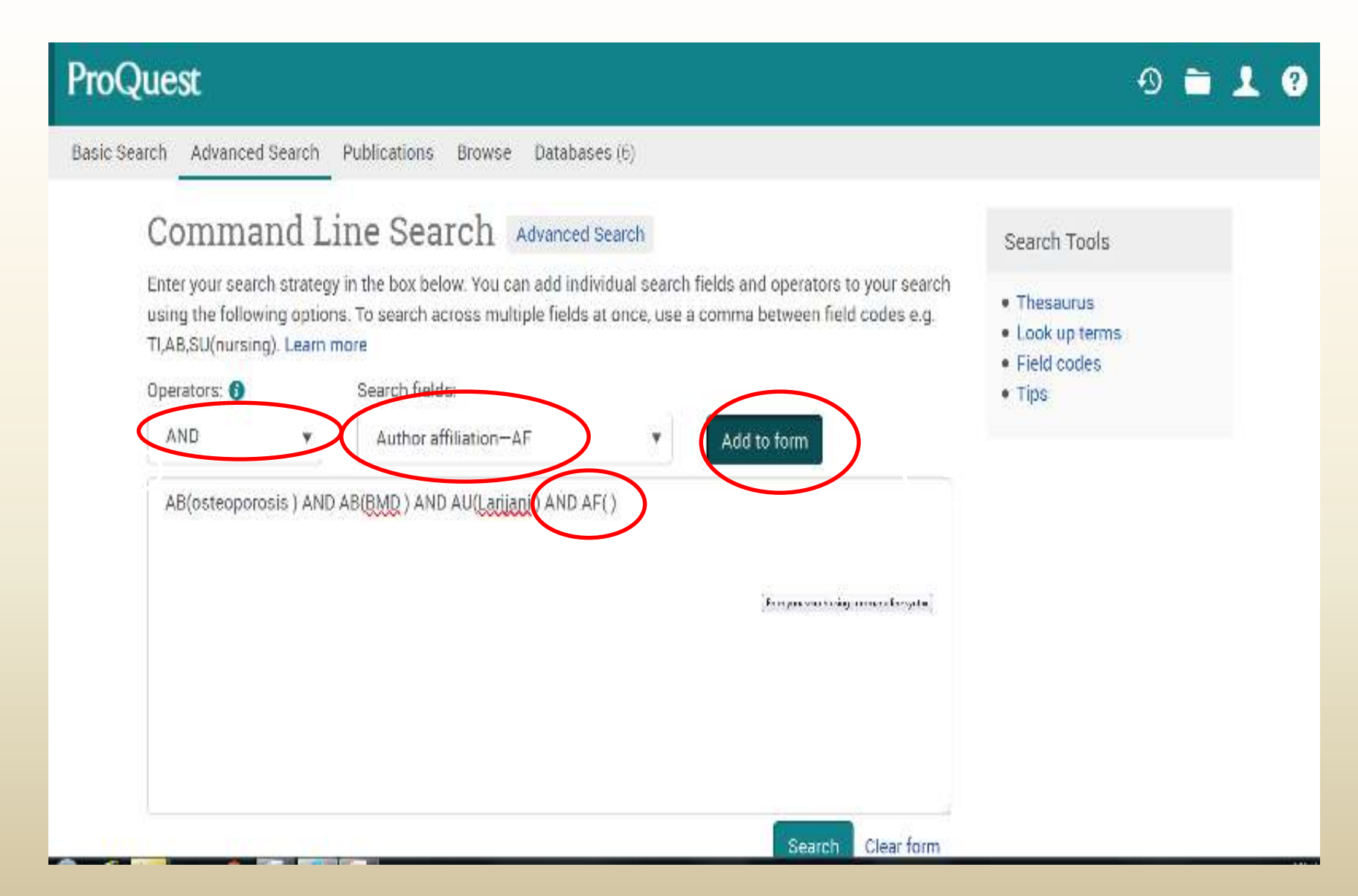

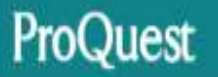

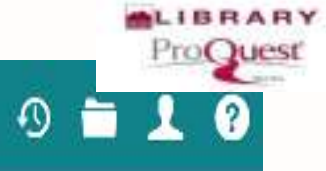

Search Tools

Thesaurus

· Field codes

· Tips

· Look up terms

#### Basic Search Advanced Search Publications Browse Databases (6)

#### Command Line Search Advanced Search

Enter your search strategy in the box below. You can add individual search fields and operators to your search using the following options. To search across multiple fields at once, use a comma between field codes e.g. TI,AB,SU(nursing). Learn more

| perators: 🐧 |              | Search fields:                  |          |                                      |
|-------------|--------------|---------------------------------|----------|--------------------------------------|
| AND         | ۳            | Author affiliation-AF           | ۳        | Add to form                          |
| AB(osteopo  | prosis ) AND | AB(BMD) AND AU(Larijani ) AND A | AF(TUMS) |                                      |
|             |              | 0.12502294 0.1250293            |          | J                                    |
|             |              |                                 |          |                                      |
|             |              |                                 |          |                                      |
|             |              |                                 |          |                                      |
|             |              |                                 |          | She yearseed using commend inclusion |
|             |              |                                 |          |                                      |
|             |              |                                 |          | Search Clear form                    |

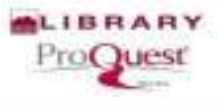

## **Command Line:**

#### Language

|    | Jundence In C                  | 4 |      |
|----|--------------------------------|---|------|
| С  | Input center number, ASFA—TR   |   | 5    |
| 1  | International classificationIC |   |      |
|    | Inventor—INV                   |   |      |
|    | Issue—ISS                      |   |      |
| C  | Issuer currency—CUR            |   |      |
| -  | Issuer/company details—ICD     | • |      |
| Er | Journal title—JN               |   |      |
| us | Key Fields—KF                  |   |      |
| TI | Keyword/identifier—IF          |   |      |
|    | LC control number—LC           |   |      |
| 0  | Canquage LA                    |   |      |
| d  | Last revision date—LR          |   |      |
|    | Latitude & longitude—LL        | 1 | 2    |
| Se | Lecture/series—LEC             |   |      |
| Ä  | Linguistic topic—LSU           | - |      |
|    | Select field                   |   | r: 1 |

Add to form

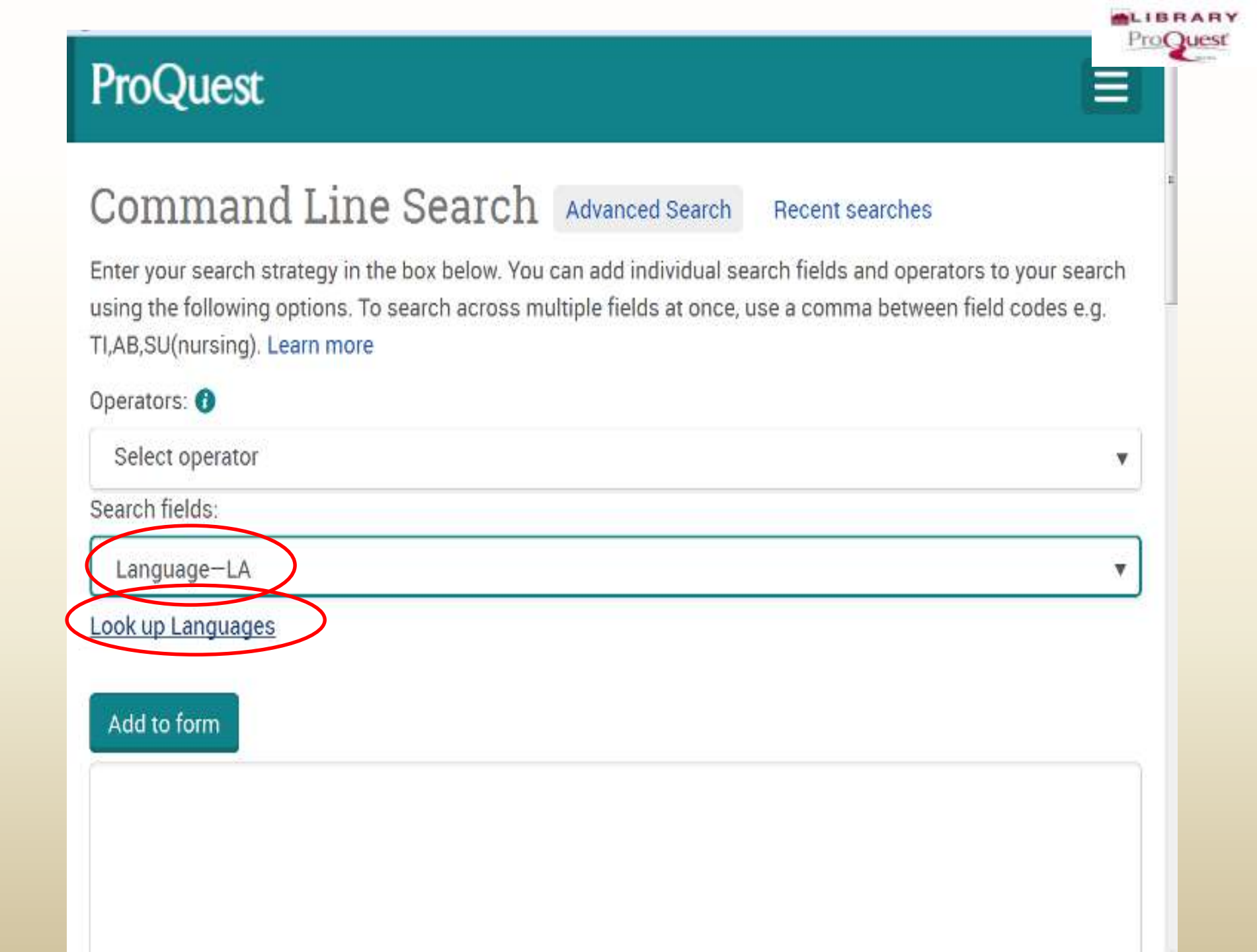

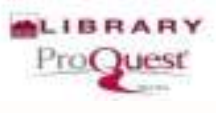

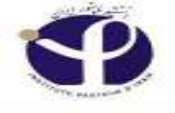

#### **Command Line:**

#### Look Up Language

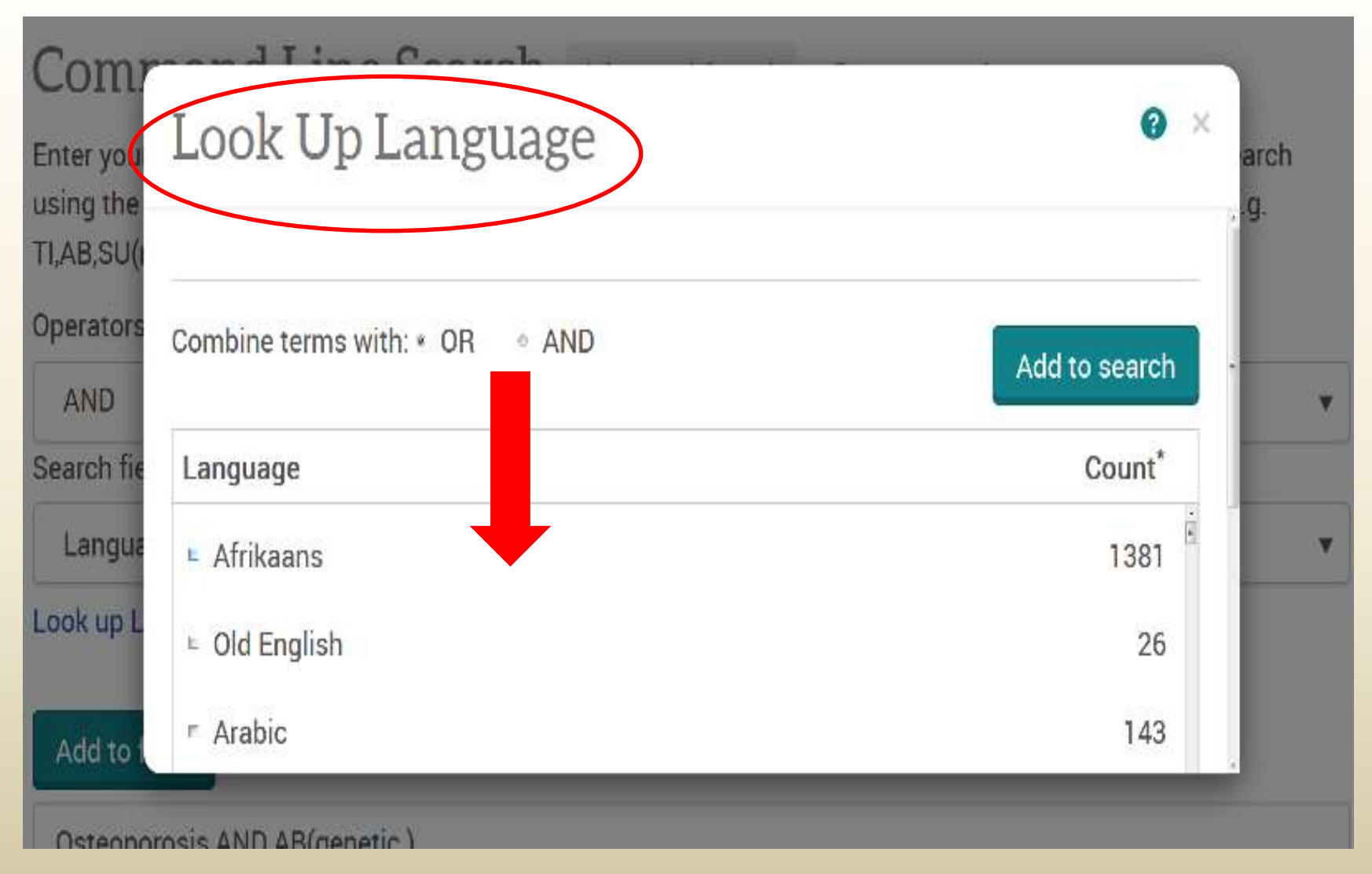

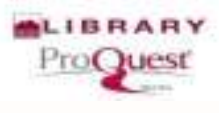

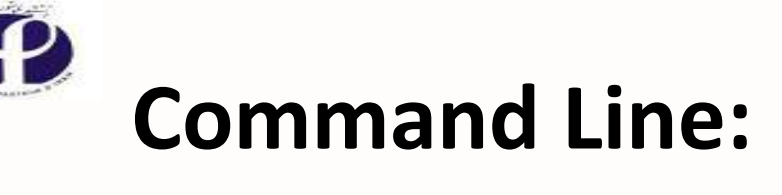

#### Look Up Language:

| Combine terms with: * OR <ul> <li>AND</li> </ul> | Add to search |
|--------------------------------------------------|---------------|
| ou've selected 1 language to add view            |               |
| Language                                         | Count*        |
| I French                                         | 127309        |
| • German                                         | 132360 🖷      |

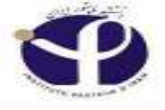

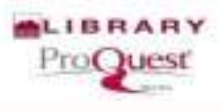

| Operators: 👔                                         |   |
|------------------------------------------------------|---|
| AND                                                  | / |
| Search fields:                                       |   |
| Language-LA                                          | ′ |
| Look up Languages                                    |   |
| Add to form                                          |   |
| Osteoporosis AND AB(genetic ) AND la.Exact("French") |   |

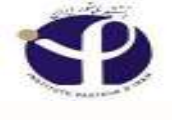

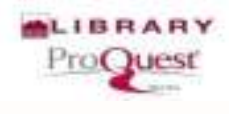

#### **Command Line:**

#### Results

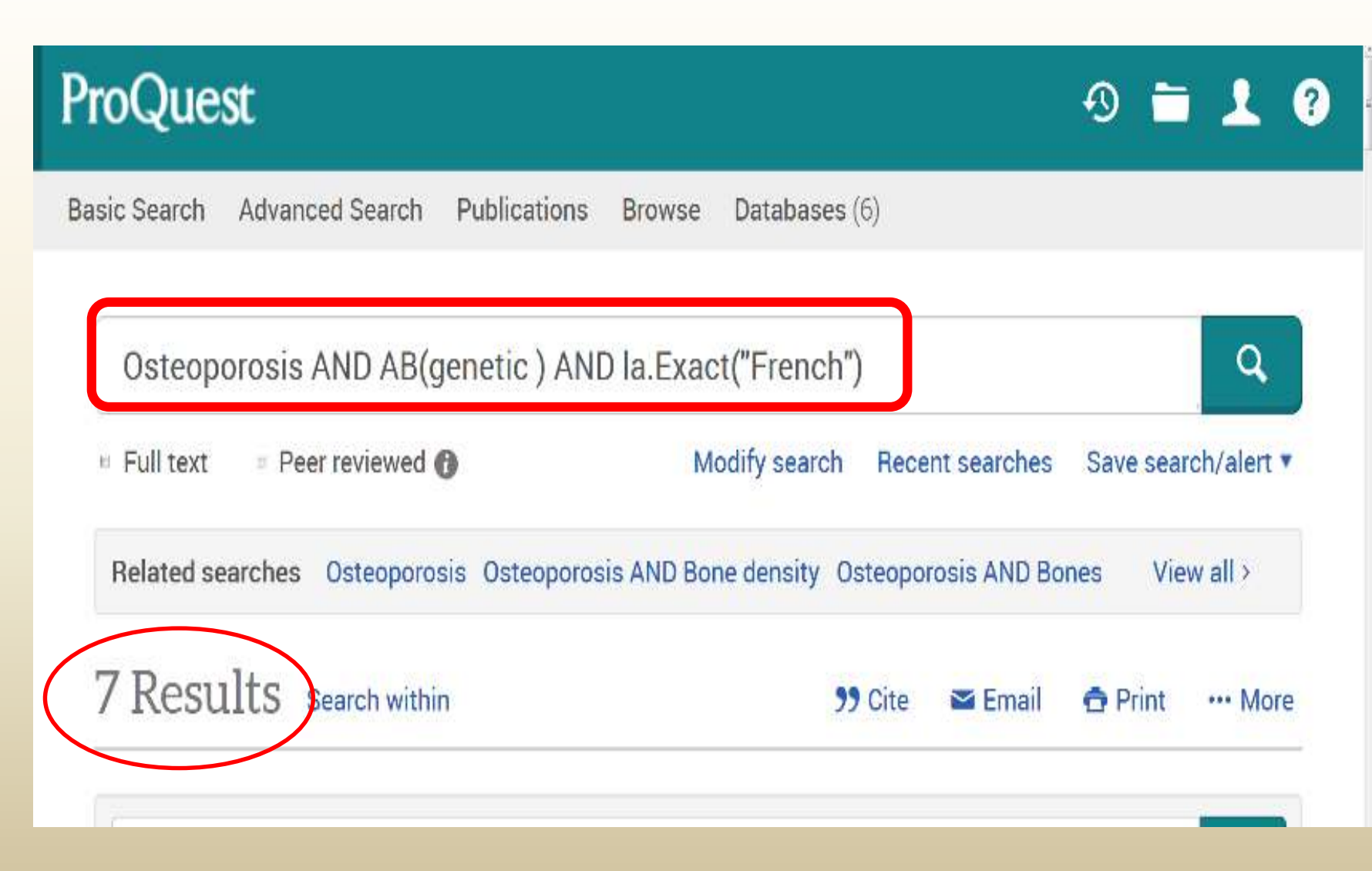

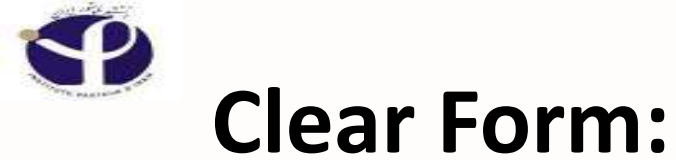

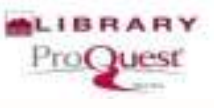

y | waren proposition of your management and you wanted and you wanted and you

1 1 1 1 A ALANA

ed 🛞 Suggested Sites 🧓 Getting Started G مهیندس عارفه رسونی کو 🔞 Web Sice Gallery 🔓 Google

Osteoporosis AND AB(genetic ) AND la.Exact("French")

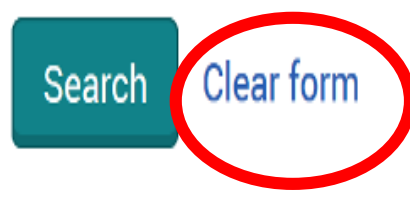

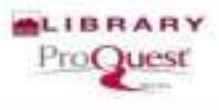

□ The Advanced Search and Command Line Search sections provide you with search fields in dropdown lists for you to use in your search to tap into specific bits of indexed document information.

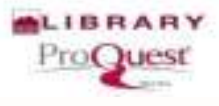

## **Field Codes**

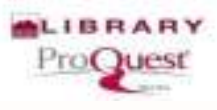

| ProQuest                                    |                            |             |                         | 0 🖬 🕹 😯                      |
|---------------------------------------------|----------------------------|-------------|-------------------------|------------------------------|
| Basic Search Advanced Search Publications I | Browse Databases (6)       |             |                         |                              |
|                                             |                            |             |                         | PASTEUR INSTITUTE<br>OF IRAN |
| Advanced Search Command                     | Line Thesaurus Field codes | Search tips |                         |                              |
| MESH.EXACT("Osteoporosis, Postmenopausal")  |                            | in          | Anywhere                | ۲                            |
| AND 🔻                                       | OR                         | în          | An <mark>ywhe</mark> re | •                            |
| G Add a row                                 |                            |             |                         |                              |
| Limit to: 🔲 Full text 🛛 📃 Peer reviewed 🔞   |                            |             |                         |                              |
| Publication date: All dates                 | ×                          |             |                         |                              |

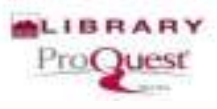

|   | Table of Contents                                                                                      | 1 🎒                                    |                          | 5                                                                                                    | - 1 ?           |
|---|----------------------------------------------------------------------------------------------------|----------------------------------------|--------------------------|----------------------------------------------------------------------------------------------------|-----------------|
|   | ■                                                                                                    | Advanced Search<br>Command Line Search |                          |                                                                                                    |                 |
|   | Search tips MeSH Codes                                                                                 | Frequently used :                      | search fields            |                                                                                                    |                 |
| l | Common field codes                                                                                     | Search Field                           | Corresponding Field Code | Example                                                                                                    | STAUR INSTITUTE |
|   | 🗉 🥏 Database specific field codes                                                                      | Abstract                               | AB                       | AB(food)                                                                                                    | IDAI            |
| 1 | <ul> <li>■ Search</li> <li>■ Search results</li> <li>■ Document view</li> <li>■ My Research</li> </ul> | Accession number                       | AN                       | AN(1713554) - searches<br>both the ProQuest document<br>ID (applied to all documents)<br>and the 3rd party document<br>ID (applied to some<br>databases, such<br>as PsycINFO). |                 |
| 1 |                                                                                                    | Author                                 | AU                       | AU(smith)                                                                                                    | 20.20           |
| İ |                                                                                                    | Document feature                       | DF                       | DF(maps)                                                                                                    |                 |
|   |                                                                                                    | Document text                          | FT                       | FT(food)                                                                                                    |                 |
|   |                                                                                                    | Document title                         | TI                       | TI(food)                                                                                                    |                 |
|   |                                                                                                    | Document type                          | DTYPE                    | DTYPE(literature review)                                                                                                    |                 |
|   | Table of Contents                                                                                      | ISBN                                   | ISBN                     | ISBN(3-926608-58-7)<br>ISBN(3926608587)<br>(hyphens optional)                                                                                                    |                 |
|   | Search                                                                                                 | ISSN                                   | ISSN                     | ISSN(10673881)                                                                                                    |                 |

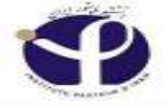

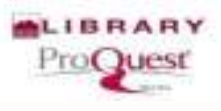

## **Advanced Search:**

# Thesaurus

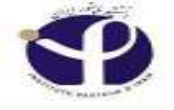

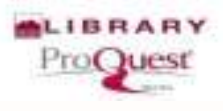

## What is "Thesaurus"

□ Thesaurus is an alphabetical listing of all the subject terms in a single database, used to classify and organize information for that database.

□ Thesaurus shows relationships between terms such as synonymous or related terms, and hierarchical arrangements such as broader terms, or narrower terms. Many subjects also have associated scope notes.

□ Most ProQuest databases have an associated thesaurus (also called a controlled vocabulary of subject terms).

□ Editors use the thesauri to assign subject headings to documents in each database.

Language reference book organized to help in finding words related to a core concept but having different shades of meaning (connotations).

Unlike a dictionary (which is organized to help in finding the meaning if you know the word), a thesaurus requires you to know the intended meaning to help find the correct word.

Unlike a dictionary of synonyms (which is an alphabetical list of related words) a thesaurus is structured around ideas, and serves as a treasury of knowledge.

First English language thesaurus (the 'Roget's Thesaurus') was created in 1852 by the UK surgeon Dr. Read more:

#### http://www.businessdictionary.com/definition/thesaurus.h tml#ixzz4CYxRoBkW

## **Advanced Search/Thesaurus**

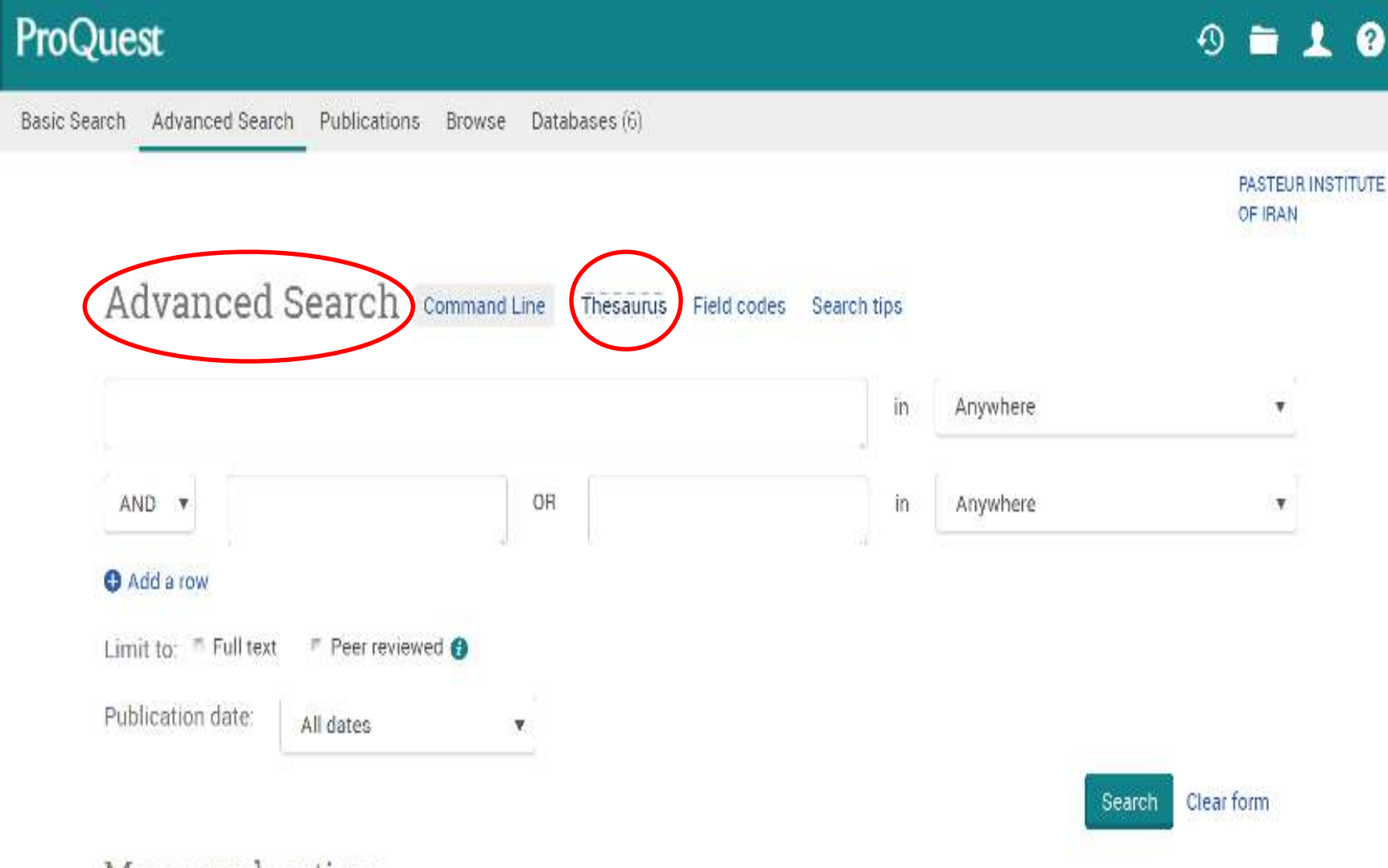

More search options

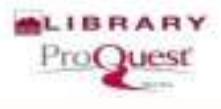

# Thesaurus List:

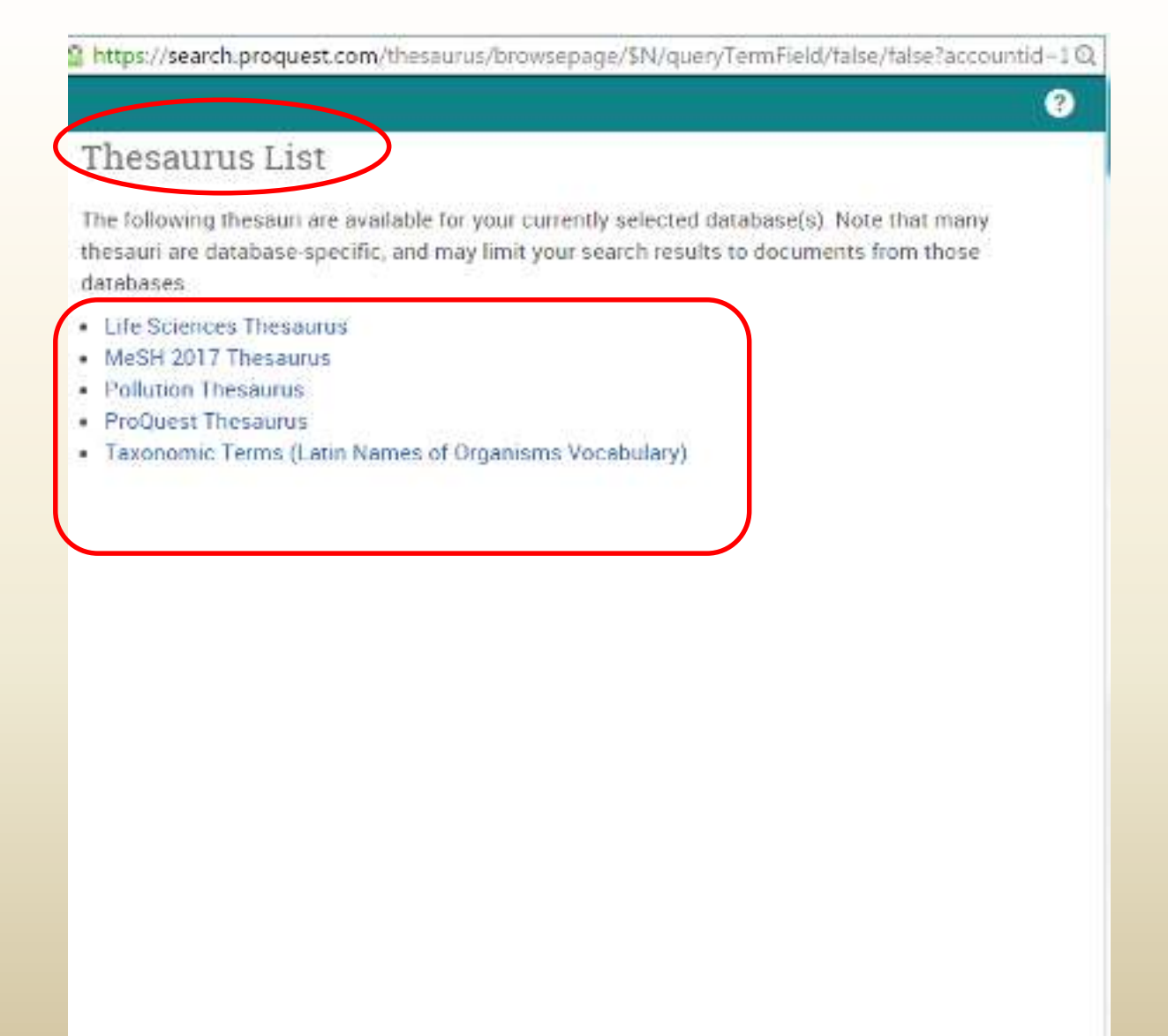

| < Se | ect a | anot | her t | hesaur | us |
|------|-------|------|-------|--------|----|
|      |       |      |       |        |    |

#### Life Sciences Thesaurus

| Search terms:    | Antibacterial activity Find                             |         |
|------------------|---------------------------------------------------------|---------|
|                  | Ontains word(s) ○ Begins with                           |         |
| Browse terms:    | All 0-9 A B C D E F G H I J K L M N O P Q R S T U V W X | YZ      |
| « Back to result | s                                                       |         |
|                  |                                                         |         |
|                  |                                                         | - notes |
|                  |                                                         |         |
|                  |                                                         |         |
| Antibacteria     | al activity                                             |         |
| Broade           | r terms:                                                |         |
| Activ            | ity 🗗                                                   |         |
| Antin            | nicrobial activity 🗇                                    |         |
| Narrow           | er terms:                                               |         |
| Bacte            | ericidal activity                                       |         |
| Bacte            | eriostasis 🗇                                            |         |
|                  |                                                         |         |

?

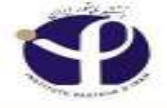

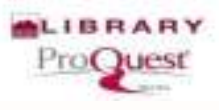

| Select another thesaurus                                                        | ?                                   | Bide  |
|---------------------------------------------------------------------------------|-------------------------------------|-------|
| MeSH 2016 Thesaurus                                                             | •9 🖬 🔟                              | (     |
| Search terms: osteoporosis                                                      | Find PASTEUR INS                    | TITUT |
| Browse terms: Root 0-9 A B C D E F G H I J                                      | OF IRAN                             |       |
| Click a term in the list below to see it in the context of                      | the thesaurus hierarchy. Learn more |       |
|                                                                                 | Major                               | ¥     |
| Acroosteolysis with Osteoporosis and Changes in Sku<br>Age-Belated Osteoporosis | Il and Mandible                     | v     |
| 🔟 Osteoporosis 🗊 🍸                                                              |                                     |       |
|                                                                                 | Combine using:                      |       |
|                                                                                 | OB C AND NOT                        |       |

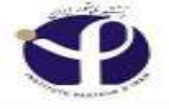

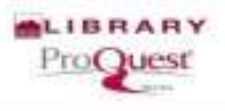

## **Exercises**

# 1. Find out the peer-reviewed papers on the asthma and genetic , published in the last 3 years.

#### ProQuest

## How to Search to answer to question

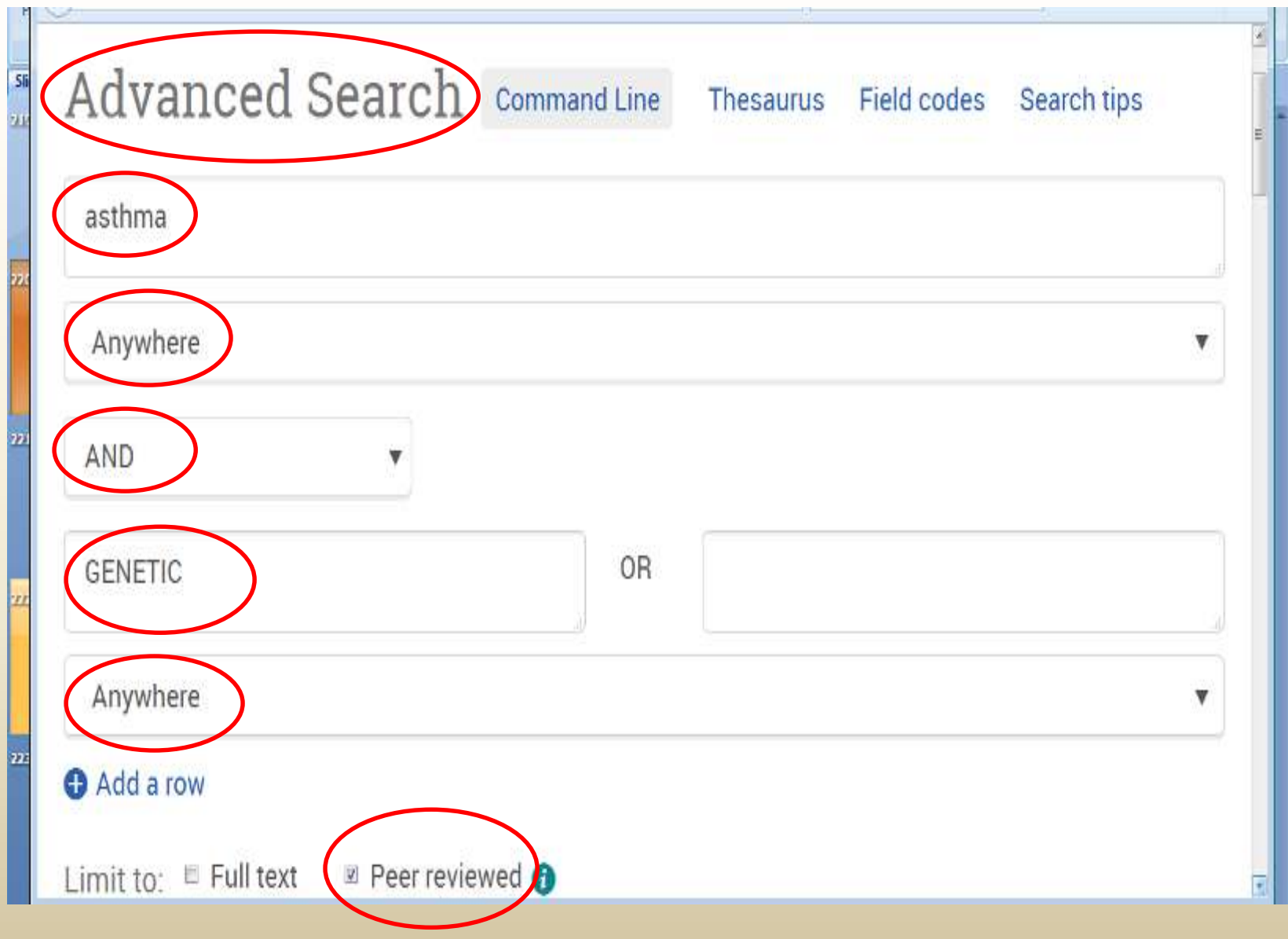

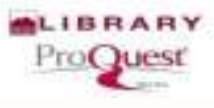

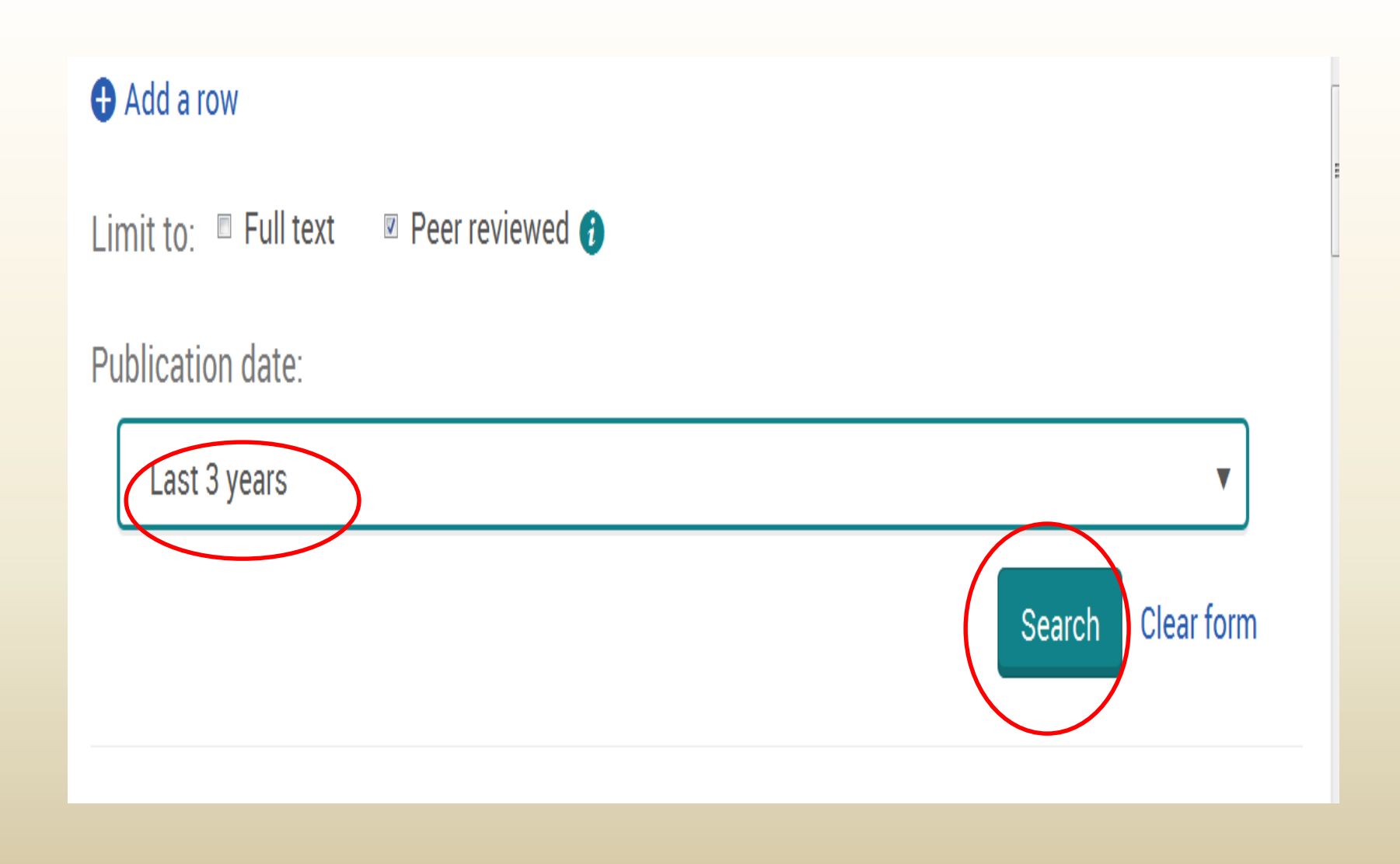

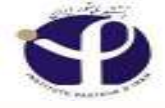

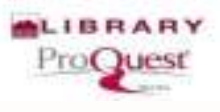

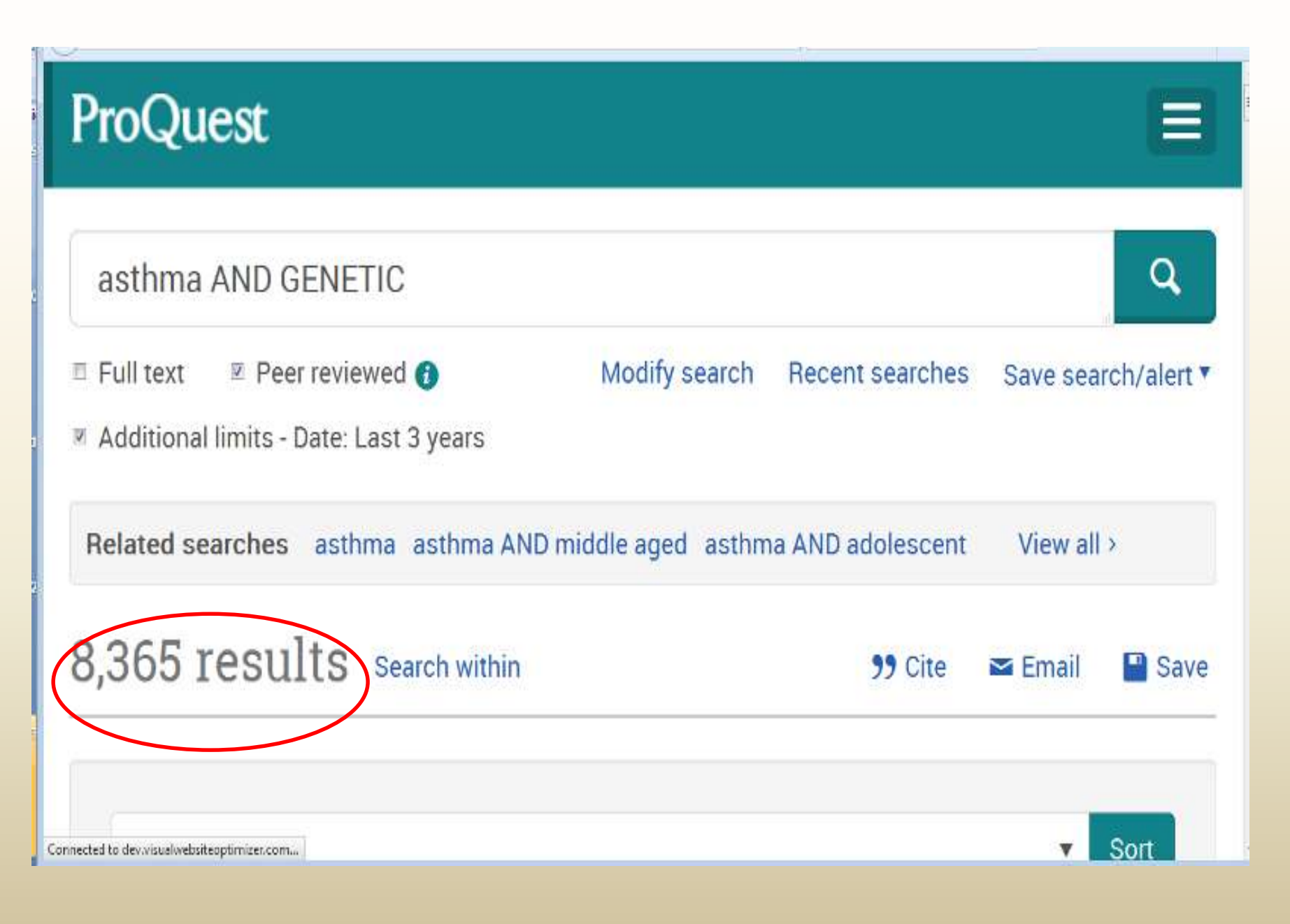

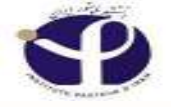

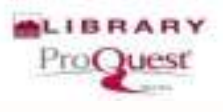

## Exercises:

Do a search for the documents containing *Salmonella* in their abstracts and published in 2005, include all journals but not "Microbiology".
 How many results did you get? (Use Command Line to answer to this question).

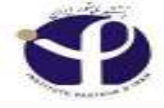

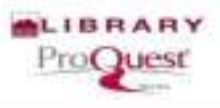

## Answer:

Enter your search strategy in the box below. You can add individual search fields and operators to your search using the following options. To search across multiple fields at once, use a comma between field codes e.g. TI,AB,SU(nursing). Learn more

| • |
|---|
|   |
| • |
|   |

| AB(salmonella | ) AND PD(2005 ) AN | ID <u>DTYPE</u> (journals | ) NOT JN | (microbiology) |
|---------------|--------------------|---------------------------|----------|----------------|
|---------------|--------------------|---------------------------|----------|----------------|

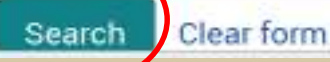

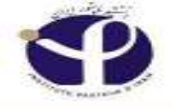

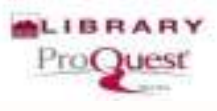

#### **Result:**

| ProQue                  | st                                                             |                                                         |                                                    |                                          |
|-------------------------|----------------------------------------------------------------|---------------------------------------------------------|----------------------------------------------------|------------------------------------------|
| AB(salmor<br>microbiolo | nella ) AND PD(2005 ) AN<br>ogy)                               | ID DTYPE(journals                                       | ) NOT JN(                                          | ٩                                        |
| E Full text             | Peer reviewed 🕜                                                | Modify search                                           | Recent searches                                    | Save search/alert *                      |
| Related sear            | ches microbiology AND salm                                     | onella microbiology AN                                  | ID journals salmonell                              | a View all >                             |
| 175 Res                 | ults Gearch within                                             |                                                         | 🤧 Cite 🕿                                           | Email 📔 Save                             |
| Relevanc                | e                                                              |                                                         |                                                    | ▼ Sort                                   |
| Select 1-20             | 0 Selected items                                               |                                                         | Brief vie                                          | w Detailed view                          |
| III I                   | A case-control study of dome<br>PARRY, S M; SLADER, J; HUMPHRE | Stic kitchen microbiolog<br>Y, T; HOLMES, B; GUILDEA, Z | gy and sporadic Salmo<br>; et al. Epidemiology and | onella infection<br>Infection 133.5 (Oct |

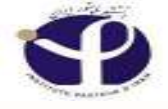

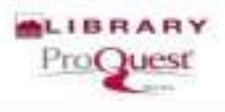

#### **Exercises:**

3. Look for Leishmania major vaccines using "Advanced Search". How many Results did you find?
Just include the "thesis".
Get the abstract of the fist result in Arabic.

#### "Leishmania major" AND Vaccines

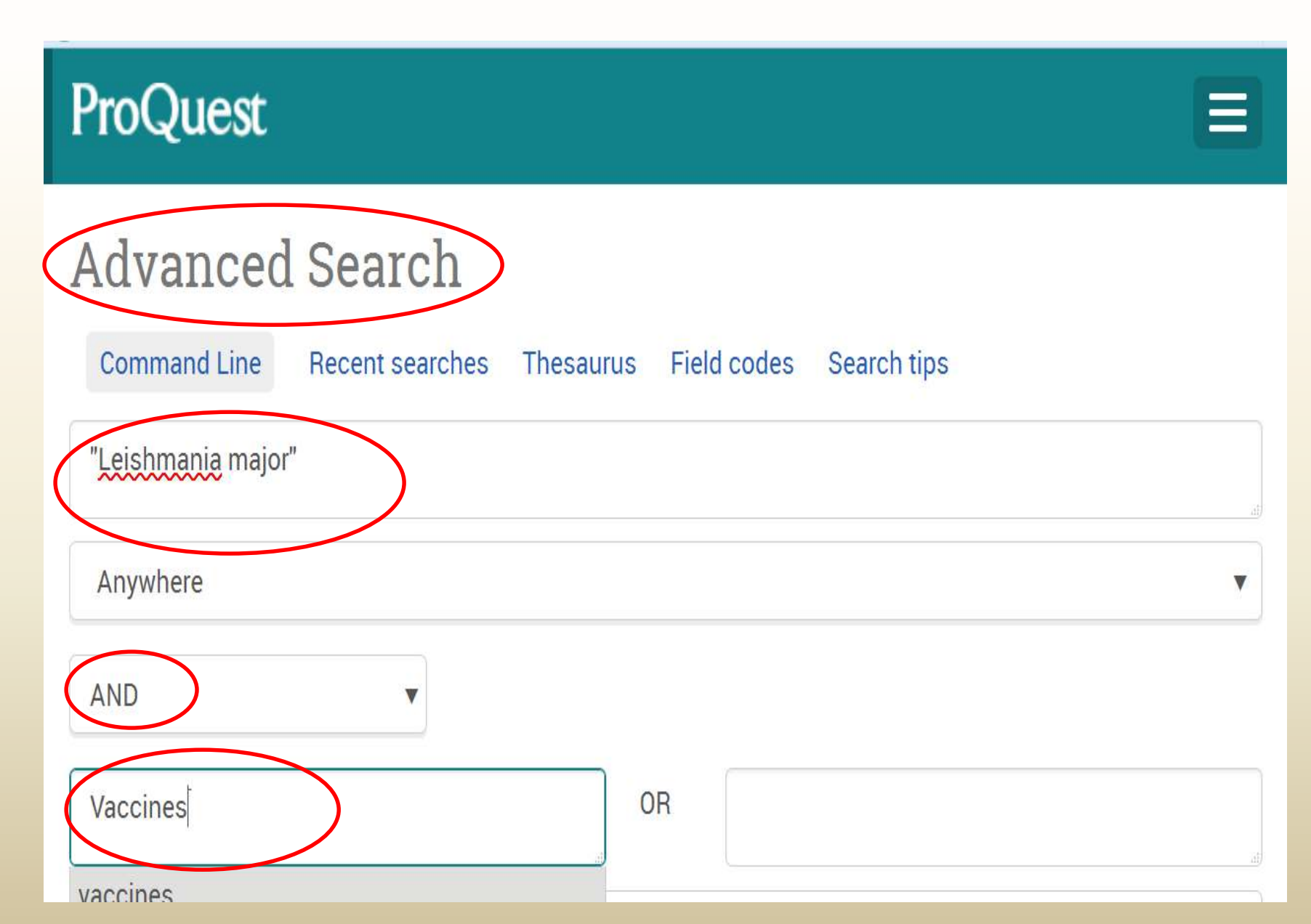

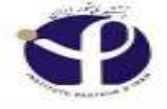

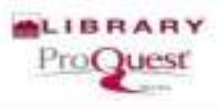

#### **Answer:**

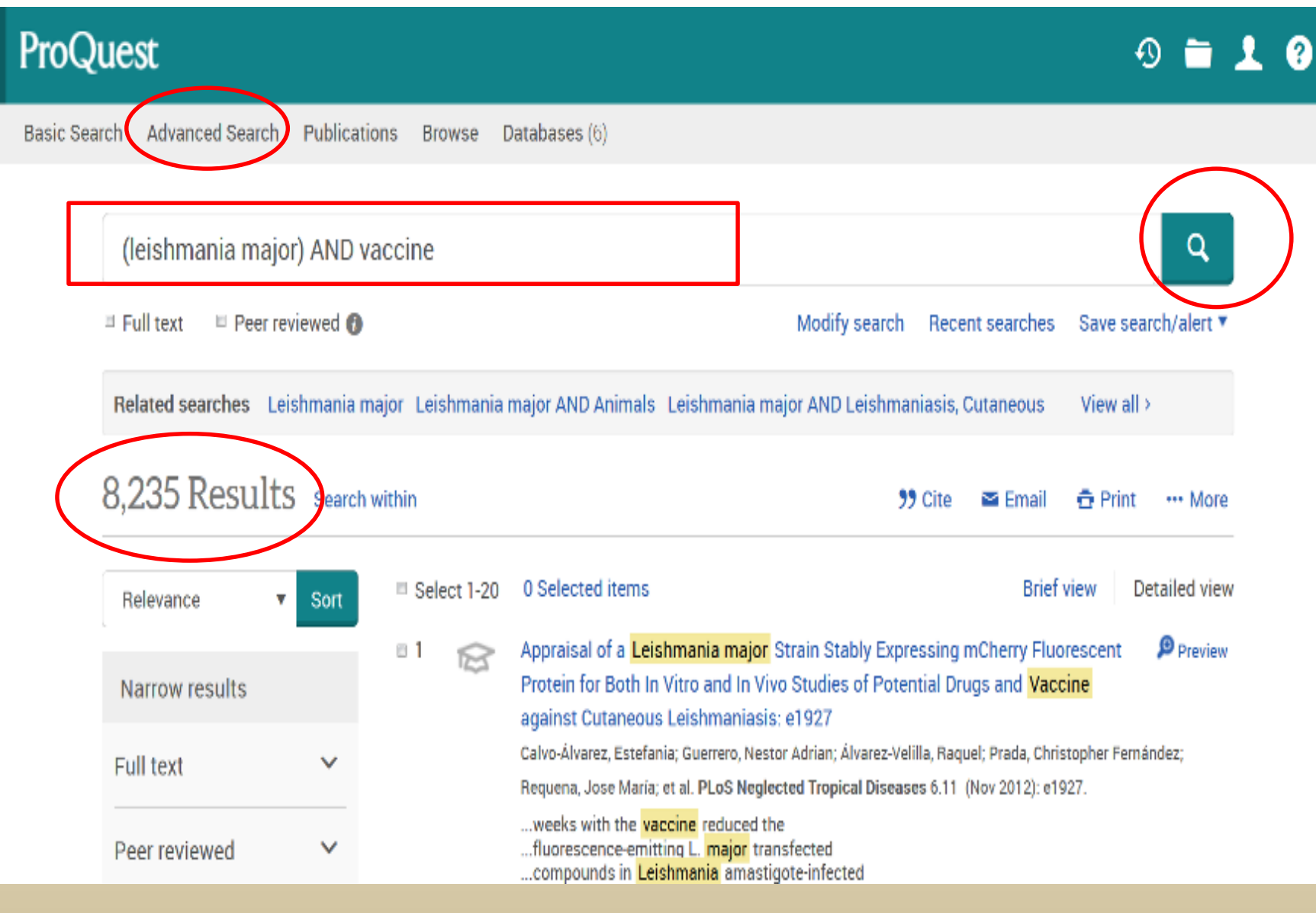

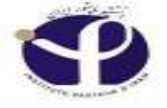

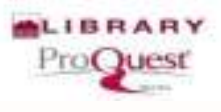

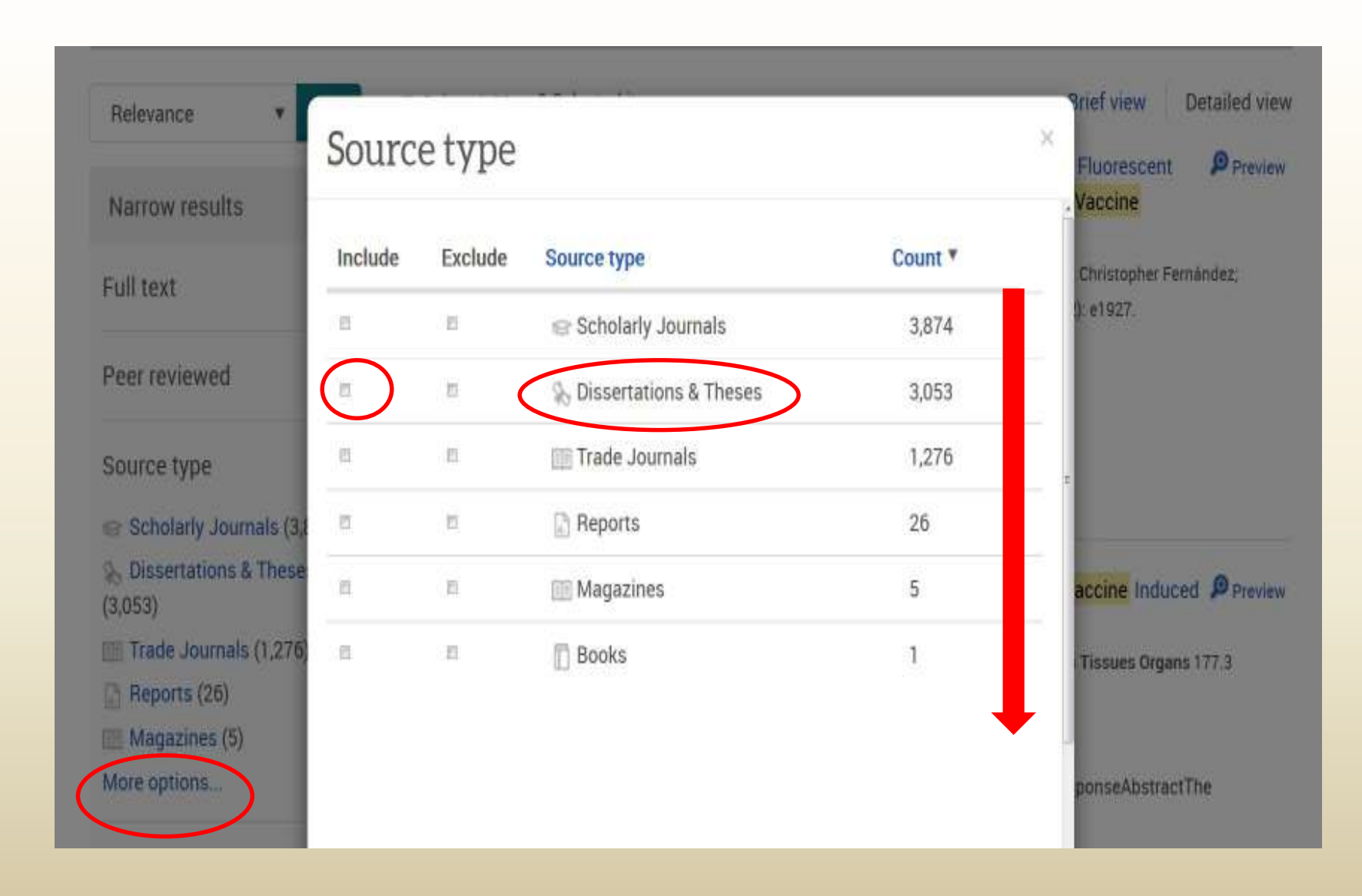

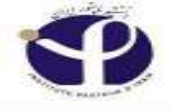

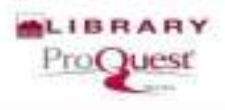

#### **Results for Theses & Dissertations:**

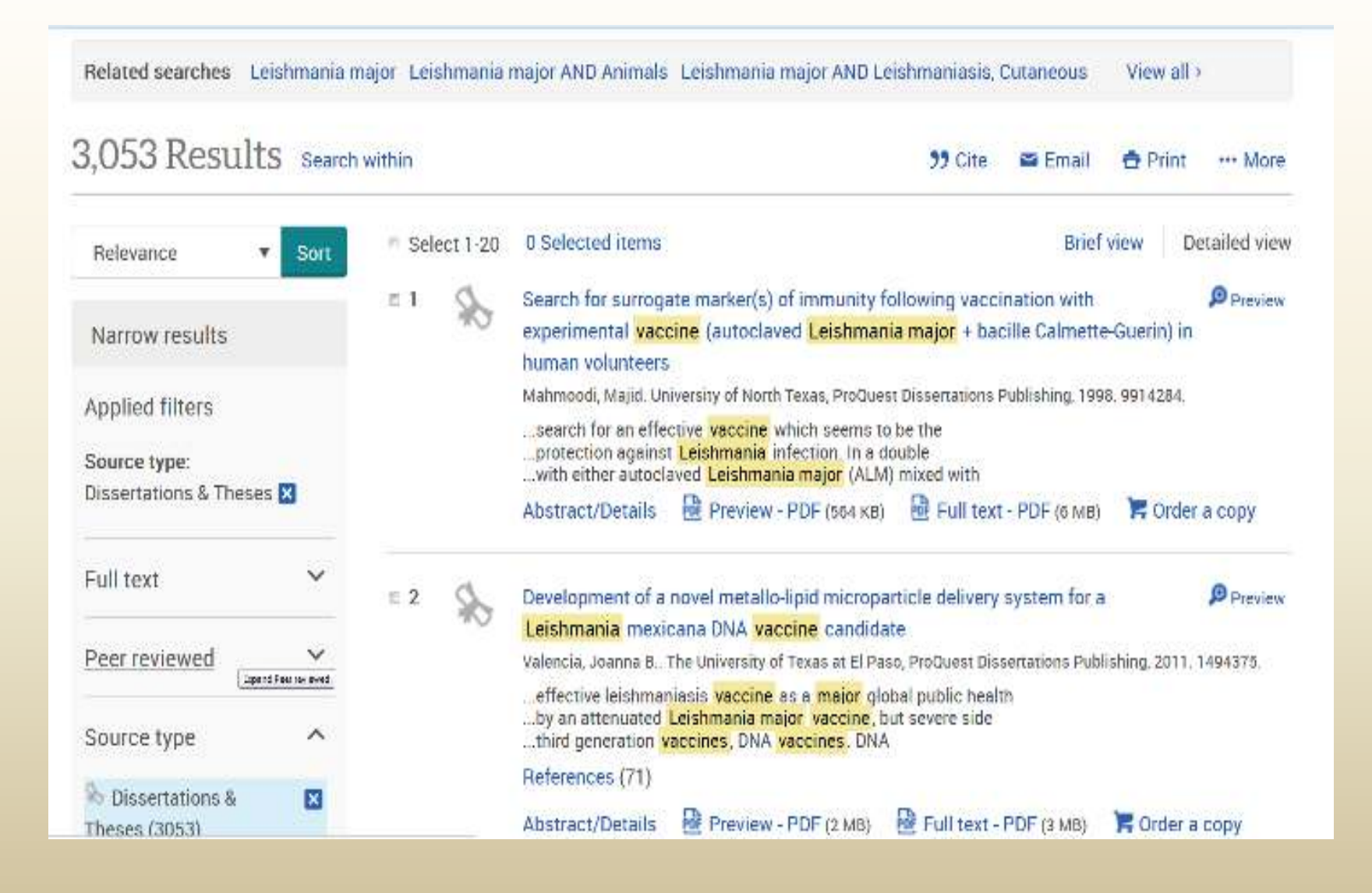

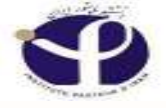

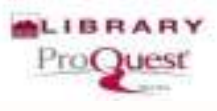

| (leishmania major)     | AND vac     | cine          |                                                                                                    | ٩                           |
|------------------------|-------------|---------------|----------------------------------------------------------------------------------------------------|-----------------------------|
| " Full text Peer revie | ewed 🕜      |               | Modify search Recent searche                                                                                                    | s Save search/alert 🔻       |
| Related searches Leish | imania maji | or Leishmania | major AND Animals Leishmania major AND Leishmaniasis, Cutaneous                                                                                                    | View all >                  |
| 3,053 Results          | Search wit  | thin          | 🤧 Cite 🛛 🖴 Email                                                                                                    | 🖨 Print 🛛 🚥 More            |
| Relevance 🔻            | Sort        | I Select 1-20 | 0 Selected items Brid                                                                                                    | ef view Detailed viev       |
| Narrow results         |             | z1 🚯          | Search for surrogate marker(s) of immunity following vaccination with<br>experimental vaccine (autoclaved Leishmania major + bacille Calmer<br>human volunteers                                    | 1 Preview<br>tte-Guerin) in |
| Applied filters        |             |               | Mahmoodi, Majid. University of North Texas, ProQuest Dissertations Publishing, 19<br>search for an effective vaccine which seems to be the<br>protection against Leishmania infection. In a double | 098.9914284                 |
| Dissertations & Theses | 3           | (             | Abstract/Details Preview - PDF (564 KB) Full text - PDF (6 Mi<br>Abstract/Details Preview - PDF (564 KB)                                                                                           | 8) 🐂 Order a copy           |
| Full text              | ~           | = 2           | Development of a novel metallo-lipid microparticle delivery system for                                                                                                    | a preview                   |
| Peer reviewed          | ~           |               | Leishmania mexicana DNA vaccine candidate<br>Valencia, Joanna B., The University of Texas at El Paso, ProQuest Dissertations Pu                                                                    | blishing, 2011. 1494375.    |

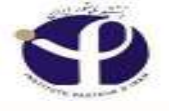

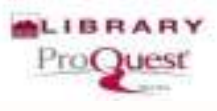

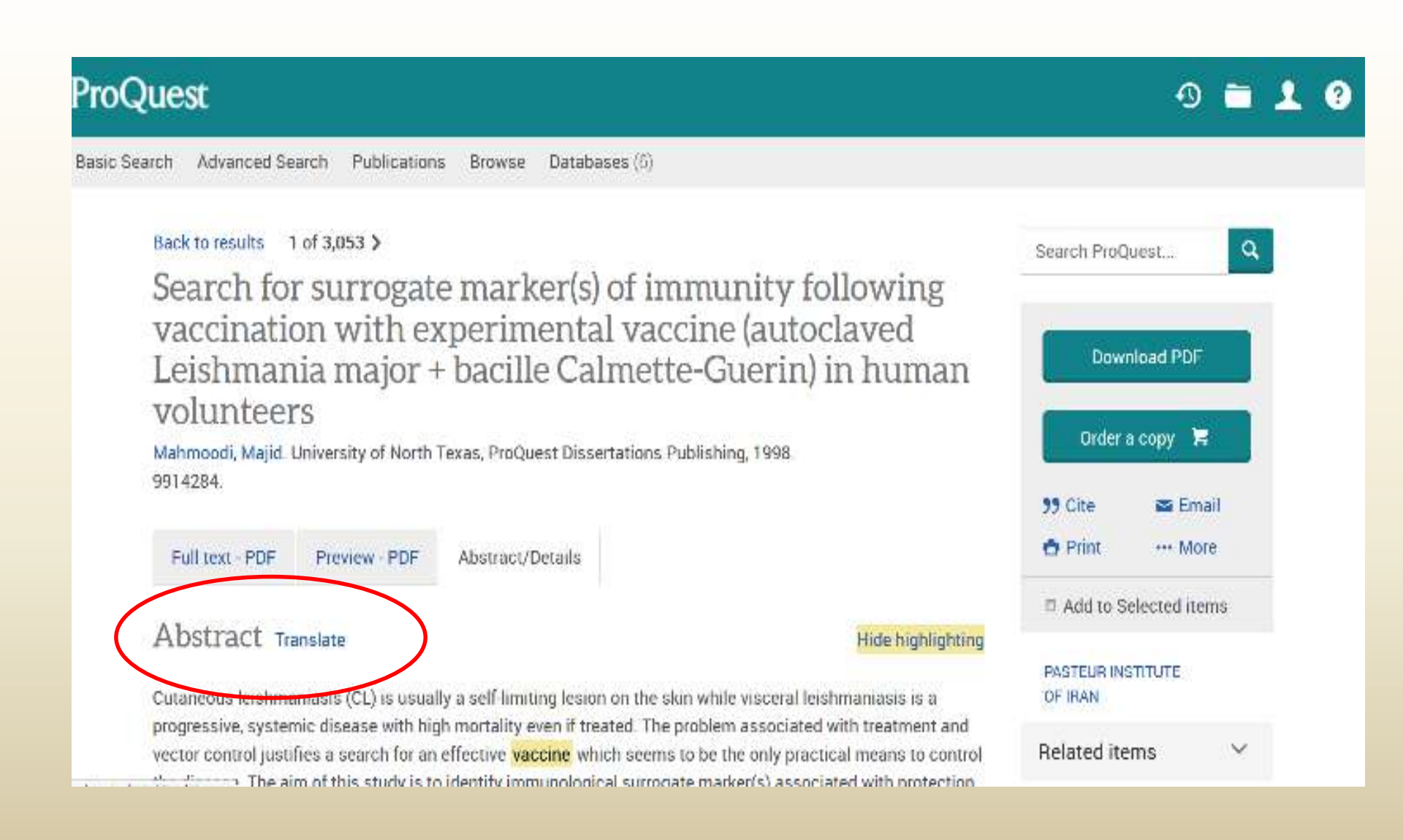

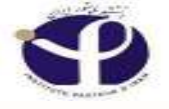

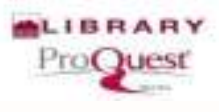

| ProQuest                                                    |                                                                                    |                                                                                                    | 0 🖿 👤 0                           |
|-------------------------------------------------------------|------------------------------------------------------------------------------------|----------------------------------------------------------------------------------------------------|-----------------------------------|
| Basic Search Advanced Search                                | Publications Browse Datal                                                          | bases (6)                                                                                                 |                                   |
| Back to results 1 of 3,05                                   | Search ProQuest                                                                    |                                                                                                    |                                   |
| vaccination w<br>Leishmania m<br>volunteers                 | Download PDF                                                                       |                                                                                                    |                                   |
| Mahmoodi, Majid. Universit<br>9914284.                      | ty of North Texas, ProQuest Dis                                                    | Japanese 998.<br>Korean<br>Polish<br>Portuguese<br>Russian                                                | 99 Cite ≅ Email<br>☆ Print … More |
| Abstract Translate                                          |                                                                                    | Spanish<br>Dirtich<br>Arabic                                                                              | Add to Selected items             |
| Cutaneous leishmaniasis (                                   | PASTEUR INSTITUTE<br>OF IRAN                                                       |                                                                                                    |                                   |
| progressive, systemic dise<br>vector control justifies a se | ase with high mortality even if t<br>earch for an effective <mark>vaccine</mark> w | reated. The problem associated with treatment and<br>hich seems to be the only practical means to control | Related items 🛛 👻                 |
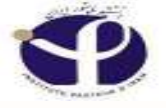

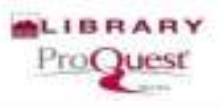

#### 🙃 Print ···· More Abstract/Details Full text - PDF Preview - PDF Add to Selected items Abstract Undo Translation Hide highlighting PASTEUR INSTITUTE You have requested "on-the-fly" machine translation of selected content from our databases. This OF IRAN functionality is provided solely for your convenience and is in no way intended to replace human translation. Show full disclaimer Related items خرر على الجاد - يحد نفس بينما ان داء الليثسانيات أسعاني مرض سع وقيات مرتفعة جهازي تقدمي عادة عالجوا. تبرر المشكلة CL ان داء الليثسانيات جلنية Search with indexing التي مع سيطرة العلاج و الموجه مرتبطة ابحث في لقلحا فعالا الذي يبدو بأن كان الصلية الوحيدة بأن سيبطر المرضي يدرس الهنف هذا هل إن بأن يحتد terms في محاولة حقّ autoclaved الألتهاب. لم تكن سع أيهما متطوعون محقون Leishmania بديل) إر تبط سع الحماية ضد immunological marker(s يفقد BCG او (*Guerin* Calmette Bacille خلطوا ( سم *Leishmania* ( ALM) كفيفة مزدوجة رئيسي randomized فعالية لقاح Subject Parasitologically) مثلث أغلغة المرض في مرحلة ميكرة من الالتهاب كانت المجمو عات مختارة من التالي: متطوعون محقون المراجع Microbiology + أشفى ALM و CL أشخاص ,uninfected و مثل سيطرة: أظلنة CL التتبع لليتم ليزاري) إيجابي الأشخاص, عائم أغلنة ) leishmanin يختبر جلد Immunology الأشخاص مع لا ضرر المعقون BCG/BCG evtokine و (PBMCs ) الام جانبية mononuclear سلَّ انتشار حي و أنبوبي إجابة خلايا Leishmania الاستجابات ساعية ضد موئنات المضاد Search

حي ( التتبع تلبقع ليزرع، leishmanin قيم و قارن بختير جك (Leishmania ( SLA موك للمصاد interleukin 4 و Interferon-a).

جمع. أشخاص مع uninfected أو BCG inject قارن إلى interferon-a عرضت أعلنة محتونة انتشارا أعلى الذي انتاج الإجابة و ALM + BCG الذي التاج قارن إلى كلّ المجموعات interferon-a البيرية اقرما و T و الأعلقة الذي كان أصلا النتيع للبقع لليزري إيجابي عرضوا إجابة خلية CL تاريخ مع معتوى مرتفع نسبيا interferon-a الأل التشارا التتاج الإجابة و Non-healing CL الأخرى. عرض أعلقة

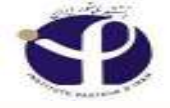

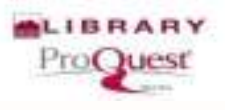

### **Exercises**

### 4. Find your recent searches.

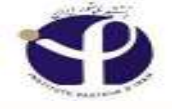

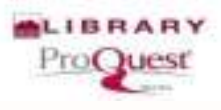

### **Recent Searches:**

| ProQue       | st        |                     |              |                           |                   |                      |                          | ŋ                       | <b>D</b> 0  | 1 0        |
|--------------|-----------|---------------------|--------------|---------------------------|-------------------|----------------------|--------------------------|-------------------------|-------------|------------|
| Basic Search | Advanc    | ed Search Publicati | ons Browse   | Databases (6              | )                 |                      |                          |                         |             |            |
|              |           |                     |              |                           |                   |                      |                          |                         | OF IRAN     | RINSTITUTE |
|              | osteopo   | rosis AND stype e   | exact("Disse | rtations & Tl             | heses")           |                      |                          |                         | Q           |            |
| m            | Full text | 🏽 Peer reviewed 🚯   |              |                           |                   |                      | Advanced searcl          | h Recent searches       | Search tips |            |
|              |           | Search subje        | ct areas i   | list view                 |                   |                      |                          |                         |             |            |
|              |           |                     |              |                           |                   | Stan Sound for Stand |                          | 1                       |             |            |
|              |           | The Arts            | Business     | Dissertations &<br>Theses | Health & Medicine | History              | Literature &<br>Language | Science &<br>Technology |             |            |
|              |           |                     |              |                           |                   |                      |                          |                         |             |            |

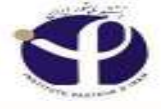

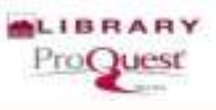

### **Recent Searches**

#### To save a search, select Save search from the Actions menu. Learn more

| Combine searche                                   | 95)                           |                    | Search              | Search tips |             |
|---------------------------------------------------|-------------------------------|--------------------|---------------------|-------------|-------------|
| Examples: 1 AND 3 or<br>(1 AND 3) (<br>3 NOT trea | "6"<br>DR (1 AND 2)<br>timent |                    |                     |             |             |
| Items selected: 0                                 | X Delete Sav                  | e Show all details | Export all searches | Saved s     | earches (1) |

| 2  | Set * | Search                                                 | Databases   | Results  | Actions          |
|----|-------|--------------------------------------------------------|-------------|----------|------------------|
| 8  | S9    | osteoporosis AND stype.exact("Dissertations & Theses") | 6 databases | 22,978°  | Actions •        |
| ۵  | S8    | osteoporosis AND stype.exact("Dissertations & Theses") | 6 databases | 22,978*  | Actions <b>*</b> |
| n. | S7    | osteoporosis AND stype.exact("Dissertations & Theses") | 6 databases | 22,978°  | Actions •        |
| 8  | S6    | 🗷 osteoporosis 🖌 Limits applied                        | 6 databases | 22,978*  | Actions •        |
| 0  | S5    | ₿ osteoporosis                                         | 6 databases | 150,937° | Actions *        |

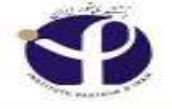

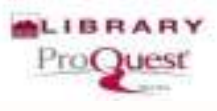

## **Exit ProQuest:**

| ProQuest          |                                 |            |                           |                      |                      |                          |                             | 0 🗖                           | 1 0   |
|-------------------|---------------------------------|------------|---------------------------|----------------------|----------------------|--------------------------|-----------------------------|-------------------------------|-------|
| Basic Search Adva | nced Search Publicati           | ons Browse | Databases (6)             | )                    |                      |                          | Sign i<br>C Exit P<br>Engli | nto My Resea<br>roQuest<br>sh | ITUTE |
| ⊑ Full text       | Peer reviewed<br>Search subject | ect areas  | list view                 |                      | ad and the same same |                          | Advanced search             | Search tips                   |       |
|                   | The Arts                        | Business   | Dissertations &<br>Theses | Health &<br>Medicine | By many parts        | Literature &<br>Language | Science &<br>Technology     |                               |       |

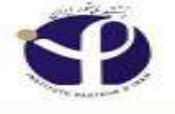

### "Help, Support and ....."

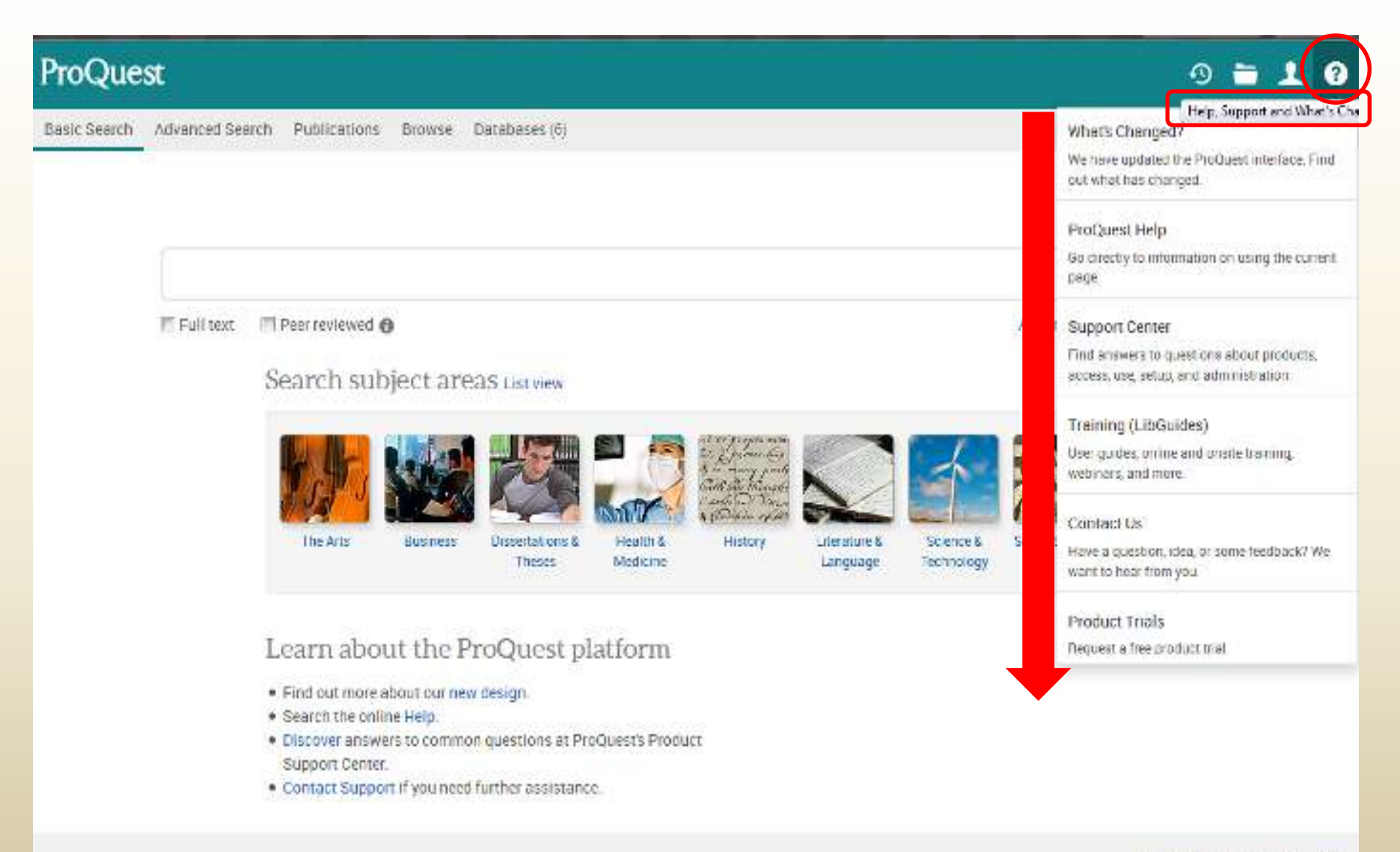

ProOuest

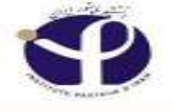

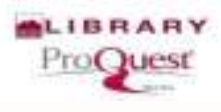

## **Proquest Help**

| 🕑 🗇 - search produes (co | n               |                     |        | ×         | Search                                                    | \$                       | 6 9                 | 4              | A G            | ) 1 |
|--------------------------|-----------------|---------------------|--------|-----------|-----------------------------------------------------------|--------------------------|---------------------|----------------|----------------|-----|
| ProQue                   | st              |                     |        |           |                                                           | 0                        | -                   | 2              |                |     |
| Basic Search             | Advanced Search | Publications        | Browse | Databases | ProQuest Help<br>Go directly to info<br>page.             | rmation                  | on using            | the c          | current        |     |
|                          |                 |                     |        |           | Support Center<br>Find answers to q<br>access, use, setup | uestions<br>b, and adi   | about p<br>ninistra | roduo<br>tion. | cts,           |     |
| Full text                | Peer reviewed 🗿 |                     |        |           | Training (LibGu<br>User guides, onlin<br>webinars, and mo | ides)<br>e and on<br>re. | site traii          | ning,          |                |     |
| Search                   | subject area    | <b>RS</b> List view |        |           | Contact Us<br>Have a question, i                          | dea, or s                | ome fee             | dbacl          | 1? <i>1</i> /e |     |

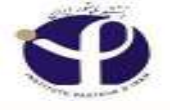

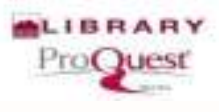

# **ProQuest Help**

| RQ         ProQuest Help         RQ         Basic Search - ProQuest           (a)         (b)         (c)         (c | # +                                                                                                    | C Q. Search                                                                                                    | ☆自♡                                                                       | +        | A Ø            | =    |
|----------------------------------------------------------------------------------------------------|----------------------------------------------------------------------------------------------------|----------------------------------------------------------------------------------------------------|---------------------------------------------------------------------------|----------|----------------|------|
| Table of Contents *                                                                                                    | 4                                                                                                    |                                                                                                    |                                                                           |          |                |      |
| <ul> <li>Welcome</li> <li>Search syntax and field codes</li> <li>Search</li> <li>Database selection</li> <li>Basic Search</li> <li>Basic Search: database-specific</li> <li>Advanced</li> <li>More ways to search</li> <li>Recent searches: your search hists</li> <li>Recent results</li> <li>Search results</li> <li>Document view</li> <li>My Research</li> </ul>                                                                                                    | Basic Search<br>Search > Basic Search<br>Search subject areas<br>Enter one or more words a<br>Explore your results. Open<br>anything from a newspape<br>Things to know<br>What ProQuest does<br>ProQuest looks for your wo<br>full text—of all documents | nd click Search.<br>and view documents that inter<br>r article, to a photograph, PDF,<br>s with the words you er<br>ords (search terms) in all fields-<br>in all selected databases. | rest you. A document<br>or video.<br><b>nter</b><br>—including any availa | can b    | e<br>ostract ( | or   |
| Table of Contents           Search                                                                                                    | that contain both shale and<br>Search for an exact                                                                                                    | d oil in any field, including any phrase                                                                                                    | available abstract or                                                     | full tex | t.             | 11.2 |

# **Training or Libguides**

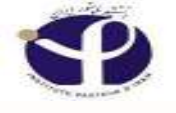

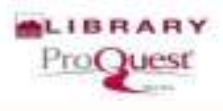

# **Training or Libguides**

| ) © (search progress to     | m               |                     |        | × Q       | (mess) (mess) (mess)                                                                    |                     |  |  |  |  |
|-----------------------------|-----------------|---------------------|--------|-----------|-----------------------------------------------------------------------------------------|---------------------|--|--|--|--|
| ProQue                      | st              |                     |        |           | 0 🖻                                                                                     | 1 3                 |  |  |  |  |
| Basic Search                | Advanced Search | Publications        | Browse | Databases | ProQuest Help<br>Go directly to information on usin<br>page.                            | g the current       |  |  |  |  |
|                             |                 |                     |        |           | Support Center<br>Find answers to questions about<br>access, use, setup, and administr  | products,<br>ation. |  |  |  |  |
| Full text 🔄 Peer reviewed 🕡 |                 |                     |        |           | Training (LibGuides)<br>User guides, online and onsite training,<br>webinars, and more. |                     |  |  |  |  |
| Search                      | subject area    | <b>3S</b> List view |        |           | Contact Us<br>Have a question, idea, or some fee                                        | edback? Ye          |  |  |  |  |

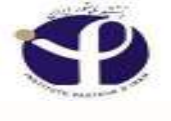

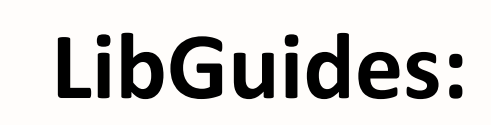

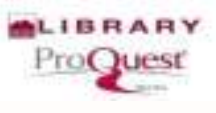

| ProQue          | est. pro    | quest.libguides.com  |                       | About Us Webinars | Terms of Use |
|-----------------|-------------|----------------------|-----------------------|-------------------|--------------|
| ProQuest /      | LibGuides   | ProQuest Platform    | ProQuest Platform / A | bout              |              |
| ProQue<br>About | est Pl      | atform:              | Enter Search Word     | S                 | Search       |
| About           | ProQues     | Platform Search Tips | Searchable Field      | ls                |              |
| ProQuest        | Results     | Document View        | Sample Searches       | My Research       |              |
| ProQuest        | Administra  | ator Module          |                       |                   |              |
| ProQuest P      | Platform Da | tabase LibGuides     |                       |                   |              |

## Libguides

### **ProQuest Platform Search Tips**

| ProQuest. proquest.libguides.com                                                                                                    | About Us                       | Webiners | Terms of tax |
|----------------------------------------------------------------------------------------------------|--------------------------------|----------|--------------|
| ProQuest   LibGuides   ProQuest Platform   ProQuest Platform   About                                                                                                    |                                |          |              |
| ProQuest Platform: About                                                                                                    | Search this Group              | Search   |              |
| About ProQuest Platform Search Tips - Searchable Fields                                                                                                    | ProQuest Results Document View |          |              |
| Semple       Basic Search         ProQuest       Advanced Search         Command Line Search       Command Line Search         A       Publications Search         A       Publications Search         Browse       ABWNFORM Tode & Industry         Accounting, Tax & Banking Collection         Advanced Technologies Database with Aerospace         AGRICOLA         American Film Institute Catalog (AFI)         Annerican Periodicats         Applied Social Sciences Index & Abstracts (ASSIA)         Art and Architecture Archive         Art, Design & Architecture Collection         ASFA: Aquatic Sciences and Fisheries Abstracts         Asian and European Business Collection         Australia & New Zealand Newsstream         Biological Science Database |                                |          |              |

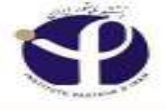

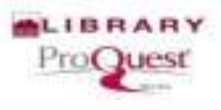

# **Contact "ProQuest"**

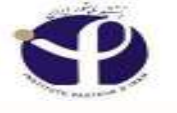

# **Any Question?**

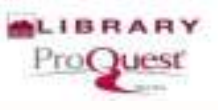

|                               |                                                   | Q, Search                                                                               |                         | 合自                | 01          | F 1  | h Ø | - |
|-------------------------------|---------------------------------------------------|-----------------------------------------------------------------------------------------|-------------------------|-------------------|-------------|------|-----|---|
|                               |                                                   | page.                                                                                   |                         |                   | -           |      |     |   |
|                               | Support Cen<br>Find answers t<br>access, use, se  | ter<br>to questio<br>etup, and                                                          | ns abou<br>administ     | t prod<br>tratior | lucts<br>n. |      |     |   |
| Full text Peer reviewed 🕧     | Training (Lib<br>User guides, or<br>webinars, and | Training (LibGuides)<br>User guides, online and onsite training,<br>webinars, and more. |                         |                   |             |      |     |   |
| Search subject areas List vie | •                                                 | Contact Us<br>Have a question<br>want to hear fr                                        | on, idea, o<br>rom you. | r some fe         | eedba       | ick? | We  | ) |
|                               |                                                   | Product Tria                                                                            | ls                      |                   |             |      |     |   |
|                               |                                                   | Request a free                                                                          | product t               | rial.             |             |      |     |   |

### 8:00 AM ET to 6:00 PM ET, Monday - Friday.

| A https://product.com/product/apex/cented/sadamit.com/~eit/eit/~eit/eit/~eit/eit/ |       | 0 40   | epra.          | 1                | HIE      | ~         |   | n    |  |
|-----------------------------------------------------------------------------------|-------|--------|----------------|------------------|----------|-----------|---|------|--|
|                                                                                   |       |        |                |                  |          |           |   | ngis |  |
| OQUEST. Support Center                                                            | Horno | Brawsa | Product Lookup | Cont             | art Us 🔻 | é.        |   |      |  |
| Contact Us : Submit a Case                                                        |       |        | (              | Saboli<br>That w | in Sup   | :<br>Init | 5 | 1    |  |
| Product*                                                                          |       |        |                |                  |          | _         |   |      |  |
| ProQuest Academic                                                                 | -     | -      |                |                  |          |           |   |      |  |
| Category*                                                                         |       |        |                |                  |          |           |   |      |  |
| None                                                                              | 2     | -      |                |                  |          |           |   |      |  |
| First Name*                                                                       |       |        |                |                  |          |           |   |      |  |
|                                                                                   |       | 1      |                |                  |          |           |   |      |  |
| Last Name*                                                                        |       |        |                |                  |          |           |   |      |  |
|                                                                                   |       |        |                |                  |          |           |   |      |  |
| Library/Company                                                                   |       |        |                |                  |          |           |   |      |  |

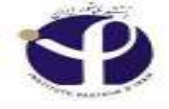

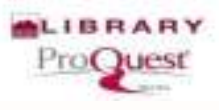

| NO ProQuest Help * PO ProQuest * a About ProQuest Pir                              | atform 🕷 | ÷      |                |              | 1   | <u>ل</u> ا ا |     | × |
|------------------------------------------------------------------------------------|----------|--------|----------------|--------------|-----|--------------|-----|---|
| D support.proquest.com/proquest/apex/contactussubmitcase?l+en_8p=ProQuest Academic |          | C 9.8  | arch .         | 合自り          | 9 1 | · A          | 9   | ≡ |
|                                                                                    |          |        |                |              |     | Englis       | h 🔻 | 1 |
| ProQuest. Support Center                                                           | Home     | Browse | Product Lookup | Contact Us 🔻 |     |              |     |   |
| Contact Us : Submit a Case                                                         |          |        |                |              |     |              |     | 8 |
| Product*                                                                           |          |        |                |              |     |              |     | 1 |
| ProQuest Academic                                                                  |          |        |                |              |     |              |     |   |
| Category*                                                                          |          |        |                |              |     |              |     |   |
| -None                                                                              |          |        |                |              |     |              |     |   |
| First Name*                                                                        |          |        |                |              |     |              |     |   |
|                                                                                    |          |        |                |              |     |              |     |   |
| Last Name*                                                                         |          |        |                |              |     |              |     |   |
| Library/Company                                                                    |          |        |                |              |     |              |     |   |
|                                                                                    |          |        |                |              |     |              |     |   |

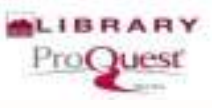

Contact He =

## **Chat with ProQuest:**

### Chat is currently available.

ProQuest. Support Center

LAUNCH LIVE CHAT Chat support is only available in English

#### Online Chat Information

#### Hours of Operation

Thank you for your interest in ProQuest Support Chat. ProQuest's Technical Support team is available to assist via Chat between the hours of 8:00 AM ET to 6:00 PM ET. Monday - Friday. Should you need assistance outside these hours, you can contact ProQuest Support by using the following link, http://www.oroguest.com/go/supportcontact.

#### Estimated Wait Times

Chat requests are handled in the order they are received. Due to the volume and available technicians, chat requests may time out. If this occurs, you will receive a message notifying you, in addition to, automatically creating a support ticket.

#### Product Coverage

Overall, ProQuest provides support for all our products. However, there are instances where we do not provide chat support with certain products, though we make every effort to minimize these occurrences. For a list of products which chat support is available, please access the following link, http://www.proquest.com/go/chat-available.

Chat with Support Other Support Options

Product Lookup

#### Support Center

Browse

The Support Center is organized for you to quickly access documentations, FAQs and answers across all ProQuest products and services.

Support Center >

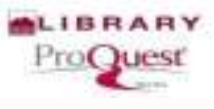

## **Chat Online**

|                                                                                                    | Mocilia Firefox                                                                                                    | And the office of the second second se |
|----------------------------------------------------------------------------------------------------|----------------------------------------------------------------------------------------------------|----------------------------------------------------------------------------------------------------|
| lest. Support Center                                                                                                    | Intps://proguetilic.accum/iveAgint/apis/ProChatForeWrappatiesdports/      ProQuest     Welcome to ProQuest Support System                                                                                                    | Kome Browse Product Lookop Conte                                                                                                    |
| Chat is currently available.<br>INNERINE CONT<br>Chat support is only available in English<br>Online Chat Information<br>Hours of Operation<br>Trankyou for your interest in ProQuest Support Chat, ProQuest's Technical Support<br>stop PW ET, Monday - Friday, Should you need assistance outside these hours, you<br>http://www.proguest.com/go/support.chat, ProQuest's Technical Support<br>total PW ET, Monday - Friday, Should you need assistance outside these hours, you<br>http://www.proguest.com/go/support.chat, ProQuest's Technical Support<br>Estimated Wait Times<br>Chat requests are handled in the order they are recoved. Due to the volume and a<br>receive a message notifying you, in addition to, automatically creating a support to<br>Product Coverage | Chal support is only available in English Please fill the details below to start chat. First Name " Last Name " Email Address * Phone Number Company INeed Held With choose topic below • Country StateProvince Briel Description Case Number Kaquest Chet | Other Support Options<br>Support Center<br>The Support Center is organized for you to quickly access<br>documentations, FAQs and answers across all ProQuest products and<br>services.<br>Support Center(>                                                                                                    |

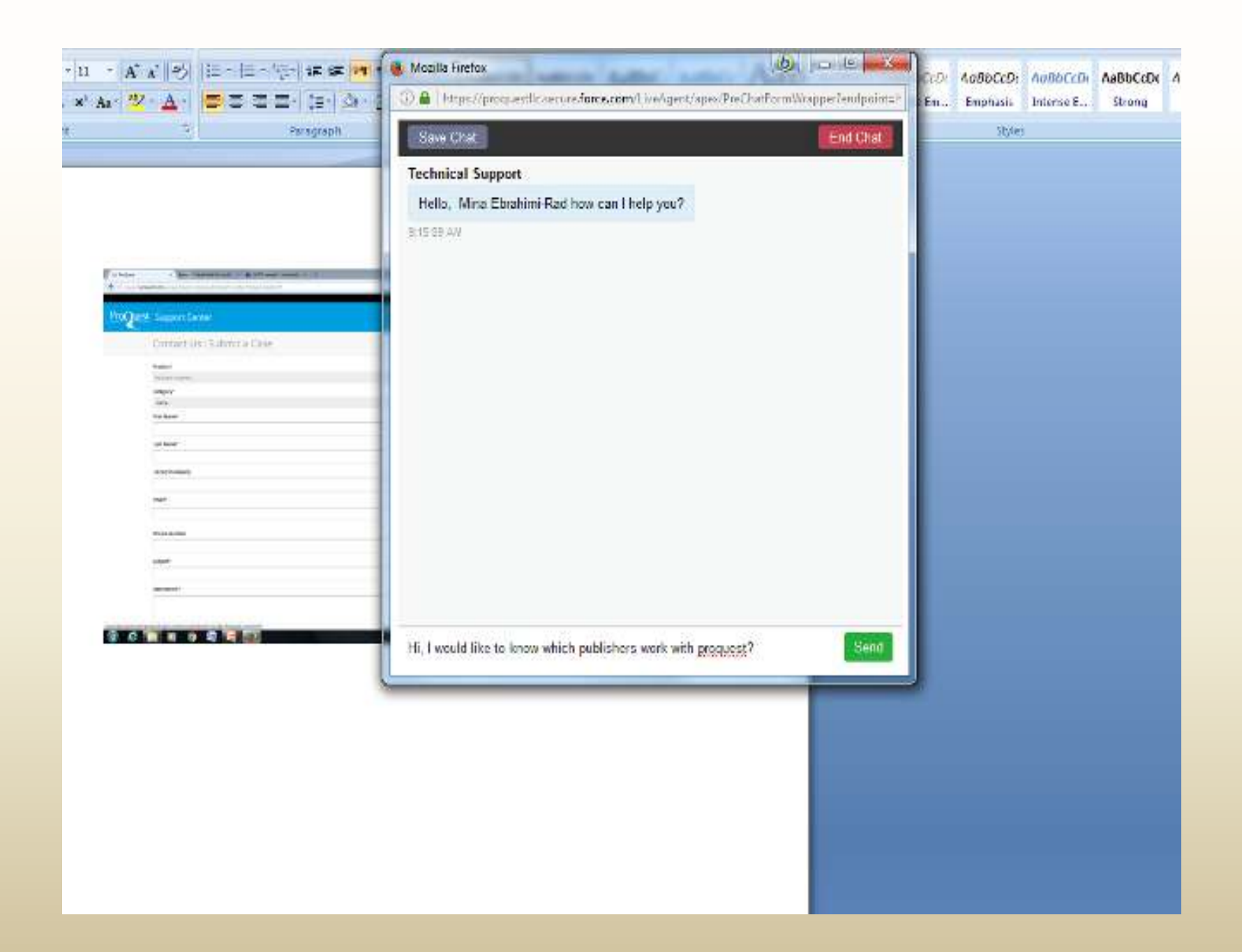

| and they connected the providence of the second second | Mozilla Firefox                                                                                       |                    | C T States |
|--------------------------------------------------------|----------------------------------------------------------------------------------------------------|--------------------|------------|
|                                                        | 🕥 🗟 https://proquestlic.secure.force.com/LiveAgent/spex/PreChatForm                                   | Wispperčendpoint=} |            |
| t Center                                               | Save Chat                                                                                             | End Chat           |            |
| t Us : Submit a Case                                   | and depending on the database available contents, access is restricted to those publications.         |                    |            |
|                                                        | 92328 AW                                                                                              | Me                 |            |
| mic                                                    | so, could you please kindly look that if our lp is subscribe<br>for example or not?                   | d to Nature        |            |
|                                                        | Technical Support                                                                                     | 0:24:00 AN         |            |
|                                                        | May I know the name of the institution you are associated with?                                       |                    |            |
|                                                        | 92420 AM                                                                                              | No                 |            |
|                                                        | Pasteur Institute of Iran. I would appreciate if you could pro<br>of journals to which we have access | ovide the list     |            |
|                                                        | -                                                                                                    | 9.25-35 AN         |            |
|                                                        | It is from Iran Minis                                                                                 | stry of Health     |            |
| ny                                                     |                                                                                                    | 9:76:05 AN         |            |
|                                                        | Write a message                                                                                       | Send               |            |
|                                                        | L.                                                                                                    |                    |            |

ier

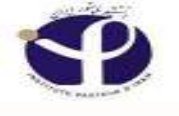

## **Search Tips:**

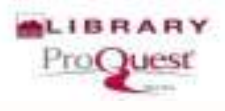

|                                                                      | About OF Weath                        |        |
|----------------------------------------------------------------------|---------------------------------------|--------|
| ProQuest   LibGuides   ProQuest Platform / ProQuest Platform /       | About                                 |        |
| ProQuest Platform: About                                             | Enter Search Words                    | search |
| About ProQuest Platform Search Tips - Searchable F                   | Fields ProQuest Results Document View |        |
| Sample S Basic Search ProQuest Administrat                           | tor Module                            |        |
| Advanced Search                                                      |                                       |        |
| ProQuest Command Line Search                                         |                                       |        |
| AB Publications Search                                               |                                       |        |
| Adv Browse with Aerospace                                            |                                       |        |
| American Periodicals                                                 |                                       |        |
| Art and Architecture Archive                                         |                                       |        |
| <ul> <li>ASFA: Aquatic Sciences and Fisheries Abstracts</li> </ul>   |                                       |        |
| British Nursing Index                                                |                                       |        |
| <ul> <li>British Nursing Index with Full Text</li> </ul>             |                                       |        |
| British Periodicals                                                  |                                       |        |
| Country Life Archive                                                 |                                       |        |
| <ul> <li>Digital National Security Archive (DNSA)</li> </ul>         |                                       |        |
| EconLit                                                              |                                       |        |
| <ul> <li>Environmental Sciences and Pollution Management.</li> </ul> |                                       |        |
| • ERIC                                                               |                                       |        |
| Elhnic NewsWatch                                                     |                                       |        |
| Gannett Newsstand                                                    |                                       |        |
| GeoRet                                                               |                                       |        |

## More details on Thesaurus

## **Shows the Sub-Categories**

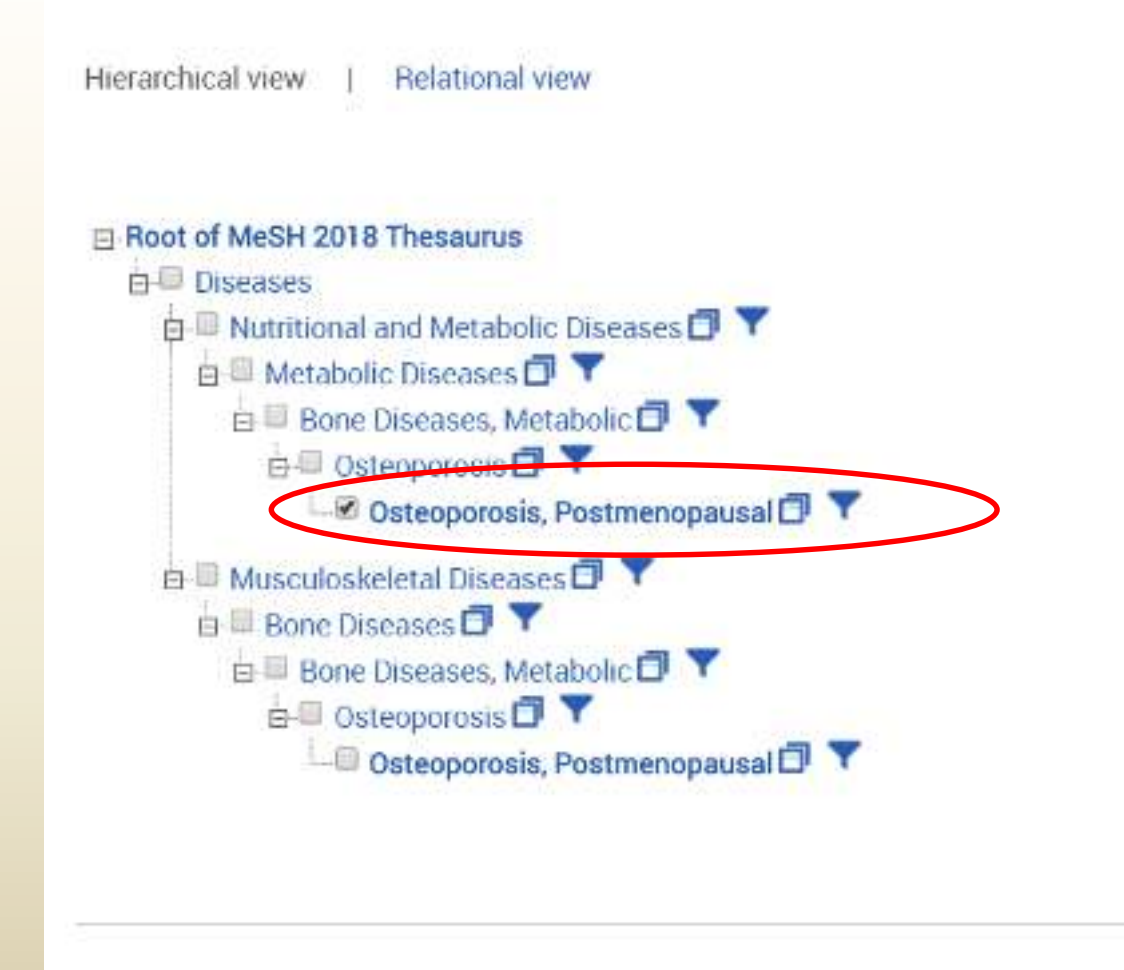

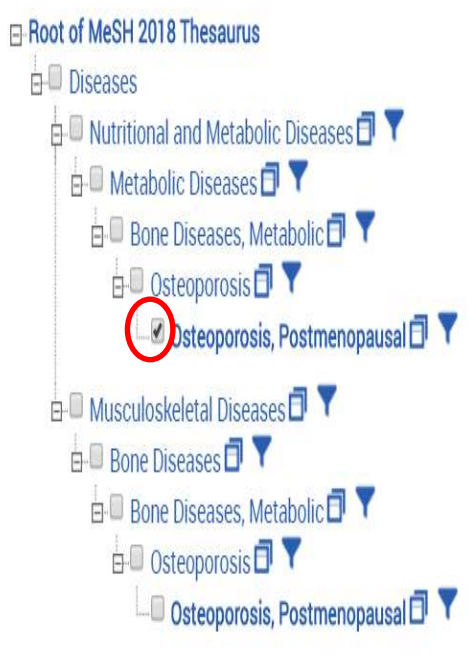

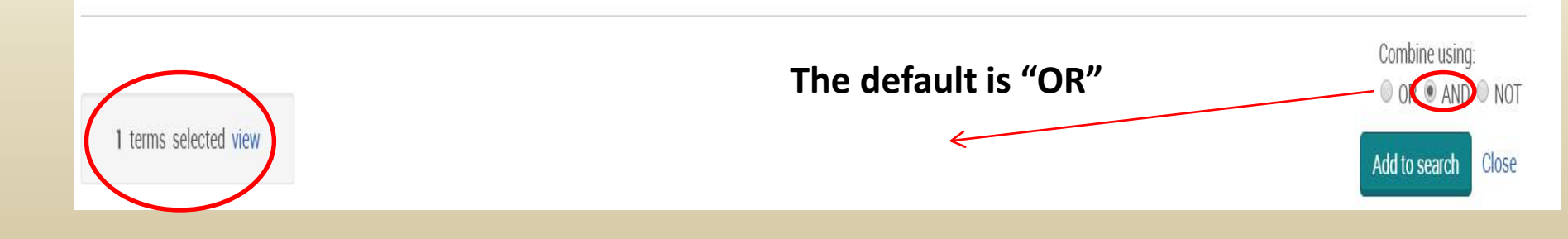

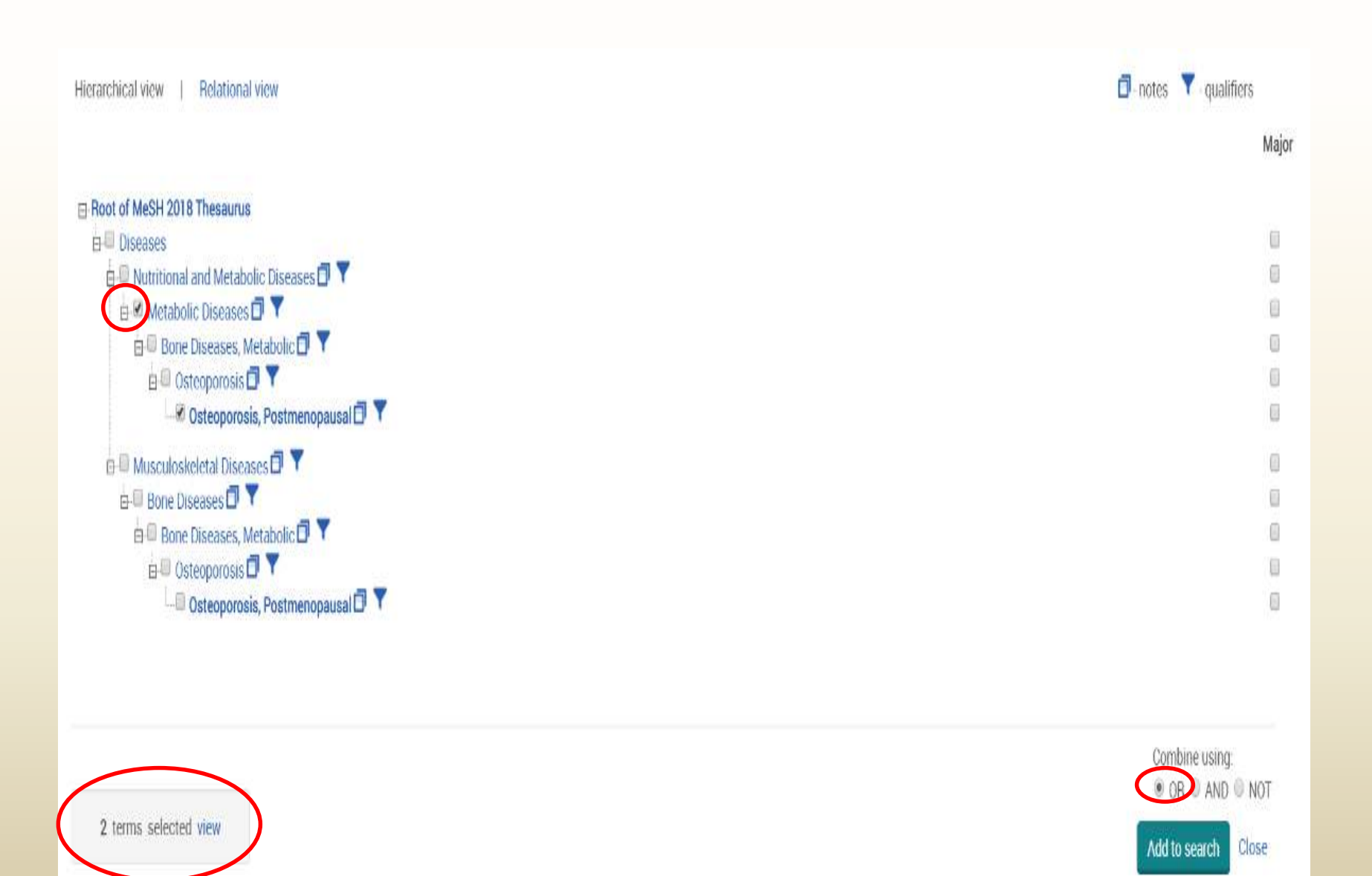

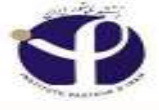

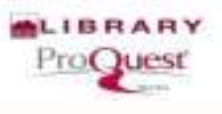

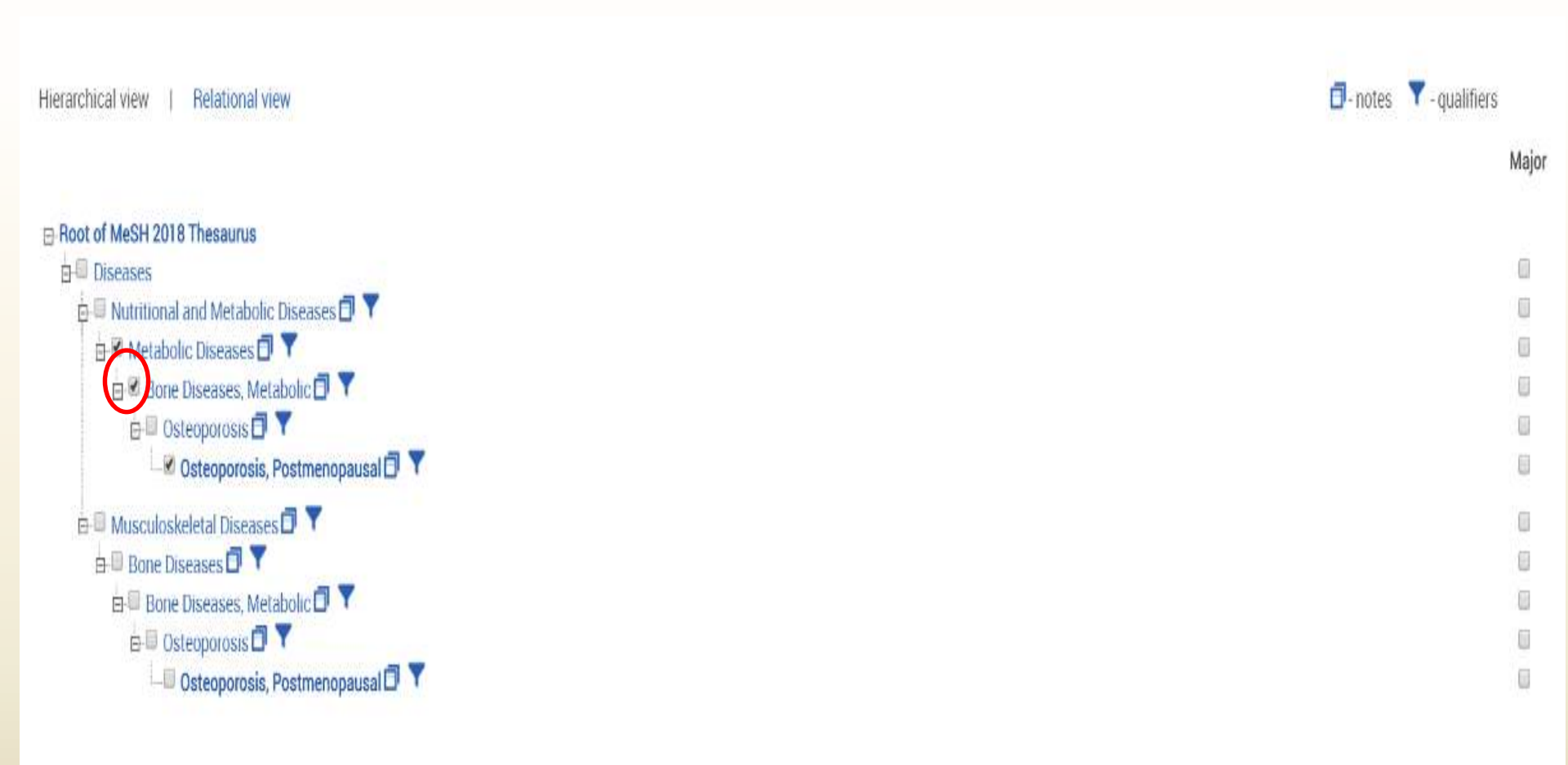

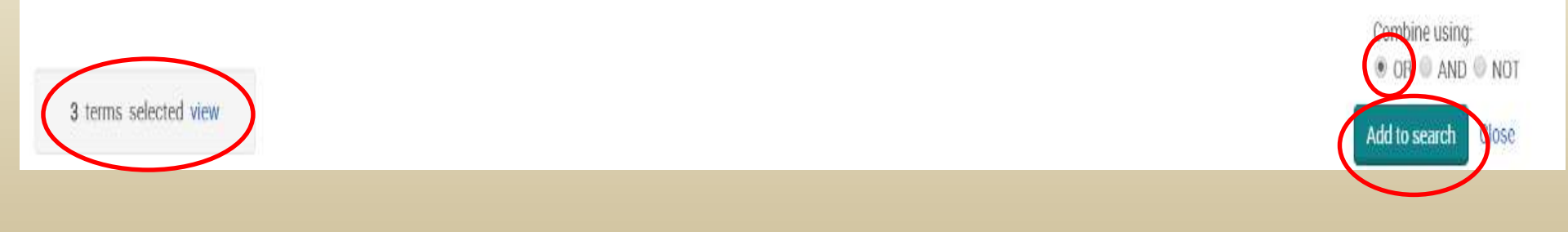

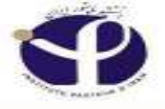

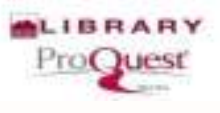

Basic Search Advanced Search Publications Browse Databases (7)

PASTEUR INSTITUTE OF IRAN

### Advanced Search Command Line Recent searches Thesaurus Field codes Search tips

| MESH.EXACT("Bone Diseases, Metabolic") OR MESH.EXACT("Osteoporosis, Postmenopausal") OR<br>MESH.EXACT("Metabolic Diseases") | i, | in | Anywhere | y |  |
|----------------------------------------------------------------------------------------------------|----|----|----------|---|--|
| AND •                                                                                                    | 1  | in | Anywhere | y |  |

#### Add a row

Limit to: 🛛 Full text 👘 Peer reviewed 👔

Publication date:

All dates

¥

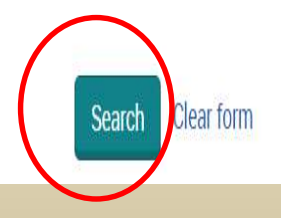

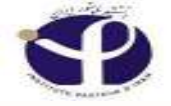

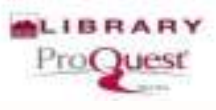

## **Results Page**

| MESH.EXACT("Bone Diseases,                                                                                                    | Metabolic") OR       | MESH     | EXACT("Osteoporosis, Postmenopausal") OR MESH.EXACT("Metabolic Diseases")                                                                                                    |                       |                       | ٩            |
|----------------------------------------------------------------------------------------------------|----------------------|----------|----------------------------------------------------------------------------------------------------|-----------------------|-----------------------|--------------|
| 🛙 Full text 👘 Peer reviewed 🔕                                                                                                    |                      |          | Modify search R                                                                                                    | lecent searches       | Save sea              | arch/alert * |
| Did you mean: MESH.EXACT("Bone Dise                                                                                              | ases, Metabolic'') O | R MESH.  | XACT("Osteoporosis, menopausal") OR MESH.EXACT("Metabolic Diseases")                                                                                                    |                       |                       |              |
| 34,302 results Search with                                                                                                    | in                   |          | <b>55</b> Cit                                                                                                    | ie 🛛 🖀 Email          | 🖨 Print               | Save         |
| Relevance •                                                                                                    | Sort                 | ect 1-20 | 0 Selected items Prevalence of osteoporosis and factors affecting bone mineral density among postmenopausal Turkish w                                                                                                    | Brief v               | riew Do<br>2 diabetes | etailed viev |
| Narrow results                                                                                                    |                      | 1        | Anaforogiu, Inan; Nar-Demirer, Asli, Bascil-Tutuncu, Neslihan; Ertorer, Melek Eda. Journal of Diabetes and its Complications; I<br>Cited by (2)                                                                          | Philadelphia Vol. 23, | , Iss. 1, (Jan        | 2009): 12-7. |
| Full text                                                                                                    |                      |          | Abstract/Details 🗈 Full text 🗟 Full text - PDF (331 KB)                                                                                                    |                       | Pre                   | wew *        |
| Peer reviewed                                                                                                    | 0 2                  | 8        | Site Specific Variation in the Classification of Osteoporosis, and the Diagnostic Reclassification Using the                                                                                                    | : Lowest Individu     | ial Lumbar            | Vertebra     |
| Source type                                                                                                    | ^                    |          | T-score Compared with the L1-L4 Mean, in Early Postmenopausal Women<br>Sahota, Q, Pearson, D, Cawte, S W, San, P; Hosking, D J. Osteoporosia International; London Vol. 11, Iss. 10, (Oct 2000): 852-<br>Ottool to: 120. | Ŧ.                    |                       |              |
| <ul> <li>Scholarly Journals (32,377)</li> <li>Other Sources (1,562)</li> <li>Conference Papers &amp; Proceedings (18)</li> </ul> | 4)                   |          | Abstract/Details 🔒 Full text - PDF (121 KB)                                                                                                    |                       | Pre                   | wiew ~       |
| Reports (135)                                                                                                    | 3                    | 8        | Comparative effects of dried plum and dried apple on bone in postmenopausal women                                                                                                    |                       |                       |              |

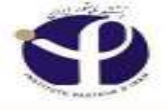

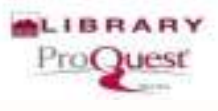

## You can also add other Thesaurus

## search field

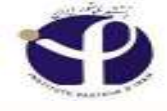

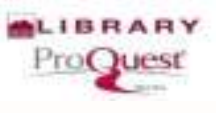

|      | 1110.01 |
|------|---------|
|      | IBAN    |
| UI I |         |

### Advanced Search Command Line Recent searches Thesaurus Field codes Search tips

| ESH.EXACT( BOI<br>ESH.EXACT("Me | e Diseases, Metabolic") OR MESH.EXACT("Osteoporosis, F<br>abolic Diseases") | 'ostmenopausal") OR | in . | Anywhere | Y |
|---------------------------------|-----------------------------------------------------------------------------|---------------------|------|----------|---|
| ND V ME                         | SH.EXACT("Osteoporosis") AND MESH.EXACT("Metabolic                          | Diseases")          | , in | Anywhere | Y |
| Auuatow                         |                                                                             |                     |      |          |   |
| imit to: 🛛 Full tex             | t 🔲 Peer reviewed 👔                                                         |                     |      |          |   |

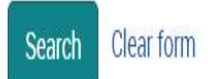

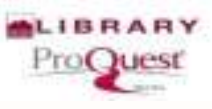

## **Thesaurus (Continue...)**

| ProQuest                                           |                                                          |
|----------------------------------------------------|----------------------------------------------------------|
| Advanced Search<br>Command Line Recent searche     | s Thesaurus Field codes Search tips                      |
| MESH.EXACT("Osteoporosis, Postme<br>epidemiology") | enopausal") NOT MESH.EXACT("Osteoporosis, Postmenopausal |
| Abstract – AB                                      | • • • • • • • • • • • • • • • • • • •                    |
|                                                    | once more                                                |
|                                                    |                                                          |
| Anywhere                                           | •                                                        |
| 🔁 Add a row                                        |                                                          |
| Limit to: E Full text E Peer revie                 | wed 👔                                                    |

# Another Thesaurus (Continue...)

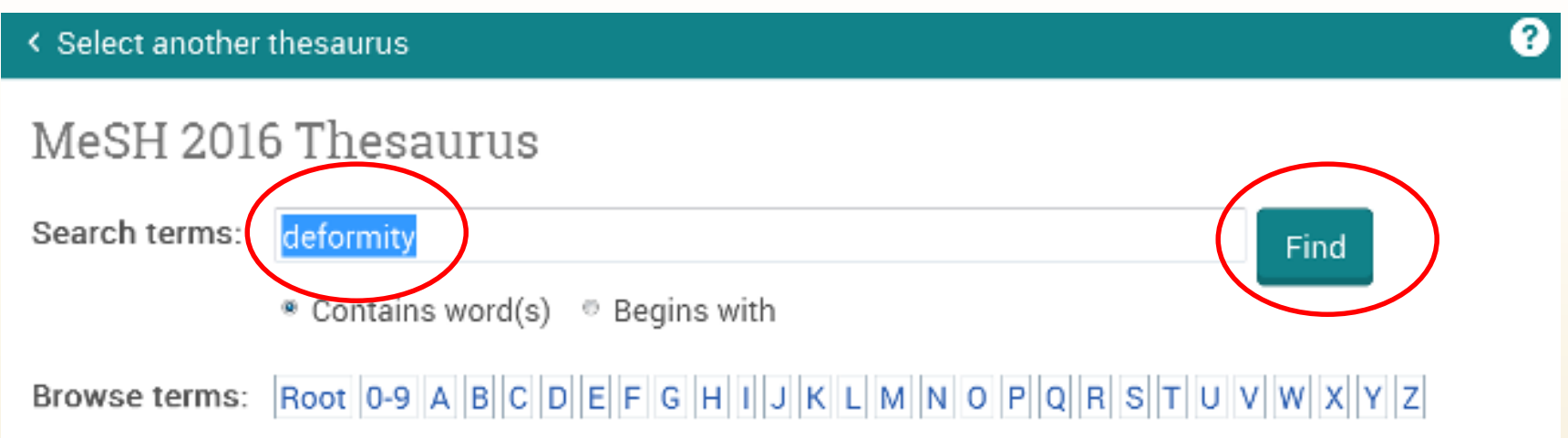

### Using the thesaurus:

- Enter a term to find the matches in the thesaurus, or browse for a term.
- · Select terms to add back into the search form.
- The [+] symbol before a term indicates there are narrower terms.

### Trade journal

 Trade journals are periodic publications dedicated to distributing news and information of interest to a specific target industry or business.

- Wire feeds
- News Agencies basically create news content and then sell on to other organizations – this news content is called wire feeds (also called newswires). Examples include Associated Press and Reuters.

### LNK

Link a descriptor term to a Subheading (qualifier) by selecting the proper qualifier in the Thesaurus window, or by using the LNK (or --) in Basic, Advanced or Command Line Search. Also, link two related data elements together, to ensure proper specificity in your search.

Important to know: LNK is not included in the 'operator precedence'. Unlike the operators listed there—like AND or PRE—LNK is neither a Boolean or a Proximity operator. LNK enables you to specify precise relationships between qualifiers and terms in your search query

MESH(descriptor LNK qualifier) MESH("aspirin" LNK "adverse effects") MESH("aspirin -- adverse effects")